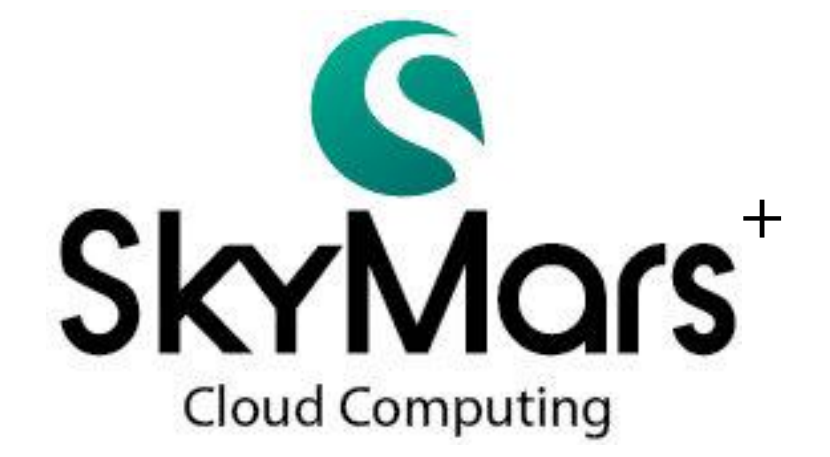

# API 使用說明書 (.Net Remoting)

(對應 SkyMars Professional / Express 3.06 以上)

Version 3.06 2014/5/7

1

# 目錄

| <u> </u> |     | SkyMars Professional 架構圖                                               | 7    |
|----------|-----|------------------------------------------------------------------------|------|
| <u> </u> |     |                                                                        | 8    |
| ≡,       |     | API 連線及寫入密碼                                                            | . 12 |
| 四、       |     | 回傳錯誤碼說明                                                                | . 13 |
| 五、       |     | FTP 回傳錯誤列表                                                             | . 15 |
| 六、       |     | 內部資訊類別函式                                                               | . 17 |
|          | 1.  | SKY_version: 取得 SkyMars 的版本及 USB Key 資訊                                | . 17 |
|          | 2.  | SKY_conn_status: 取得 CNC 連線狀態                                           | . 17 |
|          | 3.  | SKY_conn_ip_port: 取得 CNC 連線 IP 及 Port 及其他相關資訊                          | . 18 |
|          | 4.  | SKY_nc_filename: 取得 CNC NC 檔名                                          | . 19 |
|          | 5.  | SKY_conn_count: 取得 SkyMars 的已經連接的機台數量                                  | . 20 |
| と、       |     | 基本類別函式                                                                 | . 21 |
|          | 1.  | GET_information:基本相關資訊                                                 | . 21 |
|          | 2.  | GET_information_heid:海德漢控制器_基本相關資訊                                     | . 21 |
|          | 3.  | GET_status:狀態資訊                                                        | . 23 |
|          | 4.  | GET_position:座標資訊                                                      | . 24 |
|          | 5.  | GET_gcode : G Code                                                     | . 25 |
|          | 6.  | GET_othercode:其他 Code(H Code,D Code,T Code,M Code,B Code,F Code,S Code | )25  |
|          | 7.  | GET_feed_spindle:進給率/轉速                                                | . 26 |
|          | 8.  | GET_time:時間                                                            | . 27 |
|          | 9.  | GET_time_heid:海德漢控制器_時間                                                | . 28 |
|          | 10. | GET_time_cnc:取得控制器系統時間                                                 | . 30 |
|          | 11. | GET_part_count:工件數                                                     | . 30 |
|          | 12. | GET_part_total:                                                        | . 31 |
|          | 13. | GET_part_required :                                                    | . 32 |
|          | 14. | SET_relpos:設定相對座標數值                                                    | . 33 |
|          | 15. | SET_time_cnc:設定控制器的時間                                                  | . 34 |
| 八、       |     | 警報類別函式                                                                 | . 35 |
|          | 1.  | GET_alm_current:目前發生的警報                                                | . 35 |
|          | 2.  | GET_alm_current2:目前發生的警報                                               | . 35 |
|          | 3.  | GET_alm_current_heid:海德漢控制器_目前發生的警報                                    | . 37 |
|          | 4.  | GET_alm_history:警報履歷                                                   | . 38 |
|          | 5.  | GET_alm_history2:警報履歷                                                  | . 38 |
|          | 6.  | GET_alm_history_heid:警報履歷_海德漢控制器                                       | . 40 |
|          | 7.  | GET_msg_current:取得 Operation 訊息                                        | . 41 |
|          | 8.  | GET_msg_history: 取得 Operation 履歷                                       | . 42 |
|          | 9.  | GET_plc_alarm: 取得 PLC Alarm 履歷                                         | . 43 |
| 九、       |     | 伺服主軸類別函式                                                               | . 44 |

|    | 1.         | GET_servo_current:各軸負載電流值                        | . 44 |
|----|------------|--------------------------------------------------|------|
|    | 2.         | GET_servo_load: 取得伺服負載%                          | . 44 |
|    | 3.         | GET_servo_speed: 取得伺服軸轉速                         | . 45 |
|    | 4.         | GET_spindle_load:取得主軸負載%                         | . 46 |
|    | 5.         | GET_spindle_speed: 取得主軸轉速                        | . 47 |
|    | 6.         | GET_servo_temperature:取得伺服馬達溫度                   | . 48 |
|    | 7.         | GET_spindle_temperature: 取得主軸溫度                  | . 48 |
| +  |            | 刀具管理類別函式 (控制器)                                   | . 50 |
|    | 1.         | GET_offset_title:取得刀具 Offset 的標題列                | . 50 |
|    | 2.         | GET_offset_all: 取得所有刀具 Offset                    | . 51 |
|    | 3.         | GET_offset_scope:依指定範圍取得刀具 Offset                | . 52 |
|    | 4.         | GET_offset_single:取得單筆刀具 Offset                  | . 53 |
|    | 5.         | SET_offset_all: 寫入所有刀具 Offset                    | . 54 |
|    | 6.         | SET_offset_single: 寫入單筆刀具 Offset                 | . 55 |
|    | 7.         | GET_offset_count: 取得刀具 Offset 筆數                 | . 56 |
|    | 8.         | GET_tool_title:取得刀具管理的標題列                        | . 57 |
|    | 9.         | GET_tool_count: 取得刀具 Offset 筆數                   | . 57 |
|    | 10.        | GET_tool_data:取得所有刀具管理資料                         | . 58 |
|    | 11.        | GET_tool_data_mem:取得刀具管理,並將資料讀取到 SkyMars 記憶體中    | . 59 |
|    | 12.        | GET_tool_data_scope:取刀具管理資料,並依指定索引值範圍傳回          | . 60 |
|    | 13.        | SET_tool_data: 寫入刀具管理                            | . 61 |
|    | 14.        | GET_pocket_title:取得刀庫表的標題列                       | . 62 |
|    | 15.        | GET_pocket_count:取得刀庫表筆數                         | . 63 |
|    | 16.        | GET_pocket_data:取得刀庫表資料                          | . 64 |
|    | 17.        | SET_pocket_data: 寫入刀庫表                           | . 65 |
|    | 18.        | GET_pocket_data_mem:取得刀庫表,並將資料讀取到 SkyMars 記憶體中   | . 66 |
|    | 19.        | GET_pocket_data_scope:取刀庫表資料,並依指定索引值範圍傳回         | . 66 |
| +- | - <b>`</b> | 工件座標類別函式                                         | . 68 |
|    | 1.         | GET_work_coord_title:取得工件座標的標題列                  | . 68 |
|    | 2.         | GET_work_coord_all:取得所有工件座標資料                    | . 68 |
|    | 3.         | GET_work_coord_scope:依指定範圍取得工件座標資料               | . 69 |
|    | 4.         | GET_work_coord_single: 取得單筆工件座標資料                | .71  |
|    | 5.         | SET_work_coord_all: 寫入所有工件座標資料                   | . 72 |
|    | 6.         | SET_work_coord_single: 寫入單筆工件座標資料                | . 73 |
|    | 7.         | GET_work_coord_count: 取得工件座標筆數                   | . 74 |
|    | 8.         | GET_preset_title:取得工作台管理表的標題列                    | . 75 |
|    | 9.         | GET_preset_count:取得工作台管理表筆數                      | . 76 |
|    | 10.        | GET_preset_data:取得工作台管理表資料                       | . 77 |
|    | 11.        | SET_preset_data: 寫入工作台管理表                        | . 78 |
|    | 12.        | GET_preset_data_mem:取得工作台管理表,並將資料讀取到 SkyMars 記憶體 | 豊中   |

|     | 79                                                        |     |
|-----|-----------------------------------------------------------|-----|
| 13. | GET_preset_data_scope:取得工作台管理表,並依指定索引值範圍傳回                | 79  |
| 十二、 | Macro 變數類別函式(共通變數)                                        | 82  |
| 1.  | GET_macro_all:取得所有 Macro(共通變數)變數資料                        | 82  |
| 2.  | GET_macro_scope:依指定範圍取得 Macro(共通變數)變數資料                   | 83  |
| 3.  | SET_macro_all: 寫入所有 Macro(共通變數)變數資料                       | 84  |
| 4.  | GET_macro_single:取得單筆 Macro(共通變數)變數資料                     | 85  |
| 5.  | SET_macro_single: 寫入單筆 Macro(共通變數)變數資料                    | 86  |
| 6.  | GET_macro_variable:取得 Macro(共通變數)變數型態                     | 87  |
| 7.  | GET_pcode_single: 取得單筆 P Code Macro 資料(FANUC)             | 88  |
| 8.  | SET_pcode_single: 寫入單筆 P Code Macro 資料(FANUC)             | 88  |
| 十三、 | 加工程式類別函式                                                  | 90  |
| 1.  | GET_nc_mem_list:取得機台內部加工程式清單(記憶體)                         | 90  |
| 2.  | GET_nc_ftp_list: 取得 FTP 卡加工程式清單(Fanuc DataServer/三菱 CF 卡) | 91  |
| 3.  | GET_nc_mem_code:取得記憶體內的加工程式內容                             | 92  |
| 4.  | GET_nc_ftp_code:取得 FTP 加工程式内容(Fanuc DataServer/三菱 CF 卡)   | 93  |
| 5.  | UPLOAD_nc_mem:上傳加工程式至記憶體                                  | 94  |
| 6.  | UPLOAD_nc_ftp:上傳加工程式至 FTP(Fanuc DataServer/三菱 CF 卡)       | 95  |
| 7.  | DEL_nc_mem: 刪除加工程式(記憶體)                                   | 96  |
| 8.  | DEL_nc_ftp: 刪除加工程式(FTP) (Fanuc DataServer/三菱 CF 卡)        | 97  |
| 9.  | GET_nc_pointer:取得程式目前的指標(行)                               | 98  |
| 10. | GET_nc_current_block:取得目前程式正在執行及未來要執行的單節                  | 99  |
| 11. | GET_nc_freespace:取得剩餘空間                                   | 100 |
| 12. | SET_nc_main:設定或指定加工程式為主程式                                 | 101 |
| 13. | UPLOAD_nc_mdi:上傳加工程式碼到控制器(MDI 模式)                         | 101 |
| 十四、 | 系統參數類別函式                                                  | 103 |
| 1.  | GET_param_max:取得參數最大號碼(或最後一個號碼)                           | 103 |
| 2.  | GET_param_data:取得參數資料                                     | 103 |
| 3.  | SET_param_data:設定參數資料                                     | 106 |
| 十五、 | PLC 類別函式                                                  | 109 |
| 1.  | GET_plc_ver: 取得 PLC 版本資訊                                  | 109 |
| 2.  | GET_plc_addr: 取得 PLC 位址的起始及結束號碼                           | 109 |
| 3.  | GET_plc_addr2: 取得 PLC 位址的起始及結束號碼                          | 111 |
| 4.  | GET_plc_status: 取得機台 PLC 狀態資訊                             | 112 |
| 5.  | GET_plc_status2:取得機台 PLC 狀態資訊                             | 113 |
| 6.  | SET_plc_status: 寫入機台 PLC                                  | 115 |
| 7.  | SET_plc_status2:寫入機台 PLC                                  | 116 |
| 十六、 | 檔案管理類別函式                                                  | 119 |
| 1.  | GET_file_directory:取得控制上的檔案及目錄                            | 119 |
| 2.  | UPLOAD_file2:從 PC 端上傳檔案到裝置(如 CNC 控制器)                     | 120 |

| 3.  | DOWNLOAD_file2:從裝置上(如 CNC 控制器)下載檔案到 PC 端                | 120    |
|-----|---------------------------------------------------------|--------|
| 4.  | DEL_file:從裝置上刪除檔案                                       | 121    |
| 十七、 | National Instruments 9233 加速規模組類別                       | 122    |
| 1.  | START_ni9233_get_data:設定啟動模組進行資料擷取                      | 122    |
| 2.  | STOP_ni9233_get_data:停止擷取                               | 123    |
| 3.  | CHECK_ni9233_running:確認是否已啟動資料擷取                        | 123    |
| 4.  | GET_ni9233_spectrum_data:取得資料                           | 124    |
| 5.  | GET_ni9233_error_msg:取得模組錯誤訊息                           | 125    |
| 十八、 | RS232 模組類別                                              | 126    |
| 1.  | GET_rs232_status: 取得目前 RS232 的相關狀態及參數                   | 126    |
| 2.  | OPEN_rs232:開啟 RS232                                     | 127    |
| 3.  | SET_rs232:將指定的資料寫入 RS232                                | 128    |
| 4.  | CHECK_rs232_data_received:確認是否已經接收到資料(IsOnCallbackEvent | =true) |
|     | 129                                                     |        |
| 5.  | GET_rs232_data_received: 取得 RS232 所傳回的資料                | 129    |
| 6.  | CLOSE_rs232:關閉 RS232                                    | 130    |
| 7.  | GET_rs232_error:取得 RS-232 例外錯誤訊息                        | 131    |
| 十九、 | PC Camera 模組類別(USB)                                     | 132    |
| 1.  | CONNECT_cam:連線攝影機                                       | 132    |
| 2.  | DISCONNECT_cam: 關閉攝影機                                   | 132    |
| 3.  | CHECK_cam_running:確認攝影機是否已連接及擷取                         | 133    |
| 4.  | GET_cam_image: 取得攝影機影像                                  | 133    |
| 5.  | GET_cam_error:取得攝影機例外錯誤訊息                               | 134    |
| 二十、 | SkyMars Professional 事件派送                               | 136    |
| 1.  | EVENT_conn_cnc:產生 SkyMars Professional 設定 CNC 資訊完成事件    | 137    |
| 2.  | EVENT_disconn_cnc:產生 SkyMars Professional 結束 CNC 連線事件   | 138    |
| 3.  | EVENT_conn_status:產生 CNC 狀態事件(OFF、RUN、IDLE、ALARM)       | 139    |
| 4.  | EVENT_nc_filename:產生 CNC 切換 NC 檔名事件                     | 140    |
| 二十一 | 、 SkyMars 稼動率資訊                                         | 142    |
| 1.  | GET_utilization_all_today:取得今日機台稼動率資訊                   | 142    |
| 2.  | GET_utilization_single_time:取得單一機台總時間之稼動率資訊             | 142    |
| 3.  | GET_utilization_single_total:取得單一機台總次數(工件數、加工循環次數)      | 之稼動率   |
| 資語  | 汛                                                       | 144    |
| 4.  | GET_utilization_single_list:取得單一機台稼動率履歷資訊               | 145    |
| 5.  | GET_utilization_single_all:取得單一機台稼動率資訊及履歷               | 146    |
| 二十二 | 、 SkyMars 維護管理類別                                        | 149    |
| 1.  | GET_maint_count:取得維護管理的總筆數                              | 149    |
| 2.  | GET_maint_title:取得維護管理的標題列文字                            | 149    |
| 3.  | GET_maint_all:取得維護管理所有資料                                | 150    |
| 4.  | GET_maint_all_time:取得維護管理項目內的所有時間(使用時間、壽命時間             | 引) 151 |

|    | 5.  | GET_maint_single: 取得單筆的維護管理的項目資料151                    |
|----|-----|--------------------------------------------------------|
|    | 6.  | GET_maint_single_time:取得單筆維護管理的時間資料(使用時間、壽命時間)152      |
|    | 7.  | ADD_maint_single:新增單筆維護管理資料153                         |
|    | 8.  | SET_maint_single:修改單筆維護管理的資料154                        |
|    | 9.  | DEL_maint_single: 刪除單筆維護管理的資料155                       |
|    | 10. | SET_maint_single_usetime:設定單筆維護管理的使用時間156              |
|    | 11. | SET_maint_single_zero:將單筆維護管理的使用時間歸零156                |
| 二十 | ·Ξ、 | SkyMars 刀具資料庫管理類別158                                   |
|    | 以下  | 、表格所列函式皆已過時,我們建議您使用新的函式取代:158                          |
|    | 1.  | GET_toolmanage_count: 取得刀具資料庫管理的總筆數158                 |
|    | 2.  | GET_toolmanage_title2:取得刀具資料庫管理的標題列文字158               |
|    | 3.  | GET_toolmanage_all2:取得刀具資料庫管理所有資料159                   |
|    | 4.  | GET_toolmanage_all_execute:取得刀具資料庫管理的所有時間及工件數(加工時間、    |
|    | 壽命  | 時間、加工工件數及壽命工件數)160                                     |
|    | 5.  | GET_toolmanage_single2:取得單筆的刀具資料庫管理資料161               |
|    | 6.  | GET_toolmanage_single_execute: 取得單筆刀具資料庫管理的時間及工件數資料(加  |
|    | 工時  | 睛。壽命時間、加工工件數及壽命工件數)162                                 |
|    | 7.  | ADD_toolmanage_single2:新增單筆刀具資料庫管理資料163                |
|    | 8.  | SET_toolmanage_single2:修改單筆刀具資料庫管理的資料164               |
|    | 9.  | DEL_toolmanage_single:刪除單筆刀具資料庫管理的資料166                |
|    | 10. | SET_toolmanage_single_cycletime:設定單筆刀具資料庫管理的加工時間166    |
|    | 11. | SET_toolmanage_single_partcount:設定單筆刀具資料庫管理的加工工件數.167  |
|    | 12. | SET_toolmanage_single_zero:將單筆刀具資料庫管理的加工時間歸零168        |
|    | 13. | SET_toolmanage_single_zero_partcount:將單筆刀具資料庫管理的加工工件數歸 |
|    | 零   | 168                                                    |
| 二十 | ·四、 | 應用程式開發者軟體防盜版策略170                                      |
| 二十 | ·五、 | 問題排除171                                                |

#### 一、SkyMars Professional 架構圖

SkyMars Professional 架構層級由4個部份組成,如下圖所示:

| Cl                    | oud | U  | [    | Plug | -In |  |  |
|-----------------------|-----|----|------|------|-----|--|--|
| SkyMars Runtime       |     |    |      |      |     |  |  |
| Hardward              |     |    |      |      |     |  |  |
| <b>CNC Controller</b> |     | Se | nsor |      |     |  |  |

1. SkyMars Runtime

此層級負責與硬體端 CNC 各型控制器或其他感測器來連結。

2. User Interface (UI)

SkyMars Professional 提供標準的界面(UI)供使用者操作,使用者進行任何操作時,都會與 SkyMars Runtime 層級進行互動,此層級的界面含有資訊監視、程式上下載、參數資訊、伺服主軸監視、刀具管理及維護等。

3. Cloud

Cloud 模組會與雲端伺服器連結,由 SkyMars Runtime 層級視需要呼叫,如啟動傢 動率服務後,SkyMars Runtime 會將 CNC 基本資訊、狀態,藉由 Cloud 模組傳送至 雲端伺服器。

4. Plug-In Interface

Plug-In Interface 為 Interface DLL 檔, Interface 內定義函式名稱及結構變數, 開發者 必須加入參考, 並建立命名空間, 才可以使用 Interface 內所定義的函式及結構變數 來呼叫使用。

#### 二、開發者撰寫程式流程

#### 1. 新增專案

您可以使用微軟開發工具 Visual Studio 2005 / 2008 / 2010 / 2012 開發,在開發環境上 將擁有完全的支援,這對我們撰寫程式碼有相當大的助益。我們新增一個專案,此 專案選擇 Visual C#或 Visual Basic,並選擇相對應的開發項目及指定專案名稱後,按 下「確定」開發環境將會為我們建立此專案。

| 新増専案                                         |                                      |          |                        |           |   | ? <b>X</b>                |  |  |  |  |  |  |          |           |
|----------------------------------------------|--------------------------------------|----------|------------------------|-----------|---|---------------------------|--|--|--|--|--|--|----------|-----------|
| 最近使用的範本                                      |                                      | .NET Fra | amework 4 ▼ 排序依據       | ≹: 預設     |   | ▼ 課課 課報 授尋 已安裝的範本         |  |  |  |  |  |  |          |           |
| 已安裝的範本                                       |                                      | -ct      | Windows Form 唯田程式      | Visual C# | - | 型別: Visual C#             |  |  |  |  |  |  |          |           |
| ✓ Visual C#                                  | ✓ Visual C#<br>Windows<br>Web        |          | WINGOWS FORT (SCIDIES) | visual es |   | 建立具有 Windows Form 使用者介面的應 |  |  |  |  |  |  |          |           |
| Windows<br>Web                               |                                      |          |                        |           |   |                           |  |  |  |  |  |  | WPF 應用程式 | Visual C# |
| Cloud<br>Reporting                           |                                      |          | 主控台應用程式                | Visual C# |   |                           |  |  |  |  |  |  |          |           |
| Silverlight<br>WCF                           | Silverlight<br>WCF<br>Workflow<br>測試 |          | 類別庫                    | Visual C# | н |                           |  |  |  |  |  |  |          |           |
| Workflow<br>測試                               |                                      |          | WPF 瀏覽器應用程式            | Visual C# |   |                           |  |  |  |  |  |  |          |           |
| <ul> <li>▶ 其他語言</li> <li>▶ 其他專案類型</li> </ul> |                                      | _c≉      | Windows 服務             | Visual C# |   |                           |  |  |  |  |  |  |          |           |
| ▷ 資料庫<br>▷ 測試専案                              | ▷ 資料庫<br>▷ 測試専案                      |          | WPF 自訂控制項程式庫           | Visual C# |   |                           |  |  |  |  |  |  |          |           |
| 線上範本                                         | 線上範本                                 |          | WPF 使用者控制項程式庫          | Visual C# |   |                           |  |  |  |  |  |  |          |           |
|                                              |                                      | C♯       | 空専案                    | Visual C# | Ŧ |                           |  |  |  |  |  |  |          |           |
| 名稱( <u>N</u> ):                              | WinGetPosition                       |          |                        |           |   |                           |  |  |  |  |  |  |          |           |
| 位置(1):                                       | F:\temp\201212                       | 220      |                        | •         |   | 瀏覽(B)                     |  |  |  |  |  |  |          |           |
| 方案( <u>S</u> ):                              | 方案( <u>S</u> ): 建立新方案                |          |                        |           |   |                           |  |  |  |  |  |  |          |           |
| 方案名稱( <u>M</u> ): WinGetPosition             |                                      |          |                        |           |   | 為方案建立目錄(D)                |  |  |  |  |  |  |          |           |
|                                              |                                      |          |                        |           |   | 加人全原始福控制(U)               |  |  |  |  |  |  |          |           |
|                                              |                                      |          |                        |           |   | 確定 取消                     |  |  |  |  |  |  |          |           |

2. 加入參考 System.Runtime.Remoting 及 InterfaceLib.dll

在撰寫程式碼前,我們必須要加入兩個參考,才能使用 SkyMars API 提供的函式; 請從「方案總管」-「參考」再點選右鍵「加入參考」。

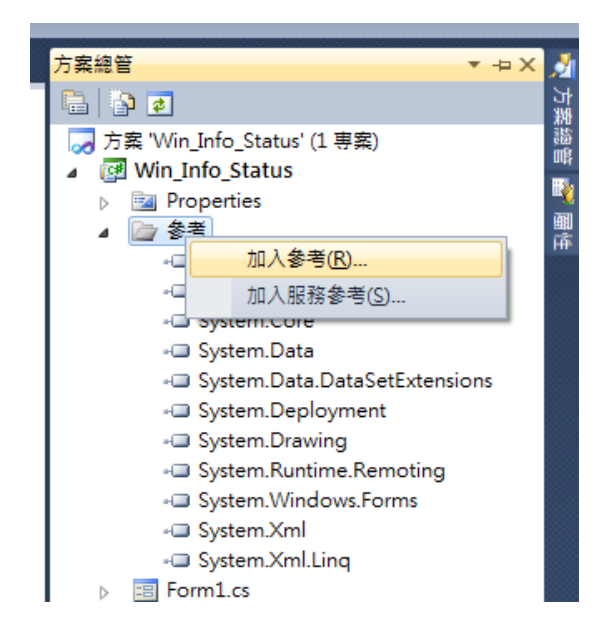

點選「.NET」頁次,在元件名稱上找到 System.Runtime.Remoting,並點選「確定」加入參考。

| auguer and a second and a second and a second and a second and a second and a second and a second and a second a |         |            |                         |
|----------------------------------------------------------------------------------------------------|---------|------------|-------------------------|
| ·····································                                                                            | 版本      | 執行階段       | 路徑 /                    |
| System.Net                                                                                                    | 3.5.0.0 | v2.0.50727 | C:\Program Files\Refere |
| System.Printing                                                                                                  | 3.0.0.0 | v2.0.50727 | C:\Program Files\Refere |
| System.Runtime.Remoting                                                                                          | 2.0.0.0 | v2.0.50727 | C:\Windows\Microsoft    |
| System.Runtime.Serialization                                                                                     | 3.0.0.0 | v2.0.50727 | C:\Program Files\Refere |
| System.Runtime.Serialization.Formatte                                                                            | 2.0.0.0 | v2.0.50727 | C:\Windows\Microsoft    |
| System.Security                                                                                                  | 2.0.0.0 | v2.0.50727 | C:\Windows\Microsoft    |
| System.ServiceModel                                                                                              | 3.0.0.0 | v2.0.50727 | C:\Program Files\Refere |
| System.ServiceModel.Web                                                                                          | 3.5.0.0 | v2.0.50727 | C:\Program Files\Refere |
| System.ServiceProcess                                                                                            | 2.0.0.0 | v2.0.50727 | C:\Windows\Microsoft    |
| Contract Contracts                                                                                               | 2000    |            | CAD                     |

接下來我們必須要再加入「InterfaceLib.dl1」;加入前,請先將該檔案複製到目前建置專案的執行檔底下(如:專案名稱\bin\Debug)。依序在「方案總管」-「參考」 再點選右鍵「加入參考」。點選「瀏覽」頁次,切換到 bin\Debug 的資料夾,將 InterfaceLib.dl1 點選,並按下「確定」加入參考。

| 搜尋位置([):                                                | 🕌 Debug 👻                  | G 🏂 📂 🛄 <del>-</del> |             |  |  |
|---------------------------------------------------------|----------------------------|----------------------|-------------|--|--|
| 名稱                                                      | *                          | 修改日期                 | 類型          |  |  |
| N Interface                                             | :Lib.dll                   | 2012/7/2 上午 11:42    | 應用程式擴充      |  |  |
| Win_Info                                                | _Status.exe                | 2013/1/9 下午 12:39    | 應用程式        |  |  |
| Win_Info                                                | _Status.vshost.exe         | 2013/1/9 下午 12:45    | 應用程式        |  |  |
| Win_Info                                                | Status.vshost.exe.manifest | 2009/8/31 上午 12:40   | MANIFEST 檔案 |  |  |
| •                                                       |                            |                      | 4           |  |  |
| 檔案名稱(N):                                                | InterfaceLib.dll           |                      | •           |  |  |
| 檔案類型(T); 元件檔 (* dll:* tlb:* olb:* ocx:* exe:* manifest) |                            |                      |             |  |  |

3. 建立命名空間

請在程式碼檢視, using的下面加入以下命名空間程式碼:

using System.Runtime.Remoting;

using System.Runtime.Remoting.Channels;

using System.Runtime.Remoting.Channels.Tcp;

using InterfaceLib;

可參考如下圖:

| 1  | ⊟using | System;                               |
|----|--------|---------------------------------------|
| 2  | using  | System.Collections.Generic;           |
| 3  | using  | System.ComponentModel;                |
| 4  | using  | System.Data;                          |
| 5  | using  | System.Drawing;                       |
| 6  | using  | System.Linq;                          |
| 7  | using  | System.Text;                          |
| 8  | using  | System.Windows.Forms;                 |
| 9  |        |                                       |
| 10 | using  | System.Runtime.Remoting;              |
| 11 | using  | System.Runtime.Remoting.Channels;     |
| 12 | using  | System.Runtime.Remoting.Channels.Tcp; |
| 13 | using  | InterfaceLib;                         |

 建立 InterfaceLib.IMsg 型別的 iRemoting 變數 請將以下的程式碼,加入到適當的位置:

```
InterfaceLib.IMsg iRemoting = null;
```

● 可自行定義 **iRemoting** 變數

```
5. 註冊.Net Remoting 通道並繫結
```

```
定義出來的 iRemoting 變數,無法直接使用,我們必須要繫結到 SkyMars 的 Channel,
才能夠使用 API 函式,請將以下程式碼加入到適當位置。
```

```
if (ChannelServices.RegisteredChannels.Length == 0)
```

```
ChannelServices.RegisterChannel(new TcpChannel());
```

```
}
```

{

```
iRemoting = (IMsg)Activator.GetObject(typeof(IMsg),
```

```
"tcp://localhost:9501/RemoteObjectURI9501");
```

- "tcp://localhost:9501/RemoteObjectURI9501":
   9501 代表 SkyMars 連線的第一台機台,第二台之後會依序號接續下去,如第二台為 9502,第三台為 9503,以此類推。
- 採用 TCP 及二進位流傳輸連線,必須要注意防火牆是否阻擋。

```
6. 參考範例程式碼:
```

```
using System;
using System.Collections.Generic;
using System.ComponentModel;
using System.Data;
using System.Drawing;
using System.Linq;
using System.Linq;
using System.Text;
using System.Windows.Forms;
using System.Runtime.Remoting;
using System.Runtime.Remoting.Channels;
using System.Runtime.Remoting.Channels.Tcp;
```

using InterfaceLib;

```
namespace WindowsFormsApplication1
{
    public partial class FormSample3 : Form
   {
       InterfaceLib.IMsg iRemoting = null;
       StructMsg.Pwd _Pwd;
       StructMsg.SkyConn_ip_port R1;
       public FormSample3()
       {
           InitializeComponent();
       }
       private void FormSample3_Load(object sender, EventArgs e)
       {
           if (ChannelServices.RegisteredChannels.Length == 0)
              ChannelServices.RegisterChannel(new TcpChannel(), false);
           iRemoting = (IMsg)Activator.GetObject(typeof(IMsg),
                           "tcp://localhost:9501/RemoteObjectURI9501");
           _Pwd.ConnectionKey = "123";
           //取得廠牌及機台名稱
           short ret = iRemoting.SKY_conn_ip_port(_Pwd, ref R1);
           if (ret == 0)
           {
              txtManufacturer.Text = R1.Manufacturer[0];
              txtName.Text = R1.MachineName[0];
           }
       }
    }
}
```

 如何得知 SkyMars 已連線的機台數目 您可以先連線到 SkyMars 的第一台機台,如預設的 9501,並使用 API 函式 SKY\_conn\_ip\_port,從資料結構裡面,陣列長度就是 SkyMars 已連線的機台數目。

#### 三、API 連線及寫入密碼

目前 SkyMars Professional /Express 3.0 之後的版本,所有函式全部加入「API 連線密碼」及「API 寫入密碼」,主要目的在於提升安全性。在網際網路(Internet)上確保 SkyMars 不會隨意接受外部命令來更改或取得控制器資訊。所有函式都會要求輸入 Pwd 的資料結構,如下表所示:

| 結構名稱: | P | wd |
|-------|---|----|
|-------|---|----|

| 變數名稱          | 型別     | [in/out] | 說明       |  |
|---------------|--------|----------|----------|--|
| ConnectionKey | string | in       | API 連線密碼 |  |
| WritePwd      | string | in       | API 寫入密碼 |  |

「API 寫入密碼」意旨當外部命令透過函式要寫入控制器時,該函式會要求輸入「API 寫入密碼」, SkyMars 會進行比對,正確無誤後,才會寫入控制器。

設定方式:

1. 開啟 SkyMars 的安全性設定

請開啟 SkyMars Professional 或 SkyMars Express, [設定]→[API 安全性設定]。

| 321        |  |
|------------|--|
| 設定API寫入密碼: |  |
| 123        |  |

- 2. 設定 API 連線密碼及 API 寫入密碼。
- 函式傳回值說明 傳回值為 7:SkyMars API 被設定成寫入保護。 傳回值為 20:密碼不正確。
- 4. 程式碼範例:

StructMsg.SkyConn\_status \_SkyConn\_status;

```
StructMsg.Pwd _Pwd;
```

```
private void button2_Click(object sender, EventArgs e)
```

```
{
```

```
_Pwd.ConnectionKey = "123";
```

```
short ret = iRemoting.SKY_conn_status(_Pwd, ref _SkyConn_status);
if (ret == 0)
{
    txtMachineNo.Text = _SkyConn_status.MachineNo[0].ToString();
    txtStatus.Text = _SkyConn_status.Status[0].ToString();
}
```

```
}
```

## 四、回傳錯誤碼說明

| 傳回值 | 錯誤類別                                                    | 說明                                             |
|-----|---------------------------------------------------------|------------------------------------------------|
| -31 | Camera Exception                                        | Camera 發生內部例外錯誤。                               |
| -30 | Camera Current Running                                  | Camera 目前已連接及影像擷取中。                            |
| -29 | Camera Disconnect                                       | Camera 未連接。                                    |
| -28 | RS-232 Close                                            | RS-232 Com Port 已關閉。                           |
| -27 | RS-232 Over limit                                       | RS-232所能連接的模組,已超過上限。                           |
| -26 | RS-232 Return Type                                      | 未指定 RS-232 傳回的型別。                              |
| -25 | RS-232 Open Failed                                      | RS-232 COM Port 開啟失敗或已經開啟。                     |
| -24 | RS-232 Exception                                        | RS-232發生內部例外錯誤,請使用相對應的函式取得錯誤。                  |
| 23  | Sansor Exception                                        | 感測器模組內部或 API 發生錯誤,請使用相對應的函式取得錯                 |
| -23 | Sensor Exception                                        | 誤。                                             |
| -22 | Sensor Current Running                                  | 目前感測器正在執行中。                                    |
| -21 | USB key error                                           | USB Key 失效(硬體鎖失效)。                             |
| -20 | Plug-In Time out                                        | 執行的函式已經 Time out,如果要加長,請直接修改 Register。         |
| -19 | SkyMars Busy                                            | SkyMars 目前正在啟動中。                               |
| -18 | Not supported                                           | 控制器不支援此函式。                                     |
| -17 | Protocol error (Ethernet version only)                  | 網路卡設定不正確。                                      |
| -16 | Socket error (Ethernet version only)                    | 連線嘗試失敗 / 控制器拒絕連線。                              |
| -15 | DLL file error                                          | 使用的 DLL 檔,無法對應 CNC 的型號。或 DLL 檔已經遺失。            |
| -8  | Handle number error                                     | 請取得 handle 值。                                  |
| -7  | Version mismatch between the                            | CNC/PMC 版本無法對應 library. 更換 library 或更新 CNC/PMC |
| -7  | CNC/PMC and library                                     | 控制軟體。                                          |
| -6  | Abnormal library state                                  | 執行的 library 發生例外錯誤。                            |
| -3  | Random key timeout                                      | 隨機密鑰過時失效,請重新擷取 Random key。                     |
| -2  | Reset or stop request                                   | Reset 或 Stop 按鈕被按下。函式呼叫被中止。                    |
| -1  | CNC Busy                                                | 目前 CNC 處於忙錄狀態,請稍後再測試。                          |
| 0   | Normal termination                                      | 正常執行,未發生錯誤。                                    |
| 1   | Error(function is not executed, or not                  | 当土劫行陆空硕士,以須東先劫行。不即这硕士無法庙田。                     |
|     | available)                                              | 回不執11付疋函式,必須爭兀執11。召別該函式無次使用。                   |
| 2   | Error(data block length error, error of number of data) | 請檢查資料長度及資料數量。                                  |
| 3   | Error(data number error)                                |                                                |
|     | ````                                                    | 明1次旦貝什加响在百山唯 ~                                 |

| 4  | Error(data attribute error)     | 請檢查資料屬性是否正確。              |
|----|---------------------------------|---------------------------|
| 5  | Error(data error)               | 寫入的資料不正確。                 |
| 6  | Error(no option)                | CNC未選配(購買)該項功能。           |
| 7  | Error(write protection)         | 寫入保護。                     |
| 8  | Error(memory overflow)          | 記憶體溢位。                    |
| 9  | Error(CNC parameter error)      | 參數設定錯誤。                   |
| 10 | Error(buffer empty/full)        | 緩衝區屬於 empty 或 full。       |
| 11 | Error(path number error)        | 路徑不正確。                    |
| 12 | Error(CNC mode error)           | CNC 模式(Mode)不正確。          |
| 13 | Error(CNC execution rejection)  | CNC 拒絕執行。                 |
| 14 | Error(Data server error)        | Data Server 發生錯誤。         |
| 15 | Error(alarm)                    | 警報處理發生錯誤。                 |
| 16 | Error(stop)                     | CNC 狀態在 stop 或 emergency。 |
| 17 | Error(State of data protection) | 資料被 CNC 所被保護。             |
| 18 | Error(Not found Machine ID)     | 找不到要連線的機台。                |
| 19 | Error(No out)                   | 請確認 NO。                   |
| 20 | Error(Password)                 | 密碼錯誤。                     |
| 21 | Error(Compatible)               | 相容性問題。(無法相容舊版 API)        |

五、FTP 回傳錯誤列表

| 110 | Restart marker reply.                                                                                     |
|-----|----------------------------------------------------------------------------------------------------|
| 120 | Service ready in (n) minutes.                                                                             |
| 125 | Data connection already open, transfer starting.                                                          |
| 150 | File status okay, about to open data connection.                                                          |
| 200 | Command okay.                                                                                             |
| 202 | Command not implemented                                                                                   |
| 211 | System status, or system help reply.                                                                      |
| 212 | Directory status.                                                                                         |
| 213 | File status.                                                                                              |
| 214 | Help message.                                                                                             |
| 215 | NAME system type. (NAME is an official system name from the list in the Assigned Numbers document.)       |
| 220 | Service ready for new user.                                                                               |
| 221 | Service closing control connection. (Logged out if appropriate.)                                          |
| 225 | Data connection open, no transfer in progress.                                                            |
| 226 | Closing data connection. Requested file action successful (file transfer, abort, etc.).                   |
| 227 | Entering Passive Mode                                                                                     |
| 230 | User logged in, proceed.                                                                                  |
| 250 | Requested file action okay, completed.                                                                    |
| 257 | PATHNAME created.                                                                                         |
| 331 | User name okay, need password.                                                                            |
| 332 | Need account for login.                                                                                   |
| 350 | Requested file action pending further information.                                                        |
| 421 | Service not available, closing control connection. (May be a reply to any command if the service knows it |
| 421 | must shut down.)`                                                                                         |
| 425 | Can't open data connection.                                                                               |
| 426 | Connection closed, transfer aborted.                                                                      |
| 450 | Requested file action not taken. File unavailable (e.g., file busy).                                      |
| 451 | Requested action aborted, local error in processing.                                                      |
| 452 | Requested action not taken. Insufficient storage space in system.                                         |
| 500 | Syntax error, command unrecognized. This may include errors such as command line too long.                |
| 501 | Syntax error in parameters or arguments.                                                                  |
| 502 | Command not implemented.                                                                                  |
| 503 | Bad sequence of commands.                                                                                 |
| 504 | Command not implemented for that parameter.                                                               |
| 530 | User not logged in.                                                                                       |
| 532 | Need account for storing files.                                                                           |
| 550 | Requested action not taken. File unavailable (e.g., file not found, no access).                           |
| 552 | Requested file action aborted, storage allocation exceeded                                                |

553 Requested action not taken. Illegal file name.

#### 六、內部資訊類別函式

## 1. SKY\_version: 取得 SkyMars 的版本及 USB Key 資訊

| API 名稱    | SKY_Version                                                                |                                |             |                                     |  |
|-----------|----------------------------------------------------------------------------|--------------------------------|-------------|-------------------------------------|--|
| 函式說明      | 取得 SkyMars 版本及 USB Key 資訊                                                  |                                |             |                                     |  |
| C#方法      | <pre>short SKY_version(StructMsg.Pwd P, ref StructMsg.SkyVersion R);</pre> |                                |             |                                     |  |
| VB.Net 方法 | SKY_version(ByVal P As StructMsg.Pwd, ByRef R As                           |                                |             |                                     |  |
|           | StructMsg.SkyVer                                                           | StructMsg.SkyVersion) As Short |             |                                     |  |
| 資料結構      | 結構名稱:Pwd,連線密碼及寫入密碼設置(請參考第三章)。                                              |                                |             |                                     |  |
|           | 結構名稱:SkyVers                                                               | ion                            |             |                                     |  |
|           | 變數名稱                                                                       | 型別                             | [in/out]    | 說明                                  |  |
|           | Version                                                                    | float                          | out         | SkyMars 版本                          |  |
|           | SerialNumber                                                               | long                           | out         | USB key 的序號                         |  |
|           | LicenseCount                                                               | short                          | out         | 可連線機台數                              |  |
| 備註        | SerialNumber 為硬                                                            | 體 USB Key 1                    | ID,每一支し     | JSB Key 都會有不一樣的 ID                  |  |
| 適用範圍      | 不限控制器。                                                                     |                                |             |                                     |  |
| C#程式範例    | StructMsg.SkyVer                                                           | sion _SkyVe                    | ersion;     |                                     |  |
|           | StructMsg.Pwd _P                                                           | wd;                            |             |                                     |  |
|           | <pre>private void button1_Click(object sender, EventArgs e)</pre>          |                                |             |                                     |  |
|           | {                                                                          |                                |             |                                     |  |
|           | _Pwd.Connect:                                                              | ionKey = "1                    | 23";        |                                     |  |
|           | short ret = :                                                              | iRemoting.S                    | KY_version  | <pre>(_Pwd, ref _SkyVersion);</pre> |  |
|           | if (ret == 0                                                               | )                              |             |                                     |  |
|           | {                                                                          |                                |             |                                     |  |
|           | txtVersio                                                                  | on.Text = _                    | SkyVersion  | .Version.ToString();                |  |
|           | txtKeyId.                                                                  | Text = _Sky                    | Version.Se  | erialNumber.ToString();             |  |
|           | txtLic.Te                                                                  | ext = _SkyVe                   | ersion.Lice | ense.ToString();                    |  |
|           | }                                                                          |                                |             |                                     |  |
|           | }                                                                          |                                |             |                                     |  |

2. SKY\_conn\_status: 取得 CNC 連線狀態

| API 名稱           | SKY_conn_status                                                                |
|------------------|--------------------------------------------------------------------------------|
| 函式說明             | 取得 CNC 連線狀態                                                                    |
| <b>C#</b> 方法     | <pre>short SKY_conn_status(StructMsg.Pwd P, ref StructMsg.SkyConn_status</pre> |
|                  | R);                                                                            |
| <b>VB.Net</b> 方法 | SKY_conn_status(ByVal P As StructMsg.Pwd, ByRef R As                           |
|                  | StructMsg.SkyConn_status) As Short                                             |

| 資料結構   | 結構名稱:Pwd,連線密碼及寫入密碼設置(請參考第三章)。                                     |             |             |                         |  |
|--------|-------------------------------------------------------------------|-------------|-------------|-------------------------|--|
|        | 結構名稱:SkyConn_status                                               |             |             |                         |  |
|        | 變數名稱                                                              | 型別          | [in/out]    | 說明                      |  |
|        | MachineNo                                                         | int[]       | out         | 機器的索引值                  |  |
|        | Status                                                            | short[]     | out         | 0:未開機 1:RUN 2:IDLE      |  |
|        |                                                                   |             |             | 3:Alarm                 |  |
|        |                                                                   |             |             | 4:同時發生 RUN 及 ALARM      |  |
| 備註     |                                                                   |             |             |                         |  |
| 適用範圍   | 不限控制器。                                                            |             |             |                         |  |
| C#程式範例 | StructMsg.SkyConn_status _SkyConn_status;                         |             |             |                         |  |
|        | StructMsg.Pwd _Pwd;                                               |             |             |                         |  |
|        | <pre>private void button2_Click(object sender, EventArgs e)</pre> |             |             |                         |  |
|        | {                                                                 |             |             |                         |  |
|        | _Pwd.ConnectionKey = "123";                                       |             |             |                         |  |
|        | <pre>short ret = iRemoting.SKY_conn_status(_Pwd, ref</pre>        |             |             |                         |  |
|        | _SkyConn_status);                                                 |             |             |                         |  |
|        | if (ret == 0)                                                     |             |             |                         |  |
|        | {                                                                 |             |             |                         |  |
|        | txtMachine                                                        | No.Text =   |             |                         |  |
|        | _SkyConn_status.Ma                                                | achineNo[0] | .ToString() | );                      |  |
|        | txtStatus.                                                        | Text = _Sky | Conn_statu  | s.Status[0].ToString(); |  |
|        | }                                                                 |             |             |                         |  |
|        | }                                                                 |             |             |                         |  |

# 3. SKY\_conn\_ip\_port: 取得 CNC 連線 IP 及 Port 及其他相關資訊

| API 名稱           | SKY_conn_ip_port                                       |             |     |            |  |  |
|------------------|--------------------------------------------------------|-------------|-----|------------|--|--|
| 函式說明             | 取得 CNC 連線 IP 及 Port 及其他相關資訊                            |             |     |            |  |  |
| <b>C#</b> 方法     | <pre>short SKY_conn_ip_port(StructMsg.Pwd P, ref</pre> |             |     |            |  |  |
|                  | StructMsg.SkyConn_                                     | ip_port R); |     |            |  |  |
| <b>VB.Net</b> 方法 | SKY_conn_ip_port(ByVal P As StructMsg.Pwd, ByRef R As  |             |     |            |  |  |
|                  | StructMsg.SkyConn_ip_port) As Short                    |             |     |            |  |  |
| 資料結構             | 結構名稱:Pwd,連線密碼及寫入密碼設置(請參考第三章)。                          |             |     |            |  |  |
|                  | 結構名稱:SkyConn_i                                         | p_port      |     |            |  |  |
|                  | 變數名稱         型別         [in/out]         說明            |             |     |            |  |  |
|                  | MachineNo                                              | int[]       | out | 機器的索引值     |  |  |
|                  | MachineName string[] out 機台名稱                          |             |     |            |  |  |
|                  | IP   string[]   out   機台 IP 位址                         |             |     |            |  |  |
|                  | Port                                                   | short[]     | out | 機台 Port 號碼 |  |  |
|                  | Manufacturer                                           | string[]    | out | 廠牌         |  |  |

|        | PlugInPort                                                        | int[]         | out        | Plug-In Port 號碼                |  |  |
|--------|-------------------------------------------------------------------|---------------|------------|--------------------------------|--|--|
| 備註     |                                                                   |               |            |                                |  |  |
| 適用範圍   | 不限控制器。                                                            |               |            |                                |  |  |
| C#程式範例 | <pre>StructMsg.SkyConn_ip_port _SkyConn_ip_port;</pre>            |               |            |                                |  |  |
|        | StructMsg.Pwd _Pwd;                                               |               |            |                                |  |  |
|        | private void button3_Click(object sender, EventArgs e)            |               |            |                                |  |  |
|        | {                                                                 | {             |            |                                |  |  |
|        | _Pwd.Connectior                                                   | nKey = "123". | ;          |                                |  |  |
|        | short ret = iRe                                                   | emoting.SKY_  | conn_ip_po | rt(_Pwd, ref                   |  |  |
|        | _SkyConn_ip_port);                                                |               |            |                                |  |  |
|        | if (ret == 0)                                                     |               |            |                                |  |  |
|        | {                                                                 |               |            |                                |  |  |
|        | <pre>txtMachineNo2.Text =</pre>                                   |               |            |                                |  |  |
|        | _SkyConn_ip_port.MachineNo[0].ToString();                         |               |            |                                |  |  |
|        | <pre>txtMachineName.Text = _SkyConn_ip_port.MachineName[0];</pre> |               |            |                                |  |  |
|        | txtIP.Text                                                        | = _SkyConn_i  | p_port.IP[ | [0];                           |  |  |
|        | txtPort.Tex                                                       | t = _SkyConn  | _ip_port.P | <pre>Port[0].ToString();</pre> |  |  |
|        | txtManufact                                                       | urer.Text =   | _SkyConn_i | .p_port.Manufacturer[0];       |  |  |
|        | txtPlugInPo                                                       | rt.Text =     |            |                                |  |  |
|        | _SkyConn_ip_port.P                                                | lugInPort[0]  | .ToString( | );                             |  |  |
|        | }                                                                 |               |            |                                |  |  |
|        | }                                                                 |               |            |                                |  |  |

## 4. SKY\_nc\_filename: 取得 CNC NC 檔名

| API 名稱       | SKY_nc_filenar                     | SKY_nc_filename                                                                |                |                             |  |  |
|--------------|------------------------------------|--------------------------------------------------------------------------------|----------------|-----------------------------|--|--|
| 函式說明         | 取得 CNC NC 檔名                       |                                                                                |                |                             |  |  |
| <b>C#</b> 方法 | short SKY_nc_f                     | <pre>short SKY_nc_filename(StructMsg.Pwd P, ref StructMsg.SkyNc_filename</pre> |                |                             |  |  |
|              | R);                                | R);                                                                            |                |                             |  |  |
| VB.Net 方法    | SKY_nc_filena                      | ame(ByVal P                                                                    | As StructM     | sg.Pwd, ByRef R As          |  |  |
|              | StructMsg.SkyNc_filename) As Short |                                                                                |                |                             |  |  |
| 資料結構         | 結構名稱:Pwd,                          | 連線密碼及寫                                                                         | 入密碼設置 <b>(</b> | 請參考第三章)。                    |  |  |
|              | 結構名稱:SkyNe                         | c_filename                                                                     |                |                             |  |  |
|              | 變數名稱                               | 型別                                                                             | [in/out]       | 說明                          |  |  |
|              | RetType                            | short                                                                          | in             | 指定                          |  |  |
|              |                                    |                                                                                |                | -1:All ,Other:Machine Index |  |  |
|              | MachineNo                          | int[]                                                                          | out            | 機器的索引值                      |  |  |
|              | MainProg                           | string[]                                                                       | out            | 主程式檔名                       |  |  |
|              | SubProg                            | string[]                                                                       | out            | 副程式檔名                       |  |  |
| 備註           |                                    |                                                                                |                |                             |  |  |

| 適用範圍   | 不限控制器。                                                            |  |  |  |  |  |
|--------|-------------------------------------------------------------------|--|--|--|--|--|
| C#程式範例 | <pre>StructMsg.SkyNc_filename _SkyNc_filename;</pre>              |  |  |  |  |  |
|        | StructMsg.Pwd _Pwd;                                               |  |  |  |  |  |
|        | <pre>private void button4_Click(object sender, EventArgs e)</pre> |  |  |  |  |  |
|        | {                                                                 |  |  |  |  |  |
|        | _Pwd.ConnectionKey = "123";                                       |  |  |  |  |  |
|        | <pre>short ret = iRemoting.SKY_nc_filename(_Pwd, ref</pre>        |  |  |  |  |  |
|        | _SkyNc_filename);                                                 |  |  |  |  |  |
|        | if (ret == 0)                                                     |  |  |  |  |  |
|        | {                                                                 |  |  |  |  |  |
|        | <pre>txtMainProg.Text = _SkyNc_filename.MainProg[0];</pre>        |  |  |  |  |  |
|        | <pre>txtSubProg.Text = _SkyNc_filename.SubProg[0];</pre>          |  |  |  |  |  |
|        | }                                                                 |  |  |  |  |  |
|        | }                                                                 |  |  |  |  |  |

5. SKY\_conn\_count:取得 SkyMars 的已經連接的機台數量

| API 名稱           | SKY_conn_count                                                                 |                                   |            |                               |  |  |  |
|------------------|--------------------------------------------------------------------------------|-----------------------------------|------------|-------------------------------|--|--|--|
| 函式說明             | 取得 SkyMars 的已經連接的機台數量                                                          |                                   |            |                               |  |  |  |
| <b>C#</b> 方法     | <pre>short SKY_conn_count(StructMsg.Pwd P, ref StructMsg.total_count R);</pre> |                                   |            |                               |  |  |  |
| <b>VB.Net</b> 方法 |                                                                                |                                   |            |                               |  |  |  |
| 資料結構             | 結構名稱:Pwd,連                                                                     | 線密碼及寫入                            | 密碼設置(請     | 參考第三章)。                       |  |  |  |
|                  | 結構名稱:total_c                                                                   | ount                              |            |                               |  |  |  |
|                  | 變數名稱                                                                           | 型別                                | [in/out]   | 說明                            |  |  |  |
|                  | Count                                                                          | Count     short     out     連線機台數 |            |                               |  |  |  |
| 備註               |                                                                                |                                   |            |                               |  |  |  |
| 適用範圍             | 不限控制器。                                                                         |                                   |            |                               |  |  |  |
| C#程式範例           | <pre>StructMsg.Pwd _Pwd = new StructMsg.Pwd();</pre>                           |                                   |            |                               |  |  |  |
|                  | _Pwd.ConnectionKey = "123";                                                    |                                   |            |                               |  |  |  |
|                  | StructMsg.total_                                                               | count R = n                       | ew StructM | <pre>lsg.total_count();</pre> |  |  |  |
|                  | short ret = iRem                                                               | oting.SKY_c                       | onn_count( | _Pwd, ref R);                 |  |  |  |
|                  | if (ret == 0)                                                                  |                                   |            |                               |  |  |  |
|                  | MessageBox.SI                                                                  | how(R.Count                       | .ToString( | ));                           |  |  |  |
|                  | else                                                                           |                                   |            |                               |  |  |  |
|                  | MessageBox.Sl                                                                  | how(ret.ToS <sup>.</sup>          | tring());  |                               |  |  |  |

## 七、基本類別函式

#### 1. GET\_information: 基本相關資訊

| API 名稱           | GET_information     |                     |              |                 |                      |      |
|------------------|---------------------|---------------------|--------------|-----------------|----------------------|------|
| 函式說明             | 基本相關資訊              |                     |              |                 |                      |      |
| C#方法             | short GET_info      | rmation(St          | ructMsg.Pwd  | P, refStructMs  | g.information        | R);  |
| <b>VB.Net</b> 方法 | GET_informatio      | on(ByVal P          | As StructMs  | g.Pwd, ByRef R  | As                   |      |
|                  | StructMsg.info      | ormation) A         | s Short      |                 |                      |      |
| 資料結構             | 結構名稱:Pwd,           | 連線密碼及算              | 高入密碼設置(      | 請參考第三章)。        |                      |      |
|                  | 結構名稱:info           | rmation             |              |                 |                      | 7    |
|                  | 變數名稱                | 型別                  | [in/out]     | 說明              |                      |      |
|                  | Axes                | short               | out          | 可控制軸數           |                      |      |
|                  | CncType             | string              | out          | ex :"18", "31   | L", "0"              | _    |
|                  | MaxAxes             | short               | out          | 最大軸數            |                      | _    |
|                  | Series              | string              | out          | M/T type        |                      | _    |
|                  | Nc_Ver              | string              | out          | NC 版本           |                      | _    |
|                  | AxisName            | <pre>string[]</pre> | out          | 各軸座標名稱          |                      |      |
| 備註               |                     |                     |              |                 |                      |      |
| 適用範圍             | <b>0 :</b> 支援 X : : | 未支援 ?:              | 未實作          |                 |                      | 1    |
|                  | FANUC               | 三菱                  | 海德漢          | 西門子             | 新代                   |      |
|                  | 0                   | 0                   | Х            | ?               | 0                    |      |
|                  | 寶元                  | 工研院                 |              |                 |                      |      |
|                  | 0                   | 0                   |              |                 |                      |      |
| C#程式範例           | StructMsg.info      | ormation _i         | .nformation; |                 |                      |      |
|                  | StructMsg.Pwd       | _Pwd;               |              |                 |                      |      |
|                  | private void b      | outton1_Cli         | .ck(object s | ender, EventAr  | gs e)                |      |
|                  | {                   |                     |              |                 |                      |      |
|                  | _Pwd.Conne          | ctionKey =          | "123";       |                 |                      |      |
|                  | short ret           | = iRemoting         | g.GET_inform | nation(_Pwd, re | ef _informatio       | on); |
|                  | if (ret ==          | 0)                  |              |                 |                      |      |
|                  | {                   |                     |              |                 |                      |      |
|                  | txtAxe              | s.Text = _i         | information. | Axes.ToString(  | ();                  |      |
|                  | txtCnc              | Type.Text =         | = _informati | on.CncType;     |                      |      |
|                  | txtMax              | Axes.Text =         | = _informati | on.MaxAxes.To   | <pre>String();</pre> |      |
|                  | txtSer              | ies.Text =          | _informatio  | n.Series;       |                      |      |
|                  | txtNc_              | Ver.Text =          | _informatio  | on.Nc_Ver;      |                      |      |
|                  | }                   |                     |              |                 |                      |      |
|                  | }                   |                     |              |                 |                      |      |

2. GET\_information\_heid:海德漢控制器\_基本相關資訊

| API 名稱           | GET_informati      | on_heid           |                 |                   |            |  |
|------------------|--------------------|-------------------|-----------------|-------------------|------------|--|
| 函式說明             | 基本相關資訊             | 基本相關資訊            |                 |                   |            |  |
| <b>C#</b> 方法     | short GET_inf      | ormation_he       | eid(StructMs    | sg.Pwd P, ref     |            |  |
|                  | StructMsg.inf      | ormation_he       | eid R);         |                   |            |  |
| <b>VB.Net</b> 方法 | GET_informati      | on_heid(By\       | /al P As Str    | ructMsg.Pwd, By   | Ref R As   |  |
|                  | StructMsg.inf      | ormation_he       | eid) As Shor    | rt                |            |  |
| 資料結構             | 結構名稱:Pwd           | ,連線密碼及            | 寫入密碼設置 <b>(</b> | 請參考第三章 <b>)</b> 。 |            |  |
|                  | 結構名稱:info          | ormation_he       | id              |                   |            |  |
|                  | 變數名稱               | 型別                | [in/out]        | 說明                |            |  |
|                  | Axes               | short             | out             | 可控制軸數             |            |  |
|                  | Model              | string            | out             |                   |            |  |
|                  | Nc_Ver             | string            | out             |                   |            |  |
|                  | FCL                | string            | out             |                   |            |  |
|                  | Plc_Ver            | string            | out             |                   |            |  |
|                  | AxisName           | string[]          | out             | 各軸座標名稱            |            |  |
| 備註               |                    |                   |                 |                   |            |  |
| 適用範圍             | 0 : 支援 X :         | 未支援 ?:            | 未實作             |                   |            |  |
|                  | FANUC              | 三菱                | 海德漢             | 西門子               | 新代         |  |
|                  | x                  | Х                 | 0               | x                 | x          |  |
|                  | 寶元                 | 工研院               |                 |                   |            |  |
|                  | x                  | Х                 |                 |                   |            |  |
| C#程式範例           | StructMsg.info     | ormation_hei      | .d _informati   | ion_heid;         |            |  |
|                  | StructMsg.Pwd      | _Pwd;             |                 |                   |            |  |
|                  | private void b     | outton1_Clic      | k(object ser    | nder, EventArgs   | e)         |  |
|                  | {                  |                   |                 |                   |            |  |
|                  | _Pwd.Conne         | ctionKey =        | "123";          |                   |            |  |
|                  | short ret          | = iRemoting       | .GET_informa    | tion_heid(_Pwd,   | ref        |  |
|                  | _information_H     | neid);            |                 |                   |            |  |
|                  | 1+ (ret ==         | 6)                |                 |                   |            |  |
|                  | 1<br>+ + + + 4 × 0 | c Toxt - i        | formation b     | oid Avoc ToStpir  | $\alpha()$ |  |
|                  | txtMod             | al Tevt           | information     | heid Model.       | IB())      |  |
|                  |                    | Ver.Text =        | information     | heid Nc Ver:      |            |  |
|                  | txtFCI             | .Text = int       | formation he    | id.FCL:           |            |  |
|                  | txtPlc             | Ver.Text =        | informatio      | n heid.Plc Ver:   |            |  |
|                  | txtAxi             | -<br>sName.Text = | informatio      | on_heid.AxisName  | e[0];      |  |
|                  | }                  |                   | _               | _                 |            |  |
|                  | }                  |                   |                 |                   |            |  |

3. GET\_status:狀態資訊

| API 名稱           | GET_status             |                   |                  |                 |               |      |
|------------------|------------------------|-------------------|------------------|-----------------|---------------|------|
| 函式說明             | 狀態資訊                   |                   |                  |                 |               |      |
| <b>C#</b> 方法     | short GET_stat         | tus(StructMs      | sg.Pwd P, r      | ef StructMsg.s  | tatus R);     |      |
| <b>VB.Net</b> 方法 | GET_status(By<br>Short | Val P As Stru     | ictMsg.Pwd,      | ByRef R As Stru | uctMsg.status | ) As |
| 資料結構             | 結構名稱:Pwd,              | 連線密碼及寫            | 入密碼設置(           | 請參考第三章)。        |               |      |
|                  | <br> 結構名稱:state        | us                |                  |                 |               |      |
|                  | 變數名稱                   | 型別                | [in/out]         | 說明              |               |      |
|                  | MainProg               | string            | out              | 主程式號碼           |               |      |
|                  | CurProg                | string            | out              | 目前執行程式的         | 號碼            |      |
|                  | CurSeq                 | int               | out              | 目前執行程式的         | 行號            |      |
|                  | Mode                   | string            | out              | ex:"MDI", "ME   | M"            |      |
|                  | Status                 | string            | out              | ex:"STOP", "S   | TART"         |      |
|                  | Alarm                  | string            | out              | ALARM           |               |      |
|                  | Emg                    | string            | out              | EMG             |               |      |
|                  | Monition               | string            | out              | DWL / MTN       |               |      |
| 備註               | Monition 目前只           | 过援 FANUC          |                  |                 |               |      |
| 適用範圍             | 0:支援 X:                | 未支援 ?:            | 未實作              |                 |               | _    |
|                  | FANUC                  | 三菱                | 海德漢              | 西門子             | 新代            |      |
|                  | 0                      | 0                 | 0                | ?               | 0             |      |
|                  | 寶元                     | 工研院               |                  |                 |               |      |
|                  | 0                      | 0                 |                  |                 |               |      |
| C#程式範例           | StructMsg.sta          | tus _status;      |                  |                 |               |      |
|                  | StructMsg.Pwd          | _Pwd;             |                  |                 |               |      |
|                  | private void l         | outton2_Clic      | k(object s       | ender, EventAr  | gs e)         |      |
|                  | {                      |                   |                  |                 |               |      |
|                  | _Pwd.Conne             | ctionKey =        | "123";           |                 |               |      |
|                  | short ret              | = iRemoting       | .GET_status      | s(_Pwd, ret _st | catus);       |      |
|                  | 1+ (ret ==             | : 0)              |                  |                 |               |      |
|                  | 1<br>+ + + M = i       | nDrog Text -      | - ctatus M       | lain Prog.      |               |      |
|                  | txtCur                 | Prog Text =       | status (i        | irProg.         |               |      |
|                  | txtCur                 | Sea.Text =        | _status.Cur      | Seq.ToString()  | :             |      |
|                  | txtMod                 | e.Text = st       | tatus.Mode:      |                 | ,             |      |
|                  | txtSta                 | tus.Text =        | status.Sta       | atus;           |               |      |
|                  | txtAla                 | -<br>rm.Text = _s | -<br>status.Alar | m;              |               |      |
|                  | txtEMG                 | -<br>Text = _sta. | atus.Emg;        |                 |               |      |
|                  | }                      | —                 | -                |                 |               |      |

}

## 4. GET\_position:座標資訊

| API 名稱           | GET_position     |                |             |                          |               |      |
|------------------|------------------|----------------|-------------|--------------------------|---------------|------|
| 函式說明             | 座標資訊             |                |             |                          |               |      |
| <b>C#</b> 方法     | short GET_post   | ition(Struct   | :Msg.Pwd P, | ref StructMsg            | .position R); |      |
| <b>VB.Net</b> 方法 | GET_position(    | ByVal P As Str | ructMsg.Pwo | l, ByRef R As Str        | uctMsg.positi | ion) |
|                  | As Short         |                |             |                          |               |      |
| 資料結構             | 結構名稱:Pwd,        | 連線密碼及寫         | 入密碼設置(      | 請參考第三章 <b>)</b> 。        |               |      |
|                  | 結構名稱:posi        | tion           | -           |                          |               | -    |
|                  | 變數名稱             | 型別             | [in/out]    | 說明                       |               |      |
|                  | AxisName         | string[]       | out         | 各軸座標名稱                   |               |      |
|                  | DecPoint         | sohrt          | out         | 座標小數點位數                  |               |      |
|                  | Unit             | string[]       | out         | 座標單位                     |               |      |
|                  | Mach             | double[]       | out         | 機械座標                     |               |      |
|                  | Abs              | double[]       | out         | 絕對座標                     |               |      |
|                  | Rel              | double[]       | out         | 相對座標                     |               |      |
|                  | Dist             | double[]       | out         | 剩餘距離                     |               |      |
| 備註               | ※ 海德漢控制器不支援相對座標。 |                |             |                          |               |      |
| 適用範圍             | 0:支援 X:          | 未支援 ?:         | 未實作         |                          |               |      |
|                  | FANUC            | 三菱             | 海德漢         | 西門子                      | 新代            |      |
|                  | 0                | 0              | 0           | 0                        | 0             |      |
|                  | 寶元               | 工研院            |             |                          |               |      |
|                  | О                | 0              |             |                          |               |      |
| C#程式範例           | StructMsg.posi   | tion _positi   | on;         |                          |               |      |
|                  | StructMsg.Pwd    | _Pwd;          |             |                          |               |      |
|                  | private void b   | utton11_Clic   | k(object se | nder, EventArgs          | e)            |      |
|                  | {                |                |             |                          |               |      |
|                  | _Pwd.Connec      | ctionKey = "1  | 123";       |                          |               |      |
|                  | short ret =      | = iRemoting.(  | GET_positio | n(_Pwd, ref _po          | sition);      |      |
|                  | if (ret ==       | 0)             |             |                          |               |      |
|                  | {                |                |             |                          |               |      |
|                  | txtAbs.          | Text = _posi   | tion.Abs[0] | <pre>l.ToString();</pre> |               |      |
|                  | txtMach          | .Text = _pos   | ition.Mach[ | [0].ToString();          |               |      |
|                  | txtRel.          | Text = _posi   | tion.Rel[0] | <pre>l.ToString();</pre> |               |      |
|                  | txtDist          | :.Text = _pos  | ition.Dist[ | [0].ToString();          |               |      |
|                  | }                |                |             |                          |               |      |
|                  | }                |                |             |                          |               |      |

5. GET\_gcode : G Code

| API 名稱           | GET_gcode              |              |             |                 |               |      |
|------------------|------------------------|--------------|-------------|-----------------|---------------|------|
| 函式說明             | G Code                 |              |             |                 |               |      |
| <b>C#</b> 方法     | short GET_gco          | de(StructMsg | .Pwd P, re  | f StructMsg.gco | ode R);       |      |
| <b>VB.Net</b> 方法 | GET_gcode(ByV<br>Short | al P As Stru | ctMsg.Pwd,  | ByRef R As Str  | uctMsg.gcode) | ) As |
| 資料結構             | 結構名稱:gcod              | e            |             |                 |               | -    |
|                  | 變數名稱                   | 型別           | [in/out]    | 說明              |               |      |
|                  | Gdata                  | string[]     | out         | G Code          |               |      |
| 備註               |                        |              |             |                 |               |      |
| 適用範圍             | 0 : 支援 X :             | 未支援 ?:       | 未實作         |                 |               |      |
|                  | FANUC                  | 三菱           | 海德漢         | 西門子             | 新代            |      |
|                  | 0                      | 0            | Х           | ?               | 0             |      |
|                  | 寶元                     | 工研院          |             |                 |               |      |
|                  | 0                      | 0            |             |                 |               |      |
| C#程式範例           | StructMsg.gco          | de _gcode;   |             |                 |               |      |
|                  | StructMsg.Pwd          | _Pwd;        |             |                 |               |      |
|                  | private void           | button3_Clic | k(object s  | ender, EventAr  | gs e)         |      |
|                  | {                      |              |             |                 |               |      |
|                  | _Pwd.Conne             | ectionKey =  | "123";      |                 |               |      |
|                  | short ret              | = iRemoting  | .GET_gcode( | (_Pwd, ref _gcc | ode);         |      |
|                  | if (ret ==             | = 0)         |             |                 |               |      |
|                  | {                      |              |             |                 |               |      |
|                  | for (i                 | nt i = 0; i  | <= _gcode.  | Gdata.Length -  | 1; i++)       |      |
|                  | {                      |              |             |                 |               |      |
|                  | tx tx                  | tGCode.Text  | += _gcode.  | Gdata[i] + " "; | ;             |      |
|                  | }                      |              |             |                 |               |      |
|                  | }                      |              |             |                 |               |      |
|                  | }                      |              |             |                 |               |      |

6. GET\_othercode: 其他 Code(H Code,D Code,T Code,M Code,B Code,F Code,S Code)

| API 名稱           | GET_othercode                                                               |  |  |  |  |
|------------------|-----------------------------------------------------------------------------|--|--|--|--|
| 函式說明             | G Code (H Code, D Code, T Code, M Code, B Code, F Code, S Code)             |  |  |  |  |
| C#方法             | <pre>short GET_othercode(StructMsg.Pwd P, ref StructMsg.othercode R);</pre> |  |  |  |  |
| <b>VB.Net</b> 方法 | GET_othercode(ByVal P As StructMsg.Pwd, ByRef R As                          |  |  |  |  |
|                  | StructMsg.othercode) As Short                                               |  |  |  |  |
| 資料結構             | 結構名稱:Pwd,連線密碼及寫入密碼設置(請參考第三章)。                                               |  |  |  |  |
|                  | 結構名稱:othercode                                                              |  |  |  |  |

|        | 織曲人力和          | 土口口          | [ + / a.v.+ ] | 子〇日日            |              |   |
|--------|----------------|--------------|---------------|-----------------|--------------|---|
|        | 愛艱石件           | 坚加           | [in/out]      | 就明              |              |   |
|        | HCode          | int          | out           | H Code          |              |   |
|        | DCode          | int          | out           | D Code          |              |   |
|        | TCode          | int          | out           | T Code          |              | - |
|        | MCode          | int          | out           | M Code          |              |   |
|        | BCode          | int          | out           | B Code,只有三家     | 度有支援         |   |
|        | FCode          | int          | out           | F Code          |              |   |
|        | SCode          | int          | out           | S Code          |              |   |
| 備註     | ※ 只有三菱有支       | 援 B Code     |               |                 |              |   |
|        | ※ 海德漢控制器       | 只支援 M Code   | e、F Code、     | T Code、S Code   |              |   |
| 適用範圍   | 0:支援 X:        | 未支援 ?:       | 未實作           |                 |              |   |
|        | FANUC          | 三菱           | 海德漢           | 西門子             | 新代           |   |
|        | 0              | 0            | 0             | ?               | 0            |   |
|        | 寶元             | 工研院          |               |                 |              |   |
|        | 0              | 0            |               |                 |              |   |
| C#程式範例 | StructMsg.othe | ercode _othe | rcode;        | ·               |              |   |
|        | StructMsg.Pwd  | _Pwd;        |               |                 |              |   |
|        | private void b | outton4_Clic | k(object s    | ender, EventArg | gs e)        |   |
|        | {              |              |               |                 |              |   |
|        | _Pwd.Conne     | ctionKey =   | "123";        |                 |              |   |
|        | short ret      | = iRemoting  | .GET_other    | code(_Pwd, ref  | _othercode); |   |
|        | if (ret ==     | 0)           |               |                 |              |   |
|        | {              |              |               |                 |              |   |
|        | txtHCo         | de.Text = _c | thercode.H    | Code.ToString(  | );           |   |
|        | txtDCo         | de.Text = _c | thercode.D    | Code.ToString(  | );           |   |
|        | txtTCo         | de.Text = _c | thercode.T    | Code.ToString(  | );           |   |
|        | txtMCo         | de.Text = _c | thercode.M    | Code.ToString(  | );           |   |
|        | txtBCo         | de.Text = _c | thercode.B    | Code.ToString(  | );           |   |
|        | txtFCo         | de.Text = _c | thercode.F    | Code.ToString(  | );           |   |
|        | txtSCo         | de.Text = _c | thercode.S    | Code.ToString(  | );           |   |
|        | }              |              |               |                 |              |   |
|        | }              |              |               |                 |              |   |

## 7. GET\_feed\_spindle:進給率/轉速

| API 名稱       | GET_feed_spindle                                                              |
|--------------|-------------------------------------------------------------------------------|
| 函式說明         | 進給率/轉速                                                                        |
| <b>C#</b> 方法 | <pre>short GET_feed_spindle(StructMsg.Pwd P, ref StructMsg.feed_spindle</pre> |
|              | R);                                                                           |
| VB.Net 方法    | GET_feed_spindle(ByVal P As StructMsg.Pwd, ByRef R As                         |

|        | StructMsg.feed_spindle) As Short |              |                        |                 |               |      |
|--------|----------------------------------|--------------|------------------------|-----------------|---------------|------|
| 資料結構   | 結構名稱:Pwd,連線密碼及寫入密碼設置(請參考第三章)。    |              |                        |                 |               |      |
|        | 結構名稱:feed_spindle                |              |                        |                 | -             |      |
|        | 變數名稱                             | 型別           | [in/out]               | 說明              |               |      |
|        | OvFeed                           | double       | out                    | Feed Rate Ove   | r Ride        |      |
|        | OvSpindle                        | double       | out                    | Spindle Over    | Ride          |      |
|        | ActFeed                          | double       | out                    | 實際進給率           |               |      |
|        | ActSpindle                       | int          | out                    | 實際主軸轉速          |               |      |
| 備註     |                                  |              |                        |                 |               |      |
| 適用範圍   | <b>0 :</b> 支援 X : ;              | 未支援 ?: 🗦     | 未實作                    |                 |               |      |
|        | FANUC                            | 三菱           | 海德漢                    | 西門子             | 新代            |      |
|        | 0                                | 0            | 0                      | ?               | 0             |      |
|        | 寶元                               | 工研院          |                        |                 |               |      |
|        | 0                                | 0            |                        |                 |               |      |
| C#程式範例 | StructMsg.feed                   | _spindle _f  | eed_spindl             | e;              |               |      |
|        | StructMsg.Pwd                    | _Pwd;        |                        |                 |               |      |
|        | private void b                   | outton5_Clic | k(object s             | ender, EventAr  | gs e)         |      |
|        | {                                |              |                        |                 |               |      |
|        | _Pwd.Conne                       | ctionKey = ' | "123";                 |                 |               |      |
|        | short ret =                      | iRemoting.0  | <pre>SET_feed_sp</pre> | indle(_Pwd, ret | f_feed_spind] | _e); |
|        | if (ret ==                       | 0)           |                        |                 |               |      |
|        | {                                |              |                        |                 |               |      |
|        | txtOvF                           | eed.Text = _ | _feed_spind            | lle.OvFeed.ToSt | ring();       |      |
|        | txt0vS                           | pindle.Text  | = _feed_sp             | indle.OvSpindl  | e.ToString(); |      |
|        | txtAct                           | Feed.Text =  | _feed_spin             | dle.ActFeed.To  | String();     |      |
|        | txtAct                           | Spindle.Text | : = _feed_s            | pindle.ActSpin  | dle.ToString( | );   |
|        | }                                |              |                        |                 |               |      |
|        | }                                |              |                        |                 |               |      |

8. GET\_time:時間

| API 名稱       | GET_time                                                                          |             |                |          |  |
|--------------|-----------------------------------------------------------------------------------|-------------|----------------|----------|--|
| 函式說明         | 取得 CNC 相關時間                                                                       | 取得 CNC 相關時間 |                |          |  |
| <b>C#</b> 方法 | <pre>short GET_time(StructMsg.Pwd P, ref StructMsg.time R);</pre>                 |             |                |          |  |
| VB.Net 方法    | <pre>GET_time(ByVal P As StructMsg.Pwd, ByRef R As StructMsg.time) As Short</pre> |             |                |          |  |
| 資料結構         | 結構名稱:Pwd,                                                                         | 連線密碼及寫      | 入密碼設置 <b>(</b> | 請參考第三章)。 |  |
|              | 結構名稱:time                                                                         |             |                |          |  |
|              | 變數名稱                                                                              | 型別          | [in/out]       | 說明       |  |
|              | Power                                                                             | int[]       | out            | 開機時間     |  |

|        | Cutting             | int[]        | out                                                        | 切削時間               |                          |      |
|--------|---------------------|--------------|------------------------------------------------------------|--------------------|--------------------------|------|
|        | Cycle               | int[]        | out                                                        | CYCLE 時間           |                          |      |
|        | Operation           | int[]        | out                                                        | 操作時間               |                          |      |
| 備註     | ※ Cutting tim       | e:三菱不支援      | 0                                                          |                    |                          |      |
|        | ※ time 資料結構         | <b> 費</b>    | シット あいちょう しちょう しんちょう しんしん しんしん しんしん しんしん しんしん しんしん しんしん しん | 与 <b>3</b> 個陣列,陣列。 | 中索引                      | r,   |
|        | 索引 1 為 minuit       | :e,索引 2 為 s  | second $\circ$                                             |                    |                          |      |
| 適用範圍   | <b>0 :</b> 支援 X : ; | 未支援 ?:       | 未實作                                                        |                    |                          |      |
|        | FANUC               | 三菱           | 海德漢                                                        | 西門子                | 新代                       |      |
|        | 0                   | 0            | Х                                                          | ?                  | 0                        |      |
|        | 寶元                  | 工研院          |                                                            |                    |                          |      |
|        | Х                   | 0            |                                                            |                    |                          |      |
| C#程式範例 | StructMsg.time      | e_time;      |                                                            |                    |                          |      |
|        | StructMsg.Pwd       | _Pwd;        |                                                            |                    |                          |      |
|        | private void b      | outton6_Clic | k(object s                                                 | ender, EventArg    | gs e)                    |      |
|        | {                   |              |                                                            |                    |                          |      |
|        | _Pwd.Conne          | ctionKey =   | "123";                                                     |                    |                          |      |
|        | short ret           | = iRemoting  | .GET_time(_                                                | _Pwd, ref _time    | );                       |      |
|        | if (ret ==          | 0)           |                                                            |                    |                          |      |
|        | {                   |              |                                                            |                    |                          |      |
|        | txtPow              | er.Text = _t | ime.Power[                                                 | 0].ToString() ·    | + " : " +                |      |
|        | _time.Power[1]      | .ToString()  | + " : " +                                                  | _time.Power[2]     | <pre>l.ToString();</pre> |      |
|        | txtCut              | ting.Text =  | _time.Cutt                                                 | ing[0].ToString    | g() + " : " +            | -    |
|        | _time.Cutting[      | [1].ToString | () + " : "                                                 | + _time.Cuttin     | g[2].ToString            | ξ(); |
|        | txtCyc              | le.Text = _t | ime.Cycle[                                                 | 0].ToString() -    | + " : " +                |      |
|        | _time.Cycle[1]      | .ToString()  | + " : " +                                                  | _time.Cycle[2]     | <pre>[.ToString();</pre> |      |
|        | txt0pe              | ration.Text  | = _time.Op                                                 | eration[0].ToSt    | ring() + " :             | " +  |
|        | _time.Operatio      | on[1].ToStri | ng() + " :                                                 | " +                |                          |      |
|        | _time.Operatio      | on[2].ToStri | ng();                                                      |                    |                          |      |
|        | }                   |              |                                                            |                    |                          |      |
|        | }                   |              |                                                            |                    |                          |      |

9. GET\_time\_heid:海德漢控制器\_時間

| API 名稱           | GET_time_heid                                                                 |
|------------------|-------------------------------------------------------------------------------|
| 函式說明             | 取得 CNC 相關時間                                                                   |
| <b>C#</b> 方法     | <pre>short GET_time_heid(StructMsg.Pwd P, ref StructMsg.time_heid R);</pre>   |
| <b>VB.Net</b> 方法 | <pre>GET_time(ByVal P As StructMsg.Pwd, ByRef R As StructMsg.time_heid)</pre> |
|                  | As Short                                                                      |
| 資料結構             | 結構名稱:Pwd,連線密碼及寫入密碼設置(請參考第三章)。                                                 |
|                  | 結構名稱:time_heid                                                                |

|        | 變數名稱              | 型別           | [in/out]    | 說明             |                |     |
|--------|-------------------|--------------|-------------|----------------|----------------|-----|
|        | MachineRunning    | int[]        | out         | This is the    | cumulative     |     |
|        |                   |              |             | machining t    | ime since      |     |
|        |                   |              |             | installatio    | n.             |     |
|        | MachineUp         | int[]        | out         | This is the d  | cumulative tim | e   |
|        |                   |              |             | that the ma    | chine has bee  | n   |
|        |                   |              |             | on (no emer    | gency stop)    |     |
|        |                   |              |             | since insta    | llation.       |     |
|        | NcUp              | int[]        | out         | This is the o  | cumulative tim | e   |
|        |                   |              |             | that the NC    | has been turne | d   |
|        |                   |              |             | on since in    | stallation of  |     |
|        |                   |              |             | the machine    | •              |     |
|        | SpindleRunning    | int[]        | out         | This is the o  | cumulative tim | e   |
|        |                   |              |             | the spindle    | has been       |     |
|        |                   |              |             | running (M3    | or M4) since   |     |
|        |                   |              |             | installatio    | n of the       |     |
|        |                   |              |             | machine.       |                |     |
| 備註     |                   |              |             |                |                |     |
| 適用範圍   | <b>0</b> :支援 X:未支 | 支援 ?:未行      | 實作          |                |                |     |
|        | FANUC             | 三菱           | 海德漢         | 西門子            | 新代             |     |
|        | X                 | Х            | 0           | Х              | Х              |     |
|        | 寶元                | 工研院          |             |                |                |     |
|        | X                 | Х            |             |                |                |     |
| C#程式範例 | StructMsg.time_he | eid _time_he | id;         |                |                |     |
|        | StructMsg.Pwd _Pw | vd;          |             |                |                |     |
|        | private void butt | con6_Click(o | bject sende | r, EventArgs   | e)             |     |
|        | {                 |              |             |                |                |     |
|        | _Pwd.Connecti     | onKey = "123 | 8";         |                |                |     |
|        | short ret = i     | Remoting.GE1 | _time_heid( | (_Pwd, ref _t: | ime_heid);     |     |
|        | if (ret == 0)     |              |             |                |                |     |
|        | {                 |              |             |                |                |     |
|        | txtMachine        | eRunning.Tex | t = _time_h | eid.MachineRu  | nning[0] + ":' | ' + |
|        |                   |              | _time_ł     | neid.MachineR  | unning[1];     |     |
|        | txtMachine        | eUp.Text = _ | time_heid.M | achineUp[0] +  | • ":" +        |     |
|        |                   | -            | time_heid.M | achineUp[1];   |                |     |
|        | txtNcUp.Te        | ext = _time_ | neid.NcUp[0 | ) + ":" + _ti  | me_heid.NcUp[1 | L]; |
|        | txtSpindle        | екиnning.lex | τ = _time_h | eid.SpindleRu  | nning[0] + ":' | +   |
|        | ,                 |              | _time_h     | ieia.SpindieRi | unning[1];     |     |
|        | }                 |              |             |                |                |     |

}

#### 10. GET\_time\_cnc:取得控制器系統時間

| API 名稱           | GET_time_cnc    |                                                                           |             |                   |                |         |
|------------------|-----------------|---------------------------------------------------------------------------|-------------|-------------------|----------------|---------|
| 函式說明             | 取得控制器系統時        | 取得控制器系統時間                                                                 |             |                   |                |         |
| <b>C#</b> 方法     | short GET_time  | <pre>short GET_time_cnc(StructMsg.Pwd P, ref StructMsg.time_cnc R);</pre> |             |                   |                |         |
| <b>VB.Net</b> 方法 | GET_time_cnc(E  | ByVal P As Str                                                            | uctMsg.Pwd  | l, ByRef R As Str | uctMsg.time_c  | :nc)    |
|                  | As Short        |                                                                           |             |                   |                |         |
| 資料結構             | 結構名稱:Pwd,       | 連線密碼及寫                                                                    | 入密碼設置(      | 請參考第三章 <b>)</b> 。 |                |         |
|                  | 結構名稱:time_      | _cnc                                                                      |             |                   |                | -       |
|                  | 變數名稱            | 型別                                                                        | [in/out]    | 說明                |                |         |
|                  | SystemTime      | short[]                                                                   | out         | 控制器系統日期明          | 時間,會傳回6        |         |
|                  |                 |                                                                           |             | 個陣列如下:            |                |         |
|                  |                 |                                                                           |             | [0]:年,[1]:月,      | [2]:日,[3]:     |         |
|                  |                 |                                                                           |             | 時,[4]:分,[5]:      | :秒             |         |
| 備註               | ※ 海德漢控制器        | 目前尚不支援                                                                    | 0           |                   |                |         |
| 適用範圍             | 0 : 支援 X : 差    | 未支援 ?: 🕫                                                                  | 未實作         |                   |                | 1       |
|                  | FANUC           | 三菱                                                                        | 海德漢         | 西門子               | 新代             |         |
|                  | 0               | 0                                                                         | Х           | ?                 | Х              |         |
|                  | 寶元              | 工研院                                                                       |             |                   |                |         |
|                  | X               | 0                                                                         |             |                   |                |         |
| C#程式範例           | StructMsg.time_ | _cnc _time_cr                                                             | nc;         |                   |                |         |
|                  | StructMsg.Pwd _ | _Pwd;                                                                     |             |                   |                |         |
|                  | private void bu | utton10_Click                                                             | <(object se | nder, EventArgs   | e)             |         |
|                  | {               |                                                                           |             |                   |                |         |
|                  | _Pwd.Connec     | tionKey = "1                                                              | .23";       |                   |                |         |
|                  | short ret =     | · iRemoting.G                                                             | ET_time_cno | c(_Pwd, ref _tir  | me_cnc);       |         |
|                  | txtSysTime.     | Text = _time                                                              | _cnc.Syster | nTime[0] + "/" -  | +              |         |
|                  | _time_cnc       | .SystemTime[                                                              | 1] + "/" +  | _time_cnc.Syste   | emTime[2] + "  | " +<br> |
|                  | _time_cnc       | .SystemTime[                                                              | 3] + ":" +  | _time_cnc.Syste   | emTime[4] + ": | " +     |
|                  | _time_cnc       | .System⊺ime[                                                              | 5];         |                   |                |         |
|                  | }               |                                                                           |             |                   |                |         |

## 11. GET\_part\_count:工件數

| API 名稱           | GET_part_count                                                                |
|------------------|-------------------------------------------------------------------------------|
| 函式說明             | 工件數                                                                           |
| <b>C#</b> 方法     | <pre>short GET_part_count(StructMsg.Pwd P, ref StructMsg.part_count R);</pre> |
| <b>VB.Net</b> 方法 | GET_part_count(ByVal P As StructMsg.Pwd, ByRef R As                           |

|        | <pre>StructMsg.part_count) As Short</pre> |              |                  |                   |             |    |
|--------|-------------------------------------------|--------------|------------------|-------------------|-------------|----|
| 資料結構   | 結構名稱:Pwd,                                 | 連線密碼及寫       | 入密碼設置 <b>(</b> 訂 | 青參考第三章 <b>)</b> 。 |             |    |
|        | 結構名稱:part_                                | _count       |                  |                   |             | _  |
|        | 變數名稱                                      | 型別           | [in/out]         | 說明                |             |    |
|        | part_count                                | int          | out              | 工件數               |             |    |
| 備註     |                                           |              |                  |                   |             |    |
| 適用範圍   | 0 : 支援 X : ;                              | 未支援 ?:       | 未實作              |                   |             |    |
|        | FANUC                                     | 三菱           | 海德漢              | 西門子               | 新代          |    |
|        | 0                                         | 0            | Х                | 0                 | 0           |    |
|        | 寶元                                        | 工研院          |                  |                   |             |    |
|        | О                                         | 0            |                  |                   |             |    |
| C#程式範例 | StructMsg.part                            | t_count _par | t_count;         |                   |             |    |
|        | StructMsg.Pwd                             | _Pwd;        |                  |                   |             |    |
|        | private void Ł                            | outton7_Clic | k(object se      | nder, EventArg    | gs e)       |    |
|        | {                                         |              |                  |                   |             |    |
|        | _Pwd.Conne                                | ctionKey =   | "123";           |                   |             |    |
|        | short ret                                 | = iRemoting  | .GET_part_c      | ount(_Pwd, ref    | _part_count | ); |
|        | if (ret ==                                | 0)           |                  |                   |             |    |
|        | {                                         |              |                  |                   |             |    |
|        | txtPar <sup>.</sup>                       | tCount.Text  | = _part_cou      | unt.PartCount.    | ToString(); |    |
|        | }                                         |              |                  |                   |             |    |
|        | }                                         |              |                  |                   |             |    |

#### 12. GET\_part\_total :

| API 名稱           | GET_part_tota | 1               |                  |                   |              |     |
|------------------|---------------|-----------------|------------------|-------------------|--------------|-----|
| 函式說明             | 總工件數          |                 |                  |                   |              |     |
| <b>C#</b> 方法     | short GET_par | t_total(Stru    | ctMsg.Pwd P      | , ref StructMs    | g.part_total | R); |
| <b>VB.Net</b> 方法 | GET_part_tota | l(ByVal P As    | StructMsg.       | Pwd, ByRef R A    | ٩s           |     |
|                  | StructMsg.par | t_total) As     | Short            |                   |              |     |
| 資料結構             | 結構名稱:Pwd      | 連線密碼及寫          | 入密碼設置 <b>(</b> 訂 | 青參考第三章 <b>)</b> 。 |              |     |
|                  | 結構名稱:part     | 結構名稱:part_total |                  |                   |              |     |
|                  | 變數名稱          | 型別              | [in/out]         | 說明                |              |     |
|                  | PartTotal     | int             | out              |                   |              |     |
| 備註               |               |                 |                  |                   |              |     |
| 適用範圍             | 0 : 支援 X :    | 未支援 ?:          | 未實作              |                   |              |     |
|                  | FANUC         | 三菱              | 海德漢              | 西門子               | 新代           |     |
|                  | 0             | Х               | Х                | x                 | 0            |     |
|                  | 寶元            | 工研院             |                  |                   |              |     |

|        | Х            | Х                                                    |                        |              |             |    |
|--------|--------------|------------------------------------------------------|------------------------|--------------|-------------|----|
| C#程式範例 | StructMsg.pa | rt_total _par                                        | <code>`t_total;</code> |              |             |    |
|        | StructMsg.Pw | tructMsg.Pwd _Pwd;                                   |                        |              |             |    |
|        | private void | ivate void button8_Click(object sender, EventArgs e) |                        |              |             |    |
|        | {            |                                                      |                        |              |             |    |
|        | _Pwd.Con     | nectionKey =                                         | "123";                 |              |             |    |
|        | short ret    | : = iRemoting                                        | .GET_part_tot          | al(_Pwd, ref | _part_total | ); |
|        | if (ret :    | == 0)                                                |                        |              |             |    |
|        | {            |                                                      |                        |              |             |    |
|        | txtPa        | rtTotal.Text                                         | = _part_tota           | l.PartTotal. | ToString(); |    |
|        | }            |                                                      |                        |              |             |    |
|        | }            |                                                      |                        |              |             |    |

# 13. GET\_part\_required :

| API 名稱           | GET_part_requi  | ired                                         |                  |                   |       |   |
|------------------|-----------------|----------------------------------------------|------------------|-------------------|-------|---|
| 函式說明             | 需求工件數           |                                              |                  |                   |       |   |
| <b>C#</b> 方法     | short GET_part  | short GET_part_required(StructMsg.Pwd P, ref |                  |                   |       |   |
|                  | StructMsg.part  | t_required R                                 | );               |                   |       |   |
| <b>VB.Net</b> 方法 | GET_part_requi  | ired(ByVal P                                 | As Struct        | Msg.Pwd, ByRef    | R As  |   |
|                  | StructMsg.part  | t_required)                                  | As Short         |                   |       |   |
| 資料結構             | 結構名稱:Pwd,       | 連線密碼及寫                                       | 入密碼設置 <b>(</b> ) | 請參考第三章 <b>)</b> 。 |       |   |
|                  | 結構名稱:part_      | _required                                    |                  |                   |       | _ |
|                  | 變數名稱            | 型別                                           | [in/out]         | 說明                |       |   |
|                  | PartRequired    | int                                          | out              |                   |       |   |
| 備註               |                 |                                              |                  |                   |       | - |
| 適用範圍             | <b>0</b> :支援 X: | 未支援 ?: 🕫                                     | 未實作              |                   |       |   |
|                  | FANUC           | 三菱                                           | 海德漢              | 西門子               | 新代    |   |
|                  | 0               | Х                                            | Х                | х                 | 0     |   |
|                  | 寶元              | 工研院                                          |                  |                   |       |   |
|                  | х               | Х                                            |                  |                   |       |   |
| C#程式範例           | StructMsg.part  |                                              | part_requi       | red;              |       |   |
|                  | StructMsg.Pwd   | _Pwd;                                        |                  |                   |       |   |
|                  | private void b  | outton9_Clic                                 | k(object s       | ender, EventArg   | gs e) |   |
|                  | {               |                                              |                  |                   |       |   |
|                  | _Pwd.Conne      | ctionKey = '                                 | '123" <b>;</b>   |                   |       |   |
|                  | short ret       | = iRemoting                                  | .GET_part_r      | required(_Pwd,    | ref   |   |
|                  | _part_required  | d);                                          |                  |                   |       |   |
|                  | if (ret ==      | 0)                                           |                  |                   |       |   |
|                  | {               |                                              |                  |                   |       |   |

| <pre>txtPartRequired.Text =</pre>       |
|-----------------------------------------|
| _part_required.PartRequired.ToString(); |
| }                                       |
| }                                       |

## 14. SET\_relpos:設定相對座標數值

| API 名稱           | SET_relpos    | SET_relpos   |                |                 |        |  |
|------------------|---------------|--------------|----------------|-----------------|--------|--|
| 函式說明             | 設定相對座標數值      |              |                |                 |        |  |
| <b>C#</b> 方法     | short SET_rel | pos(StructMs | sg.Pwd P, S    | tructMsg.relpos | s R);  |  |
| <b>VB.Net</b> 方法 |               |              |                |                 |        |  |
| 資料結構             | 結構名稱:Pwd      | ,連線密碼及寫      | 入密碼設置 <b>(</b> | 請參考第三章)。        |        |  |
|                  | 結構名稱:relp     | os           |                |                 |        |  |
|                  | 變數名稱          | 型別           | [in/out]       | 說明              |        |  |
|                  | AxisName      | string       | in             | 座標名稱            |        |  |
|                  | PosValue      | double       | in             | 寫入到控制器的關        | 座標數值   |  |
| 備註               |               |              |                |                 |        |  |
| 適用範圍             | 0 : 支援 X :    | 未支援 ?:       | 未實作            |                 |        |  |
|                  | FANUC         | 三菱           | 海德漢            | 西門子             | 新代     |  |
|                  | 0             | ?            | ?              | ?               | 0      |  |
|                  | 寶元            | 工研院          |                |                 |        |  |
|                  | ?             | ?            |                |                 |        |  |
| C#程式範例           | StructMsg.Pwd | _Pwd;        |                |                 |        |  |
|                  | StructMsg.rel | pos _relpos; |                |                 |        |  |
|                  | private void  | button12_Cli | .ck(object     | sender, EventAr | rgs e) |  |
|                  | {             |              |                |                 |        |  |
|                  | _Pwd.Write    | ePwd = "123" | ;              |                 |        |  |
|                  |               |              |                |                 |        |  |
|                  | _relpos.A     | xisName = "X | ;              |                 |        |  |
|                  | _reipos.Po    | iRemeting    | CET nolno      | · Dud polooc    | ١.     |  |
|                  | snort ret     | = IRemoting  | .sel_retpos    | s(_Pwu, _neipos | ) ;    |  |
|                  | _relpos.Ax    | xisName = "Y | ";             |                 |        |  |
|                  | _relpos.Po    | osValue = 0; |                |                 |        |  |
|                  | ret = iRer    | moting.SET_r | elpos(_Pwd,    | , _relpos);     |        |  |
|                  |               |              |                |                 |        |  |
|                  | _relpos.Ax    | xisName = "Z | ";             |                 |        |  |
|                  | _relpos.Po    | osValue = 0; |                |                 |        |  |
|                  | ret = iRen    | moting.SET_r | elpos(_Pwd,    | _relpos);       |        |  |

}

#### 15. SET\_time\_cnc:設定控制器的時間

| API 名稱           | SET_time_cnc    | SET_time_cnc |                |                 |              |  |
|------------------|-----------------|--------------|----------------|-----------------|--------------|--|
| 函式說明             | 設定控制器的時間        | 設定控制器的時間     |                |                 |              |  |
| <b>C#</b> 方法     | short SET_time  | e_cnc(Struct | Msg.Pwd P,     | StructMsg.time  | e_cnc R);    |  |
| <b>VB.Net</b> 方法 |                 |              |                |                 |              |  |
| 資料結構             | 結構名稱:Pwd,       | 連線密碼及寫       | 入密碼設置 <b>(</b> | 請參考第三章)。        |              |  |
|                  | 結構名稱:time_      | _cnc         |                |                 |              |  |
|                  | 變數名稱            | 型別           | [in/out]       | 說明              |              |  |
|                  | SystemTime      | short[]      | in             | 寫入到控制器系統        | 流日期時間,必      |  |
|                  |                 |              |                | 須有6個陣列如         | 下:           |  |
|                  |                 |              |                | [0]:年,[1]:月,    | [2]:日,[3]:   |  |
|                  |                 |              |                | 時,[4]:分,[5]:    | 秒            |  |
| 備註               |                 |              |                |                 |              |  |
| 適用範圍             | <b>0:</b> 支援 X: | 未支援 ?:       | 未實作            |                 |              |  |
|                  | FANUC           | 三菱           | 海德漢            | 西門子             | 新代           |  |
|                  | 0               | ?            | ?              | ?               | ?            |  |
|                  | 寶元              | 工研院          |                |                 |              |  |
|                  | ?               | ?            |                |                 |              |  |
| C#程式範例           | StructMsg.time  | e_cnc _time_ | cnc = new      | StructMsg.time_ | _cnc();      |  |
|                  | _time_cnc.Syst  | cemTime = ne | w short[]{     | (short)DateTime | e.Now.Year,  |  |
|                  |                 |              | (s)            | hort)DateTime.N | low.Month,   |  |
|                  |                 |              | (s)            | hort)DateTime.N | low.Day,     |  |
|                  |                 |              | (s)            | hort)DateTime.N | low.Hour,    |  |
|                  |                 |              | (s)            | hort)DateTime.N | low.Minute,  |  |
|                  |                 |              | (s             | hort)DateTime.N | low.Second}; |  |
|                  |                 |              |                |                 |              |  |
|                  | short ret = i   | Remoting.SET | _time_cnc(     | _Pwd, _time_cnd | :);          |  |

#### 八、警報類別函式

# 1. GET\_alm\_current:目前發生的警報

| API 名稱           | GET_alm_currer | nt           |                |                   |               |      |
|------------------|----------------|--------------|----------------|-------------------|---------------|------|
| 函式說明             | 目前發生的警報        |              |                |                   |               |      |
| <b>C#</b> 方法     | short GET_alm_ | current(Stru | uctMsg.Pwd     | P, ref StructMsg  | g.alm_current | R);  |
| <b>VB.Net</b> 方法 | GET_alm_currer | nt(ByVal P A | s StructMs     | g.Pwd, ByRef R    | As            |      |
|                  | StructMsg.alm_ | _current) As | Short          |                   |               |      |
| 資料結構             | 結構名稱:Pwd,      | 連線密碼及寫       | 入密碼設置 <b>(</b> | 請參考第三章 <b>)</b> 。 |               |      |
|                  | 結構名稱:alm_o     | current      |                |                   |               | _    |
|                  | 變數名稱           | 型別           | [in/out]       | 說明                |               |      |
|                  | IsAlarm        | bool         | out            | 判斷是否有警報           |               |      |
|                  | AlmCode        | int          | out            | 取得警報編號            |               |      |
|                  | AlmMsg         | string       | out            | 取得目前發生的警          | 警報訊息          |      |
| 備註               | ※ 警報發生時,       | AlmMsg 是屬於   | 空白,可能          | 資料庫尚未建立。          |               |      |
| 適用範圍             | 0:支援 X:        | 未支援 ?: 🗦     | 未實作            |                   |               | -    |
|                  | FANUC          | 三菱           | 海德漢            | 西門子               | 新代            |      |
|                  | 0              | 0            | Х              | ?                 | 0             |      |
|                  | 寶元             | 工研院          |                |                   |               |      |
|                  | 0              | 0            |                |                   |               |      |
| C#程式範例           | StructMsg.alm_ | _current _al | m_current;     |                   |               |      |
|                  | StructMsg.Pwd  | _Pwd;        |                |                   |               |      |
|                  | private void b | outton1_Clic | k(object s     | ender, EventArg   | gs e)         |      |
|                  | {              |              |                |                   |               |      |
|                  | _Pwd.Conne     | ctionKey = ' | "123";         |                   |               |      |
|                  | short ret      | = iRemoting. | .GET_alm_cu    | urrent(_Pwd, re   | f _alm_currer | ιt); |
|                  | if (ret ==     | 0 && _alm_0  | current.Is/    | Alarm)            |               |      |
|                  | {              |              |                |                   |               |      |
|                  | txtAlm         | sg.Text = _a | alm_current    | .Almsg;           |               |      |
|                  | }              |              |                |                   |               |      |
|                  | }              |              |                |                   |               |      |

#### 2. GET\_alm\_current2:目前發生的警報

| API 名稱           | GET_alm_current2                                                              |
|------------------|-------------------------------------------------------------------------------|
| 函式說明             | 目前發生的警報                                                                       |
| <b>C#</b> 方法     | <pre>short GET_alm_current2(StructMsg.Pwd P, ref StructMsg.alm_current2</pre> |
|                  | R);                                                                           |
| <b>VB.Net</b> 方法 | GET_alm_current2(ByVal P As StructMsg.Pwd, ByRef R As                         |
|                  | StructMsg.alm_current2) As Short                                              |

| 資料結構   | 結構名稱:Pwd,連線密碼及寫入密碼設置(請參考第三章)。                                                                                                    |          |          |                   |    |  |
|--------|----------------------------------------------------------------------------------------------------|----------|----------|-------------------|----|--|
|        | 結構名稱:alm_current2                                                                                                    |          |          |                   |    |  |
|        | 變數名稱                                                                                                    | 型別       | [in/out] | 說明                |    |  |
|        | IsAlarm                                                                                                    | bool     | out      | 判斷是否有警報           |    |  |
|        | AlmClass                                                                                                    | string[] | out      | 警報類別              |    |  |
|        | AlmCode                                                                                                    | string[] | out      | 警報編號<br>目前發生的警報訊息 |    |  |
|        | AlmMsg                                                                                                    | string[] | out      |                   |    |  |
| 備註     | ※ 變數 AlmClass(警報類別)適用在:海德漢及新代控制器。                                                                                                    |          |          |                   |    |  |
|        | 當有「SkyMars 維護管理」或「SkyMars 刀具壽命」警報發生時,所屬類別名                                                                                                    |          |          |                   |    |  |
|        | 稱將會寫入到 AlmClass 變數內:                                                                                                    |          |          |                   |    |  |
|        | 「SkyMars 維護管理警報」所屬類別名稱為 SkyMarsMaintenance                                                                                                    |          |          |                   |    |  |
|        | <ul> <li>「SkyMars 刀具壽命警報」所屬類別名稱為 SkyMarsToolManagement</li> <li>※ 變數 AlmCode 適用在: FANUC、海德漢及新代控制器。</li> <li>※ 變數 AlmMsg 適用在: FANUC、三菱、海德漢、新代控制器、SkyMars 維護管理<br/>警報及 SkyMars 刀具壽命警報。</li> </ul>        |          |          |                   |    |  |
|        |                                                                                                    |          |          |                   |    |  |
|        |                                                                                                    |          |          |                   |    |  |
|        |                                                                                                    |          |          |                   |    |  |
| 適用範圍   | 0:支援 X:未支援 ?:未實作                                                                                                    |          |          |                   |    |  |
|        | FANUC                                                                                                    | 三菱       | 海德漢      | 西門子               | 新代 |  |
|        | 0                                                                                                    | 0        | 0        | 0                 | 0  |  |
|        | 寶元                                                                                                    | 工研院      |          |                   |    |  |
|        | Ο                                                                                                    | 0        |          |                   |    |  |
| C#程式範例 | <pre>StructMsg.alm_current2 _alm_current2;</pre>                                                                                                    |          |          |                   |    |  |
|        | StructMsg.Pwd _Pwd;                                                                                                    |          |          |                   |    |  |
|        | <pre>private void button8_Click(object sender, EventArgs e)</pre>                                                                                                    |          |          |                   |    |  |
|        | <pre>{    Pwd.ConnectionKey = "123";     short ret = iRemoting.GET_alm_current2(_Pwd, ref _alm_current2);     if (ret == 0)     {         txtC1.Text = _alm_current2.IsAlarm.ToString();     } }</pre> |          |          |                   |    |  |
|        |                                                                                                    |          |          |                   |    |  |
|        |                                                                                                    |          |          |                   |    |  |
|        |                                                                                                    |          |          |                   |    |  |
|        |                                                                                                    |          |          |                   |    |  |
|        |                                                                                                    |          |          |                   |    |  |
|        | if (_alm_current2.IsAlarm)                                                                                                    |          |          |                   |    |  |
|        | {                                                                                                    |          |          |                   |    |  |
|        | <pre>txtC2.Text = _alm_current2.AlmClass[0];</pre>                                                                                                    |          |          |                   |    |  |
|        | <pre>txtC3.Text = _alm_current2.AlmCode[0]; txtC4.Text = _alm_current2.AlmMsg[0];</pre>                                                                                                    |          |          |                   |    |  |
|        |                                                                                                    |          |          |                   |    |  |
|        | }                                                                                                    |          |          |                   |    |  |
|        | }                                                                                                    |          |          |                   |    |  |
|        | }                                                                                                    |          |          |                   |    |  |
# 3. GET\_alm\_current\_heid:海德漢控制器\_目前發生的警報

| API 名稱       | GET_alm_current_heid                                       |                         |                           |                  |                |   |  |  |
|--------------|------------------------------------------------------------|-------------------------|---------------------------|------------------|----------------|---|--|--|
| 函式說明         | 目前發生的警報                                                    |                         |                           |                  |                |   |  |  |
| <b>C#</b> 方法 | <pre>short GET_alm_current_heid(StructMsg.Pwd P, ref</pre> |                         |                           |                  |                |   |  |  |
|              | <pre>StructMsg.alm_current_heid R);</pre>                  |                         |                           |                  |                |   |  |  |
| VB.Net 方法    | GET_alm_currer                                             | nt_heid(ByVa            | l P As Struc              | tMsg.Pwd, By     | Ref R As       |   |  |  |
|              | StructMsg.alm_                                             | _current_hei            | d) As Short               |                  |                |   |  |  |
| 資料結構         | 結構名稱:Pwd,                                                  | 連線密碼及寫                  | 入密碼設置 <b>(</b> 請          | 參考第三章 <b>)</b> 。 |                |   |  |  |
|              | 結構名稱:alm_o                                                 | current_heid            | l                         |                  |                |   |  |  |
|              | 變數名稱                                                       | 型別                      | [in/out]                  | 說明               |                |   |  |  |
|              | IsAlarm                                                    | bool                    | out                       | 判斷是否有警           | 報              |   |  |  |
|              | ErrNumber                                                  | int[]                   | out                       | Nuumber err      | or.            |   |  |  |
|              | ErrGroup                                                   | string[]                | out                       | Group error      | •              |   |  |  |
|              | ErrClass                                                   | string[]                | out                       | Class error      | •              |   |  |  |
|              | ErrMsg                                                     | string[]                | out                       | 錯誤訊息。            |                |   |  |  |
|              | ErrDescriptio                                              | on string[]             | out                       | 錯誤描述             |                |   |  |  |
| 備註           |                                                            |                         |                           |                  |                |   |  |  |
| 適用範圍         | 0 : 支援 X : ;                                               | 未支援 ?:                  | 未實作                       |                  |                | _ |  |  |
|              | FANUC                                                      | 三菱                      | 海德漢                       | 西門子              | 新代             |   |  |  |
|              | x                                                          | Х                       | 0                         | Х                | Х              |   |  |  |
|              | 寶元                                                         | 工研院                     |                           |                  |                |   |  |  |
|              | х                                                          | Х                       |                           |                  |                |   |  |  |
| C#程式範例       | StructMsg.alm_                                             | current_heid            | _alm_current              | _heid;           |                |   |  |  |
|              | StructMsg.Pwd _                                            | _Pwd;                   |                           |                  |                |   |  |  |
|              | private void b                                             | utton6_Click            | (object sende             | er, EventArgs    | e)             |   |  |  |
|              | {                                                          |                         |                           |                  |                |   |  |  |
|              | _Pwd.Connec                                                | ctionKey = "1           | L23";                     |                  |                |   |  |  |
|              | short ret =                                                | = iRemoting.(           | GET_alm_curre             | nt_heid(_Pwd,    | ref            |   |  |  |
|              | _alm_current_h                                             | eid);                   |                           |                  |                |   |  |  |
|              | if (ret ==                                                 | 0 && _alm_cu            | urrent_heid.I             | sAlarm)          |                |   |  |  |
|              | {                                                          |                         |                           |                  |                |   |  |  |
|              | txtNumb                                                    | er.Text = _a            | lm_current_he             | eid.ErrNumber    | [0].ToString() | ; |  |  |
|              | txtGrou                                                    | p.Text = _al            | m_current_he              | ld.ErrGroup[0]   | ];             |   |  |  |
|              | txtClas                                                    | s.Text = _al            | <pre>m_current_hei </pre> | id.ErrClass[0    | ];             |   |  |  |
|              | txtMsg.                                                    | <pre>iext = _alm_</pre> | current_heid.             | ErrMsg[0];       |                |   |  |  |
|              | txtDesc                                                    | ription.lext            | = _aim_curre              | ent_neid.ErrDe   | escription[0]; |   |  |  |
|              |                                                            |                         |                           |                  |                |   |  |  |
|              | I ſ                                                        |                         |                           |                  |                |   |  |  |

4. GET\_alm\_history:警報履歷

| API 名稱           | GET_alm_history                                                                 |              |             |     |                  |               |      |
|------------------|---------------------------------------------------------------------------------|--------------|-------------|-----|------------------|---------------|------|
| 函式說明             | 警報履歷                                                                            |              |             |     |                  |               |      |
| <b>C#</b> 方法     | <pre>short GET_alm_history(StructMsg.Pwd P, ref StructMsg.alm_history R);</pre> |              |             |     |                  |               |      |
| <b>VB.Net</b> 方法 | GET_alm_histo                                                                   | ry(ByVal P A | s StructMs  | g.I | Pwd, ByRef R     | As            |      |
|                  | StructMsg.alm                                                                   | _history) As | Short       |     |                  |               |      |
| 資料結構             | 結構名稱:Pwd,                                                                       | 連線密碼及寫       | 入密碼設置(      | 請   | 參考第三章 <b>)</b> 。 |               |      |
|                  | 結構名稱:alm_                                                                       | nistory      |             |     |                  |               | -    |
|                  | 變數名稱                                                                            | 型別           | [in/out]    | 誃   | 記明               |               |      |
|                  | AlmCode                                                                         | int[]        | out         | 敬言  | <b>肇報編號</b>      |               |      |
|                  | AlmDate                                                                         | string[]     | out         | 敬言  | <b></b> 锋報日期     |               |      |
|                  | AlmMsg                                                                          | string[]     | out         | 敬言  | 锋報訊息             |               |      |
| 備註               | 變數 AlmCode 目                                                                    | 前不適用在三家      | 菱。          |     |                  |               |      |
| 適用範圍             | 0 : 支援 X :                                                                      | 未支援 ?:       | 未實作         |     |                  |               | _    |
|                  | FANUC                                                                           | 三菱           | 海德漢         |     | 西門子              | 新代            |      |
|                  | 0                                                                               | 0            | Х           |     | ?                | 0             |      |
|                  | 寶元                                                                              | 工研院          |             |     |                  |               |      |
|                  | 0                                                                               | 0            |             |     |                  |               |      |
| C#程式範例           | StructMsg.alm                                                                   | _history _al | m_history;  |     |                  |               |      |
|                  | StructMsg.Pwd                                                                   | _Pwd;        |             |     |                  |               |      |
|                  | private void l                                                                  | outton2_Clic | k(object s  | en  | der, EventArg    | gs e)         |      |
|                  | {                                                                               |              |             |     |                  |               |      |
|                  | _Pwd.Conne                                                                      | ctionKey =   | "123";      |     |                  |               |      |
|                  | short ret                                                                       | = iRemoting  | .GET_alm_hi | ist | cory(_Pwd, re    | f _alm_histor | ·у); |
|                  | if (ret ==                                                                      | 0)           |             |     |                  |               |      |
|                  | {                                                                               |              |             |     |                  |               |      |
|                  | txtAlm                                                                          | Code.Text =  | _alm_histo  | ory | .AlmCode[0].     | ToString();   |      |
|                  | txtAlm                                                                          | Date.Text =  | _alm_histo  | ory | .AlmDate[0];     |               |      |
|                  | txtAlm                                                                          | Msg.Text = _ | _alm_histor | ·y۰ | AlmMsg[0];       |               |      |
|                  | }                                                                               |              |             |     |                  |               |      |
|                  | }                                                                               |              |             |     |                  |               |      |

## 5. GET\_alm\_history2:警報履歷

| API 名稱       | GET_alm_history2                                                              |
|--------------|-------------------------------------------------------------------------------|
| 函式說明         | 警報履歷                                                                          |
| <b>C#</b> 方法 | <pre>short GET_alm_history2(StructMsg.Pwd P, ref StructMsg.alm_history2</pre> |
|              | R);                                                                           |
| VB.Net 方法    | GET_alm_histor2y(ByVal P As StructMsg.Pwd, ByRef R As                         |
|              | StructMsg.alm_history2) As Short                                              |

| 資料結構   | 結構名稱:Pwd,                                       | 連線密碼及寫                       | 入密碼設置(       | 請參考第三章)。        |               |    |  |  |  |
|--------|-------------------------------------------------|------------------------------|--------------|-----------------|---------------|----|--|--|--|
|        | 結構名稱:alm_                                       | history2                     |              |                 |               |    |  |  |  |
|        | 變數名稱                                            | 型別                           | [in/out]     | 說明              |               |    |  |  |  |
|        | AlmClass                                        | string[]                     | out          | 警報類別            |               |    |  |  |  |
|        | AlmCode                                         | string[]                     | out          | 警報編號            |               |    |  |  |  |
|        | AlmDate                                         | <pre>string[]</pre>          | out          | 警報日期            |               |    |  |  |  |
|        | AlmMsg                                          | <pre>string[]</pre>          | out          | out 警報訊息        |               |    |  |  |  |
| 備註     | ※ 變數 AlmClas                                    | ※ 變數 AlmClass 適用在:海德漢及新代控制器。 |              |                 |               |    |  |  |  |
|        | 當有「SkyMa                                        | rs 維護管理」:                    | 或「SkyMars    | 刀具壽命」警報發        | 發生時,所屬類別      | 名  |  |  |  |
|        | 稱將會寫入到                                          | AlmClass 變                   | 數內:          |                 |               |    |  |  |  |
|        | 「SkyMars 維                                      | 護管理警報」                       | 所屬類別名稱       | 為 SkyMarsMaint  | enance        |    |  |  |  |
|        | 「SkyMars 刀具壽命警報」所屬類別名稱為 SkyMarsToolManagement   |                              |              |                 |               |    |  |  |  |
|        | ※ 變數 AlmCode 適用在:FANUC、海德漢及新代控制器。               |                              |              |                 |               |    |  |  |  |
|        | ※ 變數 AlmDate                                    | ·適用在:FAN                     | JC、三菱、海      | 藉德漢及新代控制器       | ₽ °           |    |  |  |  |
|        | ※ 變數 AlmMsg 適用在:FANUC、三菱、海德漢、新代控制器、SkyMars 維護管理 |                              |              |                 |               |    |  |  |  |
|        | 警報及 SkyMa                                       | irs 刀具壽命警                    | 報。           |                 |               |    |  |  |  |
| 適用範圍   | 0:支援 X:未支援 ?:未實作                                |                              |              |                 |               |    |  |  |  |
|        | FANUC                                           | 三菱                           | 海德漢          | 西門子             | 新代            |    |  |  |  |
|        | 0                                               | 0                            | 0            | ?               | 0             |    |  |  |  |
|        | 寶元                                              | 工研院                          |              |                 |               |    |  |  |  |
|        | 0                                               | 0                            |              |                 |               |    |  |  |  |
| C#程式範例 | StructMsg.alm_                                  | history2 _al                 | m_history2;  |                 |               |    |  |  |  |
|        | StructMsg.Pwd                                   | _Pwd;                        |              |                 |               |    |  |  |  |
|        | private void b                                  | utton7_Click                 | (object sen  | der, EventArgs  | e)            |    |  |  |  |
|        | {                                               |                              |              |                 |               |    |  |  |  |
|        | _Pwd.Connec                                     | ctionKey = "1                | L23";        |                 |               |    |  |  |  |
|        | short ret =                                     | = iRemoting.G                | GET_alm_hist | tory2(_Pwd, ref | _alm_history2 | ); |  |  |  |
|        | if (ret ==                                      | 0)                           |              |                 |               |    |  |  |  |
|        | i<br>                                           | m bistow 2 A                 |              |                 |               |    |  |  |  |
|        | 1T (_ai                                         | .m_nistory2.A                | Imclass.len  | igth > 0)       |               |    |  |  |  |
|        | ۱<br>+ v+                                       | H1 Tevt - a                  | lm history?  | AlmClass[0].    |               |    |  |  |  |
|        |                                                 | H2 Text = $a^2$              | lm_history2  | AlmCode[0].     |               |    |  |  |  |
|        | txt                                             | H3. Text = $a^2$             | lm_history2  | AlmDate[0]:     |               |    |  |  |  |
|        | txt                                             | $H4.Text = a^{2}$            | lm_history2  | AlmMsg[0]:      |               |    |  |  |  |
|        | }                                               | _u                           |              | .,()8[[0]])     |               |    |  |  |  |
|        |                                                 |                              |              |                 |               |    |  |  |  |
|        | }                                               |                              |              |                 |               |    |  |  |  |

# 6. GET\_alm\_history\_heid:警報履歷\_海德漢控制器

| 函式說明警報履歷_海德漢控制器C#方法short GET_alm_history_heid(StructMsg.Pwd P, ref<br>StructMsg.alm_history_heid R);VB.Net 方法GET_alm_history_heid(ByVal P As StructMsg.Pwd, ByRef R As<br>StructMsg.alm_history_heid) As Short資料結構結構名稱: Pwd, 連線密碼及寫入密碼設置(請參考第三章)。<br>结構名稱: alm_history_heid變數名稱型別[in/out]度rrNumberint[]outNuumber error.ErrGroupstring[]outGroup error.ErrClassstring[]outClass error.ErrDescriptionstring[]out備註適用範圍0: 支援 X: 未支援 ?: 未實作FANUC三菱海德漢西門子新代                                                                   |
|----------------------------------------------------------------------------------------------------|
| C#方法short GET_alm_history_heid(StructMsg.Pwd P, ref<br>StructMsg.alm_history_heid R);VB.Net 方法GET_alm_history_heid(ByVal P As StructMsg.Pwd, ByRef R As<br>StructMsg.alm_history_heid) As Short資料結構GET_alm_history_heid(ByVal P As StructMsg.Pwd, ByRef R As<br>StructMsg.alm_history_heid) As Short資料結構Sa欄名稱: Pwd,連線密碼及寫入密碼設置(請參考第三章)。<br>Sa橋名稱: alm_history_heid變數名稱型別[in/out]影明ErrNumberErrfGroupstring[]outErrClassstring[]outClass error.ErrMsgErrDescriptionstring[]out備註0:z支援 X: 未支援 ?: 未實作適用範圍0:三菱FANUC三菱海德漢西門子新代 |
| StructMsg.alm_history_heid R);VB.Net 方法GET_alm_history_heid(ByVal P As StructMsg.Pwd, ByRef R As<br>StructMsg.alm_history_heid) As Short資料結構結構名稱:Pwd,連線密碼及寫人密碼設置(請參考第三章)。<br>結構名稱:alm_history_heid變數名稱型別[in/out]反日ErrNumberint[]OutNuumber error.ErrGroupstring[]outErrClassstring[]OutClass error.ErrMsgstring[]outGammafind[]ØutgammaØmberstring[]OutgammaØmberstring[]OutgammaØmberstring[]O:zfg X: kztg ?: kgfrFANUC三菱海德漢西門子Mathematic                                                                                |
| VB.Net 方法<br>StructMsg.alm_history_heid(ByVal P As StructMsg.Pwd, ByRef R As<br>StructMsg.alm_history_heid) As Short資料結構結構名稱:Pwd,連線密碼及寫入密碼設置(請參考第三章)。<br>結構名稱:alm_history_heid變數名稱型別[in/out]變數名稱型別[in/out]ErrNumberint[]outFrrGroupstring[]outGroup error.ErrClassstring[]outErrMsgstring[]outErrDescriptionstring[]out#註適用範圍0: 支援 X: 未支援 ?: 未實作FANUC三菱海德漢西門子新代                                                                                                    |
| StructMsg.alm_history_heid) As Short資料結構結構名稱:Pwd,連線密碼及寫人密碼設置(請參考第三章)。<br>結構名稱:alm_history_heid變數名稱型別[in/out]節明ErrNumberint[]OutNuumber error.ErrGroupstring[]outGroup error.ErrClassErrClassstring[]outErrDescriptionstring[]Out錯誤訊息。ErrDatestring[]O:支援 X:未支援 ?:未實作FANUC三菱海德漢西門子新代                                                                                                    |
| 資料結構結構名稱: Pwd,連線密碼及寫入密碼設置(請參考第三章)。<br>結構名稱: alm_history_heid變數名稱型別[in/out]說明ErrNumberint[]outNuumber error.ErrGroupstring[]outGroup error.ErrClassstring[]outClass error.ErrMsgstring[]out錯誤訊息。ErrDescriptionstring[]out錯誤描述ErrDatestring[]out警報日期備註0: 支援 X: 未支援 ?: 未實作戶ANUC三菱海德漢西門子新代                                                                                                    |
| 結構名稱:alm_history_heid變數名稱型別[in/out]說明ErrNumberint[]outNuumber error.ErrGroupstring[]outGroup error.ErrClassstring[]outClass error.ErrMsgstring[]out錯誤訊息。ErrDescriptionstring[]out錯誤描述ErrDatestring[]out警報日期備註0: 支援 X: 未支援 ?: 未實作FANUC三菱海德漢西門子新代                                                                                                    |
| 變數名稱型別[in/out]說明ErrNumberint[]outNuumber error.ErrGroupstring[]outGroup error.ErrClassstring[]outClass error.ErrMsgstring[]out錯誤訊息。ErrDescriptionstring[]out錯誤描述ErrDatestring[]out警報日期備註0:支援 X:未支援 ?:第ANUC三菱海德漢西門子新代                                                                                                    |
| ErrNumberint[]outNuumber error.ErrGroupstring[]outGroup error.ErrClassstring[]outClass error.ErrMsgstring[]out錯誤訊息。ErrDescriptionstring[]out錯誤描述ErrDatestring[]out警報日期備註0:支援 X: 未支援 ?: 未實作FANUC三菱海德漢西門子新代                                                                                                    |
| ErrGroupstring[]outGroup error.ErrClassstring[]outClass error.ErrMsgstring[]out錯誤訊息。ErrDescriptionstring[]out錯誤描述ErrDatestring[]out警報日期備註0: 支援 X: 未支援 ?: 未實作FANUC三菱海德漢西門子新代                                                                                                    |
| ErrClassstring[]outClass error.ErrMsgstring[]out錯誤訊息。ErrDescriptionstring[]out錯誤描述ErrDatestring[]out警報日期備註0: 支援 X: 未支援 ?: 未實作FANUC三菱海德漢西門子新代                                                                                                    |
| ErrMsg     string[]     out     錯誤訊息。       ErrDescription     string[]     out     錯誤描述       ErrDate     string[]     out     警報日期       備註     0: 支援 X: 未支援 ?: 未實作       FANUC     三菱     海德漢     西門子                                                                                                    |
| ErrDescriptionstring[]out錯誤描述ErrDatestring[]out警報日期備註0:支援 X:未支援 ?:未實作FANUC三菱海德漢西門子新代                                                                                                    |
| ErrDate     string[]     out     警報日期       備註                                                                                                    |
| 備註     適用範圍     0:支援 X:未支援 ?:未實作       FANUC     三菱     海德漢     西門子                                                                                                    |
| 適用範圍     O:支援 X:未支援 ?:未實作       FANUC     三菱     海德漢     西門子     新代                                                                                                    |
| FANUC三菱海德漢西門子新代                                                                                                    |
|                                                                                                    |
| X X O X X                                                                                                    |
| 寶元         工研院                                                                                                    |
| X X                                                                                                    |
| C#程式範例 StructMsg.alm_history_heid _alm_history_heid;                                                                                                    |
| StructMsg.Pwd _Pwd;                                                                                                    |
| <pre>private void button1_Click(object sender, EventArgs e)</pre>                                                                                                    |
| {                                                                                                    |
| _Pwd.ConnectionKey = "123";                                                                                                    |
| <pre>short ret = iRemoting.GET_alm_history_heid(_Pwd, ref</pre>                                                                                                    |
| _alm_history_heid);                                                                                                    |
| if (ret == 0)                                                                                                    |
|                                                                                                    |
| Datalable dtHeid = new Datalable();                                                                                                    |
| dtHeid Columns Add("EnpNumber" Type GetType("System Int22"));                                                                                                    |
| dtHeid Columns Add(" Group" Type GetType("System String")).                                                                                                    |
| dtHeid Columns Add(" Class" Type GetType("System.String")).                                                                                                    |
| dtHeid Columns Add(" Msg" Type GetType("System String")).                                                                                                    |
|                                                                                                    |
| dtHeid.Columns.Add(" Description".                                                                                                    |

### 7. GET\_msg\_current:取得 Operation 訊息

| API 名稱           | GET_msg_current               |              |            |                  |               |     |  |
|------------------|-------------------------------|--------------|------------|------------------|---------------|-----|--|
| 函式說明             | 取得 Operation 訊息               |              |            |                  |               |     |  |
| <b>C#</b> 方法     | short GET_msg_                | current(Str  | uctMsg.Pwd | P, ref StructMsg | g.msg_current | R); |  |
| <b>VB.Net</b> 方法 | GET_msg_currer                | nt(ByVal P A | s StructMs | g.Pwd, ByRef R   | As            |     |  |
|                  | StructMsg.msg_                | _current) As | Short      |                  |               |     |  |
| 資料結構             | 結構名稱:Pwd,連線密碼及寫入密碼設置(請參考第三章)。 |              |            |                  |               |     |  |
|                  | 結構名稱:msg_o                    | current      |            |                  |               |     |  |
|                  | 變數名稱                          | 型別           | [in/out]   | 說明               |               |     |  |
|                  | IsMsg                         | bool         | out        | 判斷是否有 Oper       | ation 訊息      |     |  |
|                  | MsgCode                       | short        | out        | 訊息編號             |               |     |  |
|                  | MsgText                       | string       | out        | 訊息內容             |               |     |  |
| 備註               |                               |              |            |                  |               |     |  |
| 適用範圍             | <b>0:</b> 支援 X:               | 未支援 ?:       | 未實作        |                  |               |     |  |
|                  | FANUC                         | 三菱           | 海德漢        | 西門子              | 新代            |     |  |
|                  | 0                             | Х            | Х          | ?                | Х             |     |  |
|                  | 寶元                            | 工研院          |            |                  |               |     |  |
|                  | X                             | Х            |            |                  |               |     |  |
| C#程式範例           | StructMsg.msg                 | _current _ms | g_current; |                  |               |     |  |
|                  | StructMsg.Pwd                 | _Pwd;        |            |                  |               |     |  |
|                  | private void b                | outton3_Clic | k(object s | ender, EventArg  | gs e)         |     |  |
|                  | {                             |              |            |                  |               |     |  |

| _Pwd.ConnectionKey = "123";                                               |
|---------------------------------------------------------------------------|
| <pre>short ret = iRemoting.GET_msg_current(_Pwd, ref _msg_current);</pre> |
| if (ret == 0 && _msg_current.IsMsg)                                       |
| {                                                                         |
| <pre>txtMsgCode.Text = _msg_current.MsgCode.ToString();</pre>             |
| <pre>txtMsgText.Text = _msg_current.MsgText;</pre>                        |
| }                                                                         |
| }                                                                         |

# 8. GET\_msg\_history: 取得 Operation 履歷

| API 名稱           | GET_msg_history                                                                 |                  |             |     |                  |               |      |  |
|------------------|---------------------------------------------------------------------------------|------------------|-------------|-----|------------------|---------------|------|--|
| 函式說明             | 取得 Operation 履歷                                                                 |                  |             |     |                  |               |      |  |
| <b>C#</b> 方法     | <pre>short GET_msg_history(StructMsg.Pwd P, ref StructMsg.msg_history R);</pre> |                  |             |     |                  |               |      |  |
| <b>VB.Net</b> 方法 | GET_msg_histor                                                                  | ry(ByVal P A     | s StructMs  | g.l | Pwd, ByRef R     | As            |      |  |
|                  | StructMsg.msg_                                                                  | _history) As     | Short       |     |                  |               |      |  |
| 資料結構             | 結構名稱:Pwd,                                                                       | 連線密碼及寫           | 入密碼設置(      | 請   | 參考第三章 <b>)</b> 。 |               |      |  |
|                  | 結構名稱:msg_h                                                                      | 結構名稱:msg_history |             |     |                  |               |      |  |
|                  | 變數名稱                                                                            | 型別               | [in/out]    | 誃   | 記明               |               |      |  |
|                  | MsgCode                                                                         | short[]          | out         | 盲   | 用息編號             |               |      |  |
|                  | MsgDate                                                                         | string[]         | out         | 訒   | 方息日期             |               |      |  |
|                  | MsgText                                                                         | string[]         | out         | 늵   | 訊息內容             |               |      |  |
| 備註               | 此函式三菱不支援。                                                                       |                  |             |     |                  |               |      |  |
| 適用範圍             | <b>0 :</b> 支援 X : ;                                                             | 未支援 ?:>          | 未實作         |     |                  |               |      |  |
|                  | FANUC                                                                           | 三菱               | 海德漢         |     | 西門子              | 新代            |      |  |
|                  | 0                                                                               | Х                | Х           |     | ?                | Х             |      |  |
|                  | 寶元                                                                              | 工研院              |             |     |                  |               |      |  |
|                  | Х                                                                               | Х                |             |     |                  |               |      |  |
| C#程式範例           | StructMsg.msg_                                                                  | _history _ms     | g_history;  |     |                  |               |      |  |
|                  | StructMsg.Pwd                                                                   | _Pwd;            |             |     |                  |               |      |  |
|                  | private void Ł                                                                  | outton4_Clic     | k(object s  | en  | der, EventArg    | gs e)         |      |  |
|                  | {                                                                               |                  |             |     |                  |               |      |  |
|                  | _Pwd.Conne                                                                      | ctionKey = '     | "123";      |     |                  |               |      |  |
|                  | short ret                                                                       | = iRemoting.     | .GET_msg_hi | ist | cory(_Pwd, re    | f _msg_histor | ·y); |  |
|                  | if (ret ==                                                                      | 0)               |             |     |                  |               |      |  |
|                  | {                                                                               |                  |             |     |                  |               |      |  |
|                  | txtMsg                                                                          | Code2.Text =     | _msg_hist   | or  | y.MsgCode[0]     | .ToString();  |      |  |
|                  | txtMsgl                                                                         | Date.Text =      | _msg_histo  | ory | .MsgDate[0];     |               |      |  |
|                  | txtMsg                                                                          | Text2.Text =     | • _msg_hist | or  | y.MsgText[0]     | ;             |      |  |
|                  | }                                                                               |                  |             |     |                  |               |      |  |

}

# 9. GET\_plc\_alarm:取得 PLC Alarm 履歷

| API 名稱           | GET_plc_alarm                                                               | GET_plc_alarm |                |     |                  |              |   |  |
|------------------|-----------------------------------------------------------------------------|---------------|----------------|-----|------------------|--------------|---|--|
| 函式說明             | 取得 PLC Alarm                                                                | 履歷            |                |     |                  |              |   |  |
| <b>C#</b> 方法     | <pre>short GET_plc_alarm(StructMsg.Pwd P, ref StructMsg.plc_alarm R);</pre> |               |                |     |                  |              |   |  |
| <b>VB.Net</b> 方法 | GET_plc_alarm                                                               | (ByVal P As   | StructMsg.     | Pwo | d, ByRef R As    | 5            |   |  |
|                  | StructMsg.plc                                                               | _alarm) As S  | hort           |     |                  |              |   |  |
| 資料結構             | 結構名稱:Pwd                                                                    | ,連線密碼及寫       | 入密碼設置 <b>(</b> | 請   | 參考第三章 <b>)</b> 。 |              |   |  |
|                  | 結構名稱:plc_                                                                   | alarm         |                |     |                  |              |   |  |
|                  | 變數名稱                                                                        | 型別            | [in/out]       | 彭   | 記明               |              |   |  |
|                  | AlmMsg                                                                      | string[]      | out            | Р   | LC 錯誤訊息          |              |   |  |
| 備註               |                                                                             |               | •              |     |                  |              |   |  |
| 適用範圍             | 0:支援 X:                                                                     | 未支援 ?:        | 未實作            |     |                  |              |   |  |
|                  | FANUC                                                                       | 三菱            | 海德漢            |     | 西門子              | 新代           |   |  |
|                  | 0                                                                           | Х             | Х              |     | ?                | Х            | ] |  |
|                  | 寶元                                                                          | 工研院           |                |     |                  |              |   |  |
|                  | 0                                                                           | ?             |                |     |                  |              |   |  |
| C#程式範例           | StructMsg.plc                                                               | _alarm _plc_  | alarm;         |     |                  |              |   |  |
|                  | StructMsg.Pwd                                                               | _Pwd;         |                |     |                  |              |   |  |
|                  | private void                                                                | button5_Clic  | k(object s     | end | der, EventArg    | gs e)        |   |  |
|                  | {                                                                           |               |                |     |                  |              |   |  |
|                  | _Pwd.Conn                                                                   | ectionKey =   | "123";         |     |                  |              |   |  |
|                  | short ret                                                                   | = iRemoting   | .GET_plc_a     | lar | rm(_Pwd, ref     | _plc_alarm); |   |  |
|                  | if (ret =:                                                                  | = 0)          |                |     |                  |              |   |  |
|                  | {                                                                           |               |                |     |                  |              |   |  |
|                  | if (_p                                                                      | olc_alarm.Alm | nMsg != nul    | 1)  |                  |              |   |  |
|                  | tx                                                                          | tAlmMsg2.Tex  | t = _plc_a     | lar | rm.AlmMsg[0];    |              |   |  |
|                  | }                                                                           |               |                |     |                  |              |   |  |
|                  | }                                                                           |               |                |     |                  |              |   |  |

### 九、伺服主軸類別函式

### 1. GET\_servo\_current:各軸負載電流值

| API 名稱       | GET_servo_current                                       |              |                  |                   |       |  |  |  |
|--------------|---------------------------------------------------------|--------------|------------------|-------------------|-------|--|--|--|
| 函式說明         | 各軸負載電流值                                                 |              |                  |                   |       |  |  |  |
| <b>C#</b> 方法 | <pre>short GET_servo_current(StructMsg.Pwd P, ref</pre> |              |                  |                   |       |  |  |  |
|              | StructMsg.serv                                          | vo_current R | );               |                   |       |  |  |  |
| VB.Net 方法    | GET_servo_curr                                          | ent(ByVal P  | As Struct        | Msg.Pwd, ByRef    | R As  |  |  |  |
|              | StructMsg.serv                                          | vo_current)  | As Short         |                   |       |  |  |  |
| 資料結構         | 結構名稱:Pwd,                                               | 連線密碼及寫       | 入密碼設置 <b>(</b> ) | 請參考第三章 <b>)</b> 。 |       |  |  |  |
|              | 結構名稱:servo                                              | _current     |                  |                   |       |  |  |  |
|              | 變數名稱                                                    | 型別           | [in/out]         | 說明                |       |  |  |  |
|              | AxisCurrent                                             | int[]        | out              | 目前電流值             |       |  |  |  |
| 備註           |                                                         |              |                  |                   |       |  |  |  |
| 適用範圍         | <b>0 :</b> 支援 X : :                                     | 未支援 ?:氵      | 未實作              |                   |       |  |  |  |
|              | FANUC                                                   | 三菱           | 海德漢              | 西門子               | 新代    |  |  |  |
|              | 0                                                       | Х            | Х                | ?                 | x     |  |  |  |
|              | 寶元                                                      | 工研院          |                  |                   |       |  |  |  |
|              | х                                                       | Х            |                  |                   |       |  |  |  |
| C#程式範例       | StructMsg.serv                                          | vo_current _ | servo_curr       | ent;              |       |  |  |  |
|              | StructMsg.Pwd                                           | _Pwd;        |                  |                   |       |  |  |  |
|              | private void b                                          | outton1_Clic | k(object s       | ender, EventArg   | gs e) |  |  |  |
|              | {                                                       |              |                  |                   |       |  |  |  |
|              | _Pwd.Conne                                              | ctionKey = ' | '123";           |                   |       |  |  |  |
|              | short ret                                               | = iRemoting  | .GET_servo_      | _current(_Pwd,    | ref   |  |  |  |
|              | _servo_current                                          | :);          |                  |                   |       |  |  |  |
|              | if (ret ==                                              | 0)           |                  |                   |       |  |  |  |
|              | {                                                       |              |                  |                   |       |  |  |  |
|              | txtAxi                                                  | sCurrent.Tex | t =              |                   |       |  |  |  |
|              | _servo_current                                          | AxisCurren.  | t[0].ToStr       | ing();            |       |  |  |  |
|              | }                                                       |              |                  |                   |       |  |  |  |
|              | }                                                       |              |                  |                   |       |  |  |  |

#### 2. GET\_servo\_load:取得伺服負載%

| API 名稱       | GET_servo_load                                                                |
|--------------|-------------------------------------------------------------------------------|
| 函式說明         | 取得伺服負載%                                                                       |
| <b>C#</b> 方法 | <pre>short GET_servo_load(StructMsg.Pwd P, ref StructMsg.servo_load R);</pre> |
| VB.Net 方法    | GET_servo_load(ByVal P As StructMsg.Pwd, ByRef R As                           |
|              | StructMsg.servo_load) As Short                                                |

| 資料結構   | 結構名稱:Pwd                          | ,連線    | 密碼及寫      | 入密码   | 馬設置(請     | 參考  | 考第三章 <b>)</b> 。 |             |      |
|--------|-----------------------------------|--------|-----------|-------|-----------|-----|-----------------|-------------|------|
|        | 結構名稱:serv                         | /o_loa | d         |       |           |     |                 |             |      |
|        | 變數名稱                              |        | 型別        |       | [in/out]  |     | 說明              |             |      |
|        | ServoLoadPer                      | rcent  | ent int[] |       | out       |     | 負載值             |             |      |
| 備註     |                                   |        |           |       |           |     |                 |             |      |
| 適用範圍   | 0 : 支援 X :                        | 未支援    | 爰 ?:      | 未實作   | Ē         |     |                 |             |      |
|        | FANUC                             | =      | 三菱        | 洴     | 每德漢       |     | 西門子             | 新代          |      |
|        | 0                                 |        | 0         |       | 0         |     | ?               | Х           |      |
|        | 寶元                                | I,     | 研院        |       |           |     |                 |             |      |
|        | х                                 |        | 0         |       |           |     |                 |             |      |
| C#程式範例 | StructMsg.servo_load _servo_load; |        |           |       |           |     |                 |             |      |
|        | StructMsg.Pwd _Pwd;               |        |           |       |           |     |                 |             |      |
|        | private void                      | butto  | n2_Clic   | k(ob  | ject sen  | dei | r, EventArg     | gs e)       |      |
|        | {                                 |        |           |       |           |     |                 |             |      |
|        | _Pwd.Conn                         | ectio  | nKey =    | "123' | ';        |     |                 |             |      |
|        | short ret                         | = iR   | emoting   | .GET_ | _servo_lo | oad | d(_Pwd, ref     | _servo_load | );   |
|        | if (ret =                         | = 0)   |           |       |           |     |                 |             |      |
|        | {                                 |        |           |       |           |     |                 |             |      |
|        | for (i                            | nti=   | =0;i<:    | = _se | rvo_load  | .se | ervoLoadPer     | cent.Length | - 1; |
|        | i++)                              |        |           |       |           |     |                 |             |      |
|        | t×                                | tServ  | oLoadPe   | rcen  | t.Text +  | =   |                 |             |      |
|        | _servo_load.s                     | ServoL | oadPerc   | ent[  | i].ToStr  | in  | g() + " ";      |             |      |
|        | }                                 |        |           |       |           |     |                 |             |      |
|        | }                                 |        |           |       |           |     |                 |             |      |

### 3. GET\_servo\_speed:取得伺服軸轉速

| API 名稱           | GET_servo_spee                                                                  | ed           |                |          |  |
|------------------|---------------------------------------------------------------------------------|--------------|----------------|----------|--|
| 函式說明             | 取得伺服軸轉速                                                                         |              |                |          |  |
| <b>C#</b> 方法     | <pre>short GET_servo_speed(StructMsg.Pwd P, ref StructMsg.servo_speed R);</pre> |              |                |          |  |
| <b>VB.Net</b> 方法 | GET_servo_speed(ByVal P As StructMsg.Pwd, ByRef R As                            |              |                |          |  |
|                  | StructMsg.serv                                                                  | /o_speed) As | Short          |          |  |
| 資料結構             | 結構名稱:Pwd,                                                                       | 連線密碼及寫       | 入密碼設置 <b>(</b> | 請參考第三章)。 |  |
|                  | 結構名稱:servo                                                                      | _speed       |                |          |  |
|                  | 變數名稱                                                                            | 型別           | [in/out]       | 說明       |  |
|                  | ServoSpd                                                                        | int[]        | out            | 伺服軸轉速    |  |
| 備註               |                                                                                 |              |                |          |  |

| 適用範圍   | 0: 支援 X: 未支援 ?: 未實作                                               |                                    |               |               |               |      |  |
|--------|-------------------------------------------------------------------|------------------------------------|---------------|---------------|---------------|------|--|
|        | FANUC                                                             | 三菱                                 | 海德漢           | 西門子           | 新代            |      |  |
|        | 0                                                                 | 0                                  | 0             | ?             | Х             |      |  |
|        | 寶元                                                                | 工研院                                |               |               |               |      |  |
|        | Х                                                                 | 0                                  |               |               |               |      |  |
| C#程式範例 | StructMsg.se                                                      | tructMsg.servo_speed _servo_speed; |               |               |               |      |  |
|        | StructMsg.Pwo                                                     | StructMsg.Pwd _Pwd;                |               |               |               |      |  |
|        | <pre>private void button3_Click(object sender, EventArgs e)</pre> |                                    |               |               |               |      |  |
|        | {                                                                 |                                    |               |               |               |      |  |
|        | _Pwd.ConnectionKey = "123";                                       |                                    |               |               |               |      |  |
|        | short ret                                                         | : = iRemoting                      | .GET_servo_sp | peed(_Pwd, re | f _servo_spee | ed); |  |
|        | if (ret =                                                         | = 0)                               |               |               |               |      |  |
|        | {                                                                 |                                    |               |               |               |      |  |
|        | txtSe                                                             | rvoSpd.Text =                      | = _servo_spee | d.ServoSpd[0] | ].ToString(); |      |  |
|        | }                                                                 |                                    |               |               |               |      |  |
|        | }                                                                 |                                    |               |               |               |      |  |

### 4. GET\_spindle\_load:取得主軸負載%

|              | 1              |                  |                |                   |               |      |
|--------------|----------------|------------------|----------------|-------------------|---------------|------|
| API 名稱       | GET_spindle_lo | GET_spindle_load |                |                   |               |      |
| 函式說明         | 取得主軸負載%        | 取得主軸負載%          |                |                   |               |      |
| <b>C#</b> 方法 | short GET_spir | ndle_load(St     | ructMsg.Pw     | d P, ref Struct   | Msg.spindle_3 | Load |
|              | R);            |                  |                |                   |               |      |
| VB.Net 方法    | GET_spindle_lo | oad(ByVal P      | As StructM     | sg.Pwd, ByRef A   | ₹ As          |      |
|              | StructMsg.spi  | ndle_load) A     | s Short        |                   |               |      |
| 資料結構         | 結構名稱:Pwd,      | 連線密碼及寫           | 入密碼設置 <b>(</b> | 請參考第三章 <b>)</b> 。 |               |      |
|              | 結構名稱:spine     | dle_load         |                |                   |               |      |
|              | 變數名稱           | 型別               | [in/out]       | 說明                |               |      |
|              | SpLoad         | double           | out            | 主軸負載              |               |      |
| 備註           | 只能適用在一顆        | 只能適用在一顆主軸。       |                |                   |               |      |
| 適用範圍         | 0 : 支援 X :     | 未支援 ?:           | 未實作            |                   |               |      |
|              | FANUC          | 三菱               | 海德漢            | 西門子               | 新代            |      |
|              | 0              | 0                | 0              | ?                 | Х             |      |
|              | 寶元             | 工研院              |                |                   |               |      |
|              | X              | 0                |                |                   |               |      |
| C#程式範例       | StructMsg.spi  | ndle_load _s     | pindle_loa     | d;                |               |      |
|              | StructMsg.Pwd  | _Pwd;            |                |                   |               |      |
|              | private void l | button4_Clic     | k(object s     | ender, EventAr    | gs e)         |      |
|              | {              |                  |                |                   |               |      |
|              | _Pwd.Conne     | ctionKey = '     | "123";         |                   |               |      |

| <pre>short ret = iRemoting.GET_spindle_load(_Pwd, ref _spindle_load);</pre> |
|-----------------------------------------------------------------------------|
| if (ret == 0)                                                               |
| {                                                                           |
| <pre>txtSpLoad.Text = _spindle_load.SpLoad.ToString();</pre>                |
| }                                                                           |
| else if (ret==6)                                                            |
| {                                                                           |
| MessageBox.Show("There is no corresponding CNC option.");                   |
| }                                                                           |
| }                                                                           |

## 5. GET\_spindle\_speed:取得主軸轉速

| API 名稱           | GET_spindle_s | GET_spindle_speed |                |                   |               |     |
|------------------|---------------|-------------------|----------------|-------------------|---------------|-----|
| 函式說明             | 取得主軸轉速        |                   |                |                   |               |     |
| <b>C#</b> 方法     | short GET_spi | ndle_speed(S      | tructMsg.P     | wd P, ref         |               |     |
|                  | StructMsg.spi | ndle_speed R      | :);            |                   |               |     |
| <b>VB.Net</b> 方法 | GET_spindle_s | peed(ByVal P      | As Struct      | Msg.Pwd, ByRef    | R As          |     |
|                  | StructMsg.spi | ndle_speed)       | As Short       |                   |               |     |
| 資料結構             | 結構名稱:Pwd      | 連線密碼及寫            | 入密碼設置 <b>(</b> | 請參考第三章 <b>)</b> 。 |               |     |
|                  | 結構名稱:spin     | dle_speed         |                |                   |               | _   |
|                  | 變數名稱          | 型別                | [in/out]       | 說明                |               |     |
|                  | SpSpeed       | int               | out            | 主軸轉速              |               |     |
| 備註               | 只能適用在一顆       | 主軸。               |                |                   |               |     |
| 適用範圍             | 0 : 支援 X :    | 未支援 ?:            | 未實作            |                   |               | _   |
|                  | FANUC         | 三菱                | 海德漢            | 西門子               | 新代            |     |
|                  | 0             | 0                 | 0              | ?                 | Х             |     |
|                  | 寶元            | 工研院               |                |                   |               |     |
|                  | x             | 0                 |                |                   |               |     |
| C#程式範例           | StructMsg.spi | ndle_speed _      | _spindle_sp    | eed;              |               |     |
|                  | StructMsg.Pwd | _Pwd;             |                |                   |               |     |
|                  | private void  | button7_Clic      | k(object s     | ender, EventAr    | gs e)         |     |
|                  | {             |                   |                |                   |               |     |
|                  | _Pwd.Conne    | ectionKey =       | "123";         |                   |               |     |
|                  | short ret     | = iRemoting       | .GET_spind     | le_speed(_Pwd,    | ref           |     |
|                  | _spindle_spee | d);               |                |                   |               |     |
|                  | if (ret =:    | = 0)              |                |                   |               |     |
|                  | {             |                   |                |                   |               |     |
|                  | txtSpi        | ndleSpeed.Te      | ext = _spin    | dle_speed.SpSp    | eed.ToString( | (); |
|                  | }             |                   |                |                   |               |     |

}

### 6. GET\_servo\_temperature:取得伺服馬達溫度

| API 名稱           | GET_servo_temperature |              |                |                   |                |      |
|------------------|-----------------------|--------------|----------------|-------------------|----------------|------|
| 函式說明             | 取得伺服馬達溫               | 芰            |                |                   |                |      |
| <b>C#</b> 方法     | short GET_ser         | vo_temperatu | re(StructM     | sg.Pwd P, ref     |                |      |
|                  | StructMsg.ser         | vo_temperatu | re R);         |                   |                |      |
| <b>VB.Net</b> 方法 | GET_servo_tem         | perature(ByV | al P As St     | ructMsg.Pwd, By   | /Ref R As      |      |
|                  | StructMsg.ser         | vo_temperatu | re) As Sho     | rt                |                |      |
| 資料結構             | 結構名稱:Pwd,             | 連線密碼及寫       | 入密碼設置 <b>(</b> | 請參考第三章 <b>)</b> 。 |                |      |
|                  | 結構名稱:serv             | o_temperatur | e              |                   |                |      |
|                  | 變數名稱                  | 型別           | [in/out]       | 說明                |                |      |
|                  | AxisTemp              | double[]     | out            | 伺服馬達溫度            |                |      |
| 備註               |                       |              |                |                   |                |      |
| 適用範圍             | 0 : 支援 X :            | 未支援 ?: 🗦     | 未實作            |                   |                | -    |
|                  | FANUC                 | 三菱           | 海德漢            | 西門子               | 新代             |      |
|                  | 0                     | ?            | 0              | ?                 | Х              |      |
|                  | 寶元                    | 工研院          |                |                   |                |      |
|                  | х                     | Х            |                |                   |                |      |
| C#程式範例           | StructMsg.ser         | vo_temperatu | re _servo_     | temperature;      |                |      |
|                  | StructMsg.Pwd         | _Pwd;        |                |                   |                |      |
|                  | private void          | button5_Clic | k(object s     | ender, EventArg   | gs e)          |      |
|                  | {                     |              |                |                   |                |      |
|                  | _Pwd.Conne            | ctionKey = ' | "123";         |                   |                |      |
|                  | short ret             | = iRemoting  | .GET_servo     | _temperature(_P   | wd, ref        |      |
|                  | _servo_temper         | ature);      |                |                   |                |      |
|                  | if (ret ==            | = 0)         |                |                   |                |      |
|                  | {                     |              |                |                   |                |      |
|                  | for (int i            | L=0;i<=_se   | ervo_tempe     | rature.AxisTemp   | .Length - 1; i | .++) |
|                  | {                     |              |                |                   |                |      |
|                  | tx                    | tServoTemp.T | ext +=         |                   |                |      |
|                  | _servo_temper         | ature.AxisTe | mp[i].ToSt     | ring() + " "      | ;              |      |
|                  | }                     |              |                |                   |                |      |
|                  | }                     |              |                |                   |                |      |
|                  | }                     |              |                |                   |                |      |

## 7. GET\_spindle\_temperature:取得主軸溫度

| API 名稱 | GET_spindle_temperature |
|--------|-------------------------|
| 函式說明   | 取得主軸溫度                  |

| <b>C#</b> 方法     | <pre>short GET_spindle_temperature(StructMsg.Pwd P, ref</pre> |                                              |                |                  |            |  |
|------------------|---------------------------------------------------------------|----------------------------------------------|----------------|------------------|------------|--|
|                  | StructMsg.spin                                                | <pre>StructMsg.spindle_temperature R);</pre> |                |                  |            |  |
| <b>VB.Net</b> 方法 | GET_spindle_te                                                | mperature(B                                  | yVal P As St   | ructMsg.Pwd,     | ByRef R As |  |
|                  | StructMsg.spin                                                | dle_tempera                                  | ture) As Sho   | rt               |            |  |
| 資料結構             | 結構名稱:Pwd,                                                     | 連線密碼及寫                                       | 入密碼設置(請        | 參考第三章 <b>)</b> 。 |            |  |
|                  | 結構名稱:spind                                                    | le_temperat                                  | ure            |                  |            |  |
|                  | 變數名稱                                                          | 型別                                           | [in/out]       | 說明               |            |  |
|                  | Spindle_1_Tem                                                 | p double                                     | out            | 第一顆主軸溫           | 度          |  |
|                  | Spindle_2_Tem                                                 | p double                                     | out            | 第二顆主軸溫           | 度          |  |
| 備註               | 0i-D / 30系列:                                                  | 目前只能讀取                                       | Q單一主軸溫度        |                  |            |  |
| 適用範圍             | 0:支援 X: >                                                     | 天支援 ?: ラ                                     | <b>卡</b> 實作    |                  |            |  |
|                  | FANUC                                                         | 三菱                                           | 海德漢            | 西門子              | 新代         |  |
|                  | 0                                                             | ?                                            | 0              | ?                | х          |  |
|                  | 寶元                                                            | 工研院                                          |                |                  |            |  |
|                  | X                                                             | х                                            |                |                  |            |  |
| C#程式範例           | StructMsg.spin                                                | dle_tempera                                  | ture _spindl   | e_temperature    | e;         |  |
|                  | StructMsg.Pwd                                                 | _Pwd;                                        |                |                  |            |  |
|                  | private void b                                                | utton6_Clic                                  | k(object sen   | der, EventAr     | gs e)      |  |
|                  | {                                                             |                                              |                |                  |            |  |
|                  | _Pwd.Conned                                                   | tionKey = "                                  | '123" <b>;</b> |                  |            |  |
|                  | short ret =                                                   | iRemoting.                                   | GET_spindle_   | _temperature(    | _Pwd, ref  |  |
|                  | _spindle_tempe                                                | rature);                                     |                |                  |            |  |
|                  | if (ret ==                                                    | 0)                                           |                |                  |            |  |
|                  | {                                                             |                                              |                |                  |            |  |
|                  | txtSpin                                                       | dleTemp.Tex                                  | t =            |                  |            |  |
|                  | _spindle_tempe                                                | rature.Spin                                  | dle_1_Temp.T   | oString();       |            |  |
|                  | }                                                             |                                              |                |                  |            |  |
|                  | }                                                             |                                              |                |                  |            |  |

### 十、刀具管理類別函式 (控制器)

### 1. GET\_offset\_title: 取得刀具 Offset 的標題列

| API 名稱           | GET_offset_title                                                              |                   |                  |                                  |      |  |
|------------------|-------------------------------------------------------------------------------|-------------------|------------------|----------------------------------|------|--|
| 函式說明             | 取得刀具 Offset 的標題列                                                              |                   |                  |                                  |      |  |
| <b>C#</b> 方法     | <pre>short GET_offset_title(StructMsg.Pwd P, ref StructMsg.offset_title</pre> |                   |                  |                                  |      |  |
|                  | R);                                                                           |                   |                  |                                  |      |  |
| <b>VB.Net</b> 方法 | GET_offset_tit                                                                | :le(ByVal P       | As StructM       | sg.Pwd, ByRef R As               |      |  |
|                  | StructMsg.offs                                                                | et_title) A       | s Short          |                                  |      |  |
| 資料結構             | 結構名稱:Pwd,                                                                     | 連線密碼及寫            | 入密碼設置(           | 請參考第三章)。                         |      |  |
|                  | 結構名稱:offse                                                                    | 洁構名稱:offset_title |                  |                                  |      |  |
|                  | 變數名稱                                                                          | 型別                | [in/out]         | 說明                               |      |  |
|                  | OffsetTitle                                                                   | string[]          | out              | 標題列                              |      |  |
| 備註               | ※以下為 FANUC 标                                                                  | 票題列               |                  |                                  |      |  |
|                  | M系列                                                                           |                   |                  |                                  |      |  |
|                  | System A:                                                                     |                   |                  |                                  |      |  |
|                  | {"DATA"}                                                                      |                   |                  |                                  |      |  |
|                  |                                                                               |                   |                  |                                  |      |  |
|                  | System B:                                                                     |                   |                  |                                  |      |  |
|                  | {"GEOM","WEAR"}                                                               |                   |                  |                                  |      |  |
|                  |                                                                               |                   |                  |                                  |      |  |
|                  | System C:                                                                     |                   |                  |                                  |      |  |
|                  | {"LENGTH GEOM"                                                                | ,"LENGTH WE       | AR","RADIU       | S GEOM","RADIUS WEAR"}           |      |  |
|                  |                                                                               |                   |                  |                                  |      |  |
|                  | T系列                                                                           |                   |                  |                                  |      |  |
|                  | 沒有Y軸:                                                                         |                   |                  |                                  |      |  |
|                  | { "WEAR X", "WEA                                                              | R Z", "WEAR R"    | ',"WEAR T",      | "GEOM X", "GEOM Z", "GEOM R", "C | ieom |  |
|                  | 1"}                                                                           |                   |                  |                                  |      |  |
|                  |                                                                               |                   |                  |                                  |      |  |
|                  |                                                                               |                   |                  |                                  |      |  |
|                  | { WEAR X , WEAR                                                               | κ Ζ , WEAK Κ      | , WEAK I ,       | WEARY, GEOMIX, GEOMIZ, C         | IEOM |  |
|                  | K, GEOMI, C                                                                   | IEOM Y }          |                  |                                  |      |  |
|                  | ▲□下為三荛種即                                                                      | 百万日               |                  |                                  |      |  |
|                  | 「<br>ての」 compensat                                                            | ion type ·        | 1                |                                  |      |  |
|                  | {"DATA"}                                                                      | on cype .         | -                |                                  |      |  |
|                  | Tool compensat                                                                | ion type :        | 2                |                                  |      |  |
|                  | {"LENGTH GFOM"                                                                | '."LENGTH WF      | -<br>AR","RADTII | S GEOM", "RADTUS WEAR"}          |      |  |
|                  | Tool compensat                                                                | ion type :        | 3                |                                  |      |  |
|                  |                                                                               |                   | -                |                                  |      |  |

| 適用範圍   | 0:支援 X:未支援 ?:未實作                                                  |               |               |               |                |     |
|--------|-------------------------------------------------------------------|---------------|---------------|---------------|----------------|-----|
|        | FANUC                                                             | 三菱            | 海德漢           | 西門子           | 新代             |     |
|        | 0                                                                 | 0             | Х             | ?             | 0              |     |
|        | 寶元                                                                | 工研院           |               |               |                |     |
|        | 0                                                                 | 0             |               |               |                |     |
| C#程式範例 | StructMsg.of                                                      | fset_title _c | offset_title; |               |                |     |
|        | StructMsg.Pwg                                                     | d _Pwd;       |               |               |                |     |
|        | <pre>private void button1_Click(object sender, EventArgs e)</pre> |               |               |               |                |     |
|        | {                                                                 |               |               |               |                |     |
|        | _Pwd.ConnectionKey = "123";                                       |               |               |               |                |     |
|        | short ret                                                         | = iRemoting.( | GET_offset_ti | tle(_Pwd, ref | <pre></pre>    | e); |
|        | if (ret =                                                         | = 0)          |               |               |                |     |
|        | {                                                                 |               |               |               |                |     |
|        | for (i                                                            | inti=0;i<=    | _offset_title | e.OffsetTitle | .Length - 1; i | ++) |
|        | rt                                                                | tbTitle.Text  | += _offset_t: | itle.OffsetTi | tle[i] + "     | ";  |
|        | }                                                                 |               |               |               |                |     |
|        | }                                                                 |               |               |               |                |     |

## 2. GET\_offset\_all:取得所有刀具 Offset

| API 名稱           | GET_offset_al                          | 1            |                  |                   |                |     |
|------------------|----------------------------------------|--------------|------------------|-------------------|----------------|-----|
| 函式說明             | 取得所有刀具 Of                              | fset         |                  |                   |                |     |
| <b>C#</b> 方法     | short GET_off                          | set_all(Stru | ctMsg.Pwd P      | , ref StructMs    | g.offset_all   | R); |
| <b>VB.Net</b> 方法 | GET_offset_al                          | l(ByVal P As | StructMsg.       | Pwd, ByRef R      | As             |     |
|                  | StructMsg.off                          | set_all) As  | Short            |                   |                |     |
| 資料結構             | 結構名稱:Pwd,                              | 連線密碼及寫       | 入密碼設置 <b>(</b> 訂 | 青參考第三章 <b>)</b> 。 |                |     |
|                  | 結構名稱:offs                              | et_all       |                  |                   |                |     |
|                  | 變數名稱                                   | 型別           | [in/out]         | 說明                |                |     |
|                  | OffsetData                             | double[][]   | out              | 補正資料              |                |     |
| 備註               | OffsetData 第二個陣列,請配合標題名稱(Length Geom)。 |              |                  |                   |                |     |
|                  | 使用此函式可能                                | 會有大量的讀取      | 時間(一般都           | 發生在低速網路卡          | <b>∈)</b> ,請使用 |     |
|                  | GET_offset_sc                          | ope 函式來分段    | 式讀取。             |                   |                |     |
| 適用範圍             | 0 : 支援 X :                             | 未支援 ?:       | 未實作              |                   |                |     |
|                  | FANUC                                  | 三菱           | 海德漢              | 西門子               | 新代             |     |
|                  | 0                                      | 0            | Х                | ?                 | 0              |     |
|                  | 寶元                                     | 工研院          |                  |                   |                |     |
|                  | 0                                      | 0            |                  |                   |                |     |
| C#程式範例           | StructMsg.off                          | set_all _off | set_all;         | ·                 |                |     |
|                  | StructMsg.Pwd                          | _Pwd;        |                  |                   |                |     |
|                  | private void                           | button2_Clic | k(object se      | ender, EventAr    | gs e)          |     |

| { |                                                                         |
|---|-------------------------------------------------------------------------|
|   | _Pwd.ConnectionKey = "123";                                             |
|   | <pre>short ret = iRemoting.GET_offset_all(_Pwd, ref _offset_all);</pre> |
|   | if (ret == 0)                                                           |
|   | {                                                                       |
|   | <pre>txtLGeom.Text = _offset_all.OffsetData[0][0].ToString();</pre>     |
|   | <pre>txtLWear.Text = _offset_all.OffsetData[0][1].ToString();</pre>     |
|   | <pre>txtRGeom.Text = _offset_all.OffsetData[0][2].ToString();</pre>     |
|   | <pre>txtRWear.Text = _offset_all.OffsetData[0][3].ToString();</pre>     |
|   | }                                                                       |
| } |                                                                         |

# 3. GET\_offset\_scope:依指定範圍取得刀具 Offset

| API 名稱       | GET_offset_sc    | ope                                                                           |                       |                   |             |  |  |
|--------------|------------------|-------------------------------------------------------------------------------|-----------------------|-------------------|-------------|--|--|
| 函式說明         | 依指定範圍取得刀具 Offset |                                                                               |                       |                   |             |  |  |
| <b>C#</b> 方法 | short GET_off    | <pre>short GET_offset_scope(StructMsg.Pwd P, ref StructMsg.offset_scope</pre> |                       |                   |             |  |  |
|              | R);              |                                                                               |                       |                   |             |  |  |
| VB.Net 方法    | GET_offset_sc    | ope(ByVal P                                                                   | As StructMs           | sg.Pwd, ByRef A   | R As        |  |  |
|              | StructMsg.off    | set_scope) A                                                                  | s Short               |                   |             |  |  |
| 資料結構         | 結構名稱:Pwd,        | 連線密碼及寫                                                                        | 入密碼設置 <b>(</b> 諸      | 请參考第三章 <b>)</b> 。 |             |  |  |
|              | 結構名稱:offs        | et_scope                                                                      |                       |                   |             |  |  |
|              | 變數名稱             | 型別                                                                            | [in/out]              | 說明                |             |  |  |
|              | StartNumber      | short                                                                         | in                    | 起始號碼 <b>(</b> 從1] | 開始 <b>)</b> |  |  |
|              | EndNumber        | short                                                                         | in                    | 終止號碼              |             |  |  |
|              | OffsetData       | double[][]                                                                    | out                   | 補正資料              |             |  |  |
| 備註           | OffsetData 第二    | 二個陣列,請配                                                                       | 合標題名稱(I               | _ength Geom…)。    |             |  |  |
| 適用範圍         | 0 : 支援 X :       | 未支援 ?:ㅋ                                                                       | 卡實作                   |                   |             |  |  |
|              | FANUC            | 三菱                                                                            | 海德漢                   | 西門子               | 新代          |  |  |
|              | 0                | 0                                                                             | Х                     | ?                 | 0           |  |  |
|              | 寶元               | 工研院                                                                           |                       |                   |             |  |  |
|              | 0                | 0                                                                             |                       |                   |             |  |  |
| C#程式範例       | StructMsg.offs   | et_scope _off                                                                 | <pre>set_scope;</pre> |                   |             |  |  |
|              | StructMsg.Pwd    | _Pwd;                                                                         |                       |                   |             |  |  |
|              | private void b   | utton7_Click(                                                                 | object send           | der, EventArgs    | e)          |  |  |
|              | {                |                                                                               |                       |                   |             |  |  |
|              | _offset_sc       | ope.StartNumb                                                                 | er = 1;               |                   |             |  |  |
|              | _offset_sc       | ope.EndNumber                                                                 | = 26;                 |                   |             |  |  |
|              |                  |                                                                               |                       |                   |             |  |  |
|              | _Pwd.Conne       | ctionKey = "1                                                                 | 23";                  |                   |             |  |  |

```
short ret = iRemoting.GET_offset_scope(_Pwd, ref _offset_scope);
   if (ret == 0)
   {
       DataTable dt = new DataTable();
       //LENGTH GEOM","LENGTH WEAR","RADIUS GEOM","RADIUS WEAR
       dt.Columns.Add("LGeom", Type.GetType("System.Double"));
       dt.Columns.Add("LWrar", Type.GetType("System.Double"));
       dt.Columns.Add("RGeom", Type.GetType("System.Double"));
       dt.Columns.Add("RWear", Type.GetType("System.Double"));
       DataRow dr;
       for (int i = 0; i <= _offset_scope.OffsetData.Length - 1; i++)</pre>
       {
           dr = dt.NewRow();
           dr[0] = _offset_scope.OffsetData[i][0];
           dr[1] = _offset_scope.OffsetData[i][1];
           dr[2] = _offset_scope.OffsetData[i][2];
           dr[3] = _offset_scope.OffsetData[i][3];
           dt.Rows.Add(dr);
       }
       dataGridView1.DataSource = dt;
   }
}
```

#### 4. GET\_offset\_single:取得單筆刀具 Offset

| API 名稱           | GET_offset_sir                                          | ngle                                                   |                |          |  |  |
|------------------|---------------------------------------------------------|--------------------------------------------------------|----------------|----------|--|--|
| 函式說明             | 取得單筆刀具 Of                                               | 取得單筆刀具 Offset                                          |                |          |  |  |
| <b>C#</b> 方法     | <pre>short GET_offset_single(StructMsg.Pwd P, ref</pre> |                                                        |                |          |  |  |
|                  | StructMsg.offs                                          | set_single R                                           | );             |          |  |  |
| <b>VB.Net</b> 方法 | GET_offset_sir                                          | GET_offset_single(ByVal P As StructMsg.Pwd, ByRef R As |                |          |  |  |
|                  | StructMsg.offs                                          | <pre>set_single)</pre>                                 | As Short       |          |  |  |
| 資料結構             | 結構名稱:Pwd,                                               | 連線密碼及寫                                                 | 入密碼設置 <b>(</b> | 請參考第三章)。 |  |  |
|                  | 結構名稱:offse                                              | et_single                                              |                |          |  |  |
|                  | 變數名稱                                                    | 型別                                                     | [in/out]       | 說明       |  |  |
|                  | ofNumber                                                | short                                                  | in             | 設定補正編號   |  |  |
|                  | OffsetData                                              | double[]                                               | out            | 補正資料     |  |  |
| 備註               |                                                         |                                                        |                |          |  |  |

| 適用範圍   | 0:支援 X:      | 未支援 ?:             | 未實作           |               |               |     |  |  |  |
|--------|--------------|--------------------|---------------|---------------|---------------|-----|--|--|--|
|        | FANUC        | 三菱                 | 海德漢           | 西門子           | 新代            |     |  |  |  |
|        | 0            | 0                  | Х             | ?             | 0             |     |  |  |  |
|        | 寶元           | 工研院                |               |               |               |     |  |  |  |
|        | 0            | 0                  |               |               |               |     |  |  |  |
| C#程式範例 | StructMsg.of |                    |               |               |               |     |  |  |  |
|        | StructMsg.Pw | d _Pwd;            |               |               |               |     |  |  |  |
|        | private void | button4_Clic       | k(object sen: | der, EventArg | gs e)         |     |  |  |  |
|        | {            |                    |               |               |               |     |  |  |  |
|        | _Pwd.Conr    | ectionKey =        | "123";        |               |               |     |  |  |  |
|        | _offset_s    | ingle.ofNumb       | er = 1;       | //Set offse   | et number     |     |  |  |  |
|        | short ret    | : = iRemoting      | .GET_offset_s | single(_Pwd,  | ref           |     |  |  |  |
|        | _offset_sing | le);               |               |               |               |     |  |  |  |
|        | if (ret =    | = 0)               |               |               |               |     |  |  |  |
|        | {            |                    |               |               |               |     |  |  |  |
|        | txtLG        | eom2.Text = $_{-}$ | _offset_singl | e.OffsetData  | [0].ToString( | (); |  |  |  |
|        | txtLW        | ear2.Text = _      | _offset_singl | e.OffsetData  | [1].ToString( | (); |  |  |  |
|        | txtRG        | eom2.Text = _      | _offset_singl | e.OffsetData  | [2].ToString( | (); |  |  |  |
|        | txtRW        | ear2.Text = _      | _offset_singl | e.OffsetData  | [3].ToString( | (); |  |  |  |
|        | }            |                    |               |               |               |     |  |  |  |
|        | }            |                    |               |               |               |     |  |  |  |

5. SET\_offset\_all: 寫入所有刀具 Offset

| API 名稱           | SET_offset_all   | L                                                                         |             |                |          |          |  |  |
|------------------|------------------|---------------------------------------------------------------------------|-------------|----------------|----------|----------|--|--|
| 函式說明             | 寫入所有刀具 Of        | 寫入所有刀具 Offset                                                             |             |                |          |          |  |  |
| <b>C#</b> 方法     | short SET_offs   | <pre>short SET_offset_all(StructMsg.Pwd P, StructMsg.offset_all R);</pre> |             |                |          |          |  |  |
| <b>VB.Net</b> 方法 | SET_offset_all   | L(ByVal P As                                                              | StructMsg.  | Pwd, ByRef R A | \s       |          |  |  |
|                  | StructMsg.offs   | set_all) As S                                                             | Short       |                |          |          |  |  |
| 資料結構             | 結構名稱:Pwd,        | 結構名稱:Pwd,連線密碼及寫入密碼設置(請參考第三章)。                                             |             |                |          |          |  |  |
|                  | 結構名稱:offse       | et_all                                                                    |             |                |          |          |  |  |
|                  | 變數名稱             | 型別                                                                        | [in/out]    | 說明             |          |          |  |  |
|                  | OffsetData       | double[][]                                                                | in          | 設定補正資料         |          |          |  |  |
| 備註               | ※ 必須要設定 A        | PI 寫入密碼(Pu                                                                | wd.WritePwd | ),請參閱「四、AP     | I連線及寫入密码 | _<br>瑪」。 |  |  |
| 適用範圍             | <b>0:</b> 支援 X:: | 未支援 ?:ㅋ                                                                   | <b>卡實作</b>  |                |          |          |  |  |
|                  | FANUC            | 三菱                                                                        | 海德漢         | 西門子            | 新代       |          |  |  |
|                  | 0                | 0                                                                         | Х           | ?              | 0        |          |  |  |
|                  | 寶元               | 工研院                                                                       |             |                |          |          |  |  |
|                  | 0                | 0                                                                         |             |                |          |          |  |  |
| <b>C#</b> 程式範例   | StructMsg.offs   | set_all _off                                                              | set_all;    |                |          |          |  |  |

StructMsg.Pwd \_Pwd; private void button5\_Click(object sender, EventArgs e) { \_Pwd.ConnectionKey = "123"; short ret = iRemoting.GET\_offset\_all(\_Pwd, ref \_offset\_all); \_offset\_all.OffsetData[0][0] = double.Parse(txtLGeom3.Text); \_offset\_all.OffsetData[0][1] = double.Parse(txtLWear3.Text); \_offset\_all.OffsetData[0][2] = double.Parse(txtRGeom3.Text); \_offset\_all.OffsetData[0][3] = double.Parse(txtRWear3.Text); \_offset\_all.OffsetData[0][3] = double.Parse(txtRWear3.Text); if (ret == 0) MessageBox.Show("Write success!"); else MessageBox.Show("Write failed!"); }

6. SET\_offset\_single: 寫入單筆刀具 Offset

| API 名稱           | SET_offset_sir | ngle                                                   |                |                   |               |     |  |  |
|------------------|----------------|--------------------------------------------------------|----------------|-------------------|---------------|-----|--|--|
| 函式說明             | 寫入單筆刀具 Offset  |                                                        |                |                   |               |     |  |  |
| <b>C#</b> 方法     | short SET_offs | <pre>set_single(S</pre>                                | tructMsg.P     | wd P, StructMs    | g.offset_sing | le  |  |  |
|                  | R);            |                                                        |                |                   |               |     |  |  |
| <b>VB.Net</b> 方法 | SET_offset_sir | SET_offset_single(ByVal P As StructMsg.Pwd, ByRef R As |                |                   |               |     |  |  |
|                  | StructMsg.offs | <pre>set_single)</pre>                                 | As Short       |                   |               |     |  |  |
| 資料結構             | 結構名稱:Pwd,      | 連線密碼及寫                                                 | 入密碼設置 <b>(</b> | 請參考第三章 <b>)</b> 。 |               |     |  |  |
|                  | 結構名稱:offse     | et_single                                              |                |                   |               |     |  |  |
|                  | 變數名稱           | 型別                                                     | [in/out]       | 說明                |               |     |  |  |
|                  | ofNumber       | short                                                  | in             | 設定補正編號            |               |     |  |  |
|                  | OffsetData     | double[]                                               | in             | 設定補正資料            |               |     |  |  |
| 備註               | ※ 必須要設定 A      | PI 寫入密碼(P                                              | wd.WritePw     | d),請參閱「四、AP       | I 連線及寫入密码     | 馮」∘ |  |  |
| 適用範圍             | 0:支援 X:        | 未支援 ?:                                                 | 未實作            |                   |               |     |  |  |
|                  | FANUC          | 三菱                                                     | 海德漢            | 西門子               | 新代            |     |  |  |
|                  | 0              | 0                                                      | Х              | ?                 | 0             |     |  |  |
|                  | 寶元             | 工研院                                                    |                |                   |               |     |  |  |
|                  | 0              | 0                                                      |                |                   |               |     |  |  |
| C#程式範例           | StructMsg.off: | set_single _                                           | offset_sin     | gle;              |               |     |  |  |
|                  | StructMsg.Pwd  | _Pwd;                                                  |                |                   |               |     |  |  |
|                  | private void b | outton6_Clic                                           | k(object s     | ender, EventAr    | gs e)         |     |  |  |
|                  | {              |                                                        |                |                   |               |     |  |  |

\_Pwd.ConnectionKey = "123"; \_\_offset\_single.ofNumber = 1; \_\_offset\_single.OffsetData = new double[4]; \_\_offset\_single.OffsetData[0] = double.Parse(txtLGeom4.Text); \_\_offset\_single.OffsetData[1] = double.Parse(txtRWear4.Text); \_\_offset\_single.OffsetData[2] = double.Parse(txtRGeom4.Text); \_\_offset\_single.OffsetData[3] = double.Parse(txtRWear4.Text); \_\_offset\_single.OffsetData[3] = double.Parse(txtRWear4.Text); \_\_offset\_single.OffsetData[3] = double.Parse(txtRWear4.Text); \_\_offset\_single.OffsetData[3] = double.Parse(txtRWear4.Text); \_\_offset\_single.SET\_offset\_single(\_Pwd, \_\_offset\_single); if (ret == 0) \_\_\_\_MessageBox.Show("Write success!"); else \_\_\_\_\_MessageBox.Show("Write failed!"); }

7. GET\_offset\_count:取得刀具 Offset 筆數

| API 名稱           | GET_offset_co  | unt          |            |                   |               |     |
|------------------|----------------|--------------|------------|-------------------|---------------|-----|
| 函式說明             | 取得刀具 Offset 筆數 |              |            |                   |               |     |
| <b>C#</b> 方法     | short GET_off: | set_count(St | ructMsg.Pw | d P, ref Struct   | Msg.total_co  | unt |
|                  | R);            |              |            |                   |               |     |
| <b>VB.Net</b> 方法 | GET_offset_co  | unt(ByVal P  | As StructM | sg.Pwd, ByRef R   | R As          |     |
|                  | StructMsg.tot  | al_count) As | Short      |                   |               |     |
| 資料結構             | 結構名稱:Pwd,      | 連線密碼及寫       | 入密碼設置(     | 請參考第三章 <b>)</b> 。 |               |     |
|                  | 結構名稱:tota      | l_count      |            |                   |               |     |
|                  | 變數名稱           | 型別           | [in/out]   | 說明                |               |     |
|                  | Count          | short        | out        | 補正筆數              |               |     |
| 備註               |                |              |            |                   |               |     |
| 適用範圍             | 0:支援 X:        | 未支援 ?:       | 未實作        |                   |               |     |
|                  | FANUC          | 三菱           | 海德漢        | 西門子               | 新代            |     |
|                  | 0              | 0            | Х          | ?                 | 0             |     |
|                  | 寶元             | 工研院          |            |                   |               |     |
|                  | 0              | 0            |            |                   |               |     |
| C#程式範例           | StructMsg.tot  | al_count _to | tal_count; |                   |               |     |
|                  | StructMsg.Pwd  | _Pwd;        |            |                   |               |     |
|                  | private void   | button3_Clic | k(object s | ender, EventArg   | gs e)         |     |
|                  | {              |              |            |                   |               |     |
|                  | _Pwd.Conne     | ectionKey =  | "123";     |                   |               |     |
|                  | short ret      | = iRemoting. | GET_offset | _count(_Pwd, re   | f _total_coun | t); |
|                  | if (ret ==     | = 0)         |            |                   |               |     |

| { |                                                                 |
|---|-----------------------------------------------------------------|
|   | <pre>txtOffsetCount.Text = _total_count.Count.ToString();</pre> |
| } |                                                                 |
| } |                                                                 |

### 8. GET\_tool\_title:取得刀具管理的標題列

| API 名稱           | GET_tool_titl  | GET_tool_title |             |                            |                         |     |  |
|------------------|----------------|----------------|-------------|----------------------------|-------------------------|-----|--|
| 函式說明             | 取得刀具管理的標題列     |                |             |                            |                         |     |  |
| <b>C#</b> 方法     | short GET_too  | l_title(Stru   | ctMsg.Pwd I | P, ref StructMs            | g.tool_title            | R); |  |
| <b>VB.Net</b> 方法 | GET_tool_titl  | e(ByVal P As   | StructMsg   | .Pwd, ByRef R              | As                      |     |  |
|                  | StructMsg.too  | l_title) As    | Short       |                            |                         |     |  |
| 資料結構             | 結構名稱:Pwd,      | 連線密碼及寫         | 入密碼設置(      | 請參考第三章)。                   |                         |     |  |
|                  | 結構名稱:tool      | _title         |             |                            |                         | -   |  |
|                  | 變數名稱           | 型別             | [in/out]    | 說明                         |                         |     |  |
|                  | ToolTitle      | string[]       | out         | 標題列                        |                         |     |  |
| 備註               |                |                |             |                            |                         |     |  |
| 適用範圍             | 0 : 支援 X :     | 未支援 ?:         | 未實作         |                            |                         | -   |  |
|                  | FANUC          | 三菱             | 海德漢         | 西門子                        | 新代                      |     |  |
|                  | x              | Х              | 0           | ?                          | Х                       |     |  |
|                  | 寶元             | 工研院            |             |                            |                         |     |  |
|                  | X              | Х              |             |                            |                         |     |  |
| C#程式範例           | StructMsg.tool | _title _tool   | _title;     |                            |                         |     |  |
|                  | StructMsg.Pwd  | _Pwd;          |             |                            |                         |     |  |
|                  | private void b | utton1_Click   | (object sen | der, EventArgs             | e)                      |     |  |
|                  | {              |                |             |                            |                         |     |  |
|                  | _Pwd.Conne     | ctionKey = "1  | L23";       |                            |                         |     |  |
|                  | short ret      | = iRemoting.(  | GET_tool_ti | tle(_Pwd, ref _            | <pre>tool_title);</pre> |     |  |
|                  | if (ret ==     | 0)             |             |                            |                         |     |  |
|                  | {              |                |             |                            |                         |     |  |
|                  | for (ir        | ti=0;i<        | = _tool_tit | le.ToolTitle.Le            | ength - 1; i++          | )   |  |
|                  | {              |                |             |                            |                         |     |  |
|                  | rtb            | Title.Text +   | = _tool_tit | <pre>le.ToolTitle[i]</pre> | + "\r\n";               |     |  |
|                  | }              |                |             |                            |                         |     |  |
|                  | }              |                |             |                            |                         |     |  |
|                  | }              |                |             |                            |                         |     |  |

9. GET\_tool\_count:取得刀具 Offset 筆數

| API 名稱 | GET_tool_count |
|--------|----------------|
| 函式說明   | 取得刀具管理筆數       |

| <b>C#</b> 方法     | <pre>short GET_tool_count(StructMsg.Pwd P, ref StructMsg.total_count R);</pre> |               |              |                   |               |  |
|------------------|--------------------------------------------------------------------------------|---------------|--------------|-------------------|---------------|--|
| <b>VB.Net</b> 方法 | GET_tool_coun                                                                  | t(ByVal P As  | StructMsg    | .Pwd, ByRef R     | ۹s            |  |
|                  | StructMsg.tot                                                                  | al_count) As  | Short        |                   |               |  |
| 資料結構             | 結構名稱:Pwd,                                                                      | 連線密碼及寫        | 入密碼設置(       | 請參考第三章 <b>)</b> 。 |               |  |
|                  | 結構名稱:tota                                                                      | l_count       |              |                   |               |  |
|                  | 變數名稱                                                                           | 型別            | [in/out]     | 說明                |               |  |
|                  | Count                                                                          | short         | out          | 刀具筆數              |               |  |
| 備註               |                                                                                |               |              |                   |               |  |
| 適用範圍             | 0 : 支援 X :                                                                     | 未支援 ?:        | 未實作          |                   |               |  |
|                  | FANUC                                                                          | 三菱            | 海德漢          | 西門子               | 新代            |  |
|                  | x                                                                              | Х             | 0            | ?                 | x             |  |
|                  | 寶元                                                                             | 工研院           |              |                   |               |  |
|                  | x                                                                              | Х             |              |                   |               |  |
| C#程式範例           | StructMsg.tota                                                                 | l_count _tot  | al_count;    |                   |               |  |
|                  | StructMsg.Pwd                                                                  | _Pwd;         |              |                   |               |  |
|                  | private void b                                                                 | utton2_Click  | (object sen  | der, EventArgs    | e)            |  |
|                  | {                                                                              |               |              |                   |               |  |
|                  | _Pwd.Conne                                                                     | ctionKey = "1 | 123";        |                   |               |  |
|                  | short ret                                                                      | = iRemoting.0 | GET_tool_cou | unt(_Pwd, ref _   | total_count); |  |
|                  | if (ret ==                                                                     | 0)            |              |                   |               |  |
|                  | {                                                                              |               |              |                   |               |  |
|                  | Message                                                                        | Box.Show(_to  | tal_count.C  | Count.ToString()  | );            |  |
|                  | }                                                                              |               |              |                   |               |  |
|                  | }                                                                              |               |              |                   |               |  |
|                  |                                                                                |               |              |                   |               |  |

## 10. GET\_tool\_data:取得所有刀具管理資料

| API 名稱           | GET_tool_data                                                               |                       |             |                   |  |
|------------------|-----------------------------------------------------------------------------|-----------------------|-------------|-------------------|--|
| 函式說明             | 取得所有刀具管理                                                                    | 取得所有刀具管理資料            |             |                   |  |
| <b>C#</b> 方法     | <pre>short GET_tool_data(StructMsg.Pwd P, ref StructMsg.tool_data R);</pre> |                       |             |                   |  |
| <b>VB.Net</b> 方法 | GET_tool_data(                                                              | (ByVal P As S         | StructMsg.F | Pwd, ByRef R As   |  |
|                  | StructMsg.too]                                                              | L_data) As Sh         | nort        |                   |  |
| 資料結構             | 結構名稱:Pwd,                                                                   | 連線密碼及寫/               | 入密碼設置(諸     | 青參考第三章 <b>)</b> 。 |  |
|                  | 結構名稱:tool_                                                                  | _data                 |             |                   |  |
|                  | 變數名稱                                                                        | 型別                    | [in/out]    | 說明                |  |
|                  | Data                                                                        | <pre>string[][]</pre> | out         | 刀具管理資料            |  |
| 備註               | ※ Data 第二個陣                                                                 | 車列,請配合標               | 題名稱。        |                   |  |

| 適用範圍   | 0:支援 X:                                                           | 未支援 ?:;                     | 未實作                       |                    |               |      |  |  |  |
|--------|-------------------------------------------------------------------|-----------------------------|---------------------------|--------------------|---------------|------|--|--|--|
|        | FANUC                                                             | 三菱                          | 海德漢                       | 西門子                | 新代            |      |  |  |  |
|        | x                                                                 | Х                           | 0                         | ?                  | Х             |      |  |  |  |
|        | 寶元                                                                | 工研院                         |                           |                    |               |      |  |  |  |
|        | Х                                                                 | Х                           |                           |                    |               |      |  |  |  |
| C#程式範例 | StructMsg.too                                                     | l_data _tool_               | data;                     |                    |               |      |  |  |  |
|        | StructMsg.Pwd                                                     | _Pwd;                       |                           |                    |               |      |  |  |  |
|        | <pre>private void button3_Click(object sender, EventArgs e)</pre> |                             |                           |                    |               |      |  |  |  |
|        | {                                                                 | {                           |                           |                    |               |      |  |  |  |
|        | _Pwd.Conn                                                         | _Pwd.ConnectionKey = "123"; |                           |                    |               |      |  |  |  |
|        | short ret                                                         | = iRemoting.                | GET_tool_data             | (_Pwd, ref _to     | pol_data);    |      |  |  |  |
|        | if (ret =                                                         | = 0)                        |                           |                    |               |      |  |  |  |
|        | {                                                                 |                             |                           |                    |               |      |  |  |  |
|        | DataTa                                                            | able dtTool =               | new DataTable             | e();               |               |      |  |  |  |
|        | for (i                                                            | .nt i = 0; i <              | <pre>:= _tool_title</pre> | .ToolTitle.Le      | ngth - 1; i++ | )    |  |  |  |
|        | {                                                                 |                             |                           |                    |               |      |  |  |  |
|        | dt                                                                | Tool.Columns.               | Add(_tool_tit             | le.ToolTitle[      | i],           |      |  |  |  |
|        |                                                                   |                             | Type.Ge                   | tType("System      | .String"));   |      |  |  |  |
|        | }                                                                 |                             |                           |                    |               |      |  |  |  |
|        | for (i                                                            | $nt i = 0 \cdot i $         | = tool data               | Data Length -      | 1. i++)       |      |  |  |  |
|        | {                                                                 |                             |                           | bucu. Lengen       | 1, 1, 1, 1    |      |  |  |  |
|        | Da                                                                | taRow dr = dt               | Tool.NewRow()             | :                  |               |      |  |  |  |
|        | fo                                                                | r (int j = 0;               | j <= tool ti              | ,<br>tle.ToolTitle | .Length - 1;  | j++) |  |  |  |
|        | {                                                                 |                             | ·                         |                    | 0             |      |  |  |  |
|        |                                                                   | dr[j] = _too                | ol_data.Data[i            | i][j];             |               |      |  |  |  |
|        | }                                                                 |                             |                           |                    |               |      |  |  |  |
|        | dt                                                                | Tool.Rows.Add               | (dr);                     |                    |               |      |  |  |  |
|        | }                                                                 |                             |                           |                    |               |      |  |  |  |
|        |                                                                   |                             |                           |                    |               |      |  |  |  |
|        | dgvToc                                                            | l.DataSource                | = dtTool;                 |                    |               |      |  |  |  |
|        | }                                                                 |                             |                           |                    |               |      |  |  |  |
|        | }                                                                 |                             |                           |                    |               |      |  |  |  |

### 11. GET\_tool\_data\_mem:取得刀具管理,並將資料讀取到 SkyMars 記憶體中

| API 名稱 | GET_tool_data_mem                                       |
|--------|---------------------------------------------------------|
| 函式說明   | 將資料讀取到 SkyMars 記憶體中,並回傳資料陣列最大索引值                        |
| C#方法   | <pre>short GET_tool_data_mem(StructMsg.Pwd P, ref</pre> |
|        | <pre>StructMsg.tool_data_max_index R);</pre>            |

| <b>VB.Net</b> 方法 |                     |               |                  |                   |            |    |
|------------------|---------------------|---------------|------------------|-------------------|------------|----|
| 資料結構             | 結構名稱:Pwd,           | 連線密碼及寫        | 入密碼設置 <b>(</b> ) | 請參考第三章 <b>)</b> 。 |            |    |
|                  | 結構名稱:tool           | _data_max_in  | dex              |                   |            | _  |
|                  | 變數名稱 型別 [in/out] 說明 |               |                  |                   |            |    |
|                  | MaxIndex            | int           | out              | 資料陣列最大索           | 川值         |    |
| 備註               | 如果您需要分段詞            | 賣取刀具管理資       | [料,請先將载          | 執行 GET_tool_da    | ta_mem 函式, | 再使 |
|                  | 用 GET_tool_da       | ta_scope 函式   | ,並指定索引           | 值範圍將資料取           | <b>口</b> 。 |    |
| 適用範圍             | 0 : 支援 X :          | 未支援 ?: 🗦      | 未實作              |                   |            | _  |
|                  | FANUC               | 三菱            | 海德漢              | 西門子               | 新代         |    |
|                  | x                   | Х             | 0                | ?                 | Х          |    |
|                  | 寶元                  | 工研院           |                  |                   |            |    |
|                  | x                   | Х             |                  |                   |            |    |
| C#程式範例           | StructMsg.tool      | _data_max_in  | dex _ToolMa      | xIndex;           |            |    |
|                  | StructMsg.Pwd       | _Pwd;         |                  |                   |            |    |
|                  | _Pwd.Connectio      | nKey = "123"  | ;                |                   |            |    |
|                  | ret = iRemotin      | g.GET_tool_da | ata_mem(_Pw      | d, ref _ToolMax   | Index);    |    |

# 12. GET\_tool\_data\_scope:取刀具管理資料,並依指定索引值範圍傳回

| API 名稱    | GET_tool_data    | _scope                |              |                                                         |    |   |
|-----------|------------------|-----------------------|--------------|---------------------------------------------------------|----|---|
| 函式說明      | 刀具管理資料,並         | 刀具管理資料,並依指定索引值範圍傳回    |              |                                                         |    |   |
| C#方法      | short GET_tool   | l_data_scope          | (StructMsg.  | Pwd P, ref                                              |    |   |
|           | StructMsg.too    | l_data_scope          | R);          |                                                         |    |   |
| VB.Net 方法 |                  |                       |              |                                                         |    |   |
| 資料結構      | 結構名稱:Pwd,        | 連線密碼及寫                | 入密碼設置(i      | 青參考第三章 <b>)</b> 。                                       |    |   |
|           | 結構名稱:tool        | _data_scope           |              |                                                         |    | _ |
|           | 變數名稱             | 型別                    | [in/out]     | 說明                                                      |    |   |
|           | StartIndex       | int                   | in           | 起始索引值                                                   |    |   |
|           | EndIndex         | int                   | in           | 結束索引值                                                   |    |   |
|           | Data             | <pre>string[][]</pre> | out          | 刀具管理資料                                                  |    |   |
| 備註        |                  |                       |              |                                                         |    |   |
| 適用範圍      | 0:支援 X:          | 未支援 ?: 考              | <b>卡</b> 實作  |                                                         |    |   |
|           | FANUC            | 三菱                    | 海德漢          | 西門子                                                     | 新代 |   |
|           | х                | Х                     | 0            | ?                                                       | Х  |   |
|           | 寶元               | 工研院                   |              |                                                         |    |   |
|           | х                | Х                     |              |                                                         |    |   |
| C#程式範例    | StructMsg.tool   | _data_scope _         | DataScope;   |                                                         |    |   |
|           | StructMsg.Pwd    | _Pwd;                 |              |                                                         |    |   |
|           | for (int $i = 0$ | ; i <= _ToolM         | laxIndex.Ma> | <index; +="20&lt;/th" i=""><th>)</th><th></th></index;> | )  |   |

```
{
   //一次讀取20筆
   _DataScope.StartIndex = i;
   if ((i + 20) <= _ToolMaxIndex.MaxIndex)</pre>
       _DataScope.EndIndex = i + 20 - 1;
   else
       _DataScope.EndIndex = _ToolMaxIndex.MaxIndex;
   _Pwd.ConnectionKey = "123";
   ret = iRemoting.GET_tool_data_scope(_Pwd, ref _DataScope);
   if (ret == 0)
   {
       for (int j = 0; j <= _DataScope.Data.Length - 1; j++)</pre>
       {
           DataRow dr = dtTool.NewRow();
           for (int s = 0; s <= _tool_title.ToolTitle.Length - 1; s++)</pre>
           {
               dr[s] = _DataScope.Data[j][s];
           }
           dtTool.Rows.Add(dr);
       }
   }
}
```

13. SET\_tool\_data: 寫入刀具管理

| API 名稱           | SET_tool_data                                                           |                                                    |             |                      |           |
|------------------|-------------------------------------------------------------------------|----------------------------------------------------|-------------|----------------------|-----------|
| 函式說明             | 寫入刀具管理                                                                  |                                                    |             |                      |           |
| <b>C#</b> 方法     | <pre>short SET_tool_data(StructMsg.Pwd P, StructMsg.tool_data R);</pre> |                                                    |             |                      |           |
| <b>VB.Net</b> 方法 | SET_tool_data(                                                          | SET_tool_data(ByVal P As StructMsg.Pwd, ByVal R As |             |                      |           |
|                  | StructMsg.too]                                                          | _data) As Sh                                       | nort        |                      |           |
| 資料結構             | 結構名稱:Pwd,                                                               | 連線密碼及寫/                                            | 入密碼設置(i     | 青參考第三章 <b>)</b> 。    |           |
|                  | 結構名稱:tool_                                                              | _data                                              |             |                      |           |
|                  | 變數名稱                                                                    | 型別                                                 | [in/out]    | 說明                   |           |
|                  | Data                                                                    | string[][]                                         | in          | 設定刀具管理資料             |           |
| 備註               | ※ 可針對某幾筆                                                                | 資料或全部資料                                            | 1,進行寫入      | 更新。                  |           |
|                  | ※ 針對某幾筆資                                                                | ※ 針對某幾筆資料更新時,第[][0]個陣列可指定編號,如範例。                   |             |                      |           |
|                  | ※ 必須要設定 AI                                                              | PI 寫入密碼(Pu                                         | vd.WritePwc | i),請參閱「四、API 連線及寫入密碼 | Ĕ<br>J 」° |

| 適用範圍   | 0 : 支援 X :                                                     | 未支援 ?:;                                               | 未實作            |                |             |  |  |  |
|--------|----------------------------------------------------------------|-------------------------------------------------------|----------------|----------------|-------------|--|--|--|
|        | FANUC                                                          | 三菱                                                    | 海德漢            | 西門子            | 新代          |  |  |  |
|        | Х                                                              | Х                                                     | 0              | ?              | Х           |  |  |  |
|        | 寶元                                                             | 工研院                                                   |                |                |             |  |  |  |
|        | Х                                                              | Х                                                     |                |                |             |  |  |  |
| C#程式範例 | StructMsg.Pwd                                                  | _Pwd;                                                 |                |                |             |  |  |  |
|        | private void                                                   | rivate void button4_Click(object sender, EventArgs e) |                |                |             |  |  |  |
|        | {                                                              |                                                       |                |                |             |  |  |  |
|        | _tool_data                                                     | _tool_data.Data = new string[1][];                    |                |                |             |  |  |  |
|        | _tool_data.Data[0] = new string[_tool_title.ToolTitle.Length]; |                                                       |                |                |             |  |  |  |
|        |                                                                |                                                       |                |                |             |  |  |  |
|        | DataTable                                                      | dtTool = (Dar                                         | taTable)dgvToo | ol.DataSource  | ;           |  |  |  |
|        | for (int :                                                     | i = 0; i <= _1                                        | tool_title.Too | olTitle.Lengt  | h - 1; i++) |  |  |  |
|        | {                                                              |                                                       |                |                |             |  |  |  |
|        | _tool_                                                         | _data.Data[0][                                        | i] = dtTool.R  | lows[0][i].ToS | String();   |  |  |  |
|        | }                                                              |                                                       |                |                |             |  |  |  |
|        |                                                                |                                                       |                |                |             |  |  |  |
|        | _Pwd.Conne                                                     | ectionKey = ":                                        | 123";          |                |             |  |  |  |
|        | _Pwd.Write                                                     | ePwd = "123";                                         |                |                |             |  |  |  |
|        | short ret                                                      | = iRemoting.                                          | SET_tool_data  | (_Pwd, _tool_d | data);      |  |  |  |
|        | }                                                              |                                                       |                |                |             |  |  |  |

14. GET\_pocket\_title:取得刀庫表的標題列

| API 名稱           | GET_pocket_ti | tle          |                  |                   |               |      |
|------------------|---------------|--------------|------------------|-------------------|---------------|------|
| 函式說明             | 取得刀庫表的標       | 題列           |                  |                   |               |      |
| <b>C#</b> 方法     | short GET_poc | ket_title(St | ructMsg.Pwd      | IP, ref Struct    | Msg.pocket_ti | itle |
|                  | R);           |              |                  |                   |               |      |
| <b>VB.Net</b> 方法 | GET_pocket_ti | tle(ByVal P  | As StructMs      | sg.Pwd, ByRef I   | R As          |      |
|                  | StructMsg.poc | ket_title) A | s Short          |                   |               |      |
| 資料結構             | 結構名稱:Pwd      | ,連線密碼及寫      | 人密碼設置 <b>(</b> 諸 | 青參考第三章 <b>)</b> 。 |               |      |
|                  | 結構名稱:pock     | et_title     |                  |                   |               |      |
|                  | 變數名稱          | 型別           | [in/out]         | 說明                |               |      |
|                  | PocketTitle   | string[]     | out              | 標題列               |               |      |
| 備註               |               |              |                  |                   |               |      |
| 適用範圍             | 0 : 支援 X :    | 未支援 ?::      | 未實作              |                   |               |      |
|                  | FANUC         | 三菱           | 海德漢              | 西門子               | 新代            |      |
|                  | х             | Х            | 0                | ?                 | Х             |      |
|                  | 寶元            | 工研院          |                  |                   |               |      |
|                  | Х             | Х            |                  |                   |               |      |

| C#程式範例 | <pre>StructMsg.pocket_title _pocket_title;</pre>                            |  |  |  |  |  |  |  |
|--------|-----------------------------------------------------------------------------|--|--|--|--|--|--|--|
|        | StructMsg.Pwd _Pwd;                                                         |  |  |  |  |  |  |  |
|        | <pre>private void button1_Click(object sender, EventArgs e)</pre>           |  |  |  |  |  |  |  |
|        | (                                                                           |  |  |  |  |  |  |  |
|        | _Pwd.ConnectionKey = "123";                                                 |  |  |  |  |  |  |  |
|        | <pre>short ret = iRemoting.GET_pocket_title(_Pwd, ref _pocket_title);</pre> |  |  |  |  |  |  |  |
|        | if (ret == 0)                                                               |  |  |  |  |  |  |  |
|        | {                                                                           |  |  |  |  |  |  |  |
|        | for (int i = 0; i <= _pocket_title.PocketTitle.Length - 1; i++)             |  |  |  |  |  |  |  |
|        | {                                                                           |  |  |  |  |  |  |  |
|        | rtbTitle.Text += _pocket_title.PocketTitle[i] + "\r\n";                     |  |  |  |  |  |  |  |
|        | }                                                                           |  |  |  |  |  |  |  |
|        | }                                                                           |  |  |  |  |  |  |  |
|        | }                                                                           |  |  |  |  |  |  |  |

15. GET\_pocket\_count:取得刀庫表筆數

| API 名稱           | GET_pocket_co  | unt           |             |                  |               |     |
|------------------|----------------|---------------|-------------|------------------|---------------|-----|
| 函式說明             | 取得刀庫表筆數        |               |             |                  |               |     |
| <b>C#</b> 方法     | short GET_pocl | ket_count(St  | ructMsg.Pw  | d P, ref Struct  | Msg.total_co  | unt |
|                  | R);            |               |             |                  |               |     |
| <b>VB.Net</b> 方法 | GET_pocket_co  | unt(ByVal P   | As StructM  | sg.Pwd, ByRef R  | As            |     |
|                  | StructMsg.tota | al_count) As  | Short       |                  |               |     |
| 資料結構             | 結構名稱:Pwd,      | 連線密碼及寫        | 入密碼設置(      | 請參考第三章)。         |               |     |
|                  | 結構名稱:total     | l_count       |             |                  |               |     |
|                  | 變數名稱           | 型別            | [in/out]    | 說明               |               |     |
|                  | Count          | short         | out         | 刀具筆數             |               |     |
| 備註               |                |               |             |                  |               |     |
| 適用範圍             | 0:支援 X:        | 未支援 ?:        | 未實作         |                  |               |     |
|                  | FANUC          | 三菱            | 海德漢         | 西門子              | 新代            |     |
|                  | х              | Х             | 0           | ?                | Х             |     |
|                  | 寶元             | 工研院           |             |                  |               |     |
|                  | х              | Х             |             |                  |               |     |
| C#程式範例           | StructMsg.tota | l_count _tot  | al_count;   |                  |               |     |
|                  | StructMsg.Pwd  | _Pwd;         |             |                  |               |     |
|                  | private void b | utton2_Click  | (object sen | der, EventArgs e | e)            |     |
|                  | {              |               |             |                  |               |     |
|                  | _Pwd.Connec    | ctionKey = "1 | L23";       |                  |               |     |
|                  | short ret =    | = iRemoting.( | GET_pocket_ | count(_Pwd, ref  | _total_count) | ;   |
|                  | if (ret ==     | 0)            |             |                  |               |     |

| { <pre>MessageBox_Show( total count Count ToString()):</pre> |
|--------------------------------------------------------------|
| }                                                            |
| }                                                            |

### 16. GET\_pocket\_data:取得刀庫表資料

| API 名稱           | GET_pocket_data |                                                                 |                  |                   |                |      |
|------------------|-----------------|-----------------------------------------------------------------|------------------|-------------------|----------------|------|
| 函式說明             | 取得刀庫表資料         |                                                                 |                  |                   |                |      |
| <b>C#</b> 方法     | short GET_poc   | ket_data(Stru                                                   | ctMsg.PwdF       | γ, refStructMsε   | g.pocket_data  | R);  |
| <b>VB.Net</b> 方法 | GET_pocket_da   | ata(ByVal P As                                                  | s StructMs       | g.Pwd, ByRef R    | As             |      |
|                  | StructMsg.pod   | cket_data) As                                                   | Short            |                   |                |      |
| 資料結構             | 結構名稱:Pwd        | ,連線密碼及寫                                                         | 入密碼設置 <b>(</b> ) | 请參考第三章 <b>)</b> 。 |                |      |
|                  | 結構名稱:pocl       | <et_data< th=""><th></th><th></th><th></th><th></th></et_data<> |                  |                   |                |      |
|                  | 變數名稱            | 型別                                                              | [in/out]         | 說明                |                |      |
|                  | Data            | <pre>string[][]</pre>                                           | out              | 刀具管理資料            |                |      |
| 備註               | ※ Data 第二個      | 陣列,請配合標                                                         | 題名稱。             |                   |                |      |
| 適用範圍             | 0:支援 X:         | 未支援 ?: 未                                                        | <b>卡</b> 實作      |                   |                |      |
|                  | FANUC           | 三菱                                                              | 海德漢              | 西門子               | 新代             |      |
|                  | x               | Х                                                               | 0                | ?                 | Х              |      |
|                  | 寶元              | 工研院                                                             |                  |                   |                |      |
|                  | х               | Х                                                               |                  |                   |                |      |
| C#程式範例           | StructMsg.poc   | ket_data _pock                                                  | et_data;         |                   |                |      |
|                  | StructMsg.Pwd   | _Pwd;                                                           |                  |                   |                |      |
|                  | private void    | button3_Click(                                                  | object sen       | der, EventArgs    | e)             |      |
|                  | {               |                                                                 |                  |                   |                |      |
|                  | _Pwd.Conne      | ectionKey = "1                                                  | 23";             |                   |                |      |
|                  | short ret       | = iRemoting.G                                                   | ET_pocket_c      | lata(_Pwd, ref _  | _pocket_data); |      |
|                  | if (ret ==      | = 0)                                                            |                  |                   |                |      |
|                  | {               |                                                                 |                  |                   |                |      |
|                  | DataTa          | ble dtPocket =                                                  | = new DataT      | able();           |                |      |
|                  | for (i          | nti=0;i<=                                                       | _pocket_ti       | tle.PocketTitle   | Length - 1;    | i++) |
|                  | {               |                                                                 |                  |                   |                |      |
|                  | dt              | Pocket.Columns                                                  | .Add(_pocke      | et_title.Pocket   | Title[i],      |      |
|                  | Type.GetType(   | "System.String                                                  | g"));            |                   |                |      |
|                  | }               |                                                                 |                  |                   |                |      |
|                  | for (i          | nt i - Q. i /-                                                  | - nockat d       | ata Data Longth   | - 1• ···)      |      |
|                  | 101. (T         | .iic ⊥ – 0; ⊥ <=                                                | pocket_u         | ata.vata.tength   | · - ⊥, ⊥++)    |      |
|                  | ן נ<br>  היי    | taRow dr = d+P                                                  | ocket.NewR       | ow():             |                |      |
|                  | Da              |                                                                 | OCKEL . NEWK     | //)               |                |      |

| <pre>for (int j = 0; j &lt;= _pocket_title.PocketTitle.Length - 1;</pre> |
|--------------------------------------------------------------------------|
| j++)                                                                     |
| {                                                                        |
| dr[j] = _pocket_data.Data[i][j];                                         |
| }                                                                        |
| dtPocket.Rows.Add(dr);                                                   |
| }                                                                        |
|                                                                          |
| dgvTool.DataSource = dtPocket;                                           |
| }                                                                        |
| }                                                                        |

# 17. SET\_pocket\_data: 寫入刀庫表

| API 名稱         | SET_pocket_da    | ita                 |                  |                   |               |     |
|----------------|------------------|---------------------|------------------|-------------------|---------------|-----|
| 函式說明           | 寫入刀庫表            |                     |                  |                   |               |     |
| <b>C#</b> 方法   | short SET_poc    | ket_data(Str        | uctMsg.Pwd       | P, StructMsg.p    | pocket_data R | );  |
| VB.Net 方法      | SET_pocket_da    | ata(ByVal P A       | s StructMsg      | .Pwd, ByVal R     | As            |     |
|                | StructMsg.poc    | :ket_data) As       | Short            |                   |               |     |
| 資料結構           | 結構名稱:Pwd         | ,連線密碼及寫             | 入密碼設置 <b>(</b> 訪 | 青參考第三章 <b>)</b> 。 |               |     |
|                | 結構名稱:pock        | <pre>cet_data</pre> |                  |                   |               |     |
|                | 變數名稱             | 型別                  | [in/out]         | 說明                |               |     |
|                | Data             | string[][]          | in               | 設定刀具管理資           | 料             |     |
| 備註             | ※ 可針對某幾筆         | <b>崔</b> 資料或全部資料    | 斗,進行寫入           | 更新。               |               |     |
|                | ※ 針對某幾筆讀         | 資料更新時,第[            | ][0]個陣列同         | 可指定編號,如範          | 例。            |     |
|                | ※ 必須要設定          | API 寫入密碼(Pi         | wd.WritePwd      | ),請參閱「四、AP        | I連線及寫入密       | 碼」。 |
| 適用範圍           | 0 : 支援 X :       | 未支援 ?: >            | 未實作              |                   |               |     |
|                | FANUC            | 三菱                  | 海德漢              | 西門子               | 新代            |     |
|                | х                | Х                   | 0                | ?                 | Х             |     |
|                | 寶元               | 工研院                 |                  |                   |               |     |
|                | х                | Х                   |                  |                   |               |     |
| <b>C#</b> 程式範例 | _pocket_data.    | Data = new str      | ring[1][];       |                   |               |     |
|                | _pocket_data.    | Data[0] = new       | string[_poc      | ket_title.Pock    | etTitle.Lengt | h]; |
|                |                  |                     |                  |                   |               |     |
|                | DataTable dtTo   | pol = (DataTab      | ole)dgvTool.     | DataSource;       |               |     |
|                | for (int $i = 0$ | 0; i <= _pocke      | et_title.Poc     | ketTitle.Lengt    | h - 1; i++)   |     |
|                | {                |                     |                  |                   |               |     |
|                | _pocket_da       | ta.Data[0][i]       | = dtTool.R       | ows[0][i].ToSt    | ring();       |     |
|                | }                |                     |                  |                   |               |     |
|                |                  |                     |                  |                   |               |     |

| StructMsg.Pwd _Pwd;                                             |
|-----------------------------------------------------------------|
| _Pwd.ConnectionKey = "123";                                     |
| _Pwd.WritePwd = "123";                                          |
| <pre>short ret = iRemoting.SET_pocket_data(_pocket_data);</pre> |

#### 18. GET\_pocket\_data\_mem:取得刀庫表,並將資料讀取到 SkyMars 記憶體中

| -                |               |                                                |                 | •                 |             |  |  |  |
|------------------|---------------|------------------------------------------------|-----------------|-------------------|-------------|--|--|--|
| API 名稱           | GET_pocket_da | ata_mem                                        |                 |                   |             |  |  |  |
| 函式說明             | 將資料讀取到 S      | 將資料讀取到 SkyMars 記憶體中,並回傳資料陣列最大索引值               |                 |                   |             |  |  |  |
| <b>C#</b> 方法     | short GET_po  | cket_data_mem                                  | n(StructMsg     | .Pwd P, ref       |             |  |  |  |
|                  | StructMsg.po  | cket_data_ma×                                  | _index R);      |                   |             |  |  |  |
| <b>VB.Net</b> 方法 |               |                                                |                 |                   |             |  |  |  |
| 資料結構             | 結構名稱:Pwd      | ,連線密碼及寫                                        | 入密碼設置 <b>(</b>  | 請參考第三章 <b>)</b> 。 |             |  |  |  |
|                  | 結構名稱:poc      | ket_data_max_                                  | _index          |                   |             |  |  |  |
|                  | 變數名稱          | 型別                                             | [in/out]        | 說明                |             |  |  |  |
|                  | MaxIndex      | int                                            | out             | 資料陣列最大索           | 引值          |  |  |  |
| 備註               | 如果您需要分段       | 如果您需要分段讀取刀具管理資料,請先將執行 GET_pocket_data_mem 函式,再 |                 |                   |             |  |  |  |
|                  | 使用 GET_pock   | et_data_scope                                  | <b>。</b> 函式,並指注 | 定索引值範圍將資源         | 料取回。        |  |  |  |
| 適用範圍             | 0:支援 X:       | 未支援 ?:                                         | 未實作             |                   |             |  |  |  |
|                  | FANUC         | 三菱                                             | 海德漢             | 西門子               | 新代          |  |  |  |
|                  | X             | Х                                              | 0               | ?                 | Х           |  |  |  |
|                  | 寶元            | 工研院                                            |                 |                   |             |  |  |  |
|                  | X             | Х                                              |                 |                   |             |  |  |  |
| C#程式範例           | StructMsg.poc | ket_data_max_                                  | index _Pock     | etMaxIndex;       |             |  |  |  |
|                  | StructMsg.Pwd | _Pwd;                                          |                 |                   |             |  |  |  |
|                  | _Pwd.Connecti | onKey = "123"                                  | ;               |                   |             |  |  |  |
|                  | ret = iRemoti | ng.GET_pocket                                  | _data_mem(_     | Pwd, ref _Pocke   | tMaxIndex); |  |  |  |

### 19. GET\_pocket\_data\_scope:取刀庫表資料,並依指定索引值範圍傳回

| API 名稱    | GET_pocket_data_scope |                                                             |          |          |  |  |  |
|-----------|-----------------------|-------------------------------------------------------------|----------|----------|--|--|--|
| 函式說明      | 刀庫表資料,並依              | 该指定索引值範                                                     | 圍傳回      |          |  |  |  |
| C#方法      | short GET_pock        | <pre>short GET_pocket_data_scope(StructMsg.Pwd P, ref</pre> |          |          |  |  |  |
|           | StructMsg.too]        | data_scope                                                  | R);      |          |  |  |  |
| VB.Net 方法 |                       |                                                             |          |          |  |  |  |
|           |                       |                                                             |          |          |  |  |  |
| 資料結構      | 結構名稱:Pwd,             | 連線密碼及寫/                                                     | 入密碼設置(諸  | 青參考第三章)。 |  |  |  |
|           | 結構名稱:pocke            | et_data_scope                                               | e        |          |  |  |  |
|           | 變數名稱                  | 型別                                                          | [in/out] | 說明       |  |  |  |
|           | StartIndex            | int                                                         | in       | 起始索引值    |  |  |  |
|           | EndIndex              | int                                                         | in       | 結束索引值    |  |  |  |

|        | Data             | <pre>string[][]</pre> | out          | 刀具管理資料               |                  |      |
|--------|------------------|-----------------------|--------------|----------------------|------------------|------|
| 備註     |                  |                       |              |                      |                  |      |
| 適用範圍   | <b>0:</b> 支援 X:  | 未支援 ?:氵               | 未實作          |                      |                  |      |
|        | FANUC            | 三菱                    | 海德漢          | 西門子                  | 新代               |      |
|        | Х                | Х                     | 0            | ?                    | Х                |      |
|        | 寶元               | 工研院                   |              |                      |                  |      |
|        | Х                | Х                     |              |                      |                  |      |
| C#程式範例 | StructMsg.pock   | et_data_scope         | e _DataScope | ;                    |                  |      |
|        | StructMsg.Pwd    | _Pwd;                 |              |                      |                  |      |
|        | for (int $i = 0$ | ; i <= _Pocke         | etMaxIndex.M | laxIndex; i += :     | 20)              |      |
|        | {                |                       |              |                      |                  |      |
|        | //一次讀取20         | 9筆                    |              |                      |                  |      |
|        | _DataScope.      | StartIndex =          | i;           |                      |                  |      |
|        |                  |                       |              |                      |                  |      |
|        | if ((i + 20      | )) <= _Pocket         | MaxIndex.Ma  | xIndex)              |                  |      |
|        | _DataSc          | ope.EndIndex          | = i + 20 -   | 1;                   |                  |      |
|        | else             |                       |              |                      |                  |      |
|        | _DataSc          | ope.EndIndex          | = _PocketMa  | axIndex.MaxInde      | ex;              |      |
|        |                  |                       | 221          |                      |                  |      |
|        | _Pwd.Connec      | tionKey = "1          | 23";         |                      |                  |      |
|        | ret = 1Remo      | oting.GEI_poc         | ket_data_sc  | ope(_Pwa, ret _      | _DataScope);     |      |
|        | it (ret ==       | 0)                    |              |                      |                  |      |
|        | í<br>for (in     | + 0,                  | - DataScond  | Data Longth          | 1                |      |
|        | r tor (In        | נן = 0; ן ג           | = _DataScope | - Data.Length -      | · _; _++)        |      |
|        | l<br>Dati        | aRow dr - dt1         | Tool NewRow( | <u>)</u> .           |                  |      |
|        | for (            | $\sin t = 0 \cdot c $ | - nocket ti  | ),<br>tle PocketTitl | e length - 1.    | стт) |
|        | 101 (            | inc 3 – 0, 3 <        | pocket_t1    |                      | e. Lengen - 1, . | 511) |
|        | ſ                | dr[s] = Dat           | aScope.Data  | [i][s]:              |                  |      |
|        | }                |                       | uscope.bucu  | []][]];              |                  |      |
|        | dtTo             | ool.Rows.Add(         | (dr);        |                      |                  |      |
|        | }                |                       |              |                      |                  |      |
|        | }                |                       |              |                      |                  |      |
|        | }                |                       |              |                      |                  |      |

### 十一、 工件座標類別函式

1. GET\_work\_coord\_title:取得工件座標的標題列

| API 名稱       | GET_work_coord_t                                           | itle         |             |                  |               |      |  |  |
|--------------|------------------------------------------------------------|--------------|-------------|------------------|---------------|------|--|--|
| 函式說明         | 取得工件座標的標題                                                  | 取得工件座標的標題列   |             |                  |               |      |  |  |
| <b>C#</b> 方法 | <pre>short GET_work_coord_title(StructMsg.Pwd P, ref</pre> |              |             |                  |               |      |  |  |
|              | StructMsg.work_c                                           | oord_title   | R);         |                  |               |      |  |  |
| VB.Net 方法    | GET_work_coord_t                                           | itle(ByVal   | P As Struc  | tMsg.Pwd, ByF    | Ref R As      |      |  |  |
|              | StructMsg.work_c                                           | oord_title)  | As Short    |                  |               |      |  |  |
| 資料結構         | 結構名稱:Pwd,連                                                 | 線密碼及寫入       | 密碼設置(請約     | 參考第三章 <b>)</b> 。 |               |      |  |  |
|              | 結構名稱:work_co                                               | ord_title    |             |                  |               |      |  |  |
|              | 變數名稱                                                       | 型別           | [in/out]    | 說明               |               |      |  |  |
|              | WorkCoordTitle                                             | string[]     | out         | 標題列              |               |      |  |  |
|              |                                                            |              |             |                  |               |      |  |  |
| 備註           |                                                            |              |             |                  |               |      |  |  |
| 適用範圍         | <b>0 :</b> 支援 X : 未支                                       | 支援 ?:未賃      | 實作          |                  |               | _    |  |  |
|              | FANUC                                                      | 三菱           | 海德漢         | 西門子              | 新代            |      |  |  |
|              | 0                                                          | 0            | Х           | ?                | 0             |      |  |  |
|              | 寶元                                                         | 工研院          |             |                  |               |      |  |  |
|              | 0                                                          | 0            |             |                  |               |      |  |  |
| C#程式範例       | StructMsg.work_c                                           | oord_title   | _work_coor  | d_title;         |               |      |  |  |
|              | StructMsg.Pwd _P                                           | wd;          |             |                  |               |      |  |  |
|              | private void but                                           | ton1_Click(  | object sen  | der, EventArg    | gs e)         |      |  |  |
|              | {                                                          |              |             |                  |               |      |  |  |
|              | _Pwd.Connect:                                              | ionKey = "12 | 23";        |                  |               |      |  |  |
|              | short ret = :                                              | iRemoting.G  | ET_work_coc | ord_title(_Pw    | d, ref        |      |  |  |
|              | _work_coord_titl                                           | e);          |             |                  |               |      |  |  |
|              | if (ret == 0)                                              | )            |             |                  |               |      |  |  |
|              | {                                                          |              |             |                  |               |      |  |  |
|              | for (int i = 0; i <                                        | = _work_cool | rd_title.Wo | orkCoordTitle    | Length - 1; i | L++) |  |  |
|              | rtbTitle.                                                  | Text += _wor | rk_coord_ti | tle.WorkCoor     | dTitle[i]+"   | ";   |  |  |
|              | }                                                          |              |             |                  |               |      |  |  |
|              | }                                                          |              |             |                  |               |      |  |  |

### 2. GET\_work\_coord\_all:取得所有工件座標資料

| API 名稱       | GET_work_coord_all                                       |
|--------------|----------------------------------------------------------|
| 函式說明         | 取得所有工件補正資料                                               |
| <b>C#</b> 方法 | <pre>short GET_work_coord_all(StructMsg.Pwd P, ref</pre> |
|              | <pre>StructMsg.work_coord_all R);</pre>                  |
| VB.Net 方法    | GET_work_coord_all(ByVal P As StructMsg.Pwd, ByRef R As  |

|        | <pre>StructMsg.work_coord_all) As Short</pre> |              |                   |                |                 |   |  |
|--------|-----------------------------------------------|--------------|-------------------|----------------|-----------------|---|--|
| 資料結構   | 結構名稱:Pwd,連線密碼及寫入密碼設置(請參考第三章)。                 |              |                   |                |                 |   |  |
|        | 變數名稱                                          | 型別           | [in/out]          | 說明             |                 | 1 |  |
|        | CoordName                                     | string[]     | out               | 項目,ex:EXT,G    | 54,G55          | 1 |  |
|        | WorkCoord                                     | double[][]   | out               | 工件座標資料         |                 |   |  |
| 備註     | CoordName 項目                                  |              |                   |                |                 |   |  |
|        | EXT, G54, G55,                                | G56, G57, (  | G58, G59 , (      | G54.1P1, G54.1 | P2,G54.1P3等     | Ē |  |
|        | 使用此函式可能會                                      | 會有大量的讀取      | 時間(一般都            | 發生在低速網路卡       | ₹ <b>)</b> ,請使用 |   |  |
|        | GET_work_coord                                | l_scope 函式來  | 、分段讀取。<br>· 京 " · |                |                 |   |  |
| 適用範圍   | <b>0</b> :支援 X:∮                              | 未支援 ?: オ     | 天實作               |                | 1               |   |  |
|        | FANUC                                         | 三委           | 海德漢               | 西門子            | 新代              |   |  |
|        | 0                                             | 0            | X                 | ?              | 0               |   |  |
|        | 費兀                                            | 工研院          |                   |                |                 |   |  |
|        | 0                                             | 0            |                   |                |                 |   |  |
| C#桯式範例 | StructMsg.work                                | _coord_all _ | _work_coord       | _all;          |                 |   |  |
|        | StructMsg.Pwd                                 | _Pwd;        | ./.h.             | nden Frientan  |                 |   |  |
|        | private void d                                | outton2_CIIC | (object se        | nder, EventArg | gs e)           |   |  |
|        | l<br>Dwd Conne                                | ctionKey - " | 123"•             |                |                 |   |  |
|        | _rwu.comme                                    | = iRemoting  | GET work o        | oord all( Pwd. | ref             |   |  |
|        | work coord al                                 | 1):          |                   |                |                 |   |  |
|        | if (ret ==                                    | 0)           |                   |                |                 |   |  |
|        | {                                             | ,            |                   |                |                 |   |  |
|        | //EXT N                                       | Nork Coord   |                   |                |                 |   |  |
|        | txtIter                                       | n.Text = _wo | rk_coord_a]       | 1.CoordName[0  | ];              |   |  |
|        | txtX.Te                                       | ext = _work_ | coord_all.W       | lorkCoord[0][0 | ].ToString();   |   |  |
|        | txtY.Te                                       | ext = _work_ | coord_all.W       | lorkCoord[0][1 | ].ToString();   |   |  |
|        | txtZ.Te                                       | ext = _work_ | coord_all.W       | lorkCoord[0][2 | ].ToString();   |   |  |
|        | }                                             |              |                   |                |                 |   |  |
|        | }                                             |              |                   |                |                 |   |  |

## 3. GET\_work\_coord\_scope:依指定範圍取得工件座標資料

| API 名稱           | GET_work_coord_scope                                       |
|------------------|------------------------------------------------------------|
| 函式說明             | 依指定範圍取得工件補正資料                                              |
| <b>C#</b> 方法     | <pre>short GET_work_coord_scope(StructMsg.Pwd P, ref</pre> |
|                  | <pre>StructMsg.work_coord_scope R);</pre>                  |
| <b>VB.Net</b> 方法 | GET_work_coord_scope(ByVal P As StructMsg.Pwd, ByRef R As  |
|                  | StructMsg.work_coord_scope) As Short                       |

| 資料結構 | 結構名稱:Pwd    | ,連線密     | 碼及寫    | 入密码   | 碼設置 <b>(</b> 請 | 青參考第三章 <b>)</b> 。 |                |          |
|------|-------------|----------|--------|-------|----------------|-------------------|----------------|----------|
|      | 結構名稱:work   | <_coord  | _scope | 2     |                |                   |                |          |
|      | 變數名稱        | 型別       |        | [i    | n/out]         | 說明                |                | ]        |
|      | StartNumber | short    | t      | in    |                | 起始編號(從1           | 開始 <b>)</b>    |          |
|      | EndNumber   | short    | t      | in    |                | 終止編號              |                |          |
|      | CoordName   | strir    | ng[]   | ou    | t              | 項目,ex:EXT,G       | 54,G55         | -        |
|      | WorkCoord   | doub     | le[][] | ou    | t              | 工件座標資料            |                | -        |
| 備註   | ● FANUC 控制  | 制器及三     | 菱控制    | 器     |                |                   |                | <u>-</u> |
|      | CoordName 피 | 頁目如:     |        |       |                |                   |                |          |
|      | EXT, G54, ( | 355, G5  | 6, G57 | ', G5 | 8, G59         | ,G54.1P1,G54      | 4.1P2, G54.1P  | 3等       |
|      | 依指定編號對      | I應至工作    | 牛座標彳   | 占稱如   | ]下列範圍          | Hant •            |                |          |
|      | 工件名稱        |          | 對應維    | 謕     |                |                   |                |          |
|      | EXT         |          | 1      |       |                |                   |                |          |
|      | G54         |          | 2      |       |                |                   |                |          |
|      | G55         |          | 3      |       |                |                   |                |          |
|      | G56         |          | 4      |       |                |                   |                |          |
|      | G57         |          | 5      |       |                |                   |                |          |
|      | G58         |          | 6      |       |                |                   |                |          |
|      | G59         |          | 7      |       |                |                   |                |          |
|      | G54.1 P1~   | Pn       | 8~n    |       |                |                   |                |          |
|      | ● 新代控制器     | <b>是</b> |        |       | <u>.</u>       |                   |                |          |
|      | CoordName 피 | 頁目如:     |        |       |                |                   |                |          |
|      | EXT,MPGShi  | ft, G54  | ,G55,  | G56,  | G57,G          | 58,G59,G54P       | 7, G54P8, G54F | °100     |
|      | 等           |          |        |       |                |                   |                |          |
|      | 依指定編號對      | 應至工作     | 牛座標名   | 占稱如   | ]下列範圍          |                   |                |          |
|      | 工件名稱        |          | 對應維    | 謕     |                |                   |                |          |
|      | EXT         |          | 0      |       |                |                   |                |          |
|      | MPG Shift   |          | 1      |       |                |                   |                |          |
|      | G54         |          | 2      |       |                |                   |                |          |
|      | G55         |          | 3      |       |                |                   |                |          |
|      | G56         |          | 4      |       |                |                   |                |          |
|      | G57         |          | 5      |       |                |                   |                |          |
|      | G58         |          | 6      |       |                |                   |                |          |
|      | G59         |          | 7      |       |                |                   |                |          |
|      | G54 P7~P16  | 90       | 8~101  | -     |                |                   |                |          |
| 適用範圍 | 0 : 支援 X :  | 未支援      | ?:;    | 未實作   | F              |                   |                |          |
|      | FANUC       |          | 菱      | ž     | 每德漢            | 西門子               | 新代             |          |
|      | 0           | 0        |        |       | Х              | ?                 | 0              |          |
|      | 寶元          | 工研       | 院      |       |                |                   |                |          |

|        | 0             | 0                                                     |                           |               |              |  |  |  |  |  |
|--------|---------------|-------------------------------------------------------|---------------------------|---------------|--------------|--|--|--|--|--|
| C#程式範例 | StructMsg.wor | k_coord_scope                                         | _work_coord_              | scope;        |              |  |  |  |  |  |
|        | StructMsg.Pwd | tructMsg.Pwd _Pwd;                                    |                           |               |              |  |  |  |  |  |
|        | private void  | rivate void button7_Click(object sender, EventArgs e) |                           |               |              |  |  |  |  |  |
|        | {             |                                                       |                           |               |              |  |  |  |  |  |
|        | _work_coo     | _work_coord_scope.StartNumber = 1;                    |                           |               |              |  |  |  |  |  |
|        | _work_coo     | _work_coord_scope.EndNumber = 8;                      |                           |               |              |  |  |  |  |  |
|        |               |                                                       |                           |               |              |  |  |  |  |  |
|        | _Pwd.Conn     | ectionKey = ":                                        | 123";                     |               |              |  |  |  |  |  |
|        | short ret     | = iRemoting.                                          | GET_work_coord            | d_scope(_Pwd, | ref          |  |  |  |  |  |
|        | _work_coord_s | cope);                                                |                           |               |              |  |  |  |  |  |
|        | if (ret =     | if (ret == 0)                                         |                           |               |              |  |  |  |  |  |
|        | {             |                                                       |                           |               |              |  |  |  |  |  |
|        | //EXT         | Work Coord                                            |                           |               |              |  |  |  |  |  |
|        | txtIte        | em.Text = _wor                                        | <pre>rk_coord_scope</pre> | .CoordName[0] | ;            |  |  |  |  |  |
|        | txtX.1        | ext = _work_c                                         | oord_scope.Wo             | rkCoord[0][0] | .ToString(); |  |  |  |  |  |
|        | txtY.1        | ext = _work_c                                         | oord_scope.Wo             | rkCoord[0][1] | .ToString(); |  |  |  |  |  |
|        | txtZ.1        | ext = _work_c                                         | oord_scope.Wo             | rkCoord[0][2] | .ToString(); |  |  |  |  |  |
|        | }             |                                                       |                           |               |              |  |  |  |  |  |
|        | }             |                                                       |                           |               |              |  |  |  |  |  |

4. GET\_work\_coord\_single:取得單筆工件座標資料

| API 名稱           | GET_work_coor | d_single     |                  |                   |                |   |  |  |  |
|------------------|---------------|--------------|------------------|-------------------|----------------|---|--|--|--|
| 函式說明             | 取得單筆工件座       | 取得單筆工件座標資料   |                  |                   |                |   |  |  |  |
| <b>C#</b> 方法     | short GET_wor | k_coord_sing | ;le(StructM      | sg.Pwd P, ref     |                |   |  |  |  |
|                  | StructMsg.wor | k_coord_sing | ;le R);          |                   |                |   |  |  |  |
| <b>VB.Net</b> 方法 | GET_work_coor | d_single(ByV | al P As St       | ructMsg.Pwd, B    | yRef R As      |   |  |  |  |
|                  | StructMsg.wor | k_coord_sing | le) As Sho       | rt                |                |   |  |  |  |
| 資料結構             | 結構名稱:Pwd      | ,連線密碼及寫      | 入密碼設置 <b>(</b> ) | 請參考第三章 <b>)</b> 。 |                |   |  |  |  |
|                  | 結構名稱:work     | _coord_singl | .e               |                   |                |   |  |  |  |
|                  | 變數名稱          | 型別           | [in/out]         | 說明                |                |   |  |  |  |
|                  | CoordName     | string       | in               | 項目,ex:EXT,G       | 54,G55         |   |  |  |  |
|                  | WorkCoord     | double[]     | out              | 工件座標資料            |                |   |  |  |  |
| 備註               | CoordName 項目  | 如:           |                  |                   |                | - |  |  |  |
|                  | EXT, G54, G55 | , G56, G57,  | G58, G59 ,       | G54.1P1, G54.1    | LP2, G54.1P3 🤤 | 拿 |  |  |  |
| 適用範圍             | 0 : 支援 X :    | 未支援 ?:       | 未實作              |                   |                |   |  |  |  |
|                  | FANUC         | 三菱           | 海德漢              | 西門子               | 新代             |   |  |  |  |
|                  | 0             | 0            | Х                | ?                 | 0              |   |  |  |  |
|                  | 寶元            | 工研院          |                  |                   |                |   |  |  |  |

|        | 0             | 0                                                     |               |               |               |   |  |  |  |  |
|--------|---------------|-------------------------------------------------------|---------------|---------------|---------------|---|--|--|--|--|
| C#程式範例 | StructMsg.wo  | rk_coord_sing                                         | le _work_coo  | rd_single;    |               |   |  |  |  |  |
|        | StructMsg.Pwg | tructMsg.Pwd _Pwd;                                    |               |               |               |   |  |  |  |  |
|        | private void  | rivate void button4_Click(object sender, EventArgs e) |               |               |               |   |  |  |  |  |
|        | {             |                                                       |               |               |               |   |  |  |  |  |
|        | _work_coc     | _work_coord_single.CoordName = "G55";                 |               |               |               |   |  |  |  |  |
|        | _Pwd.Conn     | ectionKey =                                           | "123";        |               |               |   |  |  |  |  |
|        | short ret     | = iRemoting                                           | .GET_work_coc | ord_single(_P | wd, ref       |   |  |  |  |  |
|        | _work_coord_s | single);                                              |               |               |               |   |  |  |  |  |
|        | if (ret =     | if (ret == 0)                                         |               |               |               |   |  |  |  |  |
|        | {             | {                                                     |               |               |               |   |  |  |  |  |
|        | //EXT         | Work Coord                                            |               |               |               |   |  |  |  |  |
|        | txtIt         | em2.Text = _v                                         | vork_coord_si | ngle.CoordNa  | me;           |   |  |  |  |  |
|        | txtX2         | .Text = _work                                         | <_coord_singl | e.WorkCoord[  | 0].ToString() | ; |  |  |  |  |
|        | txtY2         | .Text = _work                                         | <_coord_singl | e.WorkCoord[  | 1].ToString() | ; |  |  |  |  |
|        | txtZ2         | .Text = _work                                         | <_coord_singl | e.WorkCoord[  | 2].ToString() | ; |  |  |  |  |
|        | }             |                                                       |               |               |               |   |  |  |  |  |
|        | }             |                                                       |               |               |               |   |  |  |  |  |

## 5. SET\_work\_coord\_all: 寫入所有工件座標資料

| API 名稱       | SET_work_coord_all                                                            |            |          |                     |    |  |
|--------------|-------------------------------------------------------------------------------|------------|----------|---------------------|----|--|
| 函式說明         | 寫入所有工件座標資料                                                                    |            |          |                     |    |  |
| <b>C#</b> 方法 | <pre>short SET_work_coord_all(StructMsg.Pwd P, StructMsg.work_coord_all</pre> |            |          |                     |    |  |
|              | R);                                                                           |            |          |                     |    |  |
| VB.Net 方法    | SET_work_coord_all(ByVal P As StructMsg.Pwd, ByVal R As                       |            |          |                     |    |  |
|              | StructMsg.work_coord_all) As Short                                            |            |          |                     |    |  |
| 資料結構         | 結構名稱:Pwd,連線密碼及寫入密碼設置(請參考第三章)。                                                 |            |          |                     |    |  |
|              | 結構名稱:work_coord_all                                                           |            |          |                     |    |  |
|              | 變數名稱                                                                          | 型別         | [in/out] | 說明                  |    |  |
|              | CoordName                                                                     | string[]   | in       | 設定項目,ex:EXT,G54,G55 |    |  |
|              | WorkCoord                                                                     | double[][] | in       | 設定工件座標資料            |    |  |
| 備註           | CoordName 設定項目如:                                                              |            |          |                     |    |  |
|              | EXT, G54, G55, G56, G57, G58, G59 , G54.1P1, G54.1P2, G54.1P3 等               |            |          |                     |    |  |
|              | ※ 必須要設定 API 寫入密碼(Pwd.WritePwd),請參閱「四、API 連線及寫入密碼」。                            |            |          |                     |    |  |
| 適用範圍         | 0: 支援 X: 未支援 ?: 未實作                                                           |            |          |                     |    |  |
|              | FANUC                                                                         | 三菱         | 海德漢      | 西門子                 | 新代 |  |
|              | 0                                                                             | 0          | Х        | ?                   | 0  |  |
|              | 寶元                                                                            | 工研院        |          |                     |    |  |
|              | 0                                                                             | 0          |          |                     |    |  |
C#程式範例 StructMsg.work\_coord\_all \_work\_coord\_all; StructMsg.Pwd \_Pwd; private void button5\_Click(object sender, EventArgs e) { \_Pwd.ConnectionKey = "123"; short ret = iRemoting.GET\_work\_coord\_all(\_Pwd, ref \_work\_coord\_all); if (ret == 0) { //write G57 = [4] \_work\_coord\_all.WorkCoord[4][0] = double.Parse(txtX3.Text); \_work\_coord\_all.WorkCoord[4][1] = double.Parse(txtY3.Text); \_work\_coord\_all.WorkCoord[4][2] = double.Parse(txtZ3.Text); } ret = iRemoting.SET\_work\_coord\_all(\_work\_coord\_all); if (ret == 0) MessageBox.Show("Write success!"); else MessageBox.Show("Write failed!"); }

#### 6. SET\_work\_coord\_single: 寫入單筆工件座標資料

| API 名稱    | SET_work_coord | l_single        |             |                             |    |
|-----------|----------------|-----------------|-------------|-----------------------------|----|
| 函式說明      | 寫入單筆工件座標       | 票資料             |             |                             |    |
| C#方法      | short SET_work | _coord_sing]    | le(StructMs | sg.Pwd P,                   |    |
|           | StructMsg.work | _coord_sing]    | le R);      |                             |    |
| VB.Net 方法 | SET_work_coord | l_single(ByVa   | al P As Str | ructMsg.Pwd, ByVal R As     |    |
|           | StructMsg.work | _coord_sing]    | le) As Shor | rt                          |    |
| 資料結構      | 結構名稱:Pwd,      | 連線密碼及寫/         | 入密碼設置(諸     | 请參考第三章 <b>)</b> 。           |    |
|           | 結構名稱:work_     | _coord_single   | 2           |                             |    |
|           | 變數名稱           | 型別              | [in/out]    | 說明                          |    |
|           | CoordName      | string          | in          | 設定項目,ex:EXT,G54,G55         |    |
|           | WorkCoord      | double[]        | in          | 設定工件座標資料                    |    |
| 備註        | ※ CoordName 設  | 定項目如:           |             |                             |    |
|           | EXT, G54, G55, | G56, G57, G     | 558, G59 ,  | G54.1P1, G54.1P2, G54.1P3 等 |    |
|           | ☀ WorkCoord 的  | <b>陣列長度</b> ,必须 | 頁等於軸個數      | <b>(</b> •                  |    |
|           | ※ 必須要設定 AI     | PI 寫入密碼(Pu      | vd.WritePwo | 」),請參閱「四、API 連線及寫入密碼        | 」° |

| 適用範圍   | 0: 支援 X: 未支援 ?: 未實作 |               |               |               |              |   |  |
|--------|---------------------|---------------|---------------|---------------|--------------|---|--|
|        | FANUC               | 三菱            | 海德漢           | 西門子           | 新代           |   |  |
|        | 0                   | 0             | Х             | ?             | 0            |   |  |
|        | 寶元                  | 工研院           |               |               |              |   |  |
|        | 0                   | 0             |               |               |              |   |  |
| C#程式範例 | StructMsg.wo        | rk_coord_sing | le _work_coo  | rd_single;    |              |   |  |
|        | StructMsg.Pwg       | d _Pwd;       |               |               |              |   |  |
|        | private void        | button6_Clic  | k(object sen  | der, EventArg | gs e)        |   |  |
|        | {                   |               |               |               |              |   |  |
|        | _Pwd.Conn           | ectionKey =   | "123";        |               |              |   |  |
|        |                     |               |               |               |              |   |  |
|        | _work_coo           | ord_single.Co | ordName = "G5 | 57" <b>;</b>  |              |   |  |
|        | _work_cod           | ord_single.Wo | rkCoord = new | v double[3];  |              |   |  |
|        | _work_cod           | ord_single.Wo | rkCoord[0] =  | double.Parse  | (txtX3.Text) | ; |  |
|        | _work_cod           | ord_single.Wo | rkCoord[1] =  | double.Parse  | (txtY3.Text) | ; |  |
|        | _work_coo           | ord_single.Wo | rkCoord[2] =  | double.Parse  | (txtZ3.Text) | ; |  |
|        |                     |               |               |               |              |   |  |
|        | short ret           | = iRemoting   | .SET_work_cod | ord_single(_P | wd,          |   |  |
|        | _work_coord_s       | single);      |               |               |              |   |  |
|        | if (ret =           | = 0)          |               |               |              |   |  |
|        | Messa               | geBox.Show("W | Vrite success | !");          |              |   |  |
|        | else                |               |               |               |              |   |  |
|        | Messa               | geBox.Show("W | Vrite failed! | ");           |              |   |  |
|        | }                   |               |               |               |              |   |  |

### 7. GET\_work\_coord\_count:取得工件座標筆數

| API 名稱           | GET_work_coord | l_count                                                    |          |                   |  |
|------------------|----------------|------------------------------------------------------------|----------|-------------------|--|
| 函式說明             | 取得工件座標筆        | 效                                                          |          |                   |  |
| <b>C#</b> 方法     | short GET_work | <pre>short GET_work_coord_count(StructMsg.Pwd P, ref</pre> |          |                   |  |
|                  | StructMsg.tota | al_count R);                                               |          |                   |  |
| <b>VB.Net</b> 方法 | GET_work_coord | GET_work_coord_count(ByVal P As StructMsg.Pwd, ByRef R As  |          |                   |  |
|                  | StructMsg.tota | al_count) As                                               | Short    |                   |  |
| 資料結構             | 結構名稱:Pwd,      | 連線密碼及寫/                                                    | 入密碼設置(   | 请參考第三章 <b>)</b> 。 |  |
|                  | 結構名稱:total     | l_count                                                    |          |                   |  |
|                  | 變數名稱           | 型別                                                         | [in/out] | 說明                |  |
|                  | Count          | short                                                      | out      | 工件座標筆數            |  |
| 備註               |                |                                                            |          |                   |  |

| 適用範圍   | 0 : 支援 X : 未支援 ? : 未實作                                            |               |               |              |      |  |  |
|--------|-------------------------------------------------------------------|---------------|---------------|--------------|------|--|--|
|        | FANUC                                                             | 三菱            | 海德漢           | 西門子          | 新代   |  |  |
|        | 0                                                                 | 0             | Х             | ?            | 0    |  |  |
|        | 寶元                                                                | 工研院           |               |              |      |  |  |
|        | 0                                                                 | 0             |               |              |      |  |  |
| C#程式範例 | StructMsg.to                                                      | tal_count _to | tal_count;    |              |      |  |  |
|        | StructMsg.Pwg                                                     | d _Pwd;       |               |              |      |  |  |
|        | <pre>private void button3_Click(object sender, EventArgs e)</pre> |               |               |              |      |  |  |
|        | {                                                                 |               |               |              |      |  |  |
|        | _Pwd.ConnectionKey = "123";                                       |               |               |              |      |  |  |
|        | <pre>short ret = iRemoting.GET_work_coord_count(_Pwd, ref</pre>   |               |               |              |      |  |  |
|        | _total_count                                                      | );            |               |              |      |  |  |
|        | if (ret =                                                         | = 0)          |               |              |      |  |  |
|        | {                                                                 |               |               |              |      |  |  |
|        | txtCo                                                             | unt.Text = _t | total_count.C | ount.ToStrin | g(); |  |  |
|        | }                                                                 |               |               |              |      |  |  |
|        | }                                                                 |               |               |              |      |  |  |

# 8. GET\_preset\_title:取得工作台管理表的標題列

| API 名稱           | GET_preset_ti  | tle                     |                |                  |               |     |
|------------------|----------------|-------------------------|----------------|------------------|---------------|-----|
| 函式說明             | 取得工作台管理著       | 表的標題列                   |                |                  |               |     |
| <b>C#</b> 方法     | short GET_pres | <pre>set_title(St</pre> | ructMsg.Pw     | d P, ref Structl | Msg.preset_ti | tle |
|                  | R);            |                         |                |                  |               |     |
| <b>VB.Net</b> 方法 | GET_preset_ti  | tle(ByVal P             | As StructM     | sg.Pwd, ByRef F  | R As          |     |
|                  | StructMsg.pres | set_title) A            | s Short        |                  |               |     |
| 資料結構             | 結構名稱:Pwd,      | 連線密碼及寫                  | 入密碼設置 <b>(</b> | 請參考第三章)。         |               |     |
|                  | 結構名稱:prese     | et_title                |                |                  |               |     |
|                  | 變數名稱           | 型別                      | [in/out]       | 說明               |               |     |
|                  | PresetName     | string                  | in             | 工作台管理表名称         | 爯(PRESET.PR   |     |
|                  |                |                         |                | / PRESET2.PR /   | PRESET3.PR)   |     |
|                  | PresetTitle    | string[]                | out            | 標題列              |               |     |
| 備註               |                |                         |                |                  |               |     |
| 適用範圍             | 0 : 支援 X :     | 未支援 ?:                  | 未實作            |                  |               |     |
|                  | FANUC          | 三菱                      | 海德漢            | 西門子              | 新代            |     |
|                  | X              | Х                       | 0              | ?                | Х             |     |
|                  | 寶元             | 工研院                     |                |                  |               |     |
|                  | x              | Х                       |                |                  |               |     |
| C#程式範例           | StructMsg.pres | et_title _pr            | eset_title;    |                  |               |     |
|                  | StructMsg.Pwd  | _Pwd;                   |                |                  |               |     |

| <pre>private void button1_Click(object sender, EventArgs e)</pre>           |
|-----------------------------------------------------------------------------|
| {                                                                           |
| _Pwd.ConnectionKey = "123";                                                 |
| _preset_title.PresetName = "PRESET.PR";                                     |
| <pre>short ret = iRemoting.GET_preset_title(_Pwd, ref _preset_title);</pre> |
| if (ret == 0)                                                               |
| {                                                                           |
| for (int i = 0; i <= _preset_title.PresetTitle.Length - 1; i++)             |
| {                                                                           |
| rtbTitle.Text += _preset_title.PresetTitle[i] + "\r\n";                     |
| }                                                                           |
| }                                                                           |
| }                                                                           |

9. GET\_preset\_count:取得工作台管理表筆數

| API 名稱           | GET_preset_cou | unt           |             |                            |               |     |
|------------------|----------------|---------------|-------------|----------------------------|---------------|-----|
| 函式說明             | 取得工作台管理著       | 取得工作台管理表筆數    |             |                            |               |     |
| <b>C#</b> 方法     | short GET_pres | set_count(St  | ructMsg.Pw  | d P, ref StructM           | Asg.preset_co | unt |
|                  | R);            |               |             |                            |               |     |
| <b>VB.Net</b> 方法 | GET_preset_cou | unt(ByVal P   | As StructM  | sg.Pwd, ByRef R            | As            |     |
|                  | StructMsg.pres | set_count) A  | s Short     |                            |               |     |
| 資料結構             | 結構名稱:Pwd,      | 連線密碼及寫        | 入密碼設置(      | 請參考第三章)。                   |               |     |
|                  | 結構名稱:prese     | et_count      |             |                            |               |     |
|                  | 變數名稱           | 型別            | [in/out]    | 說明                         |               |     |
|                  | PresetName     | string        | in          | 工作台管理表名称                   | 爯(PRESET.PR   |     |
|                  |                |               |             | / PRESET2.PR / PRESET3.PR) |               |     |
|                  | Count          | short         | out         | 工作台可設定總數                   |               |     |
| 備註               |                |               |             |                            |               |     |
| 適用範圍             | 0:支援 X:        | 未支援 ?:        | 未實作         |                            |               |     |
|                  | FANUC          | 三菱            | 海德漢         | 西門子                        | 新代            |     |
|                  | X              | Х             | 0           | ?                          | Х             |     |
|                  | 寶元             | 工研院           |             |                            |               |     |
|                  | Х              | Х             |             |                            |               |     |
| C#程式範例           | StructMsg.pres | et_count _pr  | eset_count; |                            |               |     |
|                  | StructMsg.Pwd  | _Pwd;         |             |                            |               |     |
|                  | private void b | utton2_Click  | (object sen | der, EventArgs e           | e)            |     |
|                  | {              |               |             |                            |               |     |
|                  | _Pwd.Connec    | tionKey = "1  | .23";       |                            |               |     |
|                  | _preset_cou    | unt.PresetNam | ne = "PRESE | T.PR";                     |               |     |

| <pre>short ret = iRemoting.GET_preset_count(_Pwd, ref _preset_count);</pre> |
|-----------------------------------------------------------------------------|
| if $(ret == 0)$                                                             |
| {                                                                           |
| <pre>MessageBox.Show(_preset_count.Count.ToString());</pre>                 |
| }                                                                           |
| }                                                                           |

## 10. GET\_preset\_data:取得工作台管理表資料

| API 名稱           | GET_preset_data |                       |                  |                   |                |      |  |
|------------------|-----------------|-----------------------|------------------|-------------------|----------------|------|--|
| 函式說明             | 取得工作台管理著        | 取得工作台管理表資料            |                  |                   |                |      |  |
| <b>C#</b> 方法     | short GET_pres  | et_data(Stru          | ictMsg.Pwd P     | γ, refStructMsε   | g.preset_data  | R);  |  |
| <b>VB.Net</b> 方法 | GET_preset_dat  | ta(ByVal P A          | s StructMsg      | g.Pwd, ByRef R    | As             |      |  |
|                  | StructMsg.pres  | set_data) As          | Short            |                   |                |      |  |
| 資料結構             | 結構名稱:Pwd,       | 連線密碼及寫                | 入密碼設置 <b>(</b> 詞 | 请參考第三章 <b>)</b> 。 |                |      |  |
|                  | 結構名稱:prese      | et_data               |                  |                   |                | _    |  |
|                  | 變數名稱            | 型別                    | [in/out]         | 說明                |                |      |  |
|                  | PresetName      | string                | in               | 工作台管理表名           | 稱(PRESET.PR    |      |  |
|                  |                 |                       |                  | / PRESET2.PR ,    | / PRESET3.PR)  |      |  |
|                  | Data            | <pre>string[][]</pre> | out              | 工作台管理資料           | •              |      |  |
| 備註               | ※ Data 第二個阿     | 車列,請配合標               | 題名稱。             |                   |                |      |  |
| 適用範圍             | 0:支援 X:         | 未支援 ?:ㅋ               | 未實作              |                   |                |      |  |
|                  | FANUC           | 三菱                    | 海德漢              | 西門子               | 新代             |      |  |
|                  | х               | Х                     | 0                | ?                 | Х              |      |  |
|                  | 寶元              | 工研院                   |                  |                   |                |      |  |
|                  | х               | Х                     |                  |                   |                |      |  |
| C#程式範例           | StructMsg.pres  | et_data _pres         | set_data;        |                   |                |      |  |
|                  | StructMsg.Pwd   | _Pwd;                 |                  |                   |                |      |  |
|                  | private void b  | utton3_Click(         | (object send     | der, EventArgs    | e)             |      |  |
|                  | {               |                       |                  |                   |                |      |  |
|                  | _Pwd.Conned     | ctionKey = "1         | 23";             |                   |                |      |  |
|                  | _preset_dat     | ta.PresetName         | = "PRESET.       | PR";              |                |      |  |
|                  | short ret =     | = iRemoting.G         | ET_preset_d      | ata(_Pwd, ref     | _preset_data); |      |  |
|                  | if (ret ==      | 0)                    |                  |                   |                |      |  |
|                  | {               |                       |                  |                   |                |      |  |
|                  | DataTab         | le dtTool =           | new DataTab      | le();             |                |      |  |
|                  | for (in         | ti=0;i<=              | _preset_ti       | tle.PresetTitle   | Length - 1; i  | .++) |  |
|                  | {               |                       |                  |                   |                |      |  |
|                  | dtT             | ool.Columns.A         | Add(_preset_     | _title.PresetTi   | tle[i],        |      |  |
|                  | Type.GetType("  | System.String         | g"));            |                   |                |      |  |

```
}
for (int i = 0; i <= _preset_data.Data.Length - 1; i++)
{
        DataRow dr = dtTool.NewRow();
        for (int j = 0; j <= _preset_title.PresetTitle.Length - 1; j++)
            {
            dr[j] = _preset_data.Data[i][j];
            }
            dtTool.Rows.Add(dr);
        }
        dgvTool.DataSource = dtTool;
    }
}</pre>
```

#### 11. SET\_preset\_data: 寫入工作台管理表

| API 名稱           | SET_preset_dat | SET_preset_data       |                  |                   |                  |     |  |
|------------------|----------------|-----------------------|------------------|-------------------|------------------|-----|--|
| 函式說明             | 寫入工作台管理著       | 寫入工作台管理表              |                  |                   |                  |     |  |
| <b>C#</b> 方法     | short SET_pres | set_data(Str          | uctMsg.Pwd       | P, StructMsg.p    | oreset_data R    | );  |  |
| <b>VB.Net</b> 方法 | SET_preset_dat | ta(ByVal P A          | s StructMsg      | g.Pwd, ByVal R    | As               |     |  |
|                  | StructMsg.pres | set_data) As          | Short            |                   |                  |     |  |
| 資料結構             | 結構名稱:Pwd,      | 連線密碼及寫                | 入密碼設置 <b>(</b> 諸 | 青參考第三章 <b>)</b> 。 |                  |     |  |
|                  | 結構名稱:prese     | et_data               |                  |                   |                  |     |  |
|                  | 變數名稱           | 型別                    | [in/out]         | 說明                |                  |     |  |
|                  | PresetName     | string                | in               | 工作台管理表名           | 稱(PRESET.PR      |     |  |
|                  |                |                       |                  | / PRESET2.PR /    | PRESET3.PR)      |     |  |
|                  | Data           | <pre>string[][]</pre> | in               | 設定工作台管理           | 資料               | ]   |  |
| 備註               | ※ 可針對某幾筆       | 資料或全部資料               | 4,進行寫入           | 更新。               |                  | -   |  |
|                  | ※ 針對某幾筆資       | 料更新時,第[               | ][0]個陣列市         | 可指定編號,如範          | 例。               |     |  |
|                  | ※ 必須要設定 A      | PI 寫入密碼(P             | wd.WritePwo      | l),請參閱「四、API      | <b>[</b> 連線及寫入密码 | 馬」。 |  |
| 適用範圍             | 0 : 支援 X :     | 未支援 ?:ㅋ               | 卡實作              |                   |                  |     |  |
|                  | FANUC          | 三菱                    | 海德漢              | 西門子               | 新代               |     |  |
|                  | X              | Х                     | 0                | ?                 | Х                |     |  |
|                  | 寶元             | 工研院                   |                  |                   |                  |     |  |
|                  | X              | Х                     |                  |                   |                  |     |  |
| C#程式範例           | StructMsg.Pwd  | _Pwd;                 |                  |                   |                  |     |  |
|                  | _preset_data.D | ata = new str         | ring[1][];       |                   |                  |     |  |
|                  | _preset_data.D | ata[0] = new          | string[_pre      | eset_title.Pres   | etTitle.Length   | ı]; |  |

| <pre>DataTable dtTool = (DataTable)dgvTool.DataSource;</pre>          |
|-----------------------------------------------------------------------|
| for (int i = 0; i <= _preset_title.PresetTitle.Length - 1; i++)       |
| {                                                                     |
| _preset_data.Data[0][i] = dtTool.Rows[0][i].ToString();               |
| }                                                                     |
|                                                                       |
| _Pwd.ConnectionKey = "123";                                           |
| <pre>short ret = iRemoting.SET_preset_data(_Pwd, _preset_data);</pre> |

## 12. GET\_preset\_data\_mem:取得工作台管理表,並將資料讀取到 SkyMars 記憶體中

| API 名稱         | GET_preset_data_mem              |               |                |                   |              |    |  |
|----------------|----------------------------------|---------------|----------------|-------------------|--------------|----|--|
| 函式說明           | 將資料讀取到 SkyMars 記憶體中,並回傳資料陣列最大索引值 |               |                |                   |              |    |  |
| <b>C#</b> 方法   | short GET_pre                    | set_data_men  | n(StructMsg    | .Pwd P, ref Str   | ructMsg.     |    |  |
|                | preset_data_m                    | ax_index R);  |                |                   |              |    |  |
| VB.Net 方法      |                                  |               |                |                   |              |    |  |
| 資料結構           | 結構名稱:Pwd,                        | 連線密碼及寫        | 入密碼設置 <b>(</b> | 請參考第三章 <b>)</b> 。 |              |    |  |
|                | 結構名稱:pres                        | et_data_max_  | _index         |                   |              |    |  |
|                | 變數名稱                             | 型別            | [in/out]       | 說明                |              |    |  |
|                | PresetName                       | string        | in             | PRESET.PR \       |              |    |  |
|                |                                  |               |                | PRESET2.PR \      |              |    |  |
|                |                                  |               |                | PRESET3.PR        |              |    |  |
|                | MaxIndex                         | int           | out            | 資料陣列最大索           | 引值           |    |  |
| 備註             | 如果您需要分段                          | 讀取工具台管理       | 目表,請先將す        | 執行 GET_preset_    | _data_mem 函式 | ,再 |  |
|                | 使用 GET_prese                     | t_data_scope  | 函式,並指於         | 定索引值範圍將資源         | 料取回。         |    |  |
| 適用範圍           | 0 : 支援 X :                       | 未支援 ?::       | 未實作            |                   |              |    |  |
|                | FANUC                            | 三菱            | 海德漢            | 西門子               | 新代           |    |  |
|                | x                                | Х             | 0              | ?                 | Х            |    |  |
|                | 寶元                               | 工研院           |                |                   |              |    |  |
|                | x                                | Х             |                |                   |              |    |  |
| <b>C#</b> 程式範例 | StructMsg.Pwd                    | _Pwd;         |                |                   |              |    |  |
|                | _Pwd.Connectic                   | onKey = "123" | ;              |                   |              |    |  |
|                | _PresetMaxInde                   | ex.PresetName | = "PRESET.     | PR";              |              |    |  |
|                | ret = iRemotin                   | ng.GET_preset | _data_mem(_    | Pwd, ref _Prese   | tMaxIndex);  |    |  |

# 13. GET\_preset\_data\_scope:取得工作台管理表,並依指定索引值範圍傳回

| API 名稱 | GET_preset_data_scope |
|--------|-----------------------|
| 函式說明   | 工作台管理表資料,並依指定索引值範圍傳回  |

| C#方法             | <pre>short GET_preset_data_scope(StructMsg.Pwd P, ref StructMsg.</pre>  |                                              |              |                             |               |      |  |  |  |
|------------------|-------------------------------------------------------------------------|----------------------------------------------|--------------|-----------------------------|---------------|------|--|--|--|
|                  | <pre>preset_data_scope R);</pre>                                        |                                              |              |                             |               |      |  |  |  |
| <b>VB.Net</b> 方法 |                                                                         |                                              |              |                             |               |      |  |  |  |
| 資料結構             | 結構名稱:prese                                                              | et_data_scope                                | 2            |                             |               |      |  |  |  |
|                  | 變數名稱                                                                    | 型別                                           | [in/out]     | 說明                          |               |      |  |  |  |
|                  | StartIndex                                                              | StartIndex   int   in   起始索引值                |              |                             |               |      |  |  |  |
|                  | EndIndex                                                                | int                                          | in           | 結束索引值                       |               |      |  |  |  |
|                  | PresetName                                                              | string                                       | in           | PRESET.PR \                 |               |      |  |  |  |
|                  |                                                                         |                                              |              | PRESET2.PR >                |               |      |  |  |  |
|                  |                                                                         |                                              |              | PRESET3.PR                  |               | _    |  |  |  |
|                  | Data                                                                    | string[][]                                   | out          | 工作台管理資料                     |               |      |  |  |  |
| 備註               |                                                                         |                                              |              |                             |               |      |  |  |  |
| 適用範圍             | 0 : 支援 X : ;                                                            | 未支援 ?: 未                                     | 度作           |                             |               | I    |  |  |  |
|                  | FANUC                                                                   | 三菱                                           | 海德漢          | 西門子                         | 新代            |      |  |  |  |
|                  | X                                                                       | X                                            | 0            | ?                           | Х             |      |  |  |  |
|                  | 寶元                                                                      | 工研院                                          |              |                             |               |      |  |  |  |
|                  | X                                                                       | Х                                            |              |                             |               |      |  |  |  |
| C#程式範例           | StructMsg.prese                                                         | et_data_scope                                | _DataScope   | 2;                          |               |      |  |  |  |
|                  | StructMsg.Pwd                                                           | _Pwd;                                        |              |                             |               |      |  |  |  |
|                  | for (int $i = 0$                                                        | ; i <= _Prese                                | tMaxIndex.M  | <pre>laxIndex; i += :</pre> | 20)           |      |  |  |  |
|                  | {                                                                       |                                              | <b></b>      |                             |               |      |  |  |  |
|                  | _Pwd.Connec                                                             | tionKey = "1                                 | 23";         |                             |               |      |  |  |  |
|                  | //一-火讀取20                                                               | )聿<br>CtautTudau                             |              |                             |               |      |  |  |  |
|                  | _DataScope.                                                             | StartIndex =                                 | 1;           |                             |               |      |  |  |  |
|                  | if ((i + 20                                                             | $if ((i \pm 20)) = PresetMayIndex MayIndex)$ |              |                             |               |      |  |  |  |
|                  | DataSc                                                                  | ope.EndIndex                                 | = i + 20 -   | 1:                          |               |      |  |  |  |
|                  | else                                                                    | - <b>F</b>                                   | -            | ,                           |               |      |  |  |  |
|                  | _DataSc                                                                 | ope.EndIndex                                 | = _PresetMa  | axIndex.MaxInde             | ex;           |      |  |  |  |
|                  |                                                                         |                                              |              |                             |               |      |  |  |  |
|                  | _DataScope.PresetName = "PRESET.PR";                                    |                                              |              |                             |               |      |  |  |  |
|                  | <pre>ret = iRemoting.GET_preset_data_scope(_Pwd, ref _DataScope);</pre> |                                              |              |                             |               |      |  |  |  |
|                  | if (ret == 0)                                                           |                                              |              |                             |               |      |  |  |  |
|                  | {                                                                       |                                              |              |                             |               |      |  |  |  |
|                  | for (in<br>{                                                            | t j = 0; j <=                                | = _DataScope | e.Data.Length -             | 1; j++)       |      |  |  |  |
|                  | Data                                                                    | aRow dr = dtT                                | ool.NewRow(  | );                          |               |      |  |  |  |
|                  | for (                                                                   | int s = 0; s <=                              | = _preset_ti | itle.PresetTitl             | e.Length - 1; | 5++) |  |  |  |
|                  | {                                                                       |                                              |              |                             |               |      |  |  |  |

#### 財團法人精密機械研究發展中心 智慧整合開發部

## 十二、 Macro 變數類別函式(共通變數)

### 1. GET\_macro\_all:取得所有 Macro(共通變數)變數資料

| API 名稱       | GET_macro_all                                                               |                                 |             |                   |              |    |  |  |
|--------------|-----------------------------------------------------------------------------|---------------------------------|-------------|-------------------|--------------|----|--|--|
| 函式說明         | 取得所有 Macro                                                                  | 取得所有 Macro 變數資料                 |             |                   |              |    |  |  |
| <b>C#</b> 方法 | short GET_macr                                                              | ro_all(Struc                    | tMsg.Pwd P  | , ref StructMsg   | .macro_all R | ); |  |  |
| VB.Net 方法    | GET_macro_all(                                                              | (ByVal P As                     | StructMsg.  | Pwd, ByRef R As   |              |    |  |  |
|              | StructMsg.macr                                                              | ro_all) As S                    | hort        |                   |              |    |  |  |
| 資料結構         | 結構名稱:Pwd,                                                                   | 連線密碼及寫                          | 入密碼設置(      | 請參考第三章 <b>)</b> 。 |              |    |  |  |
|              | 結構名稱:macro                                                                  | o_all                           | -           |                   |              |    |  |  |
|              | 變數名稱                                                                        | 型別                              | [in/out]    | 說明                |              |    |  |  |
|              | MacroNumber                                                                 | int[]                           | out         | Macro 編號          |              |    |  |  |
|              | MacroData                                                                   | double[]                        | out         | Macro 變數資料        |              |    |  |  |
| 備註           |                                                                             |                                 |             |                   |              |    |  |  |
| 適用範圍         | 0:支援 X:                                                                     | 未支援 ?:                          | 未實作         |                   |              |    |  |  |
|              | FANUC                                                                       | 三菱                              | 海德漢         | 西門子               | 新代           |    |  |  |
|              | 0                                                                           | 0                               | Х           | ?                 | 0            |    |  |  |
|              | 寶元                                                                          | 工研院                             |             |                   |              |    |  |  |
|              | 0                                                                           | 0                               |             |                   |              |    |  |  |
| C#程式範例       | StructMsg.macr                                                              | o_all _macr                     | o_all;      |                   |              |    |  |  |
|              | StructMsg.Pwd                                                               | _Pwd;                           |             |                   |              |    |  |  |
|              | private void b                                                              | outton2_Clic                    | k(object s  | ender, EventArg   | s e)         |    |  |  |
|              | {                                                                           |                                 |             |                   |              |    |  |  |
|              | _Pwd.Conne                                                                  | ctionKey =                      | "123";      |                   |              |    |  |  |
|              | short ret                                                                   | = iRemoting                     | .GET_macro  | _all(_Pwd, ref _  | _macro_all); |    |  |  |
|              | if (ret ==                                                                  | 0)                              |             |                   |              |    |  |  |
|              | {                                                                           |                                 |             |                   |              |    |  |  |
|              | DataTal                                                                     | ble dtMacro                     | = new Data  | Table();          |              |    |  |  |
|              | dtMacro                                                                     | o.Columns.Ac                    | dd("No", Ty | pe.GetType("Sys   | tem.Int16")) | ;  |  |  |
|              | dtMacro                                                                     | dtMacro.Columns.Add("Data",     |             |                   |              |    |  |  |
|              | Type.GetType('                                                              | Type.GetType("System.Double")); |             |                   |              |    |  |  |
|              | DataRoi                                                                     | DataRow dr;                     |             |                   |              |    |  |  |
|              | <pre>for (int i = 0; i &lt;= _macro_all.MacroNumber.Length - 1; i++) </pre> |                                 |             |                   |              |    |  |  |
|              | i<br>dn                                                                     |                                 |             |                   |              |    |  |  |
|              | dn <sup>r</sup>                                                             | = utmatro.N                     | all Macro   | Numbon[i]·        |              |    |  |  |
|              |                                                                             | $[0] = \_$ macro                | all Macro   | Data[i].          |              |    |  |  |
|              | dt L                                                                        | lacro Rows A                    | dd(dr):     | Data[1],          |              |    |  |  |
|              | }                                                                           |                                 |             |                   |              |    |  |  |
|              | ,<br>dataGr:                                                                | idView1.Data                    | aSource = d | ltMacro;          |              |    |  |  |

| } |
|---|
| } |

## 2. GET\_macro\_scope:依指定範圍取得 Macro(共通變數)變數資料

| API 名稱 GET_macro_s    | GET_macro_scope                 |              |                  |                |      |  |
|-----------------------|---------------------------------|--------------|------------------|----------------|------|--|
| 函式說明 依指定範圍取           | 导 Macro 變數資料                    |              |                  |                |      |  |
| C#方法 short GET_ma     | cro_scope(Str                   | uctMsg.Pwd   | P, ref StructMsg | g.macro_scope  | R);  |  |
| VB.Net 方法 GET_macro_s | cope(ByVal P A                  | As StructMs  | g.Pwd, ByRef R   | As             |      |  |
| StructMsg.m           | acro_scope) As                  | 5 Short      |                  |                |      |  |
| 資料結構 結構名稱:Pw          | d,連線密碼及寫                        | 入密碼設置(       | 請參考第三章)。         |                |      |  |
| 結構名稱:ma               | cro_scope                       |              |                  |                | L    |  |
| 變數名稱                  | 型別                              | [in/out]     | 說明               |                |      |  |
| StartNumbe            | r int                           | in           | 起始號碼(從1開         | <b>射始)</b>     |      |  |
| EndNumber             | int                             | in           | 終止號碼             |                |      |  |
| MacroNumbe            | r int[]                         | out          | Macro 編號         |                |      |  |
| MacroData             | double[]                        | out          | Macro 變數資料       |                | L    |  |
| 備註                    |                                 |              |                  |                |      |  |
| 適用範圍 0:支援 X           | : 未支援 ?::                       | 未實作          |                  |                |      |  |
| FANUC                 | 三菱                              | 海德漢          | 西門子              | 新代             |      |  |
| 0                     | 0                               | Х            | ?                | 0              |      |  |
| 寶元                    | 工研院                             |              |                  |                |      |  |
| 0                     | 0                               |              |                  |                |      |  |
| C#程式範例 StructMsg.ma   | cro_scope _mac                  | ro_scope;    |                  |                |      |  |
| StructMsg.Pw          | d _Pwd;                         |              |                  |                |      |  |
| private void          | button6_Click                   | (object sen  | der, EventArgs   | e)             |      |  |
| {                     |                                 |              |                  |                |      |  |
| _Pwd.Con              | <pre>nectionKey = ":</pre>      | 123";        |                  |                |      |  |
|                       | <b>-</b>                        |              |                  |                |      |  |
| _macro_s              | _macro_scope.StartNumber = 513; |              |                  |                |      |  |
| _macro_s              | _macro_scope.EndNumber = 515;   |              |                  |                |      |  |
| short re              | t = ikemoting.(<br>α)           | JEI_macro_so | cope(_Pwa, ret_  | _macro_scope); |      |  |
| IT (rec )             | == 0)                           |              |                  |                |      |  |
| l l Data              | ahle dtMacro -                  | - new DataTa | ble()            |                |      |  |
| dtMac                 | ro Columns Add                  | ("No" Type   | GetType("Syste   | om Trt16")).   |      |  |
| dtMac                 | ro.Columns.Add                  | l("Data". Tv | vpe.GetTvpe("Svs | tem.Double"))  | :    |  |
| Data                  |                                 | , iy         |                  |                | ,    |  |
| Ducu                  | low dr:                         |              |                  |                |      |  |
| for (                 | ow dr;<br>int i = 0; i <        | = macro sc   | ope.MacroNumber  | .Length - 1; i | .++) |  |

|   |   | dr = dtMacro.NewRow();               |
|---|---|--------------------------------------|
|   |   | dr[0] = _macro_scope.MacroNumber[i]; |
|   |   | dr[1] = _macro_scope.MacroData[i];   |
|   |   | dtMacro.Rows.Add(dr);                |
|   |   | }                                    |
|   |   | dataGridView1.DataSource = dtMacro;  |
|   | } |                                      |
| } |   |                                      |

## 3. SET\_macro\_all: 寫入所有 Macro(共通變數)變數資料

| API 名稱           | SET_macro_all                                                         |                 |                |     |                  |               |      |
|------------------|-----------------------------------------------------------------------|-----------------|----------------|-----|------------------|---------------|------|
| 函式說明             | 寫入所有 Macro                                                            | 寫入所有 Macro 變數資料 |                |     |                  |               |      |
| <b>C#</b> 方法     | short SET_macr                                                        | ro_all(Struc    | tMsg.Pwd P     | , ( | StructMsg.mac    | cro_all R);   |      |
| <b>VB.Net</b> 方法 | SET_macro_all(                                                        | (ByVal P As     | StructMsg.     | Pwo | d, ByVal R As    | 5             |      |
|                  | StructMsg.macr                                                        | ro_all) As S    | hort           |     |                  |               |      |
| 資料結構             | 結構名稱:Pwd,                                                             | 連線密碼及寫          | 入密碼設置 <b>(</b> | 請   | 參考第三章 <b>)</b> 。 |               |      |
|                  | 結構名稱:macro                                                            | o_all           |                |     |                  |               |      |
|                  | 變數名稱                                                                  | 型別              | [in/out]       | 訪   | 記明               |               |      |
|                  | MacroNumber                                                           | int[]           | in             | 訠   | 设定 Macro 編號      |               |      |
|                  | MacroData                                                             | double[]        | in             | 彭   | 设定 Macro 變數      | 資料            |      |
| 備註               | ※ 必須要設定 Al                                                            | PI 寫入密碼(P       | wd.WritePw     | d)  | ,請參閱「四、API       | I連線及寫入密码      | 馮」∘  |
| 適用範圍             | 0 : 支援 X : ;                                                          | 未支援 ?:>         | 未實作            |     |                  | 1             | ſ    |
|                  | FANUC                                                                 | 三菱              | 海德漢            |     | 西門子              | 新代            |      |
|                  | 0                                                                     | 0               | Х              |     | ?                | 0             |      |
|                  | 寶元                                                                    | 工研院             |                |     |                  |               |      |
|                  | 0                                                                     | 0               |                |     |                  |               |      |
| C#程式範例           | StructMsg.macr                                                        | ro_all _macr    | o_all;         |     |                  |               |      |
|                  | StructMsg.Pwd                                                         | _Pwd;           |                |     |                  |               |      |
|                  | private void b                                                        | outton3_Clic    | k(object s     | end | der, EventArg    | gs e)         |      |
|                  | {                                                                     |                 |                |     |                  |               |      |
|                  | _Pwd.ConnectionKey = "123";                                           |                 |                |     |                  |               |      |
|                  | <pre>short ret = iRemoting.GET_macro_all(_Pwd, ref _macro_all);</pre> |                 |                |     |                  |               |      |
|                  | if (ret ==                                                            | 0)              |                |     |                  |               |      |
|                  | {                                                                     | {               |                |     |                  |               |      |
|                  | //Sear                                                                | ch no           |                |     |                  |               |      |
|                  | tor (ir                                                               | nti=0;i<        | = _macro_a     | 11. | .MacroNumber.    | Length - 1; i | .++) |
|                  |                                                                       | /               | Malana Maria   |     | r : 1            |               |      |
|                  | 1t                                                                    | (_macro_all     | .macroNumb     | er  | [1] ==           |               |      |
|                  | snort.Parse(t)                                                        | (TNO.IEXT))     |                |     |                  |               |      |

```
{
    __macro_all.MacroData[i] =
    double.Parse(txtData.Text);
        break;
        }
     }
    ret = iRemoting.SET_macro_all(_macro_all);
    if (ret == 0)
        MessageBox.Show("Write success!");
    else
        MessageBox.Show("Write failed! ret:" + ret.ToString());
}
```

4. GET\_macro\_single: 取得單筆 Macro(共通變數)變數資料

| API 名稱           | GET_macro_single                                        |                                                        |                |                 |               |     |
|------------------|---------------------------------------------------------|--------------------------------------------------------|----------------|-----------------|---------------|-----|
| 函式說明             | 取得單筆 Macro                                              | 變數資料                                                   |                |                 |               |     |
| <b>C#</b> 方法     | short GET_macr                                          | o_single(St                                            | ructMsg.Pw     | d P, ref Struct | Msg.macro_sin | gle |
|                  | R);                                                     |                                                        |                |                 |               |     |
| <b>VB.Net</b> 方法 | GET_macro_sing                                          | gle(ByVal P                                            | As StructM     | sg.Pwd, ByRef F | R As          |     |
|                  | StructMsg.macr                                          | ro_single) A                                           | s Short        |                 |               |     |
| 資料結構             | 結構名稱:Pwd,                                               | 連線密碼及寫                                                 | 入密碼設置(         | 請參考第三章)。        |               |     |
|                  | 結構名稱:macro                                              | o_single                                               |                |                 |               |     |
|                  | 變數名稱                                                    | 型別                                                     | [in/out]       | 說明              |               |     |
|                  | MacroNumber                                             | int                                                    | in             | Macro 編號        |               |     |
|                  | MacroData         double         out         Macro 變數資料 |                                                        |                |                 |               |     |
| 備註               |                                                         |                                                        |                |                 |               |     |
| 適用範圍             | 0:支援 X:                                                 | 未支援 ?: 🗦                                               | 未實作            |                 |               |     |
|                  | FANUC                                                   | 三菱                                                     | 海德漢            | 西門子             | 新代            |     |
|                  | 0                                                       | 0                                                      | Х              | ?               | 0             |     |
|                  | 寶元                                                      | 工研院                                                    |                |                 |               |     |
|                  | 0                                                       | 0                                                      |                |                 |               |     |
| C#程式範例           | StructMsg.macro_single _macro_single;                   |                                                        |                |                 |               |     |
|                  | StructMsg.Pwd _Pwd;                                     |                                                        |                |                 |               |     |
|                  | private void b                                          | private void button4_Click(object sender, EventArgs e) |                |                 |               |     |
|                  | {                                                       |                                                        |                |                 |               |     |
|                  | _Pwd.Conne                                              | ctionKey = '                                           | '123" <b>;</b> |                 |               |     |
|                  | _macro_sin                                              | gle.MacroNur                                           | nber = shoi    | rt.Parse(txtNo. | Text);        |     |

|  |   | sho | <pre>ort ret = iRemoting.GET_macro_single(_Pwd, ref _macro_single);</pre> |
|--|---|-----|---------------------------------------------------------------------------|
|  |   | if  | (ret == 0)                                                                |
|  |   | {   |                                                                           |
|  |   |     | <pre>txtData.Text = _macro_single.MacroData.ToString();</pre>             |
|  |   | }   |                                                                           |
|  | } |     |                                                                           |

## 5. SET\_macro\_single: 寫入單筆 Macro(共通變數)變數資料

| API 名稱           | SET_macro_single                                                |                                                                         |                |      |                  |               |     |  |
|------------------|-----------------------------------------------------------------|-------------------------------------------------------------------------|----------------|------|------------------|---------------|-----|--|
| 函式說明             | 寫入單筆 Macro                                                      | 變數資料                                                                    |                |      |                  |               |     |  |
| <b>C#</b> 方法     | short SET_macr                                                  | o_single(St                                                             | ructMsg.Pw     | d F  | ∘, StructMsg.    | macro_single  | R); |  |
| <b>VB.Net</b> 方法 | SET_macro_sing                                                  | gle(ByVal P                                                             | As StructM     | sg   | .Pwd, ByVal F    | R As          |     |  |
|                  | StructMsg.macr                                                  | ro_single) A                                                            | s Short        |      |                  |               |     |  |
| 資料結構             | 結構名稱:Pwd,                                                       | 連線密碼及寫                                                                  | 入密碼設置(         | 請    | 參考第三章 <b>)</b> 。 |               |     |  |
|                  | 結構名稱:macro                                                      | o_single                                                                |                |      |                  |               | 1   |  |
|                  | 變數名稱                                                            | 型別                                                                      | [in/out]       | 訪    | 記明               |               |     |  |
|                  | MacroNumber                                                     | int                                                                     | in             | 訠    | 设定 Macro 編號      |               |     |  |
|                  | MacroData                                                       | double                                                                  | in             | 訠    | 设定 Macro 變數      | 資料            |     |  |
| 備註               | ※ 必須要設定 Al                                                      | ※ 必須要設定 API 寫入密碼(Pwd.WritePwd),請參閱「四、API 連線及寫入密碼」。                      |                |      |                  |               |     |  |
| 適用範圍             | 0:支援 X:                                                         | 未支援 ?: 🗦                                                                | 未實作            |      |                  |               |     |  |
|                  | FANUC                                                           | 三菱                                                                      | 海德漢            |      | 西門子              | 新代            |     |  |
|                  | 0                                                               | 0                                                                       | Х              |      | ?                | 0             |     |  |
|                  | 寶元                                                              | 工研院                                                                     |                |      |                  |               |     |  |
|                  | 0                                                               | 0                                                                       |                |      |                  |               |     |  |
| C#程式範例           | StructMsg.macr                                                  | ro_single _m                                                            | acro_singl     | e;   |                  |               |     |  |
|                  | StructMsg.Pwd                                                   | _Pwd;                                                                   |                |      |                  |               |     |  |
|                  | private void Ł                                                  | outton5_Clic                                                            | k(object s     | end  | der, EventArg    | gs e)         |     |  |
|                  | {                                                               |                                                                         |                |      |                  |               |     |  |
|                  | _Pwd.Conne                                                      | ctionKey = '                                                            | "123" <b>;</b> |      |                  |               |     |  |
|                  |                                                                 |                                                                         |                |      |                  |               |     |  |
|                  | <pre>_macro_single.MacroNumber = short.Parse(txtNo.Text);</pre> |                                                                         |                |      |                  |               |     |  |
|                  | _macro_sin                                                      | _macro_single.MacroData = double.Parse(txtData.Text);                   |                |      |                  |               |     |  |
|                  | short ret                                                       | <pre>short ret = iRemoting.SET_macro_single(_Pwd, _macro_single);</pre> |                |      |                  |               |     |  |
|                  | if (ret ==                                                      | 0)                                                                      |                |      |                  |               |     |  |
|                  | Message                                                         | eBox.Show("W                                                            | Irite succe    | ess  | !");             |               |     |  |
|                  | else                                                            |                                                                         |                |      |                  |               |     |  |
|                  | Message                                                         | eBox.Show("W                                                            | Irite faile    | ed ! | ret:" + ret      | .ToString()); |     |  |
|                  | }                                                               |                                                                         |                |      |                  |               |     |  |

### 財團法人精密機械研究發展中心 智慧整合開發部

## 6. GET\_macro\_variable:取得 Macro(共通變數)變數型態

| API 名稱           | GET_macro_count |                                                                               |             |                             |                |     |  |
|------------------|-----------------|-------------------------------------------------------------------------------|-------------|-----------------------------|----------------|-----|--|
| 函式說明             | 取得 Macro 變數型態   |                                                                               |             |                             |                |     |  |
| <b>C#</b> 方法     | short GET_macr  | ro_variable(                                                                  | StructMsg.  | Pwd P, ref                  |                |     |  |
|                  | StructMsg.macr  | ro_variable                                                                   | R);         |                             |                |     |  |
| <b>VB.Net</b> 方法 | GET_macro_vari  | iable(ByVal                                                                   | P As Struc  | tMsg.Pwd, ByRed             | FRAs           |     |  |
|                  | StructMsg.macr  | ro_variable)                                                                  | As Short    |                             |                |     |  |
| 資料結構             | 結構名稱:Pwd,       | 連線密碼及寫                                                                        | 入密碼設置(      | 請參考第三章 <b>)</b> 。           |                |     |  |
|                  | 結構名稱:macro      | o_variable                                                                    |             |                             |                | -   |  |
|                  | 變數名稱            | 型別                                                                            | [in/out]    | 說明                          |                |     |  |
|                  | Variable        | int[][]                                                                       | out         | Macro 變數型態                  |                |     |  |
| 備註               | 陣列宣告:Varia      | able[type][0                                                                  | ]:Start Nu  | mber                        |                |     |  |
|                  | Varia           | able[type][1                                                                  | ]:End Numb  | er                          |                |     |  |
|                  | 如:              |                                                                               |             |                             |                |     |  |
|                  | Variable[0      | ][0]:100                                                                      |             |                             |                |     |  |
|                  | Variable[0      | ][1]:199                                                                      |             |                             |                |     |  |
|                  | Variable[1      | ][0]:500                                                                      |             |                             |                |     |  |
|                  | Variable[1      | ][1]:599                                                                      |             |                             |                |     |  |
| 適用範圍             | 0 : 支援 X : ;    | 未支援 ?:氵                                                                       | 未實作         |                             |                | 1   |  |
|                  | FANUC           | 三菱                                                                            | 海德漢         | 西門子                         | 新代             |     |  |
|                  | 0               | 0                                                                             | Х           | ?                           | 0              |     |  |
|                  | 寶元              | 工研院                                                                           |             |                             |                |     |  |
|                  | 0               | 0                                                                             |             |                             |                |     |  |
| C#程式範例           | InterfaceLib.S  | StructMsg.ma                                                                  | cro_variab  | le _macro_varia             | able;          |     |  |
|                  | StructMsg.Pwd   | _Pwd;                                                                         |             |                             |                |     |  |
|                  | private void b  | outton1_Clic                                                                  | k(object s  | ender, EventAr <sub>e</sub> | ₃s e)          |     |  |
|                  | {               |                                                                               |             |                             |                |     |  |
|                  | _Pwd.Conne      | ctionKey = '                                                                  | '123";      |                             | c              |     |  |
|                  | short ret       | <pre>short ret = iRemoting.GET_macro_variable(_Pwd, ref</pre>                 |             |                             |                |     |  |
|                  | _macro_variabl  | _macro_variable);                                                             |             |                             |                |     |  |
|                  | It (net ==      | (0)                                                                           |             |                             |                |     |  |
|                  | l<br>for (ir    | )+ i = 0· i /=                                                                | macro var   | vishle Varishle             | length - 1 · i |     |  |
|                  |                 | <pre>tor (int i = 0; i &lt;= _macro_variable.Variable.Length - 1; i++) </pre> |             |                             |                |     |  |
|                  | txt             | Variable.Te                                                                   | xt += "Tvpe | :" + (i + 1).ToS            | tring() + "\r\ | n": |  |
|                  | txt             | Variable.Te                                                                   | xt += "Sta  | rt Number:" +               |                | ()  |  |
|                  | macro variab]   | le.Variable[                                                                  | i][0].ToSt  | $ring() + "\r\n'$           | ":             |     |  |
|                  | txt             | Variable.Te                                                                   | xt += "End  | Number:" +                  | -              |     |  |
|                  | _macro_variab]  | le.Variable[                                                                  | i][1].ToSt  | ring() + "\r\n'             | " <b>.</b>     |     |  |

| } |
|---|
| } |
| } |

### 7. GET\_pcode\_single:取得單筆 P Code Macro 資料(FANUC)

| API 名稱           | GET_pcode_sing                                                                | gle                                                   |                |                   |              |   |
|------------------|-------------------------------------------------------------------------------|-------------------------------------------------------|----------------|-------------------|--------------|---|
| 函式說明             | 取得單筆 P Code Macro 資料(FANUC)                                                   |                                                       |                |                   |              |   |
| <b>C#</b> 方法     | <pre>short GET_pcode_single(StructMsg.Pwd P, ref StructMsg.macro_single</pre> |                                                       |                |                   |              |   |
|                  | R);                                                                           |                                                       |                |                   |              |   |
| <b>VB.Net</b> 方法 | GET_pcode_sing                                                                | GET_pcode_single(ByVal P As StructMsg.Pwd, ByRef R As |                |                   |              |   |
|                  | StructMsg.macr                                                                | ro_single) A                                          | s Short        |                   |              |   |
| 資料結構             | 結構名稱:Pwd,                                                                     | 連線密碼及寫                                                | 入密碼設置 <b>(</b> | 請參考第三章 <b>)</b> 。 |              |   |
|                  | 結構名稱:macro                                                                    | o_single                                              |                |                   |              | _ |
|                  | 變數名稱                                                                          | 型別                                                    | [in/out]       | 說明                |              |   |
|                  | MacroNumber                                                                   | int                                                   | in             | P code 編號         |              |   |
|                  | MacroData                                                                     | double                                                | out            | P code 變數資料       | ŀ            |   |
| 備註               | 如果回傳值為6日                                                                      | <u>寺</u> :                                            |                |                   |              |   |
|                  | 1. 請檢查此台招                                                                     | E制器是否已選                                               | 配 macro-ex     | (ecutor 功能。       |              |   |
|                  | 2. macro-exect                                                                | utor 程式是否                                             | 已經安裝至控         | 控制器内。             |              |   |
| 適用範圍             | 0:支援 X:                                                                       | 未支援 ?: 🗦                                              | 未實作            |                   |              | _ |
|                  | FANUC                                                                         | 三菱                                                    | 海德漢            | 西門子               | 新代           |   |
|                  | 0                                                                             | Х                                                     | Х              | х                 | Х            |   |
|                  | 寶元                                                                            | 工研院                                                   |                |                   |              |   |
|                  | х                                                                             | Х                                                     |                |                   |              |   |
| C#程式範例           | StructMsg.macr                                                                | ro_single _m                                          | acro_singl     | e;                |              |   |
|                  | StructMsg.Pwd                                                                 | _Pwd;                                                 |                |                   |              |   |
|                  | private void b                                                                | outton4_Clic                                          | k(object s     | ender, EventArg   | gs e)        |   |
|                  | {                                                                             |                                                       |                |                   |              |   |
|                  | _Single.Ma                                                                    | croNumber =                                           | int.Parse      | (txtNum.Text);    |              |   |
|                  | short ret                                                                     | = iRemoting                                           | .GET_pcode_    | _single(_Pwd, r   | ef _Single); |   |
|                  | if (ret ==                                                                    | 0)                                                    |                |                   |              |   |
|                  | txtVal                                                                        | ue.Text = _S                                          | ingle.Macr     | oData.ToString    | ();          |   |
|                  | else                                                                          |                                                       |                |                   |              |   |
|                  | Message                                                                       | eBox.Show(re                                          | t.ToString     | ());              |              |   |
|                  | }                                                                             |                                                       |                |                   |              |   |

8. SET\_pcode\_single: 寫入單筆 P Code Macro 資料(FANUC)

| API 名稱 | SET_pcode_single            |
|--------|-----------------------------|
| 函式說明   | 寫入單筆 P Code Macro 資料(FANUC) |

#### 財團法人精密機械研究發展中心 智慧整合開發部

| C#方法             | <pre>short SET_pcode_single(StructMsg.Pwd P, StructMsg.macro_single R);</pre> |                     |             |                 |          |     |
|------------------|-------------------------------------------------------------------------------|---------------------|-------------|-----------------|----------|-----|
| <b>VB.Net</b> 方法 | SET_pcode_single(ByVal P As StructMsg.Pwd, ByVal R As                         |                     |             |                 |          |     |
|                  | StructMsg.mac                                                                 | ro_single) A        | s Short     |                 |          |     |
| 資料結構             | 結構名稱:Pwd,連線密碼及寫入密碼設置(請參考第三章)。                                                 |                     |             |                 |          |     |
|                  | 結構名稱:macr                                                                     | o_single            |             |                 |          | _   |
|                  | 變數名稱                                                                          | 型別                  | [in/out]    | 說明              |          |     |
|                  | MacroNumber                                                                   | int                 | in          | 設定 Macro 編號     |          |     |
|                  | MacroData                                                                     | double              | in          | 設定 Macro 變數     | 資料       |     |
| 備註               | ※ 必須要設定 A                                                                     | .PI 寫入密碼 <b>(</b> P | wd.WritePw  | d),請參閱「四、AP     | I連線及寫入密  | 碼」。 |
|                  | 如果回傳值為6日                                                                      | 诗:                  |             |                 |          |     |
|                  | 1. 請檢查此台控                                                                     | 空制器是否已選             | 晒 macro-ex  | ecutor 功能。      |          |     |
|                  | 2. macro-exec                                                                 | utor 程式是否           | 已經安裝至控      | 控制器内。           |          |     |
| 適用範圍             | 0: 支援 X: 未支援 ?: 未實作                                                           |                     |             |                 |          |     |
|                  | FANUC                                                                         | 三菱                  | 海德漢         | 西門子             | 新代       |     |
|                  | 0                                                                             | Х                   | Х           | x               | Х        |     |
|                  | 寶元                                                                            | 工研院                 |             |                 |          |     |
|                  | X                                                                             | Х                   |             |                 |          |     |
| C#程式範例           | StructMsg.mac                                                                 | ro_single _m        | acro_singl  | e;              |          |     |
|                  | StructMsg.Pwd                                                                 | _Pwd;               |             |                 |          |     |
|                  | private void                                                                  | button5_Clic        | k(object s  | ender, EventArg | gs e)    |     |
|                  | {                                                                             |                     |             |                 |          |     |
|                  | _Pwd.Conne                                                                    | ectionKey =         | "123";      |                 |          |     |
|                  | _Single.Ma                                                                    | acroNumber =        | int.Parse   | (txtNum.Text);  |          |     |
|                  | _Single.Ma                                                                    | acroData = de       | ouble.Parse | e(txtValue.Text | );       |     |
|                  | short ret                                                                     | = iRemoting         | .SET_pcode_ | _single(_Pwd, _ | Single); |     |
|                  | }                                                                             |                     |             |                 |          |     |

財團法人精密機械研究發展中心 智慧整合開發部

## 十三、 加工程式類別函式

1. GET\_nc\_mem\_list:取得機台內部加工程式清單(記憶體)

| API 名稱           | GET_nc_mem_lis           | st                                                                          |                  |                |                  |
|------------------|--------------------------|-----------------------------------------------------------------------------|------------------|----------------|------------------|
| 函式說明             | 取得機台內部加口                 | 取得機台內部加工程式清單(記憶體)                                                           |                  |                |                  |
| <b>C#</b> 方法     | short GET_nc_n           | <pre>short GET_nc_mem_list(StructMsg.Pwd P, ref StructMsg.nc_list R);</pre> |                  |                |                  |
| <b>VB.Net</b> 方法 | GET_nc_mem_lis           | st(ByVal P As                                                               | s StructMsg      | g.Pwd, ByRef R | As               |
|                  | StructMsg.nc_]           | list) As Shor                                                               | rt               |                |                  |
| 資料結構             | 結構名稱:Pwd,                | 連線密碼及寫〉                                                                     | 入密碼設置 <b>(</b> 詞 | 青參考第三章)。       |                  |
|                  | 結構名稱:nc_li               | ist                                                                         |                  |                |                  |
|                  | 變數名稱                     | 型別                                                                          | [in/out]         | 說明             |                  |
|                  | FolderPath               | string                                                                      | in               | 資料夾路徑          |                  |
|                  | NcList                   | string[][]                                                                  | out              | 加工程式清單         |                  |
| 備註               | <pre>%FANUC 0i-D /</pre> | 31i 控制器:n                                                                   | c_list.Fol       | derPath 預設值》   | <u>上</u><br>"[2] |
|                  | //CNC_MEM/USEF           | R/PATH1/                                                                    |                  |                |                  |
|                  |                          | w                                                                           |                  |                |                  |
|                  | ※NcList 第二個              | 陣列:                                                                         |                  |                |                  |
|                  | [0]:NC Nam               | e                                                                           |                  |                |                  |
|                  | [1]:Size (               | byte)<br>mo                                                                 |                  |                |                  |
|                  | [2]:Dateri               | me<br>mank)                                                                 |                  |                |                  |
|                  |                          | directory                                                                   |                  |                |                  |
|                  | [4].1110 /               | uil ee col y                                                                |                  |                |                  |
|                  | ≫此承式 FANUC               | 目前不支援 Dat                                                                   | eTime            |                |                  |
|                  | ※三菱及新代目前                 | 而不支援 DateT                                                                  | ime、註解           |                |                  |
|                  | ※HEIDENHAIN 招            | 制器需設定 Fo                                                                    | 1derPath 變       | 數              |                  |
| 適用範圍             | <b>0:</b> 支援 X:          | 未支援 ?:未                                                                     | (實作              |                |                  |
|                  | FANUC                    | 三菱                                                                          | 海德漢              | 西門子            | 新代               |
|                  | 0                        | 0                                                                           | 0                | ?              | 0                |
|                  | 寶元                       | 工研院                                                                         |                  |                |                  |
|                  | 0                        | 0                                                                           |                  |                |                  |
| C#程式範例           | StructMsg.nc_]           | list _nc_list                                                               | ;                |                |                  |
|                  | StructMsg.Pwd            | _Pwd;                                                                       |                  |                |                  |
|                  | private void b           | outton1_Click                                                               | (object se       | ender, EventAr | gs e)            |
|                  | {                        |                                                                             |                  |                |                  |
|                  | _Pwd.Conne               | ctionKey = "                                                                | 123";            |                |                  |
|                  | short ret                | = iRemoting.                                                                | GET_nc_mem       | _list(_Pwd, re | f _nc_list);     |
|                  | if (ret ==               | 0)                                                                          |                  |                |                  |
|                  | {<br>                    | <b>,</b>                                                                    |                  | <b>-</b>       |                  |
|                  | DataTal                  | o⊥e dtNcList                                                                | = new Data       | a∣ab⊥e();      |                  |

| dtNcList.Columns.Add("Name",                          |  |  |  |  |  |
|-------------------------------------------------------|--|--|--|--|--|
| Type.GetType("System.String"));                       |  |  |  |  |  |
| dtNcList.Columns.Add("Size",                          |  |  |  |  |  |
| Type.GetType("System.Int32"));                        |  |  |  |  |  |
| dtNcList.Columns.Add("Remark",                        |  |  |  |  |  |
| Type.GetType("System.String"));                       |  |  |  |  |  |
|                                                       |  |  |  |  |  |
| DataRow dr;                                           |  |  |  |  |  |
| for (int i = 0; i <= _nc_list.NcList.Length - 1; i++) |  |  |  |  |  |
| {                                                     |  |  |  |  |  |
| <pre>dr = dtNcList.NewRow();</pre>                    |  |  |  |  |  |
| dr[0] = _nc_list.NcList[i][0];                        |  |  |  |  |  |
| <pre>dr[1] = int.Parse(_nc_list.NcList[i][1]);</pre>  |  |  |  |  |  |
| <pre>dr[2] = _nc_list.NcList[i][3];</pre>             |  |  |  |  |  |
| dtNcList.Rows.Add(dr);                                |  |  |  |  |  |
| }                                                     |  |  |  |  |  |
|                                                       |  |  |  |  |  |
| <pre>dataGridView1.DataSource = dtNcList;</pre>       |  |  |  |  |  |
| }                                                     |  |  |  |  |  |
| }                                                     |  |  |  |  |  |

2. GET\_nc\_ftp\_list: 取得 FTP 卡加工程式清單(Fanuc DataServer/三菱 CF 卡)

| API 名稱           | GET_nc_ftp_lis | st                                      |             |                                         |  |
|------------------|----------------|-----------------------------------------|-------------|-----------------------------------------|--|
| 函式說明             | 取得 FTP 加工程言    | 取得 FTP 加工程式清單(Fanuc DataServer/三菱 CF 卡) |             |                                         |  |
| <b>C#</b> 方法     | short GET_nc_f | tp_list(Stru                            | uctMsg.Pwd  | <pre>P, ref StructMsg.nc_list R);</pre> |  |
| <b>VB.Net</b> 方法 | GET_nc_ftp_lis | st(ByVal P As                           | s StructMsg | g.Pwd, ByRef R As                       |  |
|                  | StructMsg.nc_] | .ist) As Shor                           | rt          |                                         |  |
| 資料結構             | 結構名稱:Pwd,      | 連線密碼及寫》                                 | 入密碼設置(諸     | 请參考第三章 <b>)</b> 。                       |  |
|                  | 結構名稱:nc_li     | lst                                     |             |                                         |  |
|                  | 變數名稱           | 型別                                      | [in/out]    | 說明                                      |  |
|                  | FolderPath     | string                                  | in          | Not use                                 |  |
|                  | NcList         | string[][]                              | out         | 加工程式清單                                  |  |
| 備註               | ※ FANUC 控制器    | 必須擁有 Data                               | Server,並ē   | <b>己</b> 經完成設定帳號及密碼。                    |  |
|                  | ※ 三菱控制器無       | 法使用在 Wind                               | ows 作業系統    | <u>`</u> •                              |  |
|                  | NcList 第二個陣    | 列包含有:                                   |             |                                         |  |
|                  | [0]:加工程:       | 式名稱(Name)                               |             |                                         |  |
|                  | [1]:大小(S:      | ize)                                    |             |                                         |  |
|                  | [2]:日期         |                                         |             |                                         |  |
|                  | [3]:屬性(d:      | irectory:目錡                             | ,file:檔案    | )                                       |  |

|        | ※ 若回傳含有錢                                         | ※ 若回傳含有錯誤碼時,請參照 FTP 回傳錯誤列表。 |               |               |              |  |  |
|--------|--------------------------------------------------|-----------------------------|---------------|---------------|--------------|--|--|
|        | ※ 若錯誤碼回(                                         | 專14代表系統问                    | 尚未設定 FTP,     | 請檢查 SkyMars   | 機台設定。        |  |  |
| 適用範圍   | 0 : 支援 X :                                       | 未支援 ?::                     | 未實作           |               |              |  |  |
|        | FANUC                                            | 三菱                          | 海德漢           | 西門子           | 新代           |  |  |
|        | 0                                                | 0                           | Х             | ?             | Х            |  |  |
|        | 寶元                                               | 工研院                         |               |               |              |  |  |
|        | х                                                | Х                           |               |               |              |  |  |
| C#程式範例 | StructMsg.Pwg                                    | d _Pwd;                     |               |               |              |  |  |
|        | private void                                     | button2_Clic                | k(object sen: | der, EventArg | gs e)        |  |  |
|        | {                                                |                             |               |               |              |  |  |
|        | _Pwd.Conn                                        | ectionKey =                 | "123";        |               |              |  |  |
|        | short ret                                        | : = iRemoting               | .GET_nc_ftp_  | list(_Pwd, re | f _nc_list); |  |  |
|        | if (ret =                                        | = 0)                        |               |               |              |  |  |
|        | {                                                |                             |               |               |              |  |  |
|        | <pre>DataTable dtNcList = new DataTable();</pre> |                             |               |               |              |  |  |
|        | dtNcList.Columns.Add("Name",                     |                             |               |               |              |  |  |
|        | Type.GetType                                     | ("System.Stri               | ng"));        |               |              |  |  |
|        | dtNcL                                            | ist.Columns./               | Add("Size",   |               |              |  |  |
|        | Type.GetType                                     | ("System.Int3               | 32"));        |               |              |  |  |
|        |                                                  |                             |               |               |              |  |  |
|        | DataR                                            | ow dr;                      |               |               |              |  |  |
|        | for (                                            | int $i = 0; i$              | <= _nc_list.  | NcList.Lengt  | h - 1; i++)  |  |  |
|        |                                                  |                             |               | " ( " )       |              |  |  |
|        | 11                                               | r (_nc_list.N               | ICLIST[1][3]  | == т)         |              |  |  |
|        | i i                                              | dn - d+Ncl                  | ict NowPow()  |               |              |  |  |
|        |                                                  | dn[0] - n                   | c list Nolis  | ,<br>+[;][0]· |              |  |  |
|        |                                                  | dr[1] = in                  | t Parse( nc   | list Nclist[i | 1[1])•       |  |  |
|        |                                                  | dtNclist R                  | ows Add(dr).  | IISC.NCLISC[I | ][-]/,       |  |  |
|        | 3                                                |                             | 0w3.Auu(ur),  |               |              |  |  |
|        | ۲<br>۱                                           |                             |               |               |              |  |  |
|        | ,                                                |                             |               |               |              |  |  |
|        | dataG                                            | ridView2.Data               | aSource = dtN | NcList;       |              |  |  |
|        | }                                                |                             |               |               |              |  |  |
|        | }                                                |                             |               |               |              |  |  |

3. GET\_nc\_mem\_code:取得記憶體內的加工程式內容

| API 名稱 | GET_nc_mem_code |
|--------|-----------------|
| 函式說明   | 取得記憶體內的加工程式內容   |

| <b>C#</b> 方法     | short GET_nc_n                                       | nem_code(Str | uctMsg.Pwd  | Ρ,   | , ref StructM | Msg.nc_code R | ); |
|------------------|------------------------------------------------------|--------------|-------------|------|---------------|---------------|----|
| <b>VB.Net</b> 方法 | GET_nc_mem_code(ByVal P As StructMsg.Pwd, ByRef R As |              |             |      |               |               |    |
|                  | StructMsg.nc_d                                       | code) As Sho | rt          |      |               |               |    |
| 資料結構             | 結構名稱:Pwd,連線密碼及寫入密碼設置(請參考第三章)。                        |              |             |      |               |               |    |
|                  | 結構名稱:nc_co                                           | ode          |             |      |               |               | _  |
|                  | 變數名稱                                                 | 型別           | [in/out]    | 說    | 明             |               |    |
|                  | FolderPath                                           | string       | in          | 資    | 資料夾路徑         |               |    |
|                  | NcName                                               | string       | in          | 名    | 稱             |               |    |
|                  | NcCode                                               | string       | out         | 内    | 容             |               |    |
| 備註               | FANUC Øi-D / 3                                       | 31i 控制器:Fo   | lderPath 預  | 設任   | 宜為//CNC_MEM   | 1/USER/PATH1/ |    |
|                  | HEIDENHAIN 控制                                        | 剧器需設定 Fol    | derPath 變婁  | 坆    |               |               |    |
| 適用範圍             | 0 : 支援 X : :                                         | 未支援 ?: 🗦     | 未實作         |      |               |               |    |
|                  | FANUC                                                | 三菱           | 海德漢         |      | 西門子           | 新代            |    |
|                  | 0                                                    | 0            | 0           |      | ?             | 0             |    |
|                  | 寶元                                                   | 工研院          |             |      |               |               |    |
|                  | 0                                                    | 0            |             |      |               |               |    |
| C#程式範例           | StructMsg.nc_c                                       | code _nc_cod | e;          |      |               |               |    |
|                  | StructMsg.Pwd                                        | _Pwd;        |             |      |               |               |    |
|                  | private void b                                       | outton3_Clic | k(object s  | enc  | der, EventArg | gs e)         |    |
|                  | {                                                    |              |             |      |               |               |    |
|                  | _Pwd.Conne                                           | ctionKey = ' | "123";      |      |               |               |    |
|                  | _nc_code.N                                           | cName =      |             | _    |               |               |    |
|                  | dataGridView1.                                       | .CurrentRow. | Cells[0].V  | alu  | ue.ToString() | );            |    |
|                  | short ret                                            | = iRemoting. | .GET_nc_men | n_c  | ode(_Pwd, re  | f _nc_code);  |    |
|                  | if (ret ==                                           | 0)           |             |      |               |               |    |
|                  | {<br>t                                               | NaCada Taut  |             |      | -Cada -       |               |    |
|                  | rtomemi                                              | NCCODE.Text  | = _nc_code  | 2.NO | ccode;        |               |    |
|                  |                                                      |              |             |      |               |               |    |
|                  | 1                                                    |              |             |      |               |               |    |

# 4. GET\_nc\_ftp\_code: 取得 FTP 加工程式内容(Fanuc DataServer/三菱 CF 卡)

| API 名稱           | GET_nc_ftp_code                                                             |
|------------------|-----------------------------------------------------------------------------|
| 函式說明             | 取得 FTP 加工程式內容(Fanuc DataServer/三菱 CF 卡)                                     |
| <b>C#</b> 方法     | <pre>short GET_nc_ftp_code(StructMsg.Pwd P, ref StructMsg.nc_code R);</pre> |
| <b>VB.Net</b> 方法 | GET_nc_ftp_code(ByVal P As StructMsg.Pwd, ByRef R As                        |
|                  | StructMsg.nc_code) As Short                                                 |
| 資料結構             | 結構名稱:Pwd,連線密碼及寫入密碼設置(請參考第三章)。                                               |
|                  | 結構名稱:nc_code                                                                |

|        | 變數名稱                       | 型別           | [in/out]    | 說明                          |              |  |
|--------|----------------------------|--------------|-------------|-----------------------------|--------------|--|
|        | FolderPath                 | string       | in          | Not use                     |              |  |
|        | NcName                     | string       | in          | 名稱                          |              |  |
|        | NcCode                     | string       | out         | 內容                          |              |  |
| 備註     | ※ FANUC 控制器                | 必須擁有 FTP     | ,並已經完成      | 設定帳號及密碼。                    |              |  |
|        | ※ 三菱控制器無法使用在 Windows 作業系統。 |              |             |                             |              |  |
|        | ※ 若回傳含有錯                   | 誤碼時,請參問      | 照 FTP 回傳錯   | 誤列表。                        |              |  |
|        | ※ 若錯誤碼回傳                   | 14 代表系統尚     | 前未設定 FTP    | ,請檢查 SkyMars                | 機台設定。        |  |
| 適用範圍   | <b>0:</b> 支援 X:            | 未支援 ?:       | 未實作         |                             |              |  |
|        | FANUC                      | 三菱           | 海德漢         | 西門子                         | 新代           |  |
|        | 0                          | 0            | Х           | ?                           | Х            |  |
|        | 寶元                         | 工研院          |             |                             |              |  |
|        | x                          | Х            |             |                             |              |  |
| C#程式範例 | StructMsg.nc_c             | code _nc_cod | e;          |                             |              |  |
|        | StructMsg.Pwd              | _Pwd;        |             |                             |              |  |
|        | private void b             | outton4_Clic | k(object s  | ender, EventAr <sub>e</sub> | gs e)        |  |
|        | {                          |              |             |                             |              |  |
|        | _nc_code.N                 | cName =      |             |                             |              |  |
|        | dataGridView2.             | CurrentRow.  | Cells[0].V  | alue.ToString()             | );           |  |
|        | _Pwd.Conne                 | ctionKey =   | "123";      |                             |              |  |
|        | short ret                  | = iRemoting  | .GET_nc_ftp | o_code(_Pwd, re             | f _nc_code); |  |
|        | if (ret ==                 | 0)           |             |                             |              |  |
|        | {                          |              |             |                             |              |  |
|        | rtbDsNo                    | cCode.Text = | _nc_code.   | NcCode;                     |              |  |
|        | }                          |              |             |                             |              |  |
|        | }                          |              |             |                             |              |  |

## 5. UPLOAD\_nc\_mem:上傳加工程式至記憶體

| API 名稱           | UPLOAD_nc_mem                                                                    |        |          |          |  |
|------------------|----------------------------------------------------------------------------------|--------|----------|----------|--|
| 函式說明             | 上傳加工程式至言                                                                         | 己憶體    |          |          |  |
| <b>C#</b> 方法     | <pre>short UPLOAD_nc_mem(StructMsg.Pwd P, StructMsg.nc_code R);</pre>            |        |          |          |  |
| <b>VB.Net</b> 方法 | <pre>UPLOAD_nc_mem(ByVal P As StructMsg.Pwd, ByVal R As StructMsg.nc_code)</pre> |        |          |          |  |
|                  | As Short                                                                         |        |          |          |  |
| 資料結構             | 結構名稱:Pwd,                                                                        | 連線密碼及寫 | 入密碼設置(   | 請參考第三章)。 |  |
|                  | 結構名稱:nc_co                                                                       | ode    |          |          |  |
|                  | 變數名稱                                                                             | 型別     | [in/out] | 說明       |  |
|                  | FolderPath                                                                       | string | in       | 資料夾路徑    |  |
|                  | NcName                                                                           | string | in       | 名稱       |  |
|                  | NcCode                                                                           | string | in       | 內容       |  |

| 備註     | FANUC 0i-D / 31i 控制器:FolderPath 預設值為//CNC_MEM/USER/PATH1/ |               |               |               |               |     |  |
|--------|-----------------------------------------------------------|---------------|---------------|---------------|---------------|-----|--|
|        | HEIDENHAIN 控                                              | 制器需設定 Fol     | derPath 變數    |               |               |     |  |
|        | ※ 必須要設定                                                   | API 寫入密碼(F    | Pwd.WritePwd) | ,請參閱「四、API    | I連線及寫入密       | 碼」。 |  |
| 適用範圍   | 0:支援 X:                                                   | 未支援 ?::       | 未實作           |               |               |     |  |
|        | FANUC                                                     | 三菱            | 海德漢           | 西門子           | 新代            |     |  |
|        | 0                                                         | 0             | 0             | ?             | 0             |     |  |
|        | 寶元                                                        | 工研院           |               |               |               |     |  |
|        | 0                                                         | 0             |               |               |               |     |  |
| C#程式範例 | StructMsg.nc                                              | _code _nc_cod | le;           |               |               |     |  |
|        | StructMsg.Pw                                              | d _Pwd;       |               |               |               |     |  |
|        | private void button5_Click(object sender, EventArgs e)    |               |               |               |               |     |  |
|        | {                                                         |               |               |               |               |     |  |
|        | _Pwd.ConnectionKey = "123";                               |               |               |               |               |     |  |
|        |                                                           |               |               |               |               |     |  |
|        | _nc_code.                                                 | NcName = "00  | 002";         |               |               |     |  |
|        | _nc_code.                                                 | NcCode = Sys  | tem.IO.File.F | ReadAllText(" | D:\\00002");  |     |  |
|        | short ret                                                 | : = iRemoting | .UPLOAD_nc_me | em(_Pwd, _nc_ | code);        |     |  |
|        | if (ret =                                                 | == 0)         |               |               |               |     |  |
|        | Messa                                                     | geBox.Show("N | Write success | !");          |               |     |  |
|        | else                                                      |               |               |               |               |     |  |
|        | Messa                                                     | geBox.Show("N | Vrite failed! | ret:" + ret   | .ToString()); |     |  |
|        | }                                                         |               |               |               |               |     |  |

# 6. UPLOAD\_nc\_ftp:上傳加工程式至 FTP(Fanuc DataServer/三菱 CF 卡)

| API 名稱           | UPLOAD_nc_ftp  |                |            |                                    |  |  |
|------------------|----------------|----------------|------------|------------------------------------|--|--|
| 函式說明             | 上傳加工程式至F       | TP(Fanuc Da    | taServer/  | 三菱 CF 卡)                           |  |  |
| <b>C#</b> 方法     | short UPLOAD_r | nc_ftp(Struc   | tMsg.Pwd P | <pre>, StructMsg.nc_code R);</pre> |  |  |
| <b>VB.Net</b> 方法 | UPLOAD_nc_ftp( | (ByVal P As St | ructMsg.Pv | wd, ByVal R As StructMsg.nc_code)  |  |  |
|                  | As Short       |                |            |                                    |  |  |
| 資料結構             | 結構名稱:Pwd,      | 連線密碼及寫         | 入密碼設置(     | 請參考第三章)。                           |  |  |
|                  | 結構名稱:nc_co     | ode            |            |                                    |  |  |
|                  | 變數名稱           | 型別             | [in/out]   | 說明                                 |  |  |
|                  | FolderPath     | string         | in         | 資料夾路徑                              |  |  |
|                  | NcName         | string         | in         | 名稱                                 |  |  |
|                  | NcCode         | string         | in         | 內容                                 |  |  |
| 備註               | FANUC 控制器必须    | 頁擁有 DataSer    | rver,並已經   | 型完成設定帳號及密碼。                        |  |  |
|                  | ※ 三菱控制器無       | 法使用在 Wind      | lows 作業系統  | 充。                                 |  |  |
|                  | ※ 若回傳含有錯       | 誤碼時,請參照        | 照 FTP 回傳銷  | 错误列表。                              |  |  |
|                  | ※ 若錯誤碼回傳       | 14代表系統尚        | 前未設定 FTP   | ,請檢查 SkyMars 機台設定。                 |  |  |

|        | ※ 必須要設定 API 寫入密碼(Pwd.WritePwd),請參閱「四、API 連線及寫入密碼」。     |                             |               |               |               |   |  |  |  |  |
|--------|--------------------------------------------------------|-----------------------------|---------------|---------------|---------------|---|--|--|--|--|
| 適用範圍   | 0: 支援 X: 未支援 ?: 未實作                                    |                             |               |               |               |   |  |  |  |  |
|        | FANUC                                                  | FANUC三菱海德漢西門子新代             |               |               |               |   |  |  |  |  |
|        | 0                                                      | 0                           | Х             | ?             | Х             |   |  |  |  |  |
|        | 寶元                                                     | 工研院                         |               |               |               |   |  |  |  |  |
|        | Х                                                      | Х                           |               |               |               |   |  |  |  |  |
| C#程式範例 | StructMsg.nc                                           | _code _nc_cod               | le;           |               |               |   |  |  |  |  |
|        | StructMsg.Pw                                           | d _Pwd;                     |               |               |               |   |  |  |  |  |
|        | private void button6_Click(object sender, EventArgs e) |                             |               |               |               |   |  |  |  |  |
|        | {                                                      | {                           |               |               |               |   |  |  |  |  |
|        | _Pwd.Conr                                              | _Pwd.ConnectionKey = "123"; |               |               |               |   |  |  |  |  |
|        | _nc_code.                                              | _nc_code.NcName = "00002";  |               |               |               |   |  |  |  |  |
|        | _nc_code.                                              | NcCode = Sys                | tem.IO.File.F | ReadAllText(" | D:\\00002");  |   |  |  |  |  |
|        | short ret                                              | : = iRemoting               | .UPLOAD_nc_ft | tp(_Pwd, _nc_ | _code);       |   |  |  |  |  |
|        | if (ret =                                              | = 0)                        |               |               |               |   |  |  |  |  |
|        | Messa                                                  | geBox.Show("W               | Nrite success | !") <b>;</b>  |               |   |  |  |  |  |
|        | else                                                   |                             |               |               |               |   |  |  |  |  |
|        | Messa                                                  | geBox.Show("W               | Nrite failed! | ret:" + ret   | .ToString()); | ; |  |  |  |  |
|        | }                                                      |                             |               |               |               |   |  |  |  |  |

## 7. DEL\_nc\_mem:刪除加工程式(記憶體)

| API 名稱           | DEL_nc_mem    |               |                         |                   |               |      |  |
|------------------|---------------|---------------|-------------------------|-------------------|---------------|------|--|
| 函式說明             | 刪除加工程式(言      | 刪除加工程式(記憶體)   |                         |                   |               |      |  |
| <b>C#</b> 方法     | short DEL_nc_ | mem(StructMs  | g.Pwd P, S <sup>-</sup> | tructMsg.NcNam    | e R);         |      |  |
| <b>VB.Net</b> 方法 | DEL_nc_mem(By | Val P As Stru | ictMsg.Pwd,             | ByVal R As Stru   | uctMsg.NcName | ) As |  |
|                  | Short         |               |                         |                   |               |      |  |
| 資料結構             | 結構名稱:Pwd      | ,連線密碼及寫       | 入密碼設置(                  | 請參考第三章 <b>)</b> 。 |               |      |  |
|                  | 結構名稱:NcNa     | me            |                         |                   |               |      |  |
|                  | 變數名稱          | 型別            | [in/out]                | ] 說明              |               |      |  |
|                  | FolderPath    | string        | in                      | 資料夾路徑             |               |      |  |
|                  | Name          | string        | in                      | 名稱                |               |      |  |
| 備註               | FANUC 0i-D /  | 31i 控制器:Fo    | 1derPath 預              | 設值為//CNC_MEM      | 1/USER/PATH1/ |      |  |
|                  | HEIDENHAIN 控制 | 制器需設定 Fol     | derPath 變婁              | Ż                 |               |      |  |
|                  | ※ 必須要設定       | API 寫入密碼(P    | wd.WritePw              | d),請參閱「四、AP       | I連線及寫入密       | 碼」。  |  |
| 適用範圍             | 0:支援 X:       | 未支援 ?:        | 未實作                     |                   |               | _    |  |
|                  | FANUC         | 三菱            | 海德漢                     | 西門子               | 新代            |      |  |
|                  | 0             | 0             | 0                       | ?                 | 0             |      |  |
|                  | 寶元            | 工研院           |                         |                   |               |      |  |
|                  | 0             | 0             |                         |                   |               |      |  |

| C#程式範例 | StructMsg.NcName _NcName;                                          |  |  |  |  |  |  |  |
|--------|--------------------------------------------------------------------|--|--|--|--|--|--|--|
|        | StructMsg.Pwd _Pwd;                                                |  |  |  |  |  |  |  |
|        | <pre>private void button7_Click(object sender, EventArgs e)</pre>  |  |  |  |  |  |  |  |
|        | {                                                                  |  |  |  |  |  |  |  |
|        | _Pwd.ConnectionKey = "123";                                        |  |  |  |  |  |  |  |
|        | _NcName.Name =                                                     |  |  |  |  |  |  |  |
|        | <pre>dataGridView1.CurrentRow.Cells[0].Value.ToString();</pre>     |  |  |  |  |  |  |  |
|        | <pre>short ret = iRemoting.DEL_nc_mem(_Pwd, _NcName);</pre>        |  |  |  |  |  |  |  |
|        | if (ret == 0)                                                      |  |  |  |  |  |  |  |
|        | <pre>MessageBox.Show("Write success!");</pre>                      |  |  |  |  |  |  |  |
|        | else                                                               |  |  |  |  |  |  |  |
|        | <pre>MessageBox.Show("Write failed! ret:" + ret.ToString());</pre> |  |  |  |  |  |  |  |
|        | }                                                                  |  |  |  |  |  |  |  |
|        |                                                                    |  |  |  |  |  |  |  |

8. DEL\_nc\_ftp:删除加工程式(FTP) (Fanuc DataServer/三菱 CF 卡)

| API 名稱           | DEL_nc_ftp                            | DEL_nc_ftp                                         |            |                   |               |      |  |
|------------------|---------------------------------------|----------------------------------------------------|------------|-------------------|---------------|------|--|
| 函式說明             | 刪除加工程式(ftp) (Fanuc DataServer/三菱CF 卡) |                                                    |            |                   |               |      |  |
| <b>C#</b> 方法     | short DEL_nc_                         | ftp(StructMs                                       | g.Pwd P, S | tructMsg.NcNam    | e R);         |      |  |
| <b>VB.Net</b> 方法 | DEL_nc_ftp(By                         | Val P As Stru                                      | ctMsg.Pwd, | ByVal R As Stru   | uctMsg.NcName | ) As |  |
|                  | Short                                 |                                                    |            |                   |               |      |  |
| 資料結構             | 結構名稱:Pwd,                             | 連線密碼及寫                                             | 入密碼設置(     | 請參考第三章 <b>)</b> 。 |               |      |  |
|                  | 結構名稱:NcNa                             | me                                                 |            |                   |               | _    |  |
|                  | 變數名稱                                  | 型別                                                 | [in/out]   | 說明                |               |      |  |
|                  | FolderPath                            | string                                             | in         | Not use           |               |      |  |
|                  | Name                                  | string                                             | in         | 名稱                |               |      |  |
| 備註               | FANUC 控制器必须                           | 須擁有 DataSe                                         | rver,並已經   | <b>至完成設定帳號及</b> 額 | 密碼。           |      |  |
|                  | ※ 三菱控制器無                              | 兵法使用在 Wind                                         | lows 作業系統  | 充。                |               |      |  |
|                  | ※ 若回傳含有錯                              | <b>詩碼時,請參</b>                                      | 照 FTP 回傳銷  | 誤列表。              |               |      |  |
|                  | ※ 若錯誤碼回傳                              | ※ 若錯誤碼回傳 14 代表系統尚未設定 FTP,請檢查 SkyMars 機台設定。         |            |                   |               |      |  |
|                  | ※ 必須要設定 A                             | ※ 必須要設定 API 寫入密碼(Pwd.WritePwd),請參閱「四、API 連線及寫入密碼」。 |            |                   |               |      |  |
| 適用範圍             | 0:支援 X:                               | 未支援 ?:                                             | 未實作        |                   |               |      |  |
|                  | FANUC                                 | 三菱                                                 | 海德漢        | 西門子               | 新代            |      |  |
|                  | 0                                     | 0                                                  | Х          | ?                 | Х             |      |  |
|                  | 寶元                                    | 工研院                                                |            |                   |               |      |  |
|                  | x                                     | Х                                                  |            |                   |               |      |  |
| C#程式範例           | StructMsg.NcN                         | ame _NcName;                                       |            |                   |               |      |  |
|                  | StructMsg.Pwd                         | _Pwd;                                              |            |                   |               |      |  |
|                  | private void                          | button8_Clic                                       | k(object s | ender, EventAr    | gs e)         |      |  |
|                  | {                                     |                                                    |            |                   |               |      |  |

| _Pwd.ConnectionKey = "123";                                        |
|--------------------------------------------------------------------|
| _NcName.Name =                                                     |
| <pre>dataGridView2.CurrentRow.Cells[0].Value.ToString();</pre>     |
| <pre>short ret = iRemoting.DEL_nc_ftp(_Pwd, _NcName);</pre>        |
| if (ret == 0)                                                      |
| <pre>MessageBox.Show("Write success!");</pre>                      |
| else                                                               |
| <pre>MessageBox.Show("Write failed! ret:" + ret.ToString());</pre> |
| }                                                                  |

## 9. GET\_nc\_pointer:取得程式目前的指標(行)

| API 名稱       | GET_nc_pointer                                                           |              |           |                      |  |  |
|--------------|--------------------------------------------------------------------------|--------------|-----------|----------------------|--|--|
| 函式說明         | 取得程式目前的指標(行)                                                             |              |           |                      |  |  |
| <b>C#</b> 方法 | <pre>short GET_nc_pointer(StructMsg.Pwd P, StructMsg.NcPointer R);</pre> |              |           |                      |  |  |
| VB.Net 方法    | GET_nc_pointer                                                           | Ƴ(ByVal R As | StructMsg | .NcPointer) As Short |  |  |
| 資料結構         | 結構名稱:Pwd,                                                                | 連線密碼及寫       | 入密碼設置(    | 請參考第三章)。             |  |  |
|              | 結構名稱:NcPoi                                                               | inter        |           |                      |  |  |
|              | 變數名稱                                                                     | 型別           | [in/out]  | 說明                   |  |  |
|              | BlkPointer                                                               | int          | out       | 目前程式執行的指標            |  |  |
| 備註           | ※三菱控制器不支                                                                 | 友援此函式。       |           |                      |  |  |
|              | ※如 FANUC NC 碼                                                            | <b>焉</b> :   |           |                      |  |  |
|              | 00050(BT2);                                                              |              |           |                      |  |  |
|              | G01 Y0 X0 Z0                                                             | ð F1000.;    |           |                      |  |  |
|              | G01 X10.2 F                                                              | 500.;        |           |                      |  |  |
|              | X-6.325;                                                                 |              |           |                      |  |  |
|              | M30;                                                                     |              |           |                      |  |  |
|              | %                                                                        |              |           |                      |  |  |
|              | 正在執行 <b>G01</b> Y                                                        | 0X0Z0F1000.  | ;         |                      |  |  |
|              | 其指標為 BlkP                                                                | ointer=2     |           |                      |  |  |
|              | ※如海德漢 NC 碼                                                               | ;:           |           |                      |  |  |
|              | BEGIN PGM tt                                                             | :2 MM        |           |                      |  |  |
|              | BLK FORM 0.1                                                             | Z X+0 Y+6    | ) Z+0     |                      |  |  |
|              | BLK FORM 0.2                                                             | X+333 Y+3    | 333 Z+333 |                      |  |  |
|              | TOOL CALL 1                                                              | Z S2000      |           |                      |  |  |
|              | LBL 1                                                                    |              |           |                      |  |  |
|              | L X+0 Y+0                                                                | Z+100 R0 FM  | IAX M3    |                      |  |  |
|              | L X+100 Y+                                                               | 100 Z+0 FMA  | Х         |                      |  |  |
|              | LBL Ø                                                                    |              |           |                      |  |  |
|              | CALL LBL 1 R                                                             | EP9999       |           |                      |  |  |

|        | END PGM tt2   | END PGM tt2 MM                  |               |               |                        |   |  |  |
|--------|---------------|---------------------------------|---------------|---------------|------------------------|---|--|--|
|        | 正在執行L         | 正在執行 L X+0 Y+0 Z+100 R0 FMAX M3 |               |               |                        |   |  |  |
|        | 其指標為 Blk      | Pointer=6                       |               |               |                        |   |  |  |
| 適用範圍   | 0 : 支援 X :    | 0 : 支援 X : 未支援 ? : 未實作          |               |               |                        |   |  |  |
|        | FANUC         | 三菱                              | 海德漢           | 西門子           | 新代                     |   |  |  |
|        | 0             | Х                               | 0             | ?             | 0                      |   |  |  |
|        | 寶元            | 工研院                             |               |               |                        |   |  |  |
|        | 0             | 0                               |               |               |                        |   |  |  |
| C#程式範例 | StructMsg.Ncl | Pointer _NcPo                   | ointer;       |               |                        |   |  |  |
|        | StructMsg.Pwg | d _Pwd;                         |               |               |                        |   |  |  |
|        | private void  | button9_Clic                    | k(object sen: | der, EventAr  | gs e)                  |   |  |  |
|        | {             |                                 |               |               |                        |   |  |  |
|        | _Pwd.Conn     | ectionKey =                     | "123";        |               |                        |   |  |  |
|        | short ret     | : = iRemoting                   | .GET_nc_point | ter(_Pwd, ref | <pre>_NcPointer)</pre> | ; |  |  |
|        | if (ret =     | = 0)                            |               |               |                        |   |  |  |
|        | {             |                                 |               |               |                        |   |  |  |
|        | txtPo         | inter.Text =                    | _NcPointer.B  | lkPointer.To  | String();              |   |  |  |
|        | }             |                                 |               |               |                        |   |  |  |
|        | }             |                                 |               |               |                        |   |  |  |

## 10. GET\_nc\_current\_block: 取得目前程式正在執行及未來要執行的單節

| API 名稱       | GET_nc_curren | GET_nc_current_block |                  |                   |    |  |  |
|--------------|---------------|----------------------|------------------|-------------------|----|--|--|
| 函式說明         | 取得目前程式正在      | 取得目前程式正在執行及未來要執行的單節  |                  |                   |    |  |  |
| <b>C#</b> 方法 | short GET_nc_ | current_bloc         | k(StructMs       | g.Pwd P, ref      |    |  |  |
|              | StructMsg.nc_ | current_bloc         | k R);            |                   |    |  |  |
| VB.Net 方法    |               |                      |                  |                   |    |  |  |
| 資料結構         | 結構名稱:Pwd,     | 連線密碼及寫               | 入密碼設置(           | 請參考第三章 <b>)</b> 。 |    |  |  |
|              | 結構名稱:nc_c     | urrent_block         | Ξ.               |                   |    |  |  |
|              | 變數名稱          | 型別                   | [in/out]         | ] 說明              |    |  |  |
|              | Block         | string[]             | out              | 單節陣列              |    |  |  |
| 備註           | ※ 陣列中的第0      | 個索引,即為               | 目前 <b>CNC</b> 正在 | E執行的單節。           |    |  |  |
|              | ※ 只讀取 256 個   | 野元長度。                |                  |                   |    |  |  |
| 適用範圍         | 0 : 支援 X :    | 未支援 ?:               | 未實作              |                   |    |  |  |
|              | FANUC         | 三菱                   | 海德漢              | 西門子               | 新代 |  |  |
|              | 0             | 0                    | 0                | ?                 | 0  |  |  |
|              | 寶元            | 工研院                  |                  |                   |    |  |  |
|              | 0             | Х                    |                  |                   |    |  |  |
| C#程式範例       | StructMsg.nc_ | current_bloc         | k _current       | _block;           |    |  |  |
|              | StructMsg.Pwd | _Pwd;                |                  |                   |    |  |  |

| <pre>private void button10_Click(object sender, EventArgs e)</pre> |
|--------------------------------------------------------------------|
| {                                                                  |
| _Pwd.ConnectionKey = "123";                                        |
| <pre>short ret = iRemoting.GET_nc_current_block(_Pwd, ref</pre>    |
| _current_block);                                                   |
| if (ret==0)                                                        |
| {                                                                  |
| for (int i = 0; i <= _current_block.Block.Length - 1; i++)         |
| {                                                                  |
| richTextBox1.Text += _current_block.Block[i] + ";\r\n";            |
| }                                                                  |
| }                                                                  |
| }                                                                  |

11. GET\_nc\_freespace:取得剩餘空間

| API 名稱       | GET_nc_freesp  | ace           |             |                   |               |      |
|--------------|----------------|---------------|-------------|-------------------|---------------|------|
| 函式說明         | 取得剩餘空間         |               |             |                   |               |      |
| <b>C#</b> 方法 | short GET_nc_  | freespace(St  | ructMsg.Pw  | d P, ref Struct   | Msg.nc_freesp | bace |
|              | R);            |               |             |                   |               |      |
| VB.Net 方法    |                |               |             |                   |               |      |
| 資料結構         | 結構名稱:Pwd,      | 連線密碼及寫        | 入密碼設置(      | 請參考第三章 <b>)</b> 。 |               |      |
|              | 結構名稱:nc_f      | reespace      |             |                   |               | _    |
|              | 變數名稱           | 型別            | [in/out]    | 說明                |               |      |
|              | FreeSpace      | int           | out         | 剩餘空間              |               |      |
| 備註           | ※ FANUC 及三菱    | 計算單位採用        | CHAR        |                   |               |      |
|              | ※ 海德漢、新代       | 、寶元及工研        | 院計算單位採      | 阴 byte            |               |      |
| 適用範圍         | 0:支援 X:        | 未支援 ?:        | 未實作         |                   |               | -    |
|              | FANUC          | 三菱            | 海德漢         | 西門子               | 新代            |      |
|              | 0              | 0             | 0           | ?                 | 0             |      |
|              | 寶元             | 工研院           |             |                   |               |      |
|              | 0              | 0             |             |                   |               |      |
| C#程式範例       | StructMsg.nc_f | reespace _nc  | _freespace; |                   |               |      |
|              | StructMsg.Pwd  | _Pwd;         |             |                   |               |      |
|              | private void b | utton11_Clic  | k(object se | nder, EventArgs   | e)            |      |
|              | {              |               |             |                   |               |      |
|              | _Pwd.Conne     | ctionKey = "1 | .23";       |                   |               |      |
|              | short ret      | = iRemoting.0 | GET_nc_free | space(_Pwd, ref   | _nc_freespace | è);  |
|              | if (ret ==     | 0)            |             |                   |               |      |
|              | {              |               |             |                   |               |      |

|   | <pre>MessageBox.Show("Free: " + _nc_freespace.FreeSpace);</pre> |
|---|-----------------------------------------------------------------|
| } |                                                                 |
| } |                                                                 |

#### 12. SET\_nc\_main:設定或指定加工程式為主程式

| API 名稱           | SET_nc_main    |                               |                        |                 |              |     |  |  |
|------------------|----------------|-------------------------------|------------------------|-----------------|--------------|-----|--|--|
| 函式說明             | 設定或指定加工程式為主程式  |                               |                        |                 |              |     |  |  |
| <b>C#</b> 方法     | short SET_nc_r | nain(StructM                  | sg.Pwd P,              | StructMsg.NcNar | ne R);       |     |  |  |
| <b>VB.Net</b> 方法 |                |                               |                        |                 |              |     |  |  |
| 資料結構             | 結構名稱:Pwd,      | 連線密碼及寫                        | 入密碼設置(                 | 請參考第三章)。        |              |     |  |  |
|                  | 結構名稱:NcNar     | ne                            |                        |                 |              |     |  |  |
|                  | 變數名稱           | 型別                            | [in/out]               | 說明              |              |     |  |  |
|                  | FolderPath     | string                        | in                     | 資料夾路徑           |              |     |  |  |
|                  | Name           | string                        | in                     | 名稱              |              |     |  |  |
| 備註               | FANUC 0i-D / 3 | 31i 控制器:Fo                    | lderPath 預             | 設值為//CNC_MEM    | /USER/PATH1/ |     |  |  |
|                  | ※ 必須要設定 A      | PI 寫入密碼(P                     | wd.WritePw             | d),請參閱「四、AP     | I連線及寫入密      | 碼」。 |  |  |
| 適用範圍             | 0 : 支援 X :     | 未支援 ?:                        | 未實作                    |                 |              |     |  |  |
|                  | FANUC          | 三菱                            | 海德漢                    | 西門子             | 新代           |     |  |  |
|                  | 0              | ?                             | ?                      | ?               | 0            |     |  |  |
|                  | 寶元             | 工研院                           |                        |                 |              |     |  |  |
|                  | ?              | ?                             |                        |                 |              |     |  |  |
| C#程式範例           | _NcName.Folder | rPath = "//C                  | NC_MEM/USE             | R/PATH1/";      |              |     |  |  |
|                  | _NcName.Name = | _NcName.Name = textBox1.Text; |                        |                 |              |     |  |  |
|                  | short ret = i  | Remoting.SET                  | _nc_main(_             | Pwd, _NcName);  |              |     |  |  |
|                  | if (ret != 0)  |                               |                        |                 |              |     |  |  |
|                  | MessageBox     | .Show(ret.To                  | <pre>oString());</pre> | ;               |              |     |  |  |

## 13. UPLOAD\_nc\_mdi:上傳加工程式碼到控制器(MDI 模式)

| API 名稱           | UPLOAD_nc_mdi       |                                                     |             |                                    |  |  |  |  |  |
|------------------|---------------------|-----------------------------------------------------|-------------|------------------------------------|--|--|--|--|--|
| 函式說明             | 上傳加工程式碼到            | 削控制器(MDI 标                                          | 莫式 <b>)</b> |                                    |  |  |  |  |  |
| <b>C#</b> 方法     | short UPLOAD_r      | nc_mdi(Struc                                        | tMsg.Pwd P  | <pre>, StructMsg.nc_code R);</pre> |  |  |  |  |  |
| <b>VB.Net</b> 方法 |                     |                                                     |             |                                    |  |  |  |  |  |
| 資料結構             | 結構名稱:Pwd,           | 連線密碼及寫                                              | 入密碼設置(      | 請參考第三章)。                           |  |  |  |  |  |
|                  | 結構名稱:nc_code        |                                                     |             |                                    |  |  |  |  |  |
|                  | 變數名稱 型別 [in/out] 說明 |                                                     |             |                                    |  |  |  |  |  |
|                  | FolderPath          | FolderPath         string         X         保留,不須輸入 |             |                                    |  |  |  |  |  |
|                  | NcName              | string                                              | х           | 保留,不須輸入                            |  |  |  |  |  |

|        | NcCode                                             | string              | <mark>in</mark> 🤈 | 加工程式碼          |                   |  |  |
|--------|----------------------------------------------------|---------------------|-------------------|----------------|-------------------|--|--|
| 備註     | ※ 必須要設定 API 寫入密碼(Pwd.WritePwd),請參閱「四、API 連線及寫入密碼」。 |                     |                   |                |                   |  |  |
|        | ※ FANUC 控制器                                        | 居在不同系列上             | ,有不同的字婁           | <b>汝限制:</b>    |                   |  |  |
|        | Series 160,                                        | /180/210, 16        | 0i/180i/210i      | , 0i-A/B/C :∄  | <b></b> 最長 470 個字 |  |  |
|        | Series 300:                                        | <b>i, 0i-D :</b> 最長 | 500 個字            |                |                   |  |  |
|        | ※ 控制器必須切                                           | )換到 MDI 才能          | 寫入加工程式研           | 馬。             |                   |  |  |
| 適用範圍   | 0:支援 X:                                            | 未支援 ?:              | 未實作               |                |                   |  |  |
|        | FANUC                                              | 三菱                  | 海德漢               | 西門子            | 新代                |  |  |
|        | 0                                                  | ?                   | ?                 | ?              | 0                 |  |  |
|        | 寶元                                                 | 工研院                 |                   |                |                   |  |  |
|        | ?                                                  | ?                   |                   |                |                   |  |  |
| C#程式範例 | string NcCode                                      | = "G00X0.Y0         | .Z0.\n" +         |                |                   |  |  |
|        |                                                    | "F1500.\n'          | ' +               |                |                   |  |  |
|        |                                                    | "G01X100.\          | Y100.Z20.\n"      | +              |                   |  |  |
|        |                                                    | "G04X2.";           |                   |                |                   |  |  |
|        | _nc_code.NcCo                                      | de = NcCode;        |                   |                |                   |  |  |
|        |                                                    |                     |                   |                |                   |  |  |
|        | short ret = i                                      | Remoting.UPL        | OAD_nc_mdi(_      | _Pwd, _nc_code | e);               |  |  |
|        | if (ret != 0)                                      |                     |                   |                |                   |  |  |
|        | MessageBox                                         | <.Show(ret.To       | oString());       |                |                   |  |  |

財團法人精密機械研究發展中心 智慧整合開發部

### 十四、 系統參數類別函式

1. GET\_param\_max:取得參數最大號碼(或最後一個號碼)

| API 名稱           | GET_param_max     |              |                  |                   |               |    |  |
|------------------|-------------------|--------------|------------------|-------------------|---------------|----|--|
| 函式說明             | 取得參數最大號碼(或最後一個號碼) |              |                  |                   |               |    |  |
| <b>C#</b> 方法     | short GET_para    | am_max(Struc | tMsg.Pwd P,      | , ref StructMsg   | g.param_max R | ); |  |
| <b>VB.Net</b> 方法 |                   |              |                  |                   |               |    |  |
| 資料結構             | 結構名稱:Pwd,         | 連線密碼及寫       | 入密碼設置 <b>(</b> 詞 | 請參考第三章 <b>)</b> 。 |               |    |  |
|                  | 結構名稱:parar        | n_max        |                  |                   |               |    |  |
|                  | 變數名稱              | 型別           | [in/out]         | 說明                |               |    |  |
|                  | MaxNumber         | int          | out              | 參數最大號碼            |               |    |  |
| 備註               |                   |              |                  |                   |               |    |  |
| 適用範圍             | <b>0:</b> 支援 X::  | 未支援 ?: 🗦     | 未實作              |                   |               |    |  |
|                  | FANUC             | 三菱           | 海德漢              | 西門子               | 新代            |    |  |
|                  | 0                 | 0            | ?                | ?                 | 0             |    |  |
|                  | 寶元                | 工研院          |                  |                   |               |    |  |
|                  | х                 | 0            |                  |                   |               |    |  |
| C#程式範例           | StructMsg.para    | am_max _para | m_max;           |                   |               |    |  |
|                  | StructMsg.Pwd     | _Pwd;        |                  |                   |               |    |  |
|                  | private void b    | outton1_Clic | k(object se      | ender, EventArg   | gs e)         |    |  |
|                  | {                 |              |                  |                   |               |    |  |
|                  | _Pwd.Conne        | ctionKey = ' | "123";           |                   |               |    |  |
|                  | short ret         | = iRemoting  | .GET_param_      | _max(_Pwd, ref    | _param_max);  |    |  |
|                  | if (ret ==        | 0)           |                  |                   |               |    |  |
|                  | {                 |              |                  |                   |               |    |  |
|                  | textBo            | x1.Text = _p | oaram_max.M      | axNumber.ToStr    | ing();        |    |  |
|                  | }                 |              |                  |                   |               |    |  |
|                  | }                 |              |                  |                   |               |    |  |

2. GET\_param\_data:取得參數資料

| API 名稱           | GET_param_data           | à                                                       |                |                               |    |  |  |
|------------------|--------------------------|---------------------------------------------------------|----------------|-------------------------------|----|--|--|
| 函式說明             | 取得參數資料                   |                                                         |                |                               |    |  |  |
| <b>C#</b> 方法     | short GET_para           | m_data(Struc                                            | tMsg.PwdP      | ,StructMsg.param_search_numbe | er |  |  |
|                  | SearchNumber,            | <pre>SearchNumber, ref StructMsg.param_data[] R);</pre> |                |                               |    |  |  |
| <b>VB.Net</b> 方法 |                          |                                                         |                |                               |    |  |  |
| 資料結構             | 結構名稱:Pwd,                | 連線密碼及寫                                                  | 入密碼設置 <b>(</b> | 請參考第三章)。                      |    |  |  |
|                  | 結構名稱:param_search_number |                                                         |                |                               |    |  |  |
|                  | 變數名稱                     | 型別                                                      | [in/out]       | 說明                            |    |  |  |
|                  | ParamStart               | int                                                     | in             | 參數起始號碼                        |    |  |  |

|        | ParamEnd       | int            | in          | 參數終止號碼          |                   |   |  |
|--------|----------------|----------------|-------------|-----------------|-------------------|---|--|
|        |                |                |             |                 |                   |   |  |
|        | 結構名稱:para      | n_data         |             |                 |                   |   |  |
|        | 變數名稱           | 型別 [in/out] 說明 |             |                 |                   |   |  |
|        | ParamNumber    | int            | out         | 參數號碼            |                   |   |  |
|        | ParamType      | short          | out         | 參數資料格式          |                   |   |  |
|        |                |                |             | 0:binary 1:in   | t 2:double        |   |  |
|        |                |                |             | 3:string        |                   |   |  |
|        | ParamMulti     | bool           | out         | 判斷是否有多維重        | 或多軸               |   |  |
|        | ParamDataS     | string[]       | out         | binary / stri   | ng 參數資料           |   |  |
|        | ParamDataI     | int[]          | out         | 參數資料            |                   |   |  |
|        | ParamDataD     | double[]       | out         | 參數資料            |                   |   |  |
| 備註     | ※ 所指定的參數       | 號碼在控制器         | 上不存在或耶      | 《得失敗時,Param     | Type 會被設為-2       | 1 |  |
| 適用範圍   | 0:支援 X:        | 未支援 ?:氵        | 未實作         |                 |                   |   |  |
|        | FANUC          | 三菱             | 海德漢         | 西門子             | 新代                |   |  |
|        | 0              | 0              | ?           | ?               | 0                 |   |  |
|        | 寶元             | 工研院            |             |                 |                   |   |  |
|        | Х              | 0              |             |                 |                   |   |  |
| C#程式範例 | StructMsg.para | am_search_nu   | mber _Inpu  | tNumber;        |                   |   |  |
|        | StructMsg.para | am_data[] _p   | aram_data;  |                 |                   |   |  |
|        | StructMsg.Pwd  | _Pwd;          |             |                 |                   |   |  |
|        | private void b | outton2_Clic   | k(object s  | ender, EventArg | gs e)             |   |  |
|        | {              |                |             |                 |                   |   |  |
|        | _Pwd.Conne     | ctionKey = '   | "123";      |                 |                   |   |  |
|        |                |                |             |                 |                   |   |  |
|        | DataTable      | dt = new Dat   | taTable();  | /               | > >               |   |  |
|        | dt.Columns     | .Add("Param    | Num", Type  | .GetType("Syste | em.Int32"));      |   |  |
|        | dt.Columns     | .Add("Paraml   | Data", Type | e.Getlype("Syst | em.String"));     |   |  |
|        | Transista      |                |             |                 | ·                 |   |  |
|        | _InputNumb     |                | -int Don    | arse(txtStart.) | ext);             |   |  |
|        | _inputNumb     | - iPomoting    | CET nonom   | data ( Dud Tr   | j<br>nutNumbon no | £ |  |
|        | nanam data).   | - INEMOLINE    | .oci_param_ | _uata(_rwu, _in | puchumber, re     | I |  |
|        | _param_uata),  | (0)            |             |                 |                   |   |  |
|        | {<br>{         | 5,             |             |                 |                   |   |  |
|        | L<br>DataRoj   | w dr:          |             |                 |                   |   |  |
|        | for (i         | nt i = 0: i    | <= param    | data.Length -   | 1; i++)           |   |  |
|        | {              | -, -           |             |                 | - 1               |   |  |
|        | if             | (_param_dat    | a[i].Param  | Туре != -1)     |                   |   |  |

```
{
        dr = dt.NewRow();
        dr[0] = _param_data[i].ParamNumber;
      if (_param_data[i].ParamMulti == false)
                                                   11沒有多軸
        {
            switch (_param_data[i].ParamType)
            {
                case 0:
                    dr[1] = _param_data[i].ParamDataS[0];
                    break;
                case 1:
 dr[1] = _param_data[i].ParamDataI[0].ToString();
                    break;
                case 2:
 dr[1] = _param_data[i].ParamDataD[0].ToString();
                    break;
                case 3:
                    dr[1] = _param_data[i].ParamDataS[0];
                    break;
            }
        }
        else
        {
            //有多軸
            switch (_param_data[i].ParamType)
            {
                case 0:
for (int j = 0; j <= _param_data[i].ParamDataS.Length - 1; j++)</pre>
                    {
                       if (j == 0)
dr[1] = _param_data[i].ParamDataS[j];
                       else
dr[1] += ", " + _param_data[i].ParamDataS[j];
                    }
                    break;
                case 1:
for (int j = 0; j <= _param_data[i].ParamDataI.Length - 1; j++)</pre>
                    {
                       if (j == 0)
dr[1] = _param_data[i].ParamDataI[j];
```

```
else
       dr[1] += ", " + _param_data[i].ParamDataI[j];
                           }
                           break;
                       case 2:
       for (int j = 0; j <= _param_data[i].ParamDataD.Length - 1; j++)</pre>
                           {
                               if (j == 0)
         dr[1] = _param_data[i].ParamDataD[j];
                               else
         dr[1] += ", " + _param_data[i].ParamDataD[j];
                           }
                           break;
                       case 3:
       for (int j = 0; j <= _param_data[i].ParamDataS.Length - 1; j++)</pre>
                           {
                               if (j == 0)
           dr[1] = _param_data[i].ParamDataS[j];
                               else
           dr[1] += ", " + _param_data[i].ParamDataS[j];
                           }
                           break;
                   }
               }
               dt.Rows.Add(dr);
           }
       }
       dataGridView1.DataSource = dt;
   }
}
```

3. SET\_param\_data:設定參數資料

| API 名稱       | SET_param_data                                                              |
|--------------|-----------------------------------------------------------------------------|
| 函式說明         | 設定參數資料                                                                      |
| <b>C#</b> 方法 | <pre>short SET_param_data(StructMsg.Pwd P, StructMsg.param_data[] R);</pre> |
| VB.Net 方法    |                                                                             |

| 資料結構 | 結構名稱:Pwd,連線密碼及寫入密碼設置(請參考第三章)。                                                                                                    |                     |          |                     |            |   |  |
|------|----------------------------------------------------------------------------------------------------|---------------------|----------|---------------------|------------|---|--|
|      | 結構名稱:paran                                                                                                    | n_data              |          |                     |            |   |  |
|      | 變數名稱                                                                                                    | 型別                  | [in/out] | 說明                  |            |   |  |
|      | ParamNumber                                                                                                    | int                 | in       | 參數號碼                |            |   |  |
|      | ParamType                                                                                                    | short               | in       | 參數資料格式              |            |   |  |
|      |                                                                                                    |                     |          | 0:binary 1:in       | t 2:double |   |  |
|      |                                                                                                    |                     |          | 3:string            |            |   |  |
|      | ParamMulti                                                                                                    | bool                | in       | 判斷是否有多維重            | 或多軸        |   |  |
|      | ParamDataS                                                                                                    | string[]            | in       | binary / stri       | ng 參數資料    |   |  |
|      | ParamDataI                                                                                                    | int[]               | in       | 參數資料                |            |   |  |
|      | ParamDataD                                                                                                    | double[]            | in       | 參數資料                |            |   |  |
| 備註   | ※ 目前只適用在                                                                                                    | FANUC 及新代           |          |                     |            |   |  |
|      | ※ 新代控制器:                                                                                                    | : <b>(1)</b> 只接受 ir | nt 型別的格式 | 式寫入。 <b>(2)</b> 不支援 | 後多維及多軸格式   | ̰ |  |
| 適用範圍 | 0:支援 X:                                                                                                    | 未支援 ?:氵             | 未實作      |                     |            |   |  |
|      | FANUC                                                                                                    | 三菱                  | 海德漢      | 西門子                 | 新代         |   |  |
|      | 0                                                                                                    | ?                   | ?        | ?                   | 0          |   |  |
|      | 寶元                                                                                                    | 工研院                 |          |                     |            |   |  |
|      | х                                                                                                    | ?                   |          |                     |            |   |  |
|      | <pre>StructMsg.param_data[] _param_data = new StructMsg.param_data[3];     _param_data[0].ParamNumber = 162;     _param_data[0].ParamType = 0;     _param_data[0].ParamMulti = false;     _param_data[0].ParamDataS = new string[] { "00000011" };     _param_data[1].ParamNumber = 171;     _param_data[1].ParamType = 1;     _param_data[1].ParamMulti = false;     _param_data[1].ParamDataI = new int[] { 8 };     _param_data[2].ParamNumber = 1006;     _param_data[2].ParamType = 0;</pre> |                     |          |                     |            |   |  |
|      | <pre>_param_data[2].ParamMulti = true;<br/>_param_data[2].ParamDataS = new string[3];<br/>_param_data[2].ParamDataS[0] = "01100000";<br/>_param_data[2].ParamDataS[1] = "00000000";<br/>_param_data[2].ParamDataS[2] = "00000000";<br/>short ret = iRemoting.SET param data( Pwd, param data);</pre>                                                                                                    |                     |          |                     |            |   |  |

MessageBox.Show(ret.ToString());
# 十五、 PLC 類別函式

1. GET\_plc\_ver: 取得 PLC 版本資訊

| API 名稱           | GET_plc_ver    |               |                |                   |               |      |
|------------------|----------------|---------------|----------------|-------------------|---------------|------|
| 函式說明             | 取得 PLC 版本資語    | Æ             |                |                   |               |      |
| <b>C#</b> 方法     | short GET_plc_ | ver(StructM   | sg.Pwd P,      | ref StructMsg.p   | olc_ver R);   |      |
| <b>VB.Net</b> 方法 | GET_plc_ver(By | /Val P As Str | uctMsg.Pwd     | , ByRef R As St   | ructMsg.plc_v | /er) |
|                  | As Short       |               |                |                   |               |      |
| 資料結構             | 結構名稱:Pwd,      | 連線密碼及寫        | 入密碼設置(         | 請參考第三章 <b>)</b> 。 |               |      |
|                  | 結構名稱:plc_v     | /er           |                |                   |               | -    |
|                  | 變數名稱           | 型別            | [in/out]       | 說明                |               |      |
|                  | Version        | string        | out            | 版本資訊              |               |      |
|                  | Date           | string        | out            | 日期                |               |      |
|                  | Designed       | string        | out            | 設計者               |               |      |
| 備註               | ※FANUC 控制器     |               |                |                   |               |      |
|                  | Version =      | PROGRAM DRAM  | VING NO.       |                   |               |      |
|                  | Date = DAT     | E OF PROGRAM  | 1ING           |                   |               |      |
|                  | Designed =     | PROGRAM DES   | SIGNED BY      |                   |               |      |
| 適用範圍             | 0 : 支援 X : ;   | 未支援 ?: 🗦      | 未實作            |                   |               | 1    |
|                  | FANUC          | 三菱            | 海德漢            | 西門子               | 新代            |      |
|                  | 0              | 0             | Х              | ?                 | 0             |      |
|                  | 寶元             | 工研院           |                |                   |               |      |
|                  | 0              | 0             |                |                   |               |      |
| C#程式範例           | StructMsg.plc_ | _ver _plc_ve  | r;             |                   |               |      |
|                  | StructMsg.Pwd  | _Pwd;         |                |                   |               |      |
|                  | private void b | outton2_Clic  | k(object s     | ender, EventArg   | gs e)         |      |
|                  | {              |               |                |                   |               |      |
|                  | _Pwd.Conne     | ctionKey = '  | '123" <b>;</b> |                   |               |      |
|                  | short ret      | = iRemoting   | .GET_plc_ve    | er(_Pwd, ref _p   | lc_ver);      |      |
|                  | if (ret ==     | 0)            |                |                   |               |      |
|                  | {              |               |                |                   |               |      |
|                  | textBo         | x1.Text = _p  | lc_ver.Ver     | sion;             |               |      |
|                  | }              |               |                |                   |               |      |
|                  | }              |               |                |                   |               |      |

2. GET\_plc\_addr: 取得 PLC 位址的起始及結束號碼

| API 名稱       | GET_plc_addr                                                              |
|--------------|---------------------------------------------------------------------------|
| 函式說明         | 取得 PLC 位址的起始及結束號碼                                                         |
| <b>C#</b> 方法 | <pre>short GET_plc_addr(StructMsg.Pwd P, ref StructMsg.plc_addr R);</pre> |

| <b>VB.Net</b> 方法 |               |                       |                   |                   |                   |  |  |
|------------------|---------------|-----------------------|-------------------|-------------------|-------------------|--|--|
| 資料結構             | 結構名稱:Pwd,     | 連線密碼及寫                | 入密碼設置(            | 請參考第三章)。          |                   |  |  |
|                  | 結構名稱:plc_     | 結構名稱:plc_addr         |                   |                   |                   |  |  |
|                  | 變數名稱          | 型別                    | [in/out]          | 說明                |                   |  |  |
|                  | Addr          | string                | in                | ex:A,D,T,C        |                   |  |  |
|                  | PlcStart      | int[]                 | out               | 位址起始值             |                   |  |  |
|                  | PlcEnd        | int[]                 | out               | 位址終止值             |                   |  |  |
| 備註               | ※FANUC 控制器    | 能接受的位址(               | Addr)有:           |                   |                   |  |  |
|                  | G, F, Y, X,   | A, R, T, K,           | C, D, E           |                   |                   |  |  |
|                  | ※新代控制器能       | 接受的位址(Ad              | ldr)有:            |                   |                   |  |  |
|                  | I, O, C, S,   | A, R                  |                   |                   |                   |  |  |
| 適用範圍             | 0 : 支援 X :    | 未支援 ?:                | 未實作               |                   |                   |  |  |
|                  | FANUC         | 三菱                    | 海德漢               | 西門子               | 新代                |  |  |
|                  | 0             | ?                     | ?                 | ?                 | 0                 |  |  |
|                  | 寶元            | 工研院                   |                   |                   |                   |  |  |
|                  | ?             | ?                     |                   |                   |                   |  |  |
| C#程式範例           | StructMsg.Pwd | _Pwd;                 |                   |                   |                   |  |  |
|                  | StructMsg.plc | _addr _plc_a          | addr;             |                   |                   |  |  |
|                  | private void  | comboBox1_Se          | electedInde       | xChanged(object   | t sender,         |  |  |
|                  | EventArgs e)  |                       |                   |                   |                   |  |  |
|                  | {             |                       |                   |                   |                   |  |  |
|                  | txtPlcStar    | rt.lext = ""          | ; txtPlcEnd       | d.lext = "";      |                   |  |  |
|                  | Dud Coppo     | actionKov -           | "172",            |                   |                   |  |  |
|                  | _Pwd.Colline  | Addr - comb           | 123, $0Boy1$ Tevt |                   |                   |  |  |
|                  | _pic_addi .   | = iRemoting           | GFT nlc a         | ,<br>ddr( Pwd ref | nlc addr):        |  |  |
|                  | if (ret ==    | = 11(CHIOCING<br>= 0) | .or.prc_a         |                   |                   |  |  |
|                  | {             | 0)                    |                   |                   |                   |  |  |
|                  | for (i        | nt i = 0; i           | <= plc ac         | ldr.PlcStart.Le   | ngth - 1; i++)    |  |  |
|                  | {             | -                     | _, _              |                   | 0 , ,             |  |  |
|                  | tx            | tPlcStart.Te          | xt += _plc        | _addr.PlcStart    | [i].ToString() +  |  |  |
|                  |               |                       |                   |                   | "\t";             |  |  |
|                  | tx            | tPlcEnd.Text          | += _plc_ad        | dr.PlcEnd[i].Te   | oString() + "\t"; |  |  |
|                  | }             |                       |                   |                   |                   |  |  |
|                  | }             |                       |                   |                   |                   |  |  |
|                  | else          |                       |                   |                   |                   |  |  |
|                  | {             |                       |                   |                   |                   |  |  |
|                  | Messag        | eBox.Show(re          | et.ToString       | g());             |                   |  |  |
|                  | }             |                       |                   |                   |                   |  |  |

}

# 3. GET\_plc\_addr2:取得 PLC 位址的起始及結束號碼

| API 名稱       | GET_plc_addr2       |                                   |                |                 |              |    |
|--------------|---------------------|-----------------------------------|----------------|-----------------|--------------|----|
| 函式說明         | 取得 PLC 位址的起         | 电始及結束號碼                           | E<br>可         |                 |              |    |
| <b>C#</b> 方法 | short GET_plc_      | _addr2(Struc                      | tMsg.Pwd P     | , ref StructMsg | .plc_addr2 R | ); |
| VB.Net 方法    |                     |                                   |                |                 |              |    |
| 資料結構         | 結構名稱:Pwd,           | 連線密碼及寫                            | 入密碼設置 <b>(</b> | 請參考第三章)。        |              |    |
|              | 結構名稱:plc_a          | addr2                             |                |                 |              |    |
|              | 變數名稱 型別 [in/out] 說明 |                                   |                |                 |              |    |
|              | Addr                | string                            | in             | Plc 位址代號 ex     | :A,D,T,C     |    |
|              | PlcStart            | int[]                             | out            | 位址起始值           |              |    |
|              | PlcEnd              | int[]                             | out            | 位址終止值           |              |    |
|              | РІсТуре             | short[]                           | out            | 0:byte, 1:shor  | rt, 2:int    |    |
|              |                     |                                   |                | 3:bool, 4:doub  | le, 5:string |    |
|              |                     |                                   |                | 6:sbyte         |              |    |
| 備註           | ※FANUC 控制器的         | 能接受的位址(                           | Addr)有:        |                 |              |    |
|              | G, F, Y, X,         | A, R, T, K,                       | C, D, E        |                 |              |    |
|              | ※新代控制器能排            | 接受的位址(Ad                          | dr)有:          |                 |              |    |
|              | I, O, C, S,         | A, R                              |                |                 |              |    |
|              | ※海德漢控制器(            | <b>iTNC530)</b> 能接                | 受的位址(A         | ddr)有:          |              |    |
|              | M, B, W, D,         | I, O, T, C,                       | S, IB, IW      | , ID, OB, OW, O | D            |    |
| 適用範圍         | 0 : 支援 X : :        | 未支援 ?:                            | 未實作            |                 |              | 1  |
|              | FANUC               | 三菱                                | 海德漢            | 西門子             | 新代           |    |
|              | 0                   | ;                                 | 0              | ?               | 0            |    |
|              | 寶元                  | 工研院                               |                |                 |              |    |
|              | ?                   | ?                                 |                |                 |              |    |
| C#程式範例       | StructMsg.plc_      | _addr2 _plc_                      | addr2 = ne     | w StructMsg.plc | _addr2();    |    |
|              | _Pwd.Connectio      | onKey = "123                      | ";             |                 |              |    |
|              | _plc_addr2.Add      | lr = comHeid                      | Addr.Text;     |                 |              |    |
|              | short ret = if      | Remoting.GET                      | _plc_addr2     | (_Pwd, ret _plc | _addr2);     |    |
|              | 1† (ret == 0)       |                                   |                |                 |              |    |
|              |                     |                                   |                |                 |              |    |
|              |                     | rt.lext = _                       | oic_addr2.P    | TCStart[0].105  | tring();     |    |
|              |                     | $\cdot \text{iext} = _p \text{I}$ | Ladar2.Plo     |                 | B();         |    |
|              |                     | $e \cdot e \cdot e \cdot e = p$   | rc_auur2.P.    | ciype[0].lostr  | TIIR()?      |    |
|              | }                   |                                   |                |                 |              |    |

4. \_GET\_plc\_status:取得機台 PLC 狀態資訊

| API 名稱       | GET_plc_status |                     |                                              |                   |              |     |  |
|--------------|----------------|---------------------|----------------------------------------------|-------------------|--------------|-----|--|
| 函式說明         | 取得機台 PLC 狀態    | 態資訊                 |                                              |                   |              |     |  |
| <b>C#</b> 方法 | short GET_plc_ | _status(Stru        | ctMsg.Pwd                                    | P, ref StructMs   | g.plc_status | R); |  |
| VB.Net 方法    | GET_plc_status | s(ByVal P As        | StructMsg                                    | .Pwd, ByRef R A   | ls           |     |  |
|              | StructMsg.plc_ | _status) As         | Short                                        |                   |              |     |  |
| 資料結構         | 結構名稱:Pwd,      | 連線密碼及寫              | 入密碼設置 <b>(</b>                               | 請參考第三章 <b>)</b> 。 |              |     |  |
|              | 結構名稱:plc_s     | status              |                                              |                   |              |     |  |
|              | 變數名稱           | 變數名稱 型別 [in/out] 說明 |                                              |                   |              |     |  |
|              | Addr           | string              | in                                           | ex:A,D,T,C        |              |     |  |
|              | PlcStart       | int                 | in                                           | 位址起始值             |              |     |  |
|              | PlcEnd         | int                 | in                                           | 位址終止值             |              |     |  |
|              | РІсТуре        | short               | out                                          | 0:byte, 1:show    | rt, 2:int    |     |  |
|              | PlcDataB       | byte[]              | out                                          | Plc 資料(byte)      |              |     |  |
|              | PlcDataS       | short[]             | out                                          | Plc 資料(short      | )            |     |  |
|              | PlcDataI       | int[]               | out                                          | Plc 資料(int)       |              |     |  |
| 備註           | ※FANUC 控制器的    | 能接受的位址(             | Addr)有:                                      |                   |              |     |  |
|              | G, F, Y, X,    | A, R, T, K,         | C, D, E                                      |                   |              |     |  |
|              | ※三菱控制器(M7      | 70/M700)能接          | 受的位址(Ad                                      | dr)有:             |              |     |  |
|              | X, Y, M, F,    | L, SM, D, R         | , W, B, SB                                   | , V, SW, SD       |              |     |  |
|              | ※新代控制器能排       | 接受的位址(Ad            | dr)有:                                        |                   |              |     |  |
|              | I, O, C, S,    | A, R                |                                              |                   |              |     |  |
|              | ※寶元控制器能排       | 接受的位址(Ad            | dr)有:                                        |                   |              |     |  |
|              | A, R, C, I,    | S, 0                |                                              |                   |              |     |  |
|              | ※工研院控制器角       | 能接受的位址(/            | Addr)有:                                      |                   |              |     |  |
|              | I, O, C, S,    | A, B, 強制 I          | 點,強制0點                                       | 點,強制C點            |              |     |  |
|              | ※取得值會被放        | 人 PlcData(B,        | S,I)的陣列「                                     | 中,如果該號碼取往         | 导失敗,此陣列位     | 直曾  |  |
|              | 被設為-1          | 1. 1. 1.4           | t. → // .                                    |                   |              |     |  |
| 適用範圍         | 0 : 支援 X : ;   | ⊼支援 <b>?:</b> ≯     | 未貫作<br>、 、 、 、 、 、 、 、 、 、 、 、 、 、 、 、 、 、 、 |                   |              |     |  |
|              | FANUC          | 二夌                  | 海德凑                                          | 西門子               | 新代           |     |  |
|              |                | 0<br>               | ?                                            | ?                 | 0            |     |  |
|              | 賀兀             | 上研院                 |                                              |                   |              |     |  |
|              |                | 0                   |                                              |                   |              |     |  |
| C#住式車例       | StructMsg.pic_ | _status _pic        | _status;                                     |                   |              |     |  |
|              | StructMsg.PWa  | _Pwa;               | klabiast s                                   | andon EventAnd    |              |     |  |
|              |                |                     | K(UDJECT S                                   | enuer, Eventarg   | 55 21        |     |  |
|              | l<br>nlc statu | s ∆ddr - "T'        | · .                                          |                   |              |     |  |
|              | plc statu      | s.PlcStart :        | ,<br>= 2:                                    |                   |              |     |  |

| _plc_status.PlcEnd = 2;                                                 |  |  |  |  |  |
|-------------------------------------------------------------------------|--|--|--|--|--|
| _Pwd.ConnectionKey = "123";                                             |  |  |  |  |  |
| <pre>short ret = iRemoting.GET_plc_status(_Pwd, ref _plc_status);</pre> |  |  |  |  |  |
| if (ret == 0)                                                           |  |  |  |  |  |
| {                                                                       |  |  |  |  |  |
| <pre>if (_plc_status.PlcType==0)</pre>                                  |  |  |  |  |  |
| <pre>txtPlcData.Text = _plc_status.PlcDataB[0].ToString();</pre>        |  |  |  |  |  |
| <pre>else if (_plc_status.PlcType==1)</pre>                             |  |  |  |  |  |
| <pre>txtPlcData.Text = _plc_status.PlcDataS[0].ToString();</pre>        |  |  |  |  |  |
| else                                                                    |  |  |  |  |  |
| <pre>txtPlcData.Text = _plc_status.PlcDataI[0].ToString();</pre>        |  |  |  |  |  |
| }                                                                       |  |  |  |  |  |
| }                                                                       |  |  |  |  |  |

5. GET\_plc\_status2:取得機台 PLC 狀態資訊

| API 名稱       | GET_plc_status2 |               |             |                                              |  |  |
|--------------|-----------------|---------------|-------------|----------------------------------------------|--|--|
| 函式說明         | 取得機台 PLC 狀態     | 取得機台 PLC 狀態資訊 |             |                                              |  |  |
| <b>C#</b> 方法 | short GET_plc_s | tatus2(Stru   | ctMsg.Pwd F | <pre>&gt;, ref StructMsg.plc_status2[]</pre> |  |  |
|              | R);             |               |             |                                              |  |  |
| VB.Net 方法    |                 |               |             |                                              |  |  |
| 資料結構         | 結構名稱:Pwd,連      | 連線密碼及寫入       | 、密碼設置(請     | 静参考第三章 <b>)</b> 。                            |  |  |
|              | 結構名稱:plc_st     | atus2         |             |                                              |  |  |
|              | 變數名稱            | 型別            | [in/out]    | 說明                                           |  |  |
|              | Addr            | string        | in          | Plc 位址代號 ex:A,D,T,C                          |  |  |
|              | PlcNumber       | int           | in          | Plc 編號                                       |  |  |
|              | РІсТуре         | short         | out         | 0:byte, 1:short, 2:int                       |  |  |
|              |                 |               |             | 3:bool, 4:double, 5:string                   |  |  |
|              |                 |               |             | 6:sbyte                                      |  |  |
|              | PlcDataByte     | byte          | out         | Plc 資料(byte)                                 |  |  |
|              | PlcDataShort    | short         | out         | Plc 資料(short)                                |  |  |
|              | PlcDataInt      | int           | out         | Plc 資料(int)                                  |  |  |
|              | PlcDataBool     | bool          | out         | Plc 資料(bool)                                 |  |  |
|              | PlcDataDouble   | double        | out         | Plc 資料(double)                               |  |  |
|              | PlcDataString   | string        | out         | Plc 資料(string)                               |  |  |
|              | PlcDataSByte    | sbyte         | out         | Plc 資料(sbyte)                                |  |  |
| 備註           | ※FANUC 控制器能     | 接受的位址(A       | ddr)有:      | · · · · · · · · · · · · · · · · · · ·        |  |  |
|              | G, F, Y, X, A   | , R, T, K, (  | C, D, E     |                                              |  |  |
|              | ※三菱控制器(M70      | /M700)能接受     | 的位址(Add     | <b>r)</b> 有:                                 |  |  |
|              | X, Y, M, F, L   | , SM, D, R,   | W, B, SB,   | V, SW, SD                                    |  |  |

|        | ※海德漢控制器(iTNC530)能接受的位址(Addr)有:                    |               |               |               |                          |         |  |
|--------|---------------------------------------------------|---------------|---------------|---------------|--------------------------|---------|--|
|        | M, B, W, D, I, O, T, C, S, IB, IW, ID, OB, OW, OD |               |               |               |                          |         |  |
|        | ※新代控制器能接受的位址(Addr)有:                              |               |               |               |                          |         |  |
|        | I, O, C, S, A, R                                  |               |               |               |                          |         |  |
|        | ※寶元控制器能                                           | 接受的位址(Ad      | dr)有:         |               |                          |         |  |
|        | A, R, C, I                                        | , S, O        |               |               |                          |         |  |
|        | ※工研院控制器                                           | 能接受的位址(       | Addr)有:       |               |                          |         |  |
|        | I, O, C, S                                        | ,A,B,強制 I     | 點,強制0點,       | 強制C點          |                          |         |  |
| 適用範圍   | 0:支援 X:                                           | 未支援 ?:        | 未實作           |               |                          |         |  |
|        | FANUC                                             | 三菱            | 海德漢           | 西門子           | 新代                       |         |  |
|        | 0                                                 | 0             | 0             | ?             | 0                        |         |  |
|        | 寶元                                                | 工研院           |               |               |                          |         |  |
|        | 0                                                 | 0             |               |               |                          |         |  |
| C#程式範例 | _Pwd.Connect:                                     | ionKey = "123 | ;";           |               | 1                        | <u></u> |  |
|        | StructMsg.pl                                      | c_status2[] _ | plc_status2 : | = new         |                          |         |  |
|        | StructMsg.pl                                      | c_status2[1]; |               |               |                          |         |  |
|        | _plc_status2                                      | [0].Addr = "W | l";           |               |                          |         |  |
|        | _plc_status2                                      | [0].PlcNumber | = 9804;       |               |                          |         |  |
|        |                                                   |               |               |               |                          |         |  |
|        | DataTable dt                                      | = new DataTa  | ble();        |               |                          |         |  |
|        | dt.Columns.A                                      | dd("PlcNumber | ", Type.GetTy | ype("System.] | [nt32"));                |         |  |
|        | dt.Columns.A                                      | dd("PlcType", | Type.GetType  | e("System.Int | t16"));                  |         |  |
|        | dt.Columns.A                                      | dd("PlcValue" | , Type.GetTy  | pe("System.St | tring"));                |         |  |
|        |                                                   |               |               |               |                          |         |  |
|        | short ret = :                                     | iRemoting.GET | _plc_status2  | (_Pwd, ref _p | <pre>olc_status2);</pre> |         |  |
|        | if (ret == 0                                      | )             |               |               |                          |         |  |
|        | {                                                 |               |               |               |                          |         |  |
|        | for (int                                          | i = 0; i <= . | _plc_status2. | Length - 1;   | i++)                     |         |  |
|        | {                                                 |               |               |               |                          |         |  |
|        | DataR                                             | ow dr = dt.Ne | ewRow();      |               |                          |         |  |
|        | dr["P                                             | lcNumber"] =  | _plc_status2  | [i].PlcNumbe  | r;                       |         |  |
|        | dr["P                                             | lcType"] = _p | olc_status2[i | ].PlcType;    |                          |         |  |
|        | switc                                             | h (_plc_statı | us2[i].PlcTyp | e)            |                          |         |  |
|        | {                                                 |               |               |               |                          |         |  |
|        | Са                                                | ase 0:        |               |               |                          |         |  |
|        |                                                   | dr["PlcVal    | ue"] = _plc_s | tatus2[i].Pl  | cDataByte;               |         |  |
|        |                                                   | break;        |               |               |                          |         |  |
|        | Ca                                                | ase 1:        |               |               |                          |         |  |

```
dr["PlcValue"] = _plc_status2[i].PlcDataShort;
              break;
          case 2:
              dr["PlcValue"] = _plc_status2[i].PlcDataInt;
              break;
          case 3:
              dr["PlcValue"] = _plc_status2[i].PlcDataBool;
              break;
          case 4:
              dr["PlcValue"] = _plc_status2[i].PlcDataDouble;
              break;
          case 5:
              dr["PlcValue"] = _plc_status2[i].PlcDataString;
              break;
       }
       dt.Rows.Add(dr);
   }
   dgvHeid.DataSource = dt;
}
```

6. SET\_plc\_status: 寫入機台 PLC

| API 名稱           | SET_plc_status | 5            |                |                                       |
|------------------|----------------|--------------|----------------|---------------------------------------|
| 函式說明             | 寫入機台 PLC       |              |                |                                       |
| <b>C#</b> 方法     | short SET_plc  | _status(Stru | ctMsg.Pwd      | P, StructMsg.plc_status R);           |
| <b>VB.Net</b> 方法 | SET_plc_status | s(ByVal P As | StructMsg      | .Pwd, ByVal R As                      |
|                  | StructMsg.plc  | _status) As  | Short          |                                       |
| 資料結構             | 結構名稱:Pwd,      | 連線密碼及寫       | 入密碼設置 <b>(</b> | 請參考第三章)。                              |
|                  | 結構名稱:plc_      | status       |                |                                       |
|                  | 變數名稱           | 型別           | [in/out]       | 說明                                    |
|                  | Addr           | string       | in             | ex:A,D,T,C                            |
|                  | PlcStart       | int          | in             | 位址起始值                                 |
|                  | PlcEnd         | int          | in             | 位址終止值                                 |
|                  | РІсТуре        | short        | in             | 0:byte, 1:short, 2:int                |
|                  | PlcDataB       | byte[]       | in             | Plc 資料(byte)                          |
|                  | PlcDataS       | short[]      | in             | Plc 資料(short)                         |
|                  | PlcDataI       | int[]        | in             | Plc 資料(int)                           |
| 備註               | ※ FANUC 控制器    | 能接受的位址       | (Addr)有:       | · · · · · · · · · · · · · · · · · · · |

|        | <ul> <li>G, F, Y, X, A, R, T, K, C, D, E</li> <li>※ 三菱控制器(M70/M700)能接受的位址(Addr)有:</li> <li>X, Y, M, F, L, SM, D, R, W, B, SB, V, SW, SD</li> <li>※ 新代控制器能接受的位址(Addr)有:</li> <li>I, O, C, S, A, R</li> <li>※寶元控制器能接受的位址(Addr)有:</li> <li>A, R, C, I, S, O</li> <li>※工研院控制器能接受的位址(Addr)有:</li> </ul> |                         |                         |                      |           |     |
|--------|----------------------------------------------------------------------------------------------------|-------------------------|-------------------------|----------------------|-----------|-----|
|        | <b>I, 0, C, S</b><br>※ 必須要設定                                                                                                    | ,A,B,強制 I<br>API 寫入密碼(P | 點,強制O點,<br>wd.WritePwd) | 強制 C 點<br>,請參閱「四、AP: | I 連線及寫入密碼 | Ĕ」° |
| 適用範圍   | 0 : 支援 X :                                                                                                    | 未支援 ?:                  | 未實作                     |                      |           |     |
|        | FANUC                                                                                                    | 三菱                      | 海德漢                     | 西門子                  | 新代        |     |
|        | 0                                                                                                    | ?                       | ?                       | ?                    | 0         |     |
|        | 寶元                                                                                                    | 工研院                     |                         |                      |           |     |
|        | 0                                                                                                    | 0                       |                         |                      |           |     |
| C#程式範例 | StructMsg.Pwd                                                                                                    | _Pwd;                   |                         |                      |           |     |
|        | private void                                                                                                    | button4_Click           | (object sende           | r, EventArgs         | e)        |     |
|        | {                                                                                                    |                         |                         |                      |           |     |
|        | _plc_state                                                                                                    | us.Addr = "D"           | ;                       |                      |           |     |
|        | _plc_state                                                                                                    | us.PlcStart =           | 15;                     |                      |           |     |
|        | _plc_state                                                                                                    | us.PlcEnd = 20          | );                      |                      |           |     |
|        | _plc_state                                                                                                    | us.PlcType = 0          | ); //;                  | 定要設定成 <b>0(F</b> /   | ANUC)     |     |
|        | _plc_state                                                                                                    | us.PlcDataB =           | new byte[5];            |                      |           |     |
|        | _plc_state                                                                                                    | us.PlcDataB[0]          | ] = 1;                  |                      |           |     |
|        | _plc_state                                                                                                    | us.PlcDataB[1]          | ] = 2;                  |                      |           |     |
|        | _plc_state                                                                                                    | us.PlcDataB[2]          | ] = 3;                  |                      |           |     |
|        | _plc_state                                                                                                    | us.PlcDataB[3]          | ] = 4;                  |                      |           |     |
|        | _plc_state                                                                                                    | us.PlcDataB[4]          | ] = 5;                  |                      |           |     |
|        | _Pwd.ConnectionKey = "123";                                                                                                    |                         |                         |                      |           |     |
|        | if (ret =                                                                                                    | = 0)                    | _,                      | ,_ ·, _r             |           |     |
|        | Messag                                                                                                    | ,<br>geBox.Show("寫      | 入成功!");                 |                      |           |     |
|        | else                                                                                                    | ,,,,,,,,                |                         |                      |           |     |
|        | Messag                                                                                                    | geBox.Show(ret          | .ToString());           |                      |           |     |
|        | }                                                                                                    |                         |                         |                      |           |     |

7. SET\_plc\_status2: 寫入機台 PLC

| API 名稱 | SET_plc_status2 |
|--------|-----------------|
|--------|-----------------|

| 函式說明         | 寫入機台 PLC                      |                  |                                             |                          |               |     |  |
|--------------|-------------------------------|------------------|---------------------------------------------|--------------------------|---------------|-----|--|
| <b>C#</b> 方法 | short SET_plc_s               | tatus2(Stru      | ictMsg.Pwd F                                | , StructMsg.p            | lc_status2[]  | R); |  |
| VB.Net 方法    |                               |                  |                                             |                          |               |     |  |
| 資料結構         | 結構名稱:Pwd,連線密碼及寫入密碼設置(請參考第三章)。 |                  |                                             |                          |               |     |  |
|              | 結構名稱:plc_st                   | 結構名稱:plc_status2 |                                             |                          |               |     |  |
|              | 變數名稱                          | 型別               | [in/out]                                    | 說明                       |               |     |  |
|              | Addr                          | string           | in                                          | Plc 位址代號 e               | ex:A,D,T,C    |     |  |
|              | PlcNumber                     | int              | in                                          | Plc 編號                   |               |     |  |
|              | РІсТуре                       | short            | in                                          | 0:byte, 1:sh             | ort, 2:int    |     |  |
|              |                               |                  |                                             | 3:bool, 4:dou            | ble, 5:string | 5   |  |
|              |                               |                  |                                             | 6:sbyte                  |               |     |  |
|              | PlcDataByte                   | byte             | in                                          | Plc 資料(byte              | )             |     |  |
|              | PlcDataShort                  | short            | in                                          | Plc 資料(shor <sup>-</sup> | t)            |     |  |
|              | PlcDataInt                    | int              | in                                          | Plc 資料(int)              |               |     |  |
|              | PlcDataBool                   | bool             | in                                          | Plc 資料(bool              | )             |     |  |
|              | PlcDataDouble                 | double           | in                                          | Plc 資料(doub              | le)           |     |  |
|              | PlcDataString                 | string           | in                                          | Plc 資料(stri              | ng)           |     |  |
|              | PlcDataSByte                  | sbyte            | in                                          | Plc 資料(sbyt              | e)            |     |  |
| 備註           | ※ FANUC 控制器的                  | 走接受的位址(          | Addr)有:                                     |                          |               |     |  |
|              | G, F, Y, X, A                 | , R, T, K,       | C, D, E                                     |                          |               |     |  |
|              | ※ 三菱控制器(M7                    | 0/M700)能接        | 受的位址(Add                                    | dr)有:                    |               |     |  |
|              | X, Y, M, F, L                 | , SM, D, R,      | W, B, SB,                                   | V, SW, SD                |               |     |  |
|              | ※海德漢控制器(i                     | TNC530)能接        | 受的位址(Add                                    | dr)有:(IB可能               | 無法寫入 <b>)</b> |     |  |
|              | M, B, W, D, I                 | , O, T, C,       | S, IB, IW,                                  | ID, OB, OW, O            | D             |     |  |
|              | ※新代控制器能接                      | 受的位址(Add         | lr)有:                                       |                          |               |     |  |
|              | I, O, C, S, A                 | , R              |                                             |                          |               |     |  |
|              | ※寶元控制器能接                      | 受的位址(Add         | lr)有:                                       |                          |               |     |  |
|              | A, R, C, I, S                 | , 0              |                                             |                          |               |     |  |
|              | ※工研院控制器能                      | 接受的位址(A          | ddr)有:                                      |                          |               |     |  |
|              | I, O, C, S, A                 | <b>, B,</b> 強制 I | 點,強制0點                                      | , 強制 C 點                 |               |     |  |
|              | ※ 必須要設定 AP:                   | [ 寫人密碼(Pw        | vd.WritePwd                                 | ),請參閱「四、AP]              | [ 連線          | 馬」。 |  |
| 適用範圍         | 0 : 支援 X : 未                  | 支援 ?: 未          | 天實作<br>———————————————————————————————————— |                          |               |     |  |
|              | FANUC                         | 二委               | 海德漢                                         | 西門子                      | 新代            |     |  |
|              | 0                             | ?                | 0                                           | ?                        | 0             |     |  |
|              | 費兀                            | 工研院              |                                             |                          |               |     |  |
|              | 0                             | 0                |                                             |                          |               |     |  |
| C#程式範例       | _Pwd.Connectior               | Key = "123'      | ';                                          |                          |               |     |  |
|              | StructMsg.plc_s               | tatus2[] _p      | lc_status2                                  | = new                    |               |     |  |

| <pre>StructMsg.plc_status2[1];</pre>                                  |
|-----------------------------------------------------------------------|
| _plc_status2[0].Addr = "W";                                           |
| _plc_status2[0].PlcNumber = 9804;                                     |
| _plc_status2[0].PlcType = 1;                                          |
| _plc_status2[0].PlcDataShort = 20;                                    |
|                                                                       |
| <pre>short ret = iRemoting.SET_plc_status2(_Pwd, _plc_status2);</pre> |
| <pre>MessageBox.Show(ret.ToString());</pre>                           |

## 十六、 檔案管理類別函式

1. GET\_file\_directory:取得控制上的檔案及目錄

| API 名稱           | GET_file_directory                                                           |                       |                   |                   |             |   |
|------------------|------------------------------------------------------------------------------|-----------------------|-------------------|-------------------|-------------|---|
| 函式說明             | 取得控制上的檔案及目錄                                                                  |                       |                   |                   |             |   |
| <b>C#</b> 方法     | <pre>short GET_file_directory(StructMsg.Pwd P, ref StructMsg.file_list</pre> |                       |                   |                   |             |   |
|                  | R);                                                                          |                       |                   |                   |             |   |
| <b>VB.Net</b> 方法 |                                                                              |                       |                   |                   |             |   |
| 資料結構             | 結構名稱:Pwd,                                                                    | 連線密碼及寫                | 入密碼設置 <b>(</b> 諸  | 青參考第三章 <b>)</b> 。 |             |   |
|                  | 結構名稱:file_                                                                   | _list                 |                   |                   |             |   |
|                  | 變數名稱                                                                         | 型別                    | [in/out]          | 說明                |             |   |
|                  | FolderPath                                                                   | string                | in                | 資料夾路徑             |             |   |
|                  | DirList                                                                      | <pre>string[][]</pre> | out               | 目錄資料              |             |   |
| 備註               | ※ 目前僅適用在                                                                     | 海德漢控制器                |                   |                   |             |   |
|                  | ※file_list 第二                                                                | 二個陣列:                 |                   |                   |             |   |
|                  | [0]:檔案或目錄                                                                    | 錄名稱                   |                   |                   |             |   |
|                  | [1]:大小 (by                                                                   | te)                   |                   |                   |             |   |
|                  | [2]:日期                                                                       |                       |                   |                   |             |   |
|                  | [3]:權限,會法                                                                    | 有 <b>3</b> 個字元,分      | 的是 drw:           |                   |             |   |
|                  | 第1個字元作                                                                       | 代表這個項目是               | :「資料夾(目           | 錄)或檔案」:           |             |   |
|                  | 當為[d]則                                                                       | 是資料夾 <b>(</b> 目錡      | ŧ <b>)</b> ;當為[-] | 則是檔案。             |             |   |
|                  | 第2個字元代表這個檔案是否「可讀」                                                            |                       |                   |                   |             |   |
|                  | 當為[r]則是可讀;當為[-]則是不可讀                                                         |                       |                   |                   |             |   |
|                  | 第3個字元作                                                                       | 代表這個檔案是               | 否「可寫」             |                   |             |   |
|                  | 當為[w]則                                                                       | 是可寫;當為[               | -]則是不可第           | <b>詩</b>          |             |   |
| 適用範圍             | 0 : 支援 X : ;                                                                 | 未支援 ?: 未              | <b>卡實作</b>        |                   |             | ł |
|                  | FANUC                                                                        | 三菱                    | 海德漢               | 西門子               | 新代          |   |
|                  | ?                                                                            | ?                     | 0                 | ?                 | ?           |   |
|                  | 寶元                                                                           | 工研院                   |                   |                   |             |   |
|                  | ?                                                                            | ?                     |                   |                   |             | L |
| C#程式範例           | StructMsg.file                                                               | e_list _file_         | _list = nev       | / StructMsg.fil   | e_list();   |   |
|                  | lvList.Items.C                                                               | <pre>clear();</pre>   |                   |                   |             |   |
|                  | _file_list.Fol                                                               | lderPath = t          | xtPath.Text       | ;                 |             |   |
|                  | short ret = iF                                                               | Remoting.GET          | _file_dired       | tory(_Pwd, ref    | _file_list) | ; |
|                  | if (ret == 0)                                                                |                       |                   |                   |             |   |
|                  |                                                                              |                       | ··· · · ·         |                   |             |   |
|                  | for (int i                                                                   | = 0; 1 <= _           | Tile_list.        | UIRLIST.Length    | - 1; 1++)   |   |
|                  | 1<br>1 + c + \/ + z                                                          | owTtom itom           | - 104             |                   |             |   |
|                  | LISTVI                                                                       | filo lict D           | = new             |                   |             |   |
|                  | LISTVIEWITEM(_                                                               | _TIIE_IIST.D          | TULIZELILE        | <i>i</i> ]);      |             |   |

### 2. UPLOAD\_file2:從 PC 端上傳檔案到裝置(如 CNC 控制器)

| API 名稱           | UPLOAD_file2                                       |                     |                  |                   |                       |  |
|------------------|----------------------------------------------------|---------------------|------------------|-------------------|-----------------------|--|
| 函式說明             | 從 PC 端上傳檔案到裝置(如 CNC 控制器)                           |                     |                  |                   |                       |  |
| <b>C#</b> 方法     | short UPLOAD_                                      | file2(Struct        | Msg.Pwd P,       | StructMsg.file    | path2 R);             |  |
| <b>VB.Net</b> 方法 |                                                    |                     |                  |                   |                       |  |
| 資料結構             | 結構名稱:Pwd,                                          | 連線密碼及寫              | 入密碼設置 <b>(</b> 詞 | 青參考第三章 <b>)</b> 。 |                       |  |
|                  | 結構名稱:file                                          | _path2              |                  |                   |                       |  |
|                  | 變數名稱                                               | 型別                  | [in/out]         | 說明                |                       |  |
|                  | FileContent                                        | byte[]              | in               | 從 PC 端上傳的格        | 當案內容                  |  |
|                  | DestFile         string         in         該裝置上的檔案 |                     | 該裝置上的檔案          | 路徑及名稱             |                       |  |
| 備註               | ※ 目前僅適用在海德漢控制器                                     |                     |                  |                   |                       |  |
| 適用範圍             | 0:支援 X:                                            | 0: 支援 X: 未支援 ?: 未實作 |                  |                   |                       |  |
|                  | FANUC三菱海德漢西門子新代                                    |                     |                  |                   | 新代                    |  |
|                  | ?                                                  | ?                   | 0                | ?                 | ?                     |  |
|                  | 寶元                                                 | 工研院                 |                  |                   |                       |  |
|                  | ?                                                  | ?                   |                  |                   |                       |  |
| C#程式範例           | StructMsg.file                                     | e_path _file        | _path = new      | / StructMsg.fi]   | <pre>le_path();</pre> |  |
|                  | _file_path.So                                      | urceFile = o        | penFileDial      | .og1.FileName;    |                       |  |
|                  | _file_path.DestFile = txtPath.Text + "\\" +        |                     |                  |                   |                       |  |
|                  | openFileDialo                                      | g1.SafeFileN        | ame;             |                   |                       |  |
|                  | short ret = i                                      | Remoting.UPL        | DAD_file(_F      | wd, _file_path    | ı);                   |  |

### 3. DOWNLOAD\_file2:從裝置上(如 CNC 控制器)下載檔案到 PC 端

| API 名稱           | DOWNLOAD_file2                                                            |    |          |    |  |
|------------------|---------------------------------------------------------------------------|----|----------|----|--|
| 函式說明             | 從裝置上(如 CNC 控制器)下載檔案到 PC 端                                                 |    |          |    |  |
| <b>C#</b> 方法     | <pre>short DOWNLOAD_file2(StructMsg.Pwd P, StructMsg.file_path2 R);</pre> |    |          |    |  |
| <b>VB.Net</b> 方法 |                                                                           |    |          |    |  |
| 資料結構             | 結構名稱:Pwd,連線密碼及寫入密碼設置(請參考第三章)。                                             |    |          |    |  |
|                  | 結構名稱:file_path2                                                           |    |          |    |  |
|                  | 變數名稱                                                                      | 型別 | [in/out] | 說明 |  |

財團法人精密機械研究發展中心 智慧整合開發部

|        | SourceFile                                                             | string       | in          | 該裝置上的檔案        | 路徑及名稱 |  |
|--------|------------------------------------------------------------------------|--------------|-------------|----------------|-------|--|
|        | FileContent                                                            | byte[]       | out         | 下載到 PC 端的檔案內容  |       |  |
| 備註     | ※ 目前僅適用在                                                               | 海德漢控制器       |             |                |       |  |
| 適用範圍   | 0 : 支援 X :                                                             | 未支援 ?:       | 未實作         |                |       |  |
|        | FANUC                                                                  | 三菱           | 海德漢         | 西門子            | 新代    |  |
|        | ?                                                                      | ?            | 0           | ?              | ?     |  |
|        | 寶元                                                                     | 工研院          |             |                |       |  |
|        | ?                                                                      | ?            |             |                |       |  |
| C#程式範例 | <pre>StructMsg.file_path _file_path = new StructMsg.file_path();</pre> |              |             |                |       |  |
|        | _file_path.SourceFile = txtPath.Text + "\\" +                          |              |             |                |       |  |
|        | <pre>lvList.SelectedItems[0].Text;</pre>                               |              |             |                |       |  |
|        | _file_path.DestFile = saveFileDialog1.FileName;                        |              |             |                |       |  |
|        | short ret = i                                                          | Remoting.DOW | NLOAD_file( | _Pwd, _file_pa | ath); |  |

4. DEL\_file:從裝置上刪除檔案

| API 名稱           | DEL_file         |                                               |                  |                   |                       |  |
|------------------|------------------|-----------------------------------------------|------------------|-------------------|-----------------------|--|
| 函式說明             | 從裝置上刪除檔          | 案                                             |                  |                   |                       |  |
| <b>C#</b> 方法     | short DEL_fil    | e(StructMsg.                                  | Pwd P, Stru      | uctMsg.file_pat   | th R);                |  |
| <b>VB.Net</b> 方法 |                  |                                               |                  |                   |                       |  |
| 資料結構             | 結構名稱:Pwd         | ,連線密碼及寫                                       | 入密碼設置 <b>(</b> 諸 | 清參考第三章 <b>)</b> 。 |                       |  |
|                  | 結構名稱:file        | e_path                                        |                  |                   |                       |  |
|                  | 變數名稱             | 型別                                            | [in/out]         | <b>t</b> ] 說明     |                       |  |
|                  | SourceFile       | string                                        | in               | 該裝置上的檔案           | 路徑及名稱                 |  |
| 備註               | ※ 目前僅適用在海德漢控制器   |                                               |                  |                   |                       |  |
| 適用範圍             | 0:支援 X:未支援 ?:未實作 |                                               |                  |                   |                       |  |
|                  | FANUC三菱海德漢西門子新代  |                                               |                  |                   |                       |  |
|                  | ?                | · · · · · · · · · · · · · · · · · · ·         |                  |                   |                       |  |
|                  | 寶元               | 寶元         工研院                                |                  |                   |                       |  |
|                  | ?                | ?                                             |                  |                   |                       |  |
| C#程式範例           | StructMsg.fil    | .e_path _file                                 | _path = nev      | v StructMsg.fi    | <pre>le_path();</pre> |  |
|                  | _file_path.So    | _file_path.SourceFile = txtPath.Text + "\\" + |                  |                   |                       |  |
|                  | lvList.Select    | edItems[0].T                                  | ext;             |                   |                       |  |
|                  | short ret = i    | .Remoting.DEL                                 | _file(_Pwd,      | , _file_path);    |                       |  |

## 十七、 National Instruments 9233 加速規模組類別 (暫不開放)

1. START\_ni9233\_get\_data:設定啟動模組進行資料擷取

| API 名稱           | START_ni9233_get_data                                                          |              |             |                      |  |
|------------------|--------------------------------------------------------------------------------|--------------|-------------|----------------------|--|
| 函式說明             | 設定啟動模組進行資料擷取                                                                   |              |             |                      |  |
| <b>C#</b> 方法     | <pre>short START_ni9233_get_data(StructMsg.Pwd P, StructMsg.NI9233_Param</pre> |              |             |                      |  |
|                  | R);                                                                            |              |             |                      |  |
| <b>VB.Net</b> 方法 | START_ni9233_get_                                                              |              | P As Struc  | tMsg.Pwd, ByRef R As |  |
|                  | StructMsg.NI9233_                                                              | Param) As Sl | hort        |                      |  |
| 資料結構             | 結構名稱:Pwd,連續                                                                    | 象密碼及寫入密      | 碼設置(請參      | 考第三章)。               |  |
|                  | 結構名稱:NI9233_P                                                                  | 'aram        | ·           |                      |  |
|                  | 變數名稱                                                                           | 型別           | [in/out]    | 說明                   |  |
|                  | PhysicalChannel                                                                | string       | in          | 實體 Channel 名稱,如第一個   |  |
|                  |                                                                                |              |             | 模組第一個 Channel 為      |  |
|                  |                                                                                |              |             | Dev1/ai0,同一個模組有兩個    |  |
|                  |                                                                                |              |             | Channel 為            |  |
|                  |                                                                                |              |             | Dev1/ai0,Dev1/ai1    |  |
|                  | MinimumValue                                                                   | double       | in          | NI9233 模組所提供的最小電壓    |  |
|                  |                                                                                |              |             | 值                    |  |
|                  | MaximumValue                                                                   | double       | in          | NI9233 模組所提供的最大電壓    |  |
|                  |                                                                                |              |             | 值                    |  |
|                  | Rate                                                                           | double       | in          | 1秒內有擷取多少 Sample Rate |  |
|                  | Gain                                                                           | double[]     | in          | 設定 Gain 值            |  |
|                  | Offset                                                                         | double[]     | in          | 設定 Offset 值          |  |
| 備註               | ※該函式執行後,將會持續擷取,直到 STOP_ni9233_get_data 函式執行後,才                                 |              |             |                      |  |
|                  | 會停止。                                                                           |              |             |                      |  |
|                  | ※錯誤傳回-22,代表感測器已在執行,可使用 GET_ni9233_spectrum_data 函式                             |              |             |                      |  |
|                  | 將資料取回。                                                                         |              |             |                      |  |
|                  | ※錯誤傳回-23,代表感測器內部或API發生錯誤,請使用GET_ni9233_error_msg                               |              |             |                      |  |
|                  | 函式取得錯誤訊息。                                                                      |              |             |                      |  |
| 適用範圍             | 只適用在 National                                                                  | Instruments  | 9233 加速規    | 2模组。                 |  |
| C#程式範例           | StructMsg.NI9233_                                                              | Param _NI92  | 33_Param;   |                      |  |
|                  | StructMsg.Pwd _Pw                                                              | id;          |             |                      |  |
|                  | private void butt                                                              | on1_Click(ol | bject sende | er, EventArgs e)     |  |
|                  | {                                                                              |              |             |                      |  |
|                  | _Pwd.Connectio                                                                 | onKey = "123 | ;";         |                      |  |
|                  | if (iRemoting                                                                  | .CHECK_ni923 | 3_running   | (_Pwd) == false)     |  |
|                  | {                                                                              |              |             |                      |  |
|                  | //參數設定                                                                         |              |             |                      |  |
|                  | _NI9233_Param.PhysicalChannel =                                                |              |             |                      |  |

| "Dev1/ | ai0,Dev1/ai1,Dev1/ai2";                                          |
|--------|------------------------------------------------------------------|
|        | _NI9233_Param.MinimumValue = -5;                                 |
|        | _NI9233_Param.MaximumValue = 5;                                  |
|        | _NI9233_Param.Rate = 100;                                        |
|        | _NI9233_Param.SamplesPerChannel = 1000;                          |
|        | _NI9233_Param.Gain = new double[] { 10.208, 9.94, 10.352 };      |
|        | _NI9233_Param.Offset = new double[] { 0, 0, 0 };                 |
|        |                                                                  |
|        | <pre>iRemoting.START_ni9233_get_data(_Pwd, _NI9233_Param);</pre> |
| }      |                                                                  |
| els    | se                                                               |
| {      |                                                                  |
|        | //正在執行                                                           |
|        | MessageBox.Show("目前正在執行");                                       |
| }      |                                                                  |
| }      |                                                                  |
|        |                                                                  |

## 2. STOP\_ni9233\_get\_data:停止擷取

| API 名稱           | STOP_ni9233_get_data                                   |
|------------------|--------------------------------------------------------|
| 函式說明             | 停止資料擷取                                                 |
| <b>C#</b> 方法     | <pre>void STOP_ni9233_get_data(StructMsg.Pwd P);</pre> |
| <b>VB.Net</b> 方法 | STOP_ni9233_get_data()                                 |
| 資料結構             | 結構名稱:Pwd,連線密碼及寫入密碼設置(請參考第三章)。                          |
| 備註               |                                                        |
| 適用範圍             | 只適用在 National Instruments 9233 加速規模組。                  |
| C#程式範例           | StructMsg.Pwd _Pwd;                                    |
|                  | _Pwd.ConnectionKey = "123";                            |
|                  | <pre>iRemoting.STOP_ni9233_get_data();</pre>           |

## 3. CHECK\_ni9233\_running:確認是否已啟動資料擷取

| API 名稱           | STOP_ni9233_get_data                                   |
|------------------|--------------------------------------------------------|
| 函式說明             | 確認是否已啟動資料擷取                                            |
| <b>C#</b> 方法     | <pre>bool CHECK_ni9233_running(StructMsg.Pwd P);</pre> |
| <b>VB.Net</b> 方法 | CHECK_ni9233_running() As Boolean                      |
| 資料結構             | 結構名稱:Pwd,連線密碼及寫入密碼設置(請參考第三章)。                          |
| 備註               |                                                        |
| 適用範圍             | 只適用在 National Instruments 9233 加速規模組。                  |

| C#程式範例 | StructMsg.Pwd _Pwd;                                               |
|--------|-------------------------------------------------------------------|
|        | <pre>private void button4_Click(object sender, EventArgs e)</pre> |
|        | {                                                                 |
|        | _Pwd.ConnectionKey = "123";                                       |
|        | if (iRemoting.CHECK_ni9233_running(_Pwd))                         |
|        | MessageBox.Show("目前正在執行中!");                                      |
|        | else                                                              |
|        | MessageBox.Show("尚未執行!");                                         |
|        | }                                                                 |

### 4. GET\_ni9233\_spectrum\_data:取得資料

| API 名稱           | GET_ni9233_spectrum_data                                          |                               |             |                            |
|------------------|-------------------------------------------------------------------|-------------------------------|-------------|----------------------------|
| 函式說明             | 取得資料                                                              |                               |             |                            |
| <b>C#</b> 方法     | <pre>bool GET_ni9233_spectrum_data(StructMsg.Pwd P, ref</pre>     |                               |             |                            |
|                  | StructMsg.NI9233_                                                 | SpectrumData                  | a R);       |                            |
| <b>VB.Net</b> 方法 | GET_ni9233_spectr                                                 | `um_data(ByVa                 | al P As Str | ructMsg.Pwd, ByRef R As    |
|                  | StructMsg.NI9233_                                                 | SpectrumData                  | a) As Boole | an                         |
| 資料結構             | 結構名稱:Pwd,連續                                                       | 結構名稱:Pwd,連線密碼及寫入密碼設置(請參考第三章)。 |             |                            |
|                  | 結構名稱:NI9233_P                                                     | 'aram                         |             |                            |
|                  | 變數名稱                                                              | 型別                            | [in/out]    | 說明                         |
|                  | Time                                                              | DateTime[]                    | out         | 每一個取樣點的時間                  |
|                  | Samples                                                           | Double[,]                     | out         | 二維陣列取樣值                    |
| 備註               | Samples 二維陣列:                                                     | [第n個Sampl                     | e,第n個Ch     | annel的Sample值]             |
| 適用範圍             | 只適用在 National                                                     | Instruments                   | 9233 加速規    | 模組。                        |
| C#程式範例           | StructMsg.NI9233_                                                 | SpectrumData                  | a SpectrumD | Data;                      |
|                  | StructMsg.Pwd _Pw                                                 | ıd;                           |             |                            |
|                  | <pre>private void button2_Click(object sender, EventArgs e)</pre> |                               |             |                            |
|                  | {                                                                 |                               |             |                            |
|                  | _Pwd.ConnectionKey = "123";                                       |                               |             |                            |
|                  |                                                                   |                               |             |                            |
|                  | DataTable dt                                                      | = new DataTa                  | ble();      |                            |
|                  | dt.Columns.Ad                                                     | d("Time", Ty                  | pe.GetType  | ("System.String"));        |
|                  | dt.Columns.Ad                                                     | d("Ch1", Typ                  | e.GetType(  | "System.Double"));         |
|                  | dt.Columns.Ad                                                     | d("Ch2", Typ                  | e.GetType(  | "System.Double"));         |
|                  | dt.Columns.Ad                                                     | d("Ch3", Typ                  | e.GetType(  | "System.Double"));         |
|                  | dt.Columns.Ad                                                     | d("Ch4", Typ                  | e.GetType(  | "System.Double"));         |
|                  |                                                                   |                               |             |                            |
|                  | bool IsSucces                                                     | s = iRemotin                  | g.GET_ni92  | 33_spectrum_data(_Pwd, ref |
|                  | SpectrumData);                                                    |                               |             |                            |

```
if (IsSuccess == true)
{
    DataRow dr;
    for (int i = 0; i <= SpectrumData.Time.Length - 1; i++)
    {
        dr = dt.NewRow();
        dr[0] = SpectrumData.Time[i].Millisecond.ToString();
        dr[1] = SpectrumData.Samples[i, 0];
        dr[2] = SpectrumData.Samples[i, 1];
        dr[3] = SpectrumData.Samples[i, 2];
        dt.Rows.Add(dr);
    }
    }
    dataGridView1.DataSource = dt;
}</pre>
```

#### 5. GET\_ni9233\_error\_msg:取得模組錯誤訊息

| API 名稱           | GET_ni9233_error_msg                                                     |              |          |            |
|------------------|--------------------------------------------------------------------------|--------------|----------|------------|
| 函式說明             | 取得模組錯誤訊息                                                                 |              |          |            |
| <b>C#</b> 方法     | <pre>StructMsg.SkyException GET_ni9233_error_msg(StructMsg.Pwd P);</pre> |              |          |            |
| <b>VB.Net</b> 方法 | <pre>GET_ni9233_error_msg() As StructMsg.SkyException</pre>              |              |          |            |
| 資料結構             | 結構名稱:Pwd,連続                                                              | 泉密碼及寫入密      | 碼設置(請參   | 考第三章)。     |
|                  | 結構名稱:SkyExcep                                                            | tion         |          |            |
|                  | 變數名稱                                                                     | 型別           | [in/out] | 說明         |
|                  | IsException                                                              | bool         | out      | 判斷是否發生例外錯誤 |
|                  | ExceptionMsg                                                             | string       | out      | 錯誤訊息       |
|                  | ErrorCode                                                                | int          | out      | 錯誤碼        |
| 備註               |                                                                          |              |          |            |
| 適用範圍             | 只適用在 National                                                            | Instruments  | 9233 加速規 | 模組。        |
| C#程式範例           | StructMsg.Pwd _Pwd;                                                      |              |          |            |
|                  | _Pwd.ConnectionKe                                                        | y = "123";   |          |            |
|                  | <pre>StructMsg.SkyException R = iRemoting.GET_ni9233_error(_Pwd);</pre>  |              |          |            |
|                  | MessageBox.Show(R                                                        | .ExceptionMs | sg);     |            |

### 十八、 RS232 模組類別

## 1. GET\_rs232\_status: 取得目前 RS232 的相關狀態及參數

| API 名稱           | GET_rs232_status                              |              |             |                           |  |
|------------------|-----------------------------------------------|--------------|-------------|---------------------------|--|
| 函式說明             | 取得目前 RS232 的相關                                | 狀態及參數        |             |                           |  |
| <b>C#</b> 方法     | void GET_rs232_stat                           | us(StructMs  | g.Pwd P, re | f StructMsg.RS232_Param[] |  |
|                  | R);                                           |              |             |                           |  |
| <b>VB.Net</b> 方法 | GET_rs232_status(By                           | Ref R() As   | StructMsg.  | RS232_Param)              |  |
| 資料結構             | 結構名稱:Pwd,連線密碼及寫入密碼設置(請參考第三章)。                 |              |             |                           |  |
|                  | 結構名稱:RS232_Param[]                            |              |             |                           |  |
|                  | 變數名稱                                          | 型別           | [in/out]    | 說明                        |  |
|                  | IsOpen                                        | bool         | out         | 是否已經開啟 Com Port           |  |
|                  | TaskName                                      | string       | out         | 任務名稱                      |  |
|                  | RS232_PortName                                | string       | out         | Com Port 名稱,如:COM1        |  |
|                  | RS232_Parity                                  | Parity       | out         | 同位檢查通訊協定                  |  |
|                  | RS232_DataBit                                 | int          | out         | 每一位元組之資料位元的標<br>準長度       |  |
|                  | RS232_StopBit                                 | StopBits     | out         | 每位元組之停止位元的標準              |  |
|                  |                                               |              |             | 數目                        |  |
|                  | RS232_BaudRate                                | int          | out         | 設定序列傳輸速率                  |  |
|                  | RS232_Handshake                               | Handshake    | out         | 資料序列埠傳輸的交握通訊              |  |
|                  |                                               |              |             | 協定                        |  |
|                  | SerialType                                    | short        | out         | 序列埠傳入及傳回的型別,              |  |
|                  |                                               |              |             | 0:string , 1:byte[]       |  |
|                  | IsOnCallbackEvent                             | bool         | out         | 是否要掛載序列埠事件傳回,             |  |
|                  |                                               |              |             | 如果為 true,必須要設定結           |  |
|                  |                                               |              |             | 束字元                       |  |
|                  | EndText                                       | string       | out         | 字串的結束字元                   |  |
|                  | EndByte                                       | byte         | out         | 位元組的結束字元                  |  |
| 備註               | ※SkyMars 允許建立 10                              | 個陣列(10 組     | 不同序列埠(      | Com Port),回傳固定長度為10       |  |
|                  | 的結構陣列。                                        |              |             |                           |  |
|                  | ※可從各陣列的 IsOper                                | n判斷此序列埠      | 是否正在使用      | 用及 TaskName 的變數。          |  |
| 適用範圍             | RS-232 模組或擷取卡。                                |              |             |                           |  |
| C#程式範例           | StructMsg.RS232_Par                           | am[] _Param  | ;           |                           |  |
|                  | StructMsg.Pwd _Pwd;                           |              |             |                           |  |
|                  | private void button                           | 6_Click(obj  | ect sender  | , EventArgs e)            |  |
|                  | {                                             |              |             |                           |  |
|                  | _Pwd.Connection                               | Key = "123"; | ;           |                           |  |
|                  | iRemoting.GET_rs232_status(_Pwd, ref _Param); |              |             |                           |  |

```
DataTable dt = new DataTable();
dt.Columns.Add("IsOpen", Type.GetType("System.Boolean"));
dt.Columns.Add("TaskName", Type.GetType("System.String"));
for (int i = 0; i <= _Param.Length - 1; i++)
{
    DataRow dr = dt.NewRow();
    dr[0] = _Param[i].IsOpen;
    dr[1] = _Param[i].TaskName;
    dt.Rows.Add(dr);
  }
  dataGridView1.DataSource = dt;
}
```

2. OPEN\_rs232:開啟 RS232

| API 名稱       | OPEN_rs232          |              |            |                           |
|--------------|---------------------|--------------|------------|---------------------------|
| 函式說明         | 開啟 RS232            |              |            |                           |
| <b>C#</b> 方法 | short OPEN_rs232(St | ructMsg.Pwd  | P, int ind | ex, StructMsg.RS232_Param |
|              | R);                 |              |            |                           |
| VB.Net 方法    | OPEN_rs232(ByVal in | dex As Integ | ger, ByVal | R As StructMsg.RS232) As  |
|              | Short               |              |            |                           |
| 資料結構         | 結構名稱:Pwd,連線密        | 碼及寫入密碼       | 設置(請參考     | 第三章 <b>)</b> 。            |
|              | 結構名稱:RS232_Para     | m            |            |                           |
|              | 變數名稱                | 型別           | [in/out]   | 說明                        |
|              | TaskName            | string       | in         | 設定任務名稱                    |
|              | RS232_PortName      | string       | in         | 設定Com Port名稱,如:COM1       |
|              | RS232_Parity        | Parity       | in         | 設定同位檢查通訊協定                |
|              | RS232_DataBit       | int          | in         | 設定每一位元組之資料位元              |
|              |                     |              |            | 的標準長度                     |
|              | RS232_StopBit       | StopBits     | in         | 設定每位元組之停止位元的              |
|              |                     |              |            | 標準數目                      |
|              | RS232_BaudRate      | int          | in         | 設定序列傳輸速率                  |
|              | RS232_Handshake     | Handshake    | in         | 設定資料序列埠傳輸的交握              |
|              |                     |              |            | 通訊協定                      |
|              | SerialType          | short        | in         | 設定序列埠傳入及傳回的型              |
|              |                     |              |            | 別,0:string , 1:byte[]     |
|              | IsOnCallbackEvent   | bool         | in         | 是否要掛載序列埠事件傳回,             |

|        |                                                                   |                  |               | 如果為 true,必須要設定結         |  |
|--------|-------------------------------------------------------------------|------------------|---------------|-------------------------|--|
|        |                                                                   |                  |               | 束字元                     |  |
|        | EndText                                                           | string           | in            | 設定字串的結束字元               |  |
|        | EndByte                                                           | byte             | in            | 設定位元組的結束字元              |  |
| 備註     | ※index:指向 SkyMars                                                 | 第幾個陣列 <b>(</b> 第 | 第幾組)的序列       | 刘埠。                     |  |
|        | ※SerialType 設為 0 🗄                                                | 寺,即採用 str        | ring 方式輸入     | 、序列埠,採用 string 接收。      |  |
|        | ℁IsOnCallbackEvent                                                | 設為true時          | ,必須要再設        | 定 EndText 或 EndByte 變數。 |  |
|        | ∦IsOnCallbackEvent                                                | 設為 false,        | 可忽略 EndT      | ext 及 EndByte 變數。       |  |
|        | ※假若所指定 index 的                                                    | 序列埠已經開闢          | <b>敌,將無法設</b> | 定,並送出錯誤碼-25,須先關         |  |
|        | 閉序列埠始可設定。                                                         |                  |               |                         |  |
| 適用範圍   | RS-232 模組或擷取卡。                                                    |                  |               |                         |  |
| C#程式範例 | StructMsg.RS232_Par                                               | am _RS232_Pa     | aram;         |                         |  |
|        | StructMsg.Pwd _Pwd;                                               |                  |               |                         |  |
|        | <pre>private void button1_Click(object sender, EventArgs e)</pre> |                  |               |                         |  |
|        | {                                                                 |                  |               |                         |  |
|        | _RS232_Param.RS232_BaudRate = 2400;                               |                  |               |                         |  |
|        | _RS232_Param.RS232_DataBit = 8;                                   |                  |               |                         |  |
|        | _RS232_Param.RS232_Handshake = Handshake.None;                    |                  |               |                         |  |
|        | _RS232_Param.RS232_Parity = Parity.None;                          |                  |               |                         |  |
|        | _RS232_Param.RS2                                                  | 232_PortName     | e = "COM6";   |                         |  |
|        | _RS232_Param.RS2                                                  | 232_StopBit      | = StopBits    | .One;                   |  |
|        | _RS232_Param.End                                                  | dByte = 0x7c     | ;             |                         |  |
|        | _RS232_Param.Is(                                                  | OnCallbackEv     | vent = true   | 2;                      |  |
|        | _RS232_Param.Set                                                  | rialType = 1     | ;             |                         |  |
|        | _RS232_Param.Ta                                                   | skName = "淵      | 度卡 <b>";</b>  |                         |  |
|        |                                                                   |                  |               |                         |  |
|        | _Pwd.Connection                                                   | Key = "123";     |               |                         |  |
|        | short ret = iRer                                                  | moting.OPEN_     | _rs232(_Pwc   | 1, 0, _RS232_Param);    |  |
|        | MessageBox.Show                                                   | (ret.ToStrir     | ng());        |                         |  |
|        | }                                                                 |                  |               |                         |  |

### 3. SET\_rs232:將指定的資料寫入 RS232

| API 名稱           | SET_rs232                                                                       |
|------------------|---------------------------------------------------------------------------------|
| 函式說明             | 將指定的資料寫入 RS232                                                                  |
| <b>C#</b> 方法     | <pre>short SET_rs232(StructMsg.Pwd P, int index, StructMsg.RS232_Data R);</pre> |
| <b>VB.Net</b> 方法 | SET_rs232(ByVal P As StructMsg.Pwd, ByVal index As Integer,ByVal R              |
|                  | As StructMsg.RS232_Data) As Short                                               |
| 資料結構             | 結構名稱:Pwd,連線密碼及寫入密碼設置(請參考第三章)。                                                   |
|                  | 結構名稱:RS232_Data                                                                 |

|        | 變數名稱                                                              | 型別           | [in/out]   | 說明                    |  |
|--------|-------------------------------------------------------------------|--------------|------------|-----------------------|--|
|        | Text                                                              | string       | in         | 設定字串                  |  |
|        | ArrayByte                                                         | byte[]       | in         | 設定 byte 陣列            |  |
| 備註     | ※index:指向 SkyMars 第幾個陣列(第幾組)的序列埠。                                 |              |            |                       |  |
|        | ※選擇 Text 或 ArrayB                                                 | yte 的變數,讀    | 青依照之前使     | 用的 OPEN_rs232 函式内的    |  |
|        | SerialType 來選擇,如                                                  | ]SerialType= | •0,請設定 T   | ext 變數,ArrayByte 可忽略。 |  |
|        | 如果是 SerialType=1,                                                 | ,請設定 Array   | 'Byte 變數,  | Text 可忽略。             |  |
|        | ※ 必須要設定 API 寫入                                                    | 、密碼(Pwd.Wr   | itePwd),請約 | 參閱「四、API 連線及寫入密碼」。    |  |
| 適用範圍   | RS-232 模組或擷取卡。                                                    |              |            |                       |  |
| C#程式範例 | StructMsg.RS232_Data _RS232_Data;                                 |              |            |                       |  |
|        | StructMsg.Pwd _Pwd;                                               |              |            |                       |  |
|        | <pre>private void button2_Click(object sender, EventArgs e)</pre> |              |            |                       |  |
|        | {                                                                 |              |            |                       |  |
|        | byte[] wrCmd = { 0x05, 0x05, 0x05, 0x37 };                        |              |            |                       |  |
|        | _RS232_Data.ArrayByte = wrCmd;                                    |              |            |                       |  |
|        |                                                                   |              |            |                       |  |
|        | _Pwd.Connection                                                   | Key = "123"; |            |                       |  |
|        | short ret = iRe                                                   | moting.SET_r | s232(_Pwd, | 0, _RS232_Data);      |  |
|        | MessageBox.Show                                                   | (ret.ToStrir | ng());     |                       |  |
|        | }                                                                 |              |            |                       |  |

4. CHECK\_rs232\_data\_received:確認是否已經接收到資料(IsOnCallbackEvent=true)

| API 名稱           | CHECK_rs232_data_received                                              |
|------------------|------------------------------------------------------------------------|
| 函式說明             | 確認是否已經接收到資料(IsOnCallbackEvent=true)                                    |
| <b>C#</b> 方法     | <pre>bool CHECK_rs232_data_received(StructMsg.Pwd P, int index);</pre> |
| <b>VB.Net</b> 方法 | CHECK_rs232_data_received(index As Integer) As Boolean                 |
| 資料結構             | 結構名稱:Pwd,連線密碼及寫入密碼設置(請參考第三章)。                                          |
| 備註               | ※index:指向 SkyMars 第幾個陣列(第幾組)的序列埠。                                      |
| 適用範圍             | RS-232 模組或擷取卡。                                                         |
| C#程式範例           | StructMsg.Pwd _Pwd;                                                    |
|                  | _Pwd.ConnectionKey = "123";                                            |
|                  | <pre>bool IsRet = iRemoting.CHECK_rs232_data_received(_Pwd, 0);</pre>  |
|                  | <pre>MessageBox.Show(IsRet.ToString());</pre>                          |

5. GET\_rs232\_data\_received:取得 RS232 所傳回的資料

| API 名稱 | GET_rs232_data_received |
|--------|-------------------------|
| 函式說明   | 取得 RS232 所傳回的資料         |

| <b>C#</b> 方法     | <pre>short GET_rs232_data_received(StructMsg.Pwd P, int index, ref</pre> |              |             |                        |
|------------------|--------------------------------------------------------------------------|--------------|-------------|------------------------|
|                  | StructMsg.RS232_Data R);                                                 |              |             |                        |
| <b>VB.Net</b> 方法 | GET_rs232_data_received(ByVal index As Integer,ByRef R As                |              |             |                        |
|                  | StructMsg.RS232_Dat                                                      | a) As Short  |             |                        |
| 資料結構             | 結構名稱:Pwd,連線密碼及寫入密碼設置(請參考第三章)。                                            |              |             |                        |
|                  | 結構名稱:RS232_Data                                                          | ł            |             |                        |
|                  | 變數名稱                                                                     | 型別           | [in/out]    | 說明                     |
|                  | Text                                                                     | string       | out         | 傳回字串                   |
|                  | ArrayByte                                                                | byte[]       | out         | 傳回 byte 陣列             |
| 備註               | ※index:指向 SkyMars                                                        | ,第幾個陣列(第     | 幕幾組)的序列     | 列埠。                    |
|                  | ※選擇 Text 或 ArrayB                                                        | yte 的變數,訪    | 青依照之前使      | 用的 OPEN_rs232 函式内的     |
|                  | SerialType 來選擇,如                                                         | 🛛 SerialType | =0,由Text    | 變數取得傳回值。               |
|                  | 如果是 SerialType=1,請由 ArrayByte 變數取得傳回值。                                   |              |             |                        |
| 適用範圍             | RS-232 模組或擷取卡。                                                           |              |             |                        |
| C#程式範例           | StructMsg.RS232_Data _RS232_Data;                                        |              |             |                        |
|                  | StructMsg.Pwd _Pwd;                                                      |              |             |                        |
|                  | <pre>private void button4_Click(object sender, EventArgs e)</pre>        |              |             |                        |
|                  | {                                                                        |              |             |                        |
|                  | _Pwd.Connection                                                          | Key = "123"; |             |                        |
|                  | short ret = iRen                                                         | moting.GET_r | s232_data   | _received(_Pwd, 0, ref |
|                  | _RS232_Data);                                                            |              |             |                        |
|                  |                                                                          |              |             |                        |
|                  | byte[] readByte                                                          | = _RS232_Da  | ıta.ArrayBy | /te;                   |
|                  | }                                                                        |              |             |                        |

## 6. CLOSE\_rs232: 關閉 RS232

| API 名稱           | CLOSE_rs232                                              |
|------------------|----------------------------------------------------------|
| 函式說明             | 取得 RS232 所傳回的資料                                          |
| <b>C#</b> 方法     | <pre>void CLOSE_rs232(StructMsg.Pwd P, int index);</pre> |
| <b>VB.Net</b> 方法 | CLOSE_rs232(index As Integer)                            |
| 資料結構             | 結構名稱:Pwd,連線密碼及寫入密碼設置(請參考第三章)。                            |
| 備註               | ※index:指向 SkyMars 第幾個陣列(第幾組)的序列埠。                        |
| 適用範圍             | RS-232 模組或擷取卡。                                           |
| C#程式範例           | <pre>StructMsg.RS232_Data _RS232_Data;</pre>             |
|                  | StructMsg.Pwd _Pwd;                                      |
|                  | _Pwd.ConnectionKey = "123";                              |
|                  | <pre>iRemoting.CLOSE_rs232(_Pwd, 0);</pre>               |

## 7. GET\_rs232\_error: 取得 RS-232 例外錯誤訊息

| API 名稱           | GET_rs232_error                                                 |             |            |                            |
|------------------|-----------------------------------------------------------------|-------------|------------|----------------------------|
| 函式說明             | 取得 RS-232 例外錯誤訊息                                                |             |            |                            |
| <b>C#</b> 方法     | StructMsg.SkyException GET_rs232_error_msg(StructMsg.Pwd P, int |             |            |                            |
|                  | index);                                                         |             |            |                            |
| <b>VB.Net</b> 方法 | GET_rs232_error_msg(index As Integer) As StructMsg.SkyException |             |            |                            |
| 資料結構             | 結構名稱:Pwd,連結                                                     | 泉密碼及寫入密     | 碼設置(請參     | 考第三章)。                     |
|                  | 結構名稱:SkyExcep                                                   | tion        |            |                            |
|                  | 變數名稱                                                            | 型別          | [in/out]   | 說明                         |
|                  | IsException                                                     | bool        | out        | 判斷是否發生例外錯誤                 |
|                  | ExceptionMsg                                                    | string      | out        | 錯誤訊息                       |
|                  | ErrorCode                                                       | int         | out        | 錯誤碼                        |
| 備註               |                                                                 |             |            |                            |
| 適用範圍             | RS-232 模組或擷取卡。                                                  |             |            |                            |
| C#程式範例           | StructMsg.Pwd _Pwd;                                             |             |            |                            |
|                  | _Pwd.ConnectionKe                                               | y = "123";  |            |                            |
|                  | StructMsg.SkyExce                                               | ption R = i | Remoting.G | ET_rs232_error(_Pwd, 0);   |
|                  | MessageBox.Show(R                                               | .ExceptionM | sg +"\r\n" | + R.ErrorCode.ToString()); |

## 十九、 PC Camera 模組類別(USB)

### 1. CONNECT\_cam: 連線攝影機

| API 名稱       | CONNECT_cam                                                              |              |               |                      |  |  |
|--------------|--------------------------------------------------------------------------|--------------|---------------|----------------------|--|--|
| 函式說明         | 連線攝影機                                                                    |              |               |                      |  |  |
| <b>C#</b> 方法 | <pre>short CONNECT_cam(StructMsg.Pwd P, StructMsg.Camera_Param R);</pre> |              |               |                      |  |  |
| VB.Net 方法    |                                                                          |              |               |                      |  |  |
| 資料結構         | 結構名稱:Pwd,連線密碼及寫入密碼設置(請參考第三章)。                                            |              |               |                      |  |  |
|              | 結構名稱:Camer                                                               | ra_Param     |               |                      |  |  |
|              | 變數名稱                                                                     | 型別           | [in/out]      | 說明                   |  |  |
|              | VideoDevice                                                              | int          | in            | Camera的Index(從0開始)   |  |  |
|              | VideoWidth                                                               | int          | in            | 擷取影像寬度               |  |  |
|              | VideoHeight                                                              | int          | in            | 擷取影像高度               |  |  |
| 備註           | ※影像寬度(Vide                                                               | eoWidth)若依   | 預設值、請該        | 设定-1                 |  |  |
|              | ※影像高度若依孙                                                                 | 頁設值(VideoH   | eight),請      | 設定-1                 |  |  |
|              | ※當連線成功後                                                                  | PCPU 使用率將    | 會升高。          |                      |  |  |
|              | ※一部電腦只限建                                                                 | 基接一台攝影機      | 0             |                      |  |  |
| 適用範圍         | USB PC Camera 或 USB Web Camera                                           |              |               |                      |  |  |
| C#程式範例       | _Camera_Param.VideoDevice = 0;                                           |              |               |                      |  |  |
|              | _Camera_Param.VideoWidth = -1;                                           |              |               |                      |  |  |
|              | _Camera_Param.VideoHeight = -1;                                          |              |               |                      |  |  |
|              |                                                                          |              |               |                      |  |  |
|              | StructMsg.Pwd                                                            | _Pwd;        |               |                      |  |  |
|              | _Pwd.ConnectionKey = "123";                                              |              |               |                      |  |  |
|              |                                                                          |              |               |                      |  |  |
|              | short ret = iF                                                           | Remoting.CON | NECT_cam(_    | Pwd, _Camera_Param); |  |  |
|              | if (ret == 0)                                                            |              |               |                      |  |  |
|              | MessageBox                                                               | .Show("連接质   | 戈功" <b>);</b> |                      |  |  |
|              | else                                                                     |              |               |                      |  |  |
|              | MessageBox                                                               | .Show("連接约   | 失敗");         |                      |  |  |

### 2. DISCONNECT\_cam: 關閉攝影機

| API 名稱       | DISCONNECT_cam                                   |
|--------------|--------------------------------------------------|
| 函式說明         | 關閉攝影機                                            |
| <b>C#</b> 方法 | <pre>void DISCONNECT_cam(StructMsg.Pwd P);</pre> |
| VB.Net 方法    |                                                  |
| 資料結構         | 結構名稱:Pwd,連線密碼及寫入密碼設置(請參考第三章)。                    |
| 備註           |                                                  |

| 適用範圍   | USB PC Camera 或 USB Web Camera             |  |  |
|--------|--------------------------------------------|--|--|
| C#程式範例 | StructMsg.Pwd _Pwd;                        |  |  |
|        | _Pwd.ConnectionKey = "123";                |  |  |
|        | <pre>iRemoting.DISCONNECT_cam(_Pwd);</pre> |  |  |

### 3. CHECK\_cam\_running:確認攝影機是否已連接及擷取

| API 名稱           | CHECK_cam_running                                              |  |  |  |
|------------------|----------------------------------------------------------------|--|--|--|
| 函式說明             | 確認攝影機是否已連接及擷取                                                  |  |  |  |
| <b>C#</b> 方法     | <pre>bool CHECK_cam_running(StructMsg.Pwd P);</pre>            |  |  |  |
| <b>VB.Net</b> 方法 |                                                                |  |  |  |
| 資料結構             | 結構名稱:Pwd,連線密碼及寫入密碼設置(請參考第三章)。                                  |  |  |  |
| 備註               |                                                                |  |  |  |
| 適用範圍             | USB PC Camera 或 USB Web Camera                                 |  |  |  |
| C#程式範例           | StructMsg.Pwd _Pwd;                                            |  |  |  |
|                  | _Pwd.ConnectionKey = "123";                                    |  |  |  |
|                  | <pre>bool IsRunning = iRemoting.CHECK_cam_running(_Pwd);</pre> |  |  |  |
|                  | if (IsRunning)                                                 |  |  |  |
|                  | MessageBox.Show("影像擷取中");                                      |  |  |  |
|                  | else                                                           |  |  |  |
|                  | MessageBox.Show("尚未連接Camera");                                 |  |  |  |

#### 4. GET\_cam\_image:取得攝影機影像

| API 名稱           | GET_cam_image                                                                  |                     |         |              |  |  |
|------------------|--------------------------------------------------------------------------------|---------------------|---------|--------------|--|--|
| 函式說明             | 取得攝影機影像                                                                        |                     |         |              |  |  |
| <b>C#</b> 方法     | <pre>short GET_cam_image(StructMsg.Pwd P, ref StructMsg.Camera_Image R);</pre> |                     |         |              |  |  |
| <b>VB.Net</b> 方法 |                                                                                |                     |         |              |  |  |
| 資料結構             | 結構名稱:Pwd,連線                                                                    | 泉密碼及寫入密             | 碼設置(請參  | 考第三章)。       |  |  |
|                  | 結構名稱:Camera_I                                                                  | mage                |         |              |  |  |
|                  | 變數名稱                                                                           | 變數名稱 型別 [in/out] 說明 |         |              |  |  |
|                  | CamImage                                                                       | byte[]              | out     | 送出影像 byte 陣列 |  |  |
| 備註               | ※ 變數 CamImage 轉                                                                | 換後屬於 Bitm           | nap 型別。 |              |  |  |
| 適用範圍             | USB PC Camera或U                                                                | SB Web Camer        | à       |              |  |  |
| C#程式範例           | <pre>StructMsg.Camera_Image _Camera_Image;</pre>                               |                     |         |              |  |  |
|                  | StructMsg.Pwd _Pwd;                                                            |                     |         |              |  |  |
|                  | <pre>private void timer1_Tick(object sender, EventArgs e)</pre>                |                     |         |              |  |  |
|                  | {                                                                              |                     |         |              |  |  |
|                  | _Pwd.Connectio                                                                 | onKey = "123        | ;       |              |  |  |

```
short ret = iRemoting.GET_cam_image(_Pwd, ref _Camera_Image);
   if (ret == 0)
   {
       if (_Camera_Image.CamImage == null ||
_Camera_Image.CamImage.Length == 0) { return; }
       //Image oImage = null;
       Bitmap oBitmap = null;
       using (MemoryStream oMemoryStream = new
MemoryStream(_Camera_Image.CamImage))
       {
          //設定資料流位置
          oMemoryStream.Position = 0;
           oBitmap = new Bitmap(oMemoryStream);
          //oBitmap =
System.Drawing.Bitmap.FromStream(oMemoryStream);
          pictureBox1.Image = oBitmap;
       }
   }
}
```

#### 5. GET\_cam\_error:取得攝影機例外錯誤訊息

| API 名稱       | GET_cam_error                                                     |                     |             |                              |  |  |  |
|--------------|-------------------------------------------------------------------|---------------------|-------------|------------------------------|--|--|--|
| 函式說明         | 取得攝影機例外錯誤訊息                                                       |                     |             |                              |  |  |  |
| <b>C#</b> 方法 | <pre>StructMsg.SkyException GET_cam_error(StructMsg.Pwd P);</pre> |                     |             |                              |  |  |  |
| VB.Net 方法    |                                                                   |                     |             |                              |  |  |  |
| 資料結構         | 結構名稱:Pwd,連線密碼及寫入密碼設置(請參考第三章)。                                     |                     |             |                              |  |  |  |
|              | 結構名稱:SkyExcep                                                     | otion               |             |                              |  |  |  |
|              | 變數名稱                                                              | 變數名稱 型別 [in/out] 說明 |             |                              |  |  |  |
|              | IsException         bool         out         判斷是否發生例外錯誤           |                     |             |                              |  |  |  |
|              | ExceptionMsg                                                      | string              | out         | 錯誤訊息                         |  |  |  |
|              | ErrorCode                                                         | int                 | out         | 錯誤碼                          |  |  |  |
| 備註           |                                                                   |                     |             |                              |  |  |  |
| 適用範圍         | USB PC Camera 或 USB Web Camera                                    |                     |             |                              |  |  |  |
| C#程式範例       | StructMsg.Pwd _Pwd;                                               |                     |             |                              |  |  |  |
|              | _Pwd.ConnectionKey = "123";                                       |                     |             |                              |  |  |  |
|              | StructMsg.SkyExce                                                 | ption R = i         | Remoting.G  | ET_cam_error(_Pwd);          |  |  |  |
|              | MessageBox.Show(R                                                 | .ExceptionM         | sg + "\r\n' | ' + R.ErrorCode.ToString()); |  |  |  |

二十、 SkyMars Professional 事件派送

SkyMars Professional 本身內建事件派送的架構,就是讓應用程式端可向 SkyMars Professional 註冊事件,當 SkyMars Professional 有事件發生時,再通知應用程式。

另一方面,應用程式端的事件派送採用不同的執行緒進行,您必須建立委派(delegate) 來呼叫,以防止跨執行緒問題。

在建立事件派送前,您必須先建立 EventMsg 類別,並建立執行個體:

| 建構函式 | <pre>public EventMsg(string IP, int Port);</pre>   |
|------|----------------------------------------------------|
| 參數   | IP                                                 |
|      | SkyMars 的 IP。應用程式及 SkyMars 都在同一台電腦,請輸入「localhost」。 |
|      | Port                                               |
|      | SkyMars 的 Port。預設「9500」。                           |

 請注意,建議將應用程式及 SkyMars 放置於同一台電腦。如果分開放有可能會造成事件 派送傳遞失敗。

```
完整程式碼可參考如下:
private void Form1_Load(object sender, EventArgs e)
{
   try
   {
       InterfaceLib.EventMsg eMsg = new InterfaceLib.EventMsg("localhost", 9500);
       eMsg.EVENT conn cnc += new InterfaceLib.dele conn cnc(eMsg EVENT conn cnc);
       eMsg.EVENT conn status += new
                          InterfaceLib.dele_conn_status(eMsg_EVENT_conn_status);
       eMsg.EVENT_disconn_cnc += new
                          InterfaceLib.dele_disconn_cnc(eMsg_EVENT_disconn_cnc);
       eMsg.EVENT nc filename += new
                          InterfaceLib.dele nc filename(eMsg EVENT nc filename);
   }
   catch (Exception ex)
   {
       MessageBox.Show(ex.Message);
   }
}
delegate void ShowDataDelegate(string info);
private void ShowData(string info)
{
   textBox1.Text = info;
}
void eMsg_EVENT_conn_cnc(InterfaceLib.StructMsg.SkyConn_ip_port2 R)
{
   //產生 SkyMars Professional 設定 CNC 資訊完成事件
   ShowDataDelegate ShowDataDelegate = new ShowDataDelegate(ShowData);
   }
void eMsg_EVENT_disconn_cnc(bool IsExitSkyMars)
{
```

```
//產生 SkyMars Professional 結束 CNC 連線事件
   if (IsExitSkyMars == false)
   {
       ShowDataDelegate _ShowDataDelegate = new ShowDataDelegate(ShowData);
       this.BeginInvoke(_ShowDataDelegate, new object[] { "發生結束 CNC 事件" });
   }
   else
   {
       this.Close();
   }
}
void eMsg_EVENT_conn_status(InterfaceLib.StructMsg.SkyConn_status2 R)
{
   //產生 CNC 狀態事件(OFF、RUN、IDLE、ALARM)
   ShowDataDelegate _ShowDataDelegate = new ShowDataDelegate(ShowData);
   this.BeginInvoke( ShowDataDelegate, new object[] { R.MachineNo + "," + R.Status });
}
void eMsg EVENT nc filename(InterfaceLib.StructMsg.SkyNc filename2 R)
{
   //產生 CNC 切換 NC 檔名事件
   ShowDataDelegate _ShowDataDelegate = new ShowDataDelegate(ShowData);
   this.BeginInvoke(_ShowDataDelegate, new object[] { R.MachineNo + "," + R.MainProg
                                                            + ", " + R.SubProg });
```

}

1. EVENT\_conn\_cnc:產生 SkyMars Professional 設定 CNC 資訊完成事件

| API 名稱           | EVENT_conn_cnc                                            |               |             |                               |  |  |  |
|------------------|-----------------------------------------------------------|---------------|-------------|-------------------------------|--|--|--|
| 函式說明             | 產生 SkyMars Professional 設定 CNC 資訊完成事件                     |               |             |                               |  |  |  |
| <b>C#</b> 方法     | event EventHandler                                        | _conn_cnc EV  | ENT_conn_c  | nc;                           |  |  |  |
| <b>VB.Net</b> 方法 |                                                           |               |             |                               |  |  |  |
| 資料結構             | 結構名稱:SkyConn_i                                            | p_port2       |             |                               |  |  |  |
|                  | 變數名稱                                                      | 型別            | [in/out]    | 說明                            |  |  |  |
|                  | MachineNo                                                 | int           | out         | 機器的索引值                        |  |  |  |
|                  | MachineName string out 機台名稱                               |               |             |                               |  |  |  |
|                  | IP   string   out   機台 IP 位址                              |               |             |                               |  |  |  |
|                  | Port         short         out         機台 Port 號碼         |               |             |                               |  |  |  |
|                  | Manufacturer     string     out     廠牌                    |               |             |                               |  |  |  |
|                  | PlugInPort                                                | int           | out         | Plug-In Port 號碼               |  |  |  |
| 備註               |                                                           |               |             |                               |  |  |  |
| 適用範圍             | 所有控制器                                                     |               |             |                               |  |  |  |
| C#程式範例           | 1.Create event                                            |               |             |                               |  |  |  |
|                  | Wrapper.Local_EVENT_conn_cnc += new                       |               |             |                               |  |  |  |
|                  | <pre>EventHandler_conn_cnc(Wrapper_EVENT_conn_cnc);</pre> |               |             |                               |  |  |  |
|                  | iEvent.EVENT_conn_                                        | cnc += new    |             |                               |  |  |  |
|                  | Eve                                                       | entHandler_co | onn_cnc(Wra | <pre>pper.BC_conn_cnc);</pre> |  |  |  |

| 2.Create method                                                      |  |  |  |  |
|----------------------------------------------------------------------|--|--|--|--|
| <pre>delegate void ShowDataDelegate(string info);</pre>              |  |  |  |  |
| <pre>void Wrapper_EVENT_conn_cnc(StructMsg.SkyConn_ip_port2 R)</pre> |  |  |  |  |
| {                                                                    |  |  |  |  |
| ShowDataDelegate _DisplayInfoDelegate = new                          |  |  |  |  |
| ShowDataDelegate(ShowData);                                          |  |  |  |  |
| <pre>this.BeginInvoke(_DisplayInfoDelegate, new object[]</pre>       |  |  |  |  |
| <pre>{ "Connection CNC" });</pre>                                    |  |  |  |  |
| }                                                                    |  |  |  |  |
|                                                                      |  |  |  |  |
| private void ShowData(string info)                                   |  |  |  |  |
| {                                                                    |  |  |  |  |
| <pre>richTextBox1.Text += info + "\r\n";</pre>                       |  |  |  |  |
| }                                                                    |  |  |  |  |
|                                                                      |  |  |  |  |

2. EVENT\_disconn\_cnc:產生 SkyMars Professional 結束 CNC 連線事件

| API 名稱           | EVENT_disconn_cnc                                               |                          |             |                      |  |
|------------------|-----------------------------------------------------------------|--------------------------|-------------|----------------------|--|
| 函式說明             | 產生 SkyMars Professional 結束 CNC 連線事件                             |                          |             |                      |  |
| <b>C#</b> 方法     | <pre>event EventHandler_disconn_cnc EVENT_disconn_cnc;</pre>    |                          |             |                      |  |
| <b>VB.Net</b> 方法 |                                                                 |                          |             |                      |  |
| 資料結構             |                                                                 |                          |             |                      |  |
|                  | 變數名稱                                                            | 型別                       | [in/out]    | 說明                   |  |
|                  | IsExitSkyMars                                                   | bool                     | out         | 是否結束 SkyMars 平台      |  |
| 備註               | 當結束 SkyMars Profe                                               | ssional 平台印              | 庤,事件會派      | 送至應用程式,IsExitSkyMars |  |
|                  | 變數會傳出 true,可依                                                   | 比變數來結束                   | 應用程式。       |                      |  |
| 適用範圍             | 所有控制器                                                           |                          |             |                      |  |
| C#程式範例           | 1.Create event                                                  |                          |             |                      |  |
|                  | Wrapper.Local_EVENT_disconn_cnc += new                          |                          |             |                      |  |
|                  | <pre>EventHandler_disconn_cnc(Wrapper_EVENT_disconn_cnc);</pre> |                          |             |                      |  |
|                  | iEvent.EVENT_disconn_cnc += new                                 |                          |             |                      |  |
|                  | <pre>EventHandler_disconn_cnc(Wrapper.BC_disconn_cnc);</pre>    |                          |             |                      |  |
|                  | 2.Create method                                                 |                          |             |                      |  |
|                  | <pre>delegate void ShowDataDelegate(string info);</pre>         |                          |             |                      |  |
|                  | <pre>void Wrapper_EVENT_disconn_cnc(bool IsExitSkyMars)</pre>   |                          |             |                      |  |
|                  | {                                                               |                          |             |                      |  |
|                  | ShowDataDelegat                                                 | ce _DisplayIr            | nfoDelegate | e = new              |  |
|                  |                                                                 |                          | ShowDat     | aDelegate(ShowData); |  |
|                  | this.BeginInvok                                                 | <pre>(_DisplayIng)</pre> | nfoDelegat  | e, new object[]      |  |

| <pre>{ "Disconnection CNC" });</pre> |
|--------------------------------------|
| }                                    |
|                                      |
| private void ShowData(string info)   |
| {                                    |
| richTextBox1.Text += info + "\r\n";  |
| }                                    |

# 3. EVENT\_conn\_status:產生 CNC 狀態事件(OFF、RUN、IDLE、ALARM)

| API 名稱       | EVENT_conn_status                                                          |                                      |            |                    |  |  |  |  |
|--------------|----------------------------------------------------------------------------|--------------------------------------|------------|--------------------|--|--|--|--|
| 函式說明         | 產生 CNC 狀態事件(OFF、RUN、IDLE、ALARM)                                            |                                      |            |                    |  |  |  |  |
| <b>C#</b> 方法 | <pre>event EventHandler_conn_status EVENT_conn_status;</pre>               |                                      |            |                    |  |  |  |  |
| VB.Net 方法    |                                                                            |                                      |            |                    |  |  |  |  |
| 資料結構         | 結構名稱:SkyConn_status2                                                       |                                      |            |                    |  |  |  |  |
|              | 變數名稱 型別 [in/out] 說明                                                        |                                      |            |                    |  |  |  |  |
|              | MachineNo                                                                  | MachineNo     int     out     機器的索引值 |            |                    |  |  |  |  |
|              | Status                                                                     | short                                | out        | 0:未開機 1:RUN 2:IDLE |  |  |  |  |
|              |                                                                            |                                      |            | 3:Alarm            |  |  |  |  |
| 備註           |                                                                            |                                      |            |                    |  |  |  |  |
| 適用範圍         | 所有控制器                                                                      |                                      |            |                    |  |  |  |  |
| C#程式範例       | 1.Create event                                                             |                                      |            |                    |  |  |  |  |
|              | Wrapper.Local_EVE                                                          | NT_conn_sta                          | tus += new |                    |  |  |  |  |
|              | <pre>EventHandler_conn_status(Wrapper_EVENT_conn_status);</pre>            |                                      |            |                    |  |  |  |  |
|              | iEvent.EVENT_conn_status += new                                            |                                      |            |                    |  |  |  |  |
|              | <pre>EventHandler_conn_status(Wrapper.BC_conn_status);</pre>               |                                      |            |                    |  |  |  |  |
|              | 2.Create method                                                            |                                      |            |                    |  |  |  |  |
|              | delegate void ShowDataDelegate(string info);                               |                                      |            |                    |  |  |  |  |
|              | void Wrapper_EVENT_conn_status(StructMsg.SkyConn_status2 R)                |                                      |            |                    |  |  |  |  |
|              | (                                                                          |                                      |            |                    |  |  |  |  |
|              | Showbacaberegate _Disprayintoberegate = new<br>Showbatabelegate(ShowData). |                                      |            |                    |  |  |  |  |
|              | Showbacaberegate(Showbaca),                                                |                                      |            |                    |  |  |  |  |
|              | string StatusName = "";                                                    |                                      |            |                    |  |  |  |  |
|              | switch (R.Status)                                                          |                                      |            |                    |  |  |  |  |
|              | {                                                                          |                                      |            |                    |  |  |  |  |
|              | case 0:                                                                    |                                      |            |                    |  |  |  |  |
|              | Status                                                                     | Name = "未開                           | ī機";       |                    |  |  |  |  |
|              | break;                                                                     |                                      |            |                    |  |  |  |  |

```
case 1:
           StatusName = "RUN";
           break;
       case 2:
           StatusName = "IDLE";
           break;
       case 3:
           StatusName = "Alarm";
           break;
   }
   this.BeginInvoke(_DisplayInfoDelegate, new object[]
                                              { StatusName });
}
private void ShowData(string info)
{
   richTextBox1.Text += info + "\r\n";
}
```

#### 4. EVENT\_nc\_filename:產生 CNC 切換 NC 檔名事件

| API 名稱           | EVENT_nc_filename                                               |        |          |        |  |
|------------------|-----------------------------------------------------------------|--------|----------|--------|--|
| 函式說明             | 產生 CNC 切換 NC 檔名事件                                               |        |          |        |  |
| <b>C#</b> 方法     | <pre>event EventHandler_conn_status EVENT_conn_status;</pre>    |        |          |        |  |
| <b>VB.Net</b> 方法 |                                                                 |        |          |        |  |
| 資料結構             | 結構名稱:SkyNc_filename                                             |        |          |        |  |
|                  | 變數名稱                                                            | 型別     | [in/out] | 說明     |  |
|                  | MachineNo                                                       | int    | out      | 機器的索引值 |  |
|                  | MainProg                                                        | string | out      | 主程式檔名  |  |
|                  | SubProg                                                         | string | out      | 副程式檔名  |  |
| 備註               |                                                                 |        |          |        |  |
| 適用範圍             | 所有控制器                                                           |        |          |        |  |
| C#程式範例           | 1.Create event                                                  |        |          |        |  |
|                  | Wrapper.Local_EVENT_nc_filename += new                          |        |          |        |  |
|                  | <pre>EventHandler_nc_filename(Wrapper_EVENT_nc_filename);</pre> |        |          |        |  |
|                  | iEvent.EVENT_nc_filename += new                                 |        |          |        |  |
|                  | <pre>EventHandler_nc_filename(Wrapper.BC_nc_filename);</pre>    |        |          |        |  |
|                  | 2.Create method                                                 |        |          |        |  |

二十一、 SkyMars 稼動率資訊

1. GET\_utilization\_all\_today:取得今日機台稼動率資訊

| API 名稱           | GET_utilization_all_today                                                                                                    |          |     |                |  |
|------------------|----------------------------------------------------------------------------------------------------|----------|-----|----------------|--|
| 函式說明             | 取得今日機台稼動率資訊                                                                                                    |          |     |                |  |
| <b>C#</b> 方法     | <pre>short GET_utilization_all_today(StructMsg.Pwd P, ref</pre>                                                                    |          |     |                |  |
|                  | StructMsg.Utilization_Today R)                                                                                                    |          |     |                |  |
| <b>VB.Net</b> 方法 |                                                                                                    |          |     |                |  |
| 資料結構             | 結構名稱:Pwd,連線密碼及寫入密碼設置(請參考第三章)。                                                                                                    |          |     |                |  |
|                  | 結構名稱:Utilization_Today                                                                                                    |          |     |                |  |
|                  | 變數名稱         型別         [in/out]         說明                                                                                        |          |     |                |  |
|                  | PartTotal                                                                                                    | int[]    | out | 今日工件總數         |  |
|                  | CycleTotal                                                                                                    | int[]    | out | 今日加工循環總數       |  |
|                  | BusyTotal                                                                                                    | double[] | out | 今日加工總時間(單位:小時) |  |
|                  | IdleTotal                                                                                                    | double[] | out | 今日閒置總時間(單位:小時) |  |
|                  | AlarmTotal                                                                                                    | double[] | out | 今日異常總時間(單位:小時) |  |
|                  | OffTotal                                                                                                    | double[] | out | 今日關機總時間(單位:小時) |  |
| 備註               | ※ 請連接 Port 9501 傳送及擷取稼動率資訊。                                                                                                    |          |     |                |  |
|                  | ※ BusyTotal 含有 Busy Time 及 BUSY&ALARM Time。                                                                                        |          |     |                |  |
| 適用範圍             | 所有控制器。                                                                                                    |          |     |                |  |
| C#程式範例           | StructMsg.Utilization_Today _Util_Today;                                                                                           |          |     |                |  |
|                  | StructMsg.Pwd _Pwd;                                                                                                    |          |     |                |  |
|                  | <pre>private void button1_Click(object sender, EventArgs e)</pre>                                                                  |          |     |                |  |
|                  | {                                                                                                    |          |     |                |  |
|                  | _Pwd.ConnectionKey = "123";                                                                                                    |          |     |                |  |
|                  | <pre>short ret = iRemoting.GET_utilization_all_today(_Pwd, ref</pre>                                                               |          |     |                |  |
|                  | _Util_Today);                                                                                                    |          |     |                |  |
|                  | if (ret == 0)                                                                                                    |          |     |                |  |
|                  | <pre>{     txtMachineName.Text = _Util_Today.MachineName[0];</pre>                                                                 |          |     |                |  |
|                  |                                                                                                    |          |     |                |  |
|                  | <pre>txtPartTotal.Text = _Util_Today.PartTotal[0].ToString();<br/>txtCycleTotal.Text = _Util_Today.CycleTotal[0].ToString();</pre> |          |     |                |  |
|                  |                                                                                                    |          |     |                |  |
|                  | <pre>txtBusyTotal.Text = _Util_Today.BusyTotal[0].ToString();</pre>                                                                |          |     |                |  |
|                  | <pre>txtldlelotal.lext = _Util_loday.ldleTotal[0].ToString(); tytAlormTotal_ToytUtil_Today.AlormTotal[0].ToString();</pre>         |          |     |                |  |
|                  | <pre>tytoffTotal Toyt = _Util Today OffTotal[0] ToString();</pre>                                                                  |          |     |                |  |
|                  | }                                                                                                    |          |     |                |  |
|                  | }                                                                                                    |          |     |                |  |
|                  | ۲                                                                                                    |          |     |                |  |

2. GET\_utilization\_single\_time:取得單一機台總時間之稼動率資訊

| API 名稱           | GET_utilization_single_time                                                   |                                                                   |           |              |  |
|------------------|-------------------------------------------------------------------------------|-------------------------------------------------------------------|-----------|--------------|--|
| 函式說明             | 取得單一機台總時間之稼動率資訊                                                               |                                                                   |           |              |  |
| <b>C#</b> 方法     | short GET_util                                                                | <pre>short GET_utilization_single_time(StructMsg.Pwd P, ref</pre> |           |              |  |
|                  | StructMsg.Utilization R)                                                      |                                                                   |           |              |  |
| <b>VB.Net</b> 方法 |                                                                               |                                                                   |           |              |  |
| 資料結構             | 結構名稱:Pwd,連線密碼及寫入密碼設置(請參考第三章)。                                                 |                                                                   |           |              |  |
|                  | 結構名稱:Utilization                                                              |                                                                   |           |              |  |
|                  | 變數名稱                                                                          | 型別                                                                | [in/out]  | 說明           |  |
|                  | MachineName                                                                   | string                                                            | in        | 機器名稱         |  |
|                  | StDate                                                                        | DateTime                                                          | in        | 起始日期時間       |  |
|                  | EndDate                                                                       | DateTime                                                          | in        | 結束日期時間       |  |
|                  | BusyTotal                                                                     | double                                                            | out       | 加工總時間(單位:小時) |  |
|                  | IdleTotal                                                                     | double                                                            | out       | 閒置總時間(單位:小時) |  |
|                  | AlarmTotal                                                                    | double                                                            | out       | 異常總時間(單位:小時) |  |
|                  | OffTotal                                                                      | double                                                            | out       | 關機總時間(單位:小時) |  |
| 備註               | ※ 請連接 Port                                                                    | 9501 傳送及擷                                                         | 取稼動率資調    | 訊。           |  |
|                  | ※ BusyTotal 含                                                                 | 有 Busy Time                                                       | 及 BUSY&AL | ARM Time∘    |  |
|                  | ※ 如果要查詢同一天資料,StDate及 EndDate 建議使用完整的日期時間,如:                                   |                                                                   |           |              |  |
|                  | StDate: 2014/5/7 00:00:00.000<br>EndDate: 2014/5/7 23:59:59.999               |                                                                   |           |              |  |
|                  |                                                                               |                                                                   |           |              |  |
| 適用範圍             | 所有控制器。                                                                        |                                                                   |           |              |  |
| C#程式範例           | StructMsg.Utilization _Util;                                                  |                                                                   |           |              |  |
|                  | StructMsg.Pwd _Pwd;                                                           |                                                                   |           |              |  |
|                  | <pre>private void button2_Click(object sender, EventArgs e)</pre>             |                                                                   |           |              |  |
|                  | {                                                                             |                                                                   |           |              |  |
|                  | _Util.Machi                                                                   | .neName = "De                                                     | emo";     |              |  |
|                  | _Util.StDat                                                                   | e = DateTime                                                      | .Now;     |              |  |
|                  | _Util.EndDate = DateTime.Now;<br>Pwd.ConnectionKey = "123";                   |                                                                   |           |              |  |
|                  |                                                                               |                                                                   |           |              |  |
|                  | <pre>short ret = iRemoting.GET utilization single time( Pwd, ref Util);</pre> |                                                                   |           |              |  |
|                  | if (ret == 0)                                                                 |                                                                   |           |              |  |
|                  | {                                                                             |                                                                   |           |              |  |
|                  | <pre>txtBusyTotal2.Text = _Util.BusyTotal.ToString();</pre>                   |                                                                   |           |              |  |
|                  | <pre>txtIdleTotal2.Text = _Util.IdleTotal.ToString();</pre>                   |                                                                   |           |              |  |
|                  | <pre>txtAlarmTotal2.Text = _Util.AlarmTotal.ToString();</pre>                 |                                                                   |           |              |  |
|                  | <pre>txtOffTotal2.Text = _Util.OffTotal.ToString();</pre>                     |                                                                   |           |              |  |
|                  | }                                                                             |                                                                   |           |              |  |
|                  | }                                                                             |                                                                   |           |              |  |

3. GET\_utilization\_single\_total:取得單一機台總次數(工件數、加工循環次數)之稼動率 資訊

| API 名稱           | GET_utilization_single_total                                      |                                                                    |          |        |  |  |
|------------------|-------------------------------------------------------------------|--------------------------------------------------------------------|----------|--------|--|--|
| 函式說明             | 取得單一機台總次數(工件數、加工循環次數)之稼動率資訊                                       |                                                                    |          |        |  |  |
| <b>C#</b> 方法     | short GET_utili:                                                  | <pre>short GET_utilization_single_total(StructMsg.Pwd P, ref</pre> |          |        |  |  |
|                  | StructMsg.Utili:                                                  | StructMsg.Utilization R)                                           |          |        |  |  |
| <b>VB.Net</b> 方法 |                                                                   |                                                                    |          |        |  |  |
| 資料結構             | 結構名稱:Pwd,連線密碼及寫入密碼設置(請參考第三章)。                                     |                                                                    |          |        |  |  |
|                  | 結構名稱:Utilization                                                  |                                                                    |          |        |  |  |
|                  | 變數名稱                                                              | 型別                                                                 | [in/out] | 說明     |  |  |
|                  | MachineName                                                       | string                                                             | in       | 機器名稱   |  |  |
|                  | StDate                                                            | DateTime                                                           | in       | 起始日期時間 |  |  |
|                  | EndDate                                                           | DateTime                                                           | in       | 結束日期時間 |  |  |
|                  | PartTotal                                                         | int                                                                | out      | 工件總數   |  |  |
|                  | CycleTotal                                                        | int                                                                | out      | 加工循環總數 |  |  |
| 備註               | ※ 請連接 Port                                                        | 9501 傳送及趨                                                          | 取稼動率資調   | fR ∘   |  |  |
|                  | ※ 如果要查詢同                                                          | ※ 如果要查詢同一天資料,StDate及 EndDate 建議使用完整的日期時間,如:                        |          |        |  |  |
|                  | StDate: 2014/5/7 00:00:00.000                                     |                                                                    |          |        |  |  |
|                  | EndDate: 2014/5/7 23:59:59.999                                    |                                                                    |          |        |  |  |
| 適用範圍             | 所有控制器。                                                            |                                                                    |          |        |  |  |
| C#程式範例           | StructMsg.Utilization _Util;                                      |                                                                    |          |        |  |  |
|                  | StructMsg.Pwd _Pwd;                                               |                                                                    |          |        |  |  |
|                  | <pre>private void button3_Click(object sender, EventArgs e)</pre> |                                                                    |          |        |  |  |
|                  | {                                                                 |                                                                    |          |        |  |  |
|                  | _Util.MachineName = "Demo";                                       |                                                                    |          |        |  |  |
|                  | _Util.StDat                                                       | e = DateTime                                                       | e.Now;   |        |  |  |
|                  | _Util.EndDate = DateTime.Now;<br>Pwd.ConnectionKey = "123";       |                                                                    |          |        |  |  |
|                  |                                                                   |                                                                    |          |        |  |  |
|                  | <pre></pre>                                                       |                                                                    |          |        |  |  |
|                  | _Util);                                                           |                                                                    |          |        |  |  |
|                  | if (ret == 0)                                                     |                                                                    |          |        |  |  |
|                  | {                                                                 | {                                                                  |          |        |  |  |
|                  | <pre>txtPartTotal2.Text = _Util.PartTotal.ToString();</pre>       |                                                                    |          |        |  |  |
|                  | <pre>txtCycleTotal2.Text = _Util.CycleTotal.ToString();</pre>     |                                                                    |          |        |  |  |
|                  | }                                                                 |                                                                    |          |        |  |  |
|                  | }                                                                 |                                                                    |          |        |  |  |
#### 財團法人精密機械研究發展中心 智慧整合開發部

# 4. GET\_utilization\_single\_list:取得單一機台稼動率履歷資訊

| API 名稱           | GET_utilization_single_list                                       |               |                  |                           |   |  |  |
|------------------|-------------------------------------------------------------------|---------------|------------------|---------------------------|---|--|--|
| 函式說明             | 取得單一機台稼動率履歷資訊                                                     |               |                  |                           |   |  |  |
| <b>C#</b> 方法     | <pre>short GET_utilization_single_list(StructMsg.Pwd P, ref</pre> |               |                  |                           |   |  |  |
|                  | StructMsg.Utili                                                   | zation_List R | )                |                           |   |  |  |
| <b>VB.Net</b> 方法 |                                                                   |               |                  |                           |   |  |  |
| 資料結構             | 結構名稱:Pwd,                                                         | 連線密碼及寫/       | 入密碼設置(詞          | 请參考第三章 <b>)</b> 。         |   |  |  |
|                  | 結構名稱:Utili                                                        | ization_List  |                  |                           | 1 |  |  |
|                  | 變數名稱                                                              | 型別            | [in/out]         | 說明                        |   |  |  |
|                  | MachineName                                                       | string        | in               | 機器名稱                      |   |  |  |
|                  | StDate                                                            | DateTime      | in               | 起始日期時間                    |   |  |  |
|                  | EndDate                                                           | DateTime      | in               | 結束日期時間                    |   |  |  |
|                  | ListData                                                          | string[][]    | out              | 履歷資訊                      |   |  |  |
| 備註               | ※ 請連接 Port                                                        | 9501 傳送及擷     | 取稼動率資訊           | FL o                      |   |  |  |
|                  | ※ ListData 屬於                                                     | 於雙陣列(不規則      | 則陣列 <b>)</b> ,所有 | 包含的陣列索引識別如下:              |   |  |  |
|                  | ListData[                                                         | ][0]:狀態 (OF   | F、IDLE、A         | LARM、BUSY、BUSY&ALARM)     |   |  |  |
|                  | ListData[                                                         | ][1]:起始時間     |                  |                           |   |  |  |
|                  | ListData[                                                         | ][2]:結束時間     |                  |                           |   |  |  |
|                  | ListData[                                                         | ][3]:總時間(約    | 吉束時間 - 赴         | 已始時間 <b>)</b>             |   |  |  |
|                  | ListData[                                                         | ][4]:工件數      |                  |                           |   |  |  |
|                  | ListData[                                                         | ][5]:加工程式     | 名稱               |                           |   |  |  |
|                  | ListData[                                                         | ][6]:警報訊息     |                  |                           |   |  |  |
|                  | ※ 如果要查詢同                                                          | 一天資料,StDa     | ate 及 EndDa      | te 建議使用完整的日期時間,如:         |   |  |  |
|                  | StDate: 201                                                       | 4/5/7 00:00:  | 00.000           |                           |   |  |  |
|                  | EndDate: 20                                                       | 14/5/7 23:59  | :59.999          |                           |   |  |  |
| 適用範圍             | 所有控制器。                                                            |               |                  |                           |   |  |  |
| C#程式範例           | StructMsg.Util:                                                   | ization_List  | _RList;          |                           |   |  |  |
|                  | StructMsg.Pwd                                                     | _Pwd;         |                  |                           |   |  |  |
|                  | private void b                                                    | utton4_Click( | object send      | der, EventArgs e)         |   |  |  |
|                  | {                                                                 |               |                  |                           |   |  |  |
|                  | _RList.Mach                                                       | ineName = "Do | emo";            |                           |   |  |  |
|                  | _RList.StDa                                                       | te = DateTim  | e.Now.AddDa      | ys(-10);                  |   |  |  |
|                  | RList.EndD                                                        | ate = DateTi  | me.Now;          |                           |   |  |  |
|                  | _Pwd.Connec                                                       | tionKey = "1  | 23";             |                           |   |  |  |
|                  | short ret =                                                       | iRemoting.G   | ET_utilizat      | ion_single_list(_Pwd, ref |   |  |  |
|                  | _RList);                                                          |               |                  |                           |   |  |  |
|                  | if (ret ==                                                        | 0)            |                  |                           |   |  |  |
|                  | {                                                                 | {             |                  |                           |   |  |  |

```
DataTable dt = new DataTable();
       dt.Columns.Add("STATUS", Type.GetType("System.String"));
       dt.Columns.Add("StTIME", Type.GetType("System.String"));
       dt.Columns.Add("EndTIME", Type.GetType("System.String"));
       dt.Columns.Add("TotalTIME", Type.GetType("System.String"));
       dt.Columns.Add("PARTCOUNT", Type.GetType("System.String"));
       dt.Columns.Add("NCNAME", Type.GetType("System.String"));
       for (int i = 0; i <= _RList.ListData.Length - 1; i++)</pre>
       {
           DataRow dr = dt.NewRow();
           dr[0] = _RList.ListData[i][0];
           dr[1] = _RList.ListData[i][1];
           dr[2] = _RList.ListData[i][2];
           dr[3] = _RList.ListData[i][3];
           dr[4] = _RList.ListData[i][4];
           dr[5] = _RList.ListData[i][5];
           dt.Rows.Add(dr);
       }
       dataGridView1.DataSource = dt;
   }
}
```

5. GET\_utilization\_single\_all:取得單一機台稼動率資訊及履歷

| API 名稱       | GET_utilization_single_all    |                                             |             |                          |  |  |  |
|--------------|-------------------------------|---------------------------------------------|-------------|--------------------------|--|--|--|
| 函式說明         | 取得單一機台稼動                      | 动率資訊及履歷                                     |             |                          |  |  |  |
| <b>C#</b> 方法 | short GET_utili               | zation_single                               | _all(Struc  | tMsg.Pwd P, ref          |  |  |  |
|              | StructMsg.Utili               | zation R , re                               | f StructMsg | .Utilization_List RList) |  |  |  |
| VB.Net 方法    |                               |                                             |             |                          |  |  |  |
| 資料結構         | 結構名稱:Pwd,連線密碼及寫入密碼設置(請參考第三章)。 |                                             |             |                          |  |  |  |
|              | 結構名稱:Utilization              |                                             |             |                          |  |  |  |
|              | 變數名稱                          | 變數名稱         型別         [in/out]         說明 |             |                          |  |  |  |
|              | MachineName                   | string                                      | in          | 機器名稱                     |  |  |  |
|              | StDate                        | DateTime                                    | in          | 起始日期時間                   |  |  |  |
|              | EndDate                       | DateTime                                    | in          | 結束日期時間                   |  |  |  |
|              | BusyTotal                     | double                                      | out         | 加工總時間(單位:小時)             |  |  |  |
|              | IdleTotal                     | double                                      | out         | 閒置總時間(單位:小時)             |  |  |  |
|              | AlarmTotal                    | double                                      | out         | 異常總時間(單位:小時)             |  |  |  |

|        | OffTotal              | double                                                                                                    | out             | 關機總時間(單位:小時)                     |  |  |  |
|--------|-----------------------|----------------------------------------------------------------------------------------------------|-----------------|----------------------------------|--|--|--|
|        | PartTotal             | int                                                                                                    | out             | 工件總數                             |  |  |  |
|        | CycleTotal            | int                                                                                                    | out             | 加工循環總數                           |  |  |  |
|        |                       |                                                                                                    |                 |                                  |  |  |  |
|        | 結構名稱:Utilization_List |                                                                                                    |                 |                                  |  |  |  |
|        | 變數名稱                  | 型別                                                                                                    | [in/out]        | 說明                               |  |  |  |
|        | ListData              | string[][]                                                                                                    | out             | 履歷資訊                             |  |  |  |
| 備註     | ※ 請連接 Port            | 9501 傳送及擷                                                                                                    | 取稼動率資調          | ₩ •                              |  |  |  |
|        | ※ ListData 屬於         | 於雙陣列 <b>(</b> 不規                                                                                                    | 則陣列 <b>)</b> ,所 | 包含的陣列索引識別如下:                     |  |  |  |
|        | ListData[             | ][0]:狀態 (0                                                                                                    | FF、IDLE、A       | LARM、BUSY、BUSY&ALARM)            |  |  |  |
|        | ListData[             | ][1]:起始時間                                                                                                    | 1               |                                  |  |  |  |
|        | ListData[             | ][2]:結束時間                                                                                                    | 1               |                                  |  |  |  |
|        | ListData[             | ][3]:總時間(                                                                                                    | 結束時間 - 清        | 起始時間),單位:秒                       |  |  |  |
|        | ListData[             | ][4]:工件數                                                                                                    |                 |                                  |  |  |  |
|        | ListData[             | ][5]:加工程式                                                                                                    | 名稱              |                                  |  |  |  |
|        | ListData[             | ][6]:警報訊息                                                                                                    | ļ.              |                                  |  |  |  |
|        | ※ 如果要查詢同              | 一天資料,StD                                                                                                    | ate 及 EndDa     | ate 建議使用完整的日期時間,如:               |  |  |  |
|        | StDate: 201           | 4/5/7 00:00                                                                                                    | :00.000         |                                  |  |  |  |
|        | EndDate: 20           | 14/5/7 23:59                                                                                                    | 9:59.999        |                                  |  |  |  |
| 適用範圍   | 所有控制器。                |                                                                                                    |                 |                                  |  |  |  |
| C#程式範例 | StructMsg.Util:       | ization _Uti                                                                                                    | L;              |                                  |  |  |  |
|        | StructMsg.Util:       | ization_List                                                                                                    | _RList;         |                                  |  |  |  |
|        | StructMsg.Pwd _       | _Pwd;                                                                                                    |                 |                                  |  |  |  |
|        | private void b        | utton5_Click                                                                                                    | (object sen     | der, EventArgs e)                |  |  |  |
|        | {                     |                                                                                                    |                 |                                  |  |  |  |
|        | _Util.Machi           | .neName = "De                                                                                                    | mo";            |                                  |  |  |  |
|        | _Util.StDat           | e = DateTime:                                                                                                    | .Now.AddDay     | /s(-10);                         |  |  |  |
|        | _Util.EndDa           | te = DateTim                                                                                                    | e.Now;          |                                  |  |  |  |
|        |                       |                                                                                                    |                 |                                  |  |  |  |
|        | _Pwd.Connec           | tionKey = "1                                                                                                    | 23";            |                                  |  |  |  |
|        | short ret =           | : iRemoting.G                                                                                                    | El_utilizat     | tion_single_all(_Pwd, ref _Util, |  |  |  |
|        | ret_RList);           | •                                                                                                    |                 |                                  |  |  |  |
|        | 1+ (ret ==            | 0)                                                                                                    |                 |                                  |  |  |  |
|        | 1<br>tytPucy          | Totall Toxt                                                                                                    |                 | vTotal ToStaing();               |  |  |  |
|        |                       | Total2 Tovt                                                                                                    | ULII.BUS        | eTotal ToStning();               |  |  |  |
|        |                       | mTotal2 Tovt                                                                                                    | ULII.IUI        | anmTotal ToStning().             |  |  |  |
|        |                       | $m_1 \cup a_{12} \cdot e_{XL}$                                                                                                    | 0011.AI         | in million ing(),                |  |  |  |
|        |                       | $\frac{1}{2} = \frac{1}{2} = \frac{1}$ |                 | tTotal ToString().               |  |  |  |

```
txtCycleTotal2.Text = _Util.CycleTotal.ToString();
       //處理履歷資料
       DataTable dt = new DataTable();
       dt.Columns.Add("STATUS", Type.GetType("System.String"));
       dt.Columns.Add("StTIME", Type.GetType("System.String"));
       dt.Columns.Add("EndTIME", Type.GetType("System.String"));
       dt.Columns.Add("TotalTIME", Type.GetType("System.String"));
       dt.Columns.Add("PARTCOUNT", Type.GetType("System.String"));
       dt.Columns.Add("NCNAME", Type.GetType("System.String"));
       for (int i = 0; i <= _RList.ListData.Length - 1; i++)</pre>
       {
           DataRow dr = dt.NewRow();
           dr[0] = _RList.ListData[i][0];
           dr[1] = _RList.ListData[i][1];
           dr[2] = _RList.ListData[i][2];
           dr[3] = _RList.ListData[i][3];
           dr[4] = _RList.ListData[i][4];
           dr[5] = _RList.ListData[i][5];
           dt.Rows.Add(dr);
       }
       dataGridView1.DataSource = dt;
   }
}
```

## 二十二、 SkyMars 維護管理類別

#### 1. GET\_maint\_count:取得維護管理的總筆數

| API 名稱       | GET_maint_count                                                   |                  |                |                                 |  |  |
|--------------|-------------------------------------------------------------------|------------------|----------------|---------------------------------|--|--|
| 函式說明         | 取得維護管理的緣                                                          | 總筆數              |                |                                 |  |  |
| <b>C#</b> 方法 | short GET_main                                                    | t_count(Stru     | uctMsg.Pwd     | P, ref StructMsg.total_count R) |  |  |
| VB.Net 方法    |                                                                   |                  |                |                                 |  |  |
| 資料結構         | 結構名稱:Pwd,                                                         | 連線密碼及寫           | 入密碼設置 <b>(</b> | 請參考第三章)。                        |  |  |
|              | 結構名稱:total                                                        | _count           |                |                                 |  |  |
|              | 變數名稱                                                              | 型別               | [in/out]       | 說明                              |  |  |
|              | Count                                                             | short            | out            | 總筆數                             |  |  |
| 備註           | ※ 請連接 Port                                                        | <b>9501</b> 傳送及擷 | 取維護管理責         | 資訊。                             |  |  |
| 適用範圍         | 所有控制器。                                                            |                  |                |                                 |  |  |
| C#程式範例       | StructMsg.Pwd                                                     | _Pwd;            |                |                                 |  |  |
|              | StructMsg.tota                                                    | l_count _to      | tal_count;     |                                 |  |  |
|              | <pre>private void button1_Click(object sender, EventArgs e)</pre> |                  |                |                                 |  |  |
|              | {                                                                 |                  |                |                                 |  |  |
|              | short ret                                                         | = iRemoting.     | .GET_maint_    | _count(_Pwd, ref _total_count); |  |  |
|              | MessageBox                                                        | .Show(_tota      | l_count.Cou    | unt.ToString());                |  |  |
|              |                                                                   |                  |                |                                 |  |  |

## 2. GET\_maint\_title:取得維護管理的標題列文字

| API 名稱           | GET_maint_tit]                                                    | .e               |                  |                                 |  |  |  |
|------------------|-------------------------------------------------------------------|------------------|------------------|---------------------------------|--|--|--|
| 函式說明             | 取得維護管理的機                                                          | 票題列文字            |                  |                                 |  |  |  |
| <b>C#</b> 方法     | short GET_main                                                    | t_title(Stru     | uctMsg.Pwd       | P, ref StructMsg.Maint_Title R) |  |  |  |
| <b>VB.Net</b> 方法 |                                                                   |                  |                  |                                 |  |  |  |
| 資料結構             | 結構名稱:Pwd,                                                         | 連線密碼及寫           | 入密碼設置 <b>(</b> ) | 請參考第三章)。                        |  |  |  |
|                  | 結構名稱:Maint                                                        | _Title           |                  |                                 |  |  |  |
|                  | 變數名稱                                                              | 型別               | [in/out]         | 說明                              |  |  |  |
|                  | Title                                                             | string[]         | out              | 標題文字                            |  |  |  |
| 備註               | ※ 請連接 Port                                                        | <b>9501</b> 傳送及擷 | 取維護管理資           | 資訊。                             |  |  |  |
| 適用範圍             | 所有控制器。                                                            |                  |                  |                                 |  |  |  |
| C#程式範例           | StructMsg.Pwd                                                     | _Pwd;            |                  |                                 |  |  |  |
|                  | StructMsg.Mair                                                    | nt_Title _Ma     | int_Title;       |                                 |  |  |  |
|                  | <pre>private void button1_Click(object sender, EventArgs e)</pre> |                  |                  |                                 |  |  |  |
|                  | {                                                                 | {                |                  |                                 |  |  |  |
|                  | short ret                                                         | = iRemoting.     | GET_maint_       | title(_Pwd, ref _Maint_Title);  |  |  |  |
|                  | for (int i                                                        | = 0; i <= _      | _Maint_Tit]      | le.Title.Length - 1; i++)       |  |  |  |

| <pre>MessageBox.Show(_Maint_Title.Title[i]);</pre> |
|----------------------------------------------------|
| }                                                  |

## 3. GET\_maint\_all:取得維護管理所有資料

| API 名稱       | GET_maint_all                                                              |                     |             |                                            |  |  |  |  |
|--------------|----------------------------------------------------------------------------|---------------------|-------------|--------------------------------------------|--|--|--|--|
| 函式說明         | 取得維護管理所有資料                                                                 |                     |             |                                            |  |  |  |  |
| <b>C#</b> 方法 | <pre>short GET_maint_all(StructMsg.Pwd P, ref StructMsg.Maint_All R)</pre> |                     |             |                                            |  |  |  |  |
| VB.Net 方法    |                                                                            |                     |             |                                            |  |  |  |  |
| 資料結構         | 結構名稱:Pwd,                                                                  | 連線密碼及寫              | 入密碼設置(      | 請參考第三章)。                                   |  |  |  |  |
|              | 結構名稱:Main                                                                  | t_All               |             |                                            |  |  |  |  |
|              | 變數名稱                                                                       | 變數名稱 型別 [in/out] 說明 |             |                                            |  |  |  |  |
|              | ItemName                                                                   | string[]            | out         | 項目名稱                                       |  |  |  |  |
|              | UseTime                                                                    | double[]            | out         | 使用時間                                       |  |  |  |  |
|              | LifeTime                                                                   | double[]            | out         | 壽命時間                                       |  |  |  |  |
|              | PlcNode                                                                    | string[]            | out         | PLC 節點                                     |  |  |  |  |
|              | Spec                                                                       | string[]            | out         | 規格                                         |  |  |  |  |
|              | Supplier                                                                   | string[]            | out         | 供應商                                        |  |  |  |  |
|              | Contact                                                                    | string[]            | out         | 聯絡人                                        |  |  |  |  |
|              | Telephone                                                                  | string[]            | out         | 電話                                         |  |  |  |  |
| 備註           | ※ 請連接 Port                                                                 | 9501 傳送及描           | 頭取維護管理員     | 資訊。                                        |  |  |  |  |
| 適用範圍         | 所有控制器。                                                                     |                     |             |                                            |  |  |  |  |
| C#程式範例       | StructMsg.Pwd                                                              | _Pwd;               |             |                                            |  |  |  |  |
|              | StructMsg.Main                                                             | nt_All _Main        | t_All;      |                                            |  |  |  |  |
|              | private void I                                                             | LoadMaintDat        | :a()        |                                            |  |  |  |  |
|              | {                                                                          |                     |             |                                            |  |  |  |  |
|              | short ret                                                                  | = iRemoting         | .GET_maint  | _all(_Pwd, ref _Maint_All);                |  |  |  |  |
|              | for (int i                                                                 | = 0; i <=           | _Maint_All  | .ItemName.Length - 1; i++)                 |  |  |  |  |
|              | {                                                                          |                     |             |                                            |  |  |  |  |
|              | DataRo                                                                     | w dr = dtMai        | in.NewRow() | );                                         |  |  |  |  |
|              | dr["Co                                                                     | lStatus"] =         | Math.Round  | d(_Maint_All.UseTime[i] /                  |  |  |  |  |
|              | _Maint_All.Lit                                                             | feTime[i] *         | 100, 3) +   | "%";                                       |  |  |  |  |
|              | dr["Co                                                                     | lItem"] = _N        | Maint_All.I | [temName[i];                               |  |  |  |  |
|              | dr["Co                                                                     | lUseTime"] =        | = Math.Rour | nd(_Maint_All.UseTime[i], 3);              |  |  |  |  |
|              | dr["Co                                                                     | lLiftTime"]         | = Math.Rou  | <pre>und(_Maint_All.LifeTime[i], 3);</pre> |  |  |  |  |
|              | dr["Co                                                                     | 1Plc"] = _Ma        | aint_All.Pl | <pre>LcNode[i];</pre>                      |  |  |  |  |
|              | dr["Co                                                                     | 1Spec"] = _N        | Maint_All.S | <pre>Spec[i];</pre>                        |  |  |  |  |
|              | dr["Co                                                                     | 1Man"] = _Ma        | aint_All.Su | upplier[i];                                |  |  |  |  |
|              | <pre>dr["ColContact"] = _Maint_All.Contact[i];</pre>                       |                     |             |                                            |  |  |  |  |

| <pre>dr["ColTel"] = _Maint_All.Telephone[i];</pre> |
|----------------------------------------------------|
| dtMain.Rows.Add(dr);                               |
| }                                                  |
| }                                                  |

#### 4. GET\_maint\_all\_time:取得維護管理項目內的所有時間(使用時間、壽命時間)

| ADT / TOT        | CFT maint all time |              |                |                             |  |  |
|------------------|--------------------|--------------|----------------|-----------------------------|--|--|
| API 名梢           | GET_maint_all_time |              |                |                             |  |  |
| 函式說明             | 取得維護管理項目           | 目內的所有時間      | ](使用時間、        | 壽命時間)                       |  |  |
| <b>C#</b> 方法     | short GET_mair     | nt_all_time( | StructMsg.     | Pwd P, ref                  |  |  |
|                  | StructMsg.Mair     | nt_All_Time  | R)             |                             |  |  |
| <b>VB.Net</b> 方法 |                    |              |                |                             |  |  |
| 資料結構             | 結構名稱:Pwd,          | 連線密碼及寫       | 入密碼設置 <b>(</b> | 請參考第三章)。                    |  |  |
|                  | 結構名稱:Maint         | t_All_Time   |                |                             |  |  |
|                  | 變數名稱               | 型別           | [in/out]       | 說明                          |  |  |
|                  | ItemName           | string[]     | out            | 項目名稱                        |  |  |
|                  | UseTime            | double[]     | out            | 使用時間                        |  |  |
|                  | LifeTime           | double[]     | out            | 壽命時間                        |  |  |
| 備註               | ※ 請連接 Port         | 9501 傳送及描    | 取維護管理          | 資訊。                         |  |  |
| 適用範圍             | 所有控制器。             |              |                |                             |  |  |
| C#程式範例           | StructMsg.Pwd      | _Pwd;        |                |                             |  |  |
|                  | StructMsg.Mair     | nt_All_Time  | _Maint_All     | _Time;                      |  |  |
|                  | private void b     | outton1_Clic | k(object s     | ender, EventArgs e)         |  |  |
|                  | {                  |              |                |                             |  |  |
|                  | short ret          | = iRemoting  | .GET_maint     | _all_time(_Pwd, ref         |  |  |
|                  | _Maint_All_Tim     | ne);         |                |                             |  |  |
|                  | if (ret ==         | 0)           |                |                             |  |  |
|                  | {                  |              |                |                             |  |  |
|                  | for (i             | nt i = 0; i  | <= dtMain.     | Rows.Count - 1; i++)        |  |  |
|                  | {                  |              |                |                             |  |  |
|                  | dtM                | Main.Rows[i] | ["ColUseTi     | me"] =                      |  |  |
|                  |                    | _M           | aint_All_T     | ime.UseTime[i];             |  |  |
|                  | dtM                | Main.Rows[i] | ["ColLiftT     | ime"] =                     |  |  |
|                  |                    | _M           | aint_All_T     | <pre>ime.LifeTime[i];</pre> |  |  |
|                  | }                  |              |                |                             |  |  |
|                  | }                  |              |                |                             |  |  |
|                  | }                  |              |                |                             |  |  |

5. GET\_maint\_single:取得單筆的維護管理的項目資料

```
API 名稱 GET_maint_single
```

| 函式說明         | 取得單筆的維護管理的項目資料      |                         |                |                                             |  |
|--------------|---------------------|-------------------------|----------------|---------------------------------------------|--|
| <b>C#</b> 方法 | short GET_mair      | <pre>nt_single(St</pre> | ructMsg.Pw     | d P, ref StructMsg.Maint_Single             |  |
|              | R)                  |                         |                |                                             |  |
| VB.Net 方法    |                     |                         |                |                                             |  |
| 資料結構         | 結構名稱:Pwd,           | 連線密碼及寫                  | 入密碼設置 <b>(</b> | 請參考第三章)。                                    |  |
|              | 結構名稱:Maint          | t_Single                |                |                                             |  |
|              | 變數名稱                | 型別                      | [in/out]       | 說明                                          |  |
|              | ItemName            | string                  | in             | 項目名稱                                        |  |
|              | UseTime             | double                  | out            | 使用時間                                        |  |
|              | LifeTime            | double                  | out            | 壽命時間                                        |  |
|              | PlcNode             | string                  | out            | PLC 節點                                      |  |
|              | Spec                | string                  | out            | 規格                                          |  |
|              | Supplier            | string                  | out            | 供應商                                         |  |
|              | Contact             | string                  | out            | 聯絡人                                         |  |
|              | Telephone           | string                  | out            | 電話                                          |  |
| 備註           | ※ 請連接 Port          | 9501 傳送及擷               | 取維護管理          | 資訊。                                         |  |
| 適用範圍         | 所有控制器。              |                         |                |                                             |  |
| C#程式範例       | StructMsg.Pwd _Pwd; |                         |                |                                             |  |
|              | StructMsg.Mair      | nt_Single _M            | aint_Singl     | e;                                          |  |
|              | private void b      | outton1_Clic            | k(object s     | ender, EventArgs e)                         |  |
|              | {                   |                         |                |                                             |  |
|              | _Maint_Sin          | gle.ItemNam             | e = "潤滑油       | ";                                          |  |
|              | short ret =         | iRemoting.              | GET_maint_s    | <pre>single(_Pwd, ref _Maint_Single);</pre> |  |
|              | if (ret ==          | 0)                      |                |                                             |  |
|              | {                   |                         |                |                                             |  |
|              | //                  |                         |                |                                             |  |
|              | }                   |                         |                |                                             |  |
|              | }                   |                         |                |                                             |  |

## 6. GET\_maint\_single\_time:取得單筆維護管理的時間資料(使用時間、壽命時間)

| API 名稱           | GET_maint_single_time                                       |    |          |    |  |
|------------------|-------------------------------------------------------------|----|----------|----|--|
| 函式說明             | 取得單筆維護管理的時間資料(使用時間、壽命時間)                                    |    |          |    |  |
| <b>C#</b> 方法     | <pre>short GET_maint_single_time(StructMsg.Pwd P, ref</pre> |    |          |    |  |
|                  | StructMsg.Maint_Single_Time R)                              |    |          |    |  |
| <b>VB.Net</b> 方法 |                                                             |    |          |    |  |
| 資料結構             | 結構名稱:Pwd,連線密碼及寫入密碼設置(請參考第三章)。                               |    |          |    |  |
|                  | 結構名稱:Maint_Single_Time                                      |    |          |    |  |
|                  | 變數名稱                                                        | 型別 | [in/out] | 說明 |  |

|        | ItemName                                                         | string           | in         | 項目名稱                |  |  |  |
|--------|------------------------------------------------------------------|------------------|------------|---------------------|--|--|--|
|        | UseTime                                                          | double           | out        | 使用時間                |  |  |  |
|        | LifeTime                                                         | double           | out        | 壽命時間                |  |  |  |
| 備註     | ※ 請連接 Port                                                       | <b>9501</b> 傳送及擷 | 取維護管理資     | 資訊。                 |  |  |  |
| 適用範圍   | 所有控制器。                                                           | 所有控制器。           |            |                     |  |  |  |
| C#程式範例 | StructMsg.Pwd _Pwd;                                              |                  |            |                     |  |  |  |
|        | StructMsg.Mair                                                   | nt_Single_Ti     | me _Maint_ | Single_Time;        |  |  |  |
|        | private void b                                                   | outton1_Clic     | k(object s | ender, EventArgs e) |  |  |  |
|        | {                                                                |                  |            |                     |  |  |  |
|        | Maint_Single.ItemName = "潤滑油";                                   |                  |            |                     |  |  |  |
|        | <pre>short ret = iRemoting.GET_maint_single_time(_Pwd, ref</pre> |                  |            |                     |  |  |  |
|        | _Maint_Single_Time);                                             |                  |            |                     |  |  |  |
|        | if (ret == 0)                                                    |                  |            |                     |  |  |  |
|        | {                                                                |                  |            |                     |  |  |  |
|        | //                                                               |                  |            |                     |  |  |  |
|        | }                                                                |                  |            |                     |  |  |  |
|        | }                                                                |                  |            |                     |  |  |  |

# 7. ADD\_maint\_single:新增單筆維護管理資料

| API 名稱           | ADD_maint_single                                 |                         |            |                                |  |  |
|------------------|--------------------------------------------------|-------------------------|------------|--------------------------------|--|--|
| 函式說明             | 新增單筆維護管理資料                                       |                         |            |                                |  |  |
| C#方法             | short ADD_mair                                   | nt_single(St            | ructMsg.Pw | d P, StructMsg.Maint_Single R) |  |  |
| <b>VB.Net</b> 方法 |                                                  |                         |            |                                |  |  |
| 資料結構             | 結構名稱:Pwd,連線密碼及寫入密碼設置(請參考第三章)。                    |                         |            |                                |  |  |
|                  | 結構名稱:Maint                                       | t_Single                |            |                                |  |  |
|                  | 變數名稱                                             | 型別                      | [in/out]   | 說明                             |  |  |
|                  | ItemName                                         | ItemName string in 項目名稱 |            |                                |  |  |
|                  | UseTime double in 使用時間                           |                         |            |                                |  |  |
|                  | LifeTime double in 壽命時間                          |                         |            |                                |  |  |
|                  | PlcNode     string     in     PLC 節點             |                         |            |                                |  |  |
|                  | Spec string in 規格                                |                         |            |                                |  |  |
|                  | Supplier                                         | string                  | in         | 供應商                            |  |  |
|                  | Contact                                          | string                  | in         | 聯絡人                            |  |  |
|                  | Telephone                                        | string                  | in         | 電話                             |  |  |
| 備註               | ※ 請連接 Port 9501 傳送及擷取維護管理資訊。                     |                         |            |                                |  |  |
| 適用範圍             | 所有控制器。                                           |                         |            |                                |  |  |
| C#程式範例           | StructMsg.Pwd _Pwd;                              |                         |            |                                |  |  |
|                  | <pre>StructMsg.Maint_Single _Maint_Single;</pre> |                         |            |                                |  |  |

| <pre>private void button1_Click(object sender, EventArgs e)</pre> |
|-------------------------------------------------------------------|
| {                                                                 |
| _Maint_Single.ItemName = dt.Rows[i]["ColItem"].ToString();        |
| _Maint_Single.UseTime = (double)dt.Rows[i]["ColUseTime"];         |
| _Maint_Single.LifeTime = (double)dt.Rows[i]["ColLiftTime"];       |
| _Maint_Single.PlcNode = dt.Rows[i]["ColPlc"].ToString();          |
| _Maint_Single.Spec = dt.Rows[i]["ColSpec"].ToString();            |
| _Maint_Single.Supplier = dt.Rows[i]["ColMan"].ToString();         |
| _Maint_Single.Contact = dt.Rows[i]["ColContact"].ToString();      |
| _Maint_Single.Telephone = dt.Rows[i]["ColTel"].ToString();        |
|                                                                   |
| <pre>ret = iRemoting.ADD_maint_single(_Pwd, _Maint_Single);</pre> |
| if (ret != 0)                                                     |
| {                                                                 |
| MessageBox.Show("寫入失敗!");                                         |
| break;                                                            |
| }                                                                 |
| }                                                                 |

#### 8. SET\_maint\_single:修改單筆維護管理的資料

| API 名稱           | SET_maint_single    |                        |            |                                      |  |  |
|------------------|---------------------|------------------------|------------|--------------------------------------|--|--|
| 函式說明             | 修改單筆維護管理的資料         |                        |            |                                      |  |  |
| <b>C#</b> 方法     | short SET_maint_sin | gle(StructM            | 1sg.Pwd P, | <pre>StructMsg.Maint_Single R)</pre> |  |  |
| <b>VB.Net</b> 方法 |                     |                        |            |                                      |  |  |
| 資料結構             | 結構名稱:Pwd,連線密        | 密碼及寫入密碼                | 驗置(請參考     | ,第三章 <b>)</b> 。                      |  |  |
|                  | 結構名稱:Maint_Sing     | gle                    |            |                                      |  |  |
|                  | 變數名稱                | 型別                     | [in/out]   | 說明                                   |  |  |
|                  | Original_ItemName   | string                 | in         | 原始尚未修改的項目名稱                          |  |  |
|                  | ItemName            | string                 | in         | 項目名稱                                 |  |  |
|                  | UseTime             | double                 | in         | 使用時間                                 |  |  |
|                  | LifeTime            | double                 | in         | 壽命時間                                 |  |  |
|                  | PlcNode             | string                 | in         | PLC 節點                               |  |  |
|                  | Spec                | string                 | in         | 規格                                   |  |  |
|                  | Supplier            | Supplier string in 供應商 |            |                                      |  |  |
|                  | Contact             | string                 | in         | 聯絡人                                  |  |  |
|                  | Telephone           | string                 | in         | 電話                                   |  |  |
| 備註               | ※ 請連接 Port 9501 @   | 專送及擷取維調                | 獲管理資訊。     |                                      |  |  |
| 適用範圍             | 所有控制器。              |                        |            |                                      |  |  |

C#程式範例 StructMsg.Pwd \_Pwd; StructMsg.Maint\_Single \_Maint\_Single; private void button1\_Click(object sender, EventArgs e) { \_Maint\_Single.Original\_ItemName = dt.Rows[i]["ColItem", DataRowVersion.Original].ToString(); \_Maint\_Single.ItemName = dt.Rows[i]["ColItem"].ToString(); \_Maint\_Single.LifeTime = (double)dt.Rows[i]["ColLiftTime"]; \_Maint\_Single.PlcNode = dt.Rows[i]["ColPlc"].ToString(); \_Maint\_Single.Spec = dt.Rows[i]["ColSpec"].ToString(); \_Maint\_Single.Supplier = dt.Rows[i]["ColMan"].ToString(); \_Maint\_Single.Contact = dt.Rows[i]["ColContact"].ToString(); \_Maint\_Single.Telephone = dt.Rows[i]["ColTel"].ToString(); ret = iRemoting.SET\_maint\_single(\_Pwd, \_Maint\_Single); if (ret != 0) { MessageBox.Show("寫入失敗!"); break; } }

9. DEL\_maint\_single:删除單筆維護管理的資料

| API 名稱       | DEL_maint_single    |                                             |             |                            |  |  |
|--------------|---------------------|---------------------------------------------|-------------|----------------------------|--|--|
| 函式說明         | 刪除單筆維護管理的資料         |                                             |             |                            |  |  |
| <b>C#</b> 方法 | short DEL_maint_sin | gle(StructM                                 | sg.Pwd P, S | tructMsg.Maint_ItemName R) |  |  |
| VB.Net 方法    |                     |                                             |             |                            |  |  |
| 資料結構         | 結構名稱:Pwd,連線密        | 密碼及寫入密碼                                     | 設置(請參考      | ,第三章 <b>)</b> 。            |  |  |
|              | 結構名稱:Maint_Item     | Name                                        |             |                            |  |  |
|              | 變數名稱                | 變數名稱         型別         [in/out]         說明 |             |                            |  |  |
|              | Name                | string                                      | in          | 項目名稱                       |  |  |
| 備註           | ※ 請連接 Port 9501 @   | 專送及擷取維訓                                     | 蒦管理資訊。      |                            |  |  |
| 適用範圍         | 所有控制器。              |                                             |             |                            |  |  |
| C#程式範例       | StructMsg.Pwd _Pwd; |                                             |             |                            |  |  |
|              | StructMsg.Maint_Ite | mName _Mair                                 | nt_ItemName | ;                          |  |  |
|              | private void button | 1_Click(obj                                 | ject sender | , EventArgs e)             |  |  |
|              | {                   |                                             |             |                            |  |  |
|              | _Maint_ItemName     | .Name = dt.                                 | Rows[i]["C  | olItem",                   |  |  |

| <pre>DataRowVersion.Original].ToString();</pre>                     |  |  |  |  |  |
|---------------------------------------------------------------------|--|--|--|--|--|
| <pre>ret = iRemoting.DEL_maint_single(_Pwd, _Maint_ItemName);</pre> |  |  |  |  |  |
| if (ret != 0)                                                       |  |  |  |  |  |
| {                                                                   |  |  |  |  |  |
| MessageBox.Show("刪除失敗!");                                           |  |  |  |  |  |
| break;                                                              |  |  |  |  |  |
| }                                                                   |  |  |  |  |  |
| }                                                                   |  |  |  |  |  |

# 10. SET\_maint\_single\_usetime:設定單筆維護管理的使用時間

| API 名稱           | SET_maint_single_usetime                                         |             |             |                         |  |  |
|------------------|------------------------------------------------------------------|-------------|-------------|-------------------------|--|--|
| 函式說明             | 設定單筆維護管理的使用時間                                                    |             |             |                         |  |  |
| <b>C#</b> 方法     | <pre>short SET_maint_sin</pre>                                   | gle_usetime | e(StructMsg | .Pwd P,                 |  |  |
|                  | StructMsg.Maint_Sin                                              | gle_UseTime | e R)        |                         |  |  |
| <b>VB.Net</b> 方法 |                                                                  |             |             |                         |  |  |
| 資料結構             | 結構名稱:Pwd,連線密                                                     | 密碼及寫入密碼     | 設置(請參考      | 等第三章 <b>)</b> 。         |  |  |
|                  | 結構名稱:Maint_Sing                                                  | gle_UseTime |             |                         |  |  |
|                  | 變數名稱                                                             | 型別          | [in/out]    | 說明                      |  |  |
|                  | ItemName                                                         | string      | in          | 項目名稱                    |  |  |
|                  | UseTime                                                          | double      | in          | 使用時間                    |  |  |
| 備註               | ※ 請連接 Port 9501 @                                                | 專送及擷取維討     | 蒦管理資訊。      |                         |  |  |
| 適用範圍             | 所有控制器。                                                           |             |             |                         |  |  |
| C#程式範例           | StructMsg.Pwd _Pwd;                                              |             |             |                         |  |  |
|                  | <pre>StructMsg.Maint_Single_UseTime _Maint_Single_UseTime;</pre> |             |             |                         |  |  |
|                  | private void button                                              | 1_Click(obj | ject sender | r, EventArgs e)         |  |  |
|                  | {                                                                | {           |             |                         |  |  |
|                  | _Maint_Single_U                                                  | seTime.Item | Name = "潤   | 滑油";                    |  |  |
|                  | _Maint_Single_U                                                  | seTime.UseT | ime = 10;   |                         |  |  |
|                  | short ret = iRe                                                  | moting.SET_ | maint_sing  | le_usetime(_Pwd,        |  |  |
|                  |                                                                  |             | -           | _Maint_Single_UseTime); |  |  |
|                  | }                                                                |             |             |                         |  |  |

#### 11. SET\_maint\_single\_zero:將單筆維護管理的使用時間歸零

| API 名稱       | SET_maint_single_zero                                   |
|--------------|---------------------------------------------------------|
| 函式說明         | 將單筆維護管理的使用時間歸零                                          |
| <b>C#</b> 方法 | <pre>short SET_maint_single_zero(StructMsg.Pwd P,</pre> |
|              | StructMsg.Maint_ItemName R)                             |
| VB.Net 方法    |                                                         |

| 資料結構   | 結構名稱:Pwd,連線密碼及寫入密碼設置(請參考第三章)。                                          |           |        |      |  |  |
|--------|------------------------------------------------------------------------|-----------|--------|------|--|--|
|        | 結構名稱:Maint_ItemName                                                    |           |        |      |  |  |
|        | 變數名稱         型別         [in/out]         說明                            |           |        |      |  |  |
|        | Name                                                                   | string    | in     | 項目名稱 |  |  |
| 備註     | ※ 請連接 Port 9501 @                                                      | 專送及擷取維訓   | 獲管理資訊。 |      |  |  |
| 適用範圍   | 所有控制器。                                                                 |           |        |      |  |  |
| C#程式範例 | StructMsg.Pwd _Pwd;                                                    |           |        |      |  |  |
|        | <pre>StructMsg.Maint_ItemName _Maint_ItemName;</pre>                   |           |        |      |  |  |
|        | <pre>private void button1_Click(object sender, EventArgs e)</pre>      |           |        |      |  |  |
|        | {                                                                      |           |        |      |  |  |
|        | _Maint_ItemName.Name =                                                 |           |        |      |  |  |
|        | <pre>dgvMain.Rows[e.RowIndex].Cells["ColItem"].Value.ToString();</pre> |           |        |      |  |  |
|        | <pre>short ret = iRemoting.SET_maint_single_zero(_Pwd,</pre>           |           |        |      |  |  |
|        | _Maint_ItemName);                                                      |           |        |      |  |  |
|        | if (ret != 0)                                                          |           |        |      |  |  |
|        | MessageBox.S                                                           | Show("歸零失 | 敗!");  |      |  |  |
|        | }                                                                      |           |        |      |  |  |

### 二十三、 SkyMars 刀具資料庫管理類別

以下表格所列函式皆已過時,我們建議您使用新的函式取代:

| 已過時的函式                     | 新的函式                          |
|----------------------------|-------------------------------|
| GET_toolmanage_title       | GET_toolmanage_title2         |
| GET_toolmanage_all         | GET_toolmanage_all2           |
| GET_toolmanage_all_time    | GET_toolmanage_all_execute    |
| GET_toolmanage_single      | GET_toolmanage_single2        |
| GET_toolmanage_single_time | GET_toolmanage_single_execute |
| ADD_toolmanage_single      | ADD_toolmanage_single2        |
| SET_toolmanage_single      | SET_toolmanage_single2        |

## 1. GET\_toolmanage\_count:取得刀具資料庫管理的總筆數

| API 名稱           | GET_toolmanage_count |                                                                   |                |                       |  |  |
|------------------|----------------------|-------------------------------------------------------------------|----------------|-----------------------|--|--|
| 函式說明             | 取得刀具資料庫管理的總筆數        |                                                                   |                |                       |  |  |
| <b>C#</b> 方法     | short GET_too        | lmanage_coun                                                      | t(StructMs     | g.Pwd P, ref          |  |  |
|                  | StructMsg.tota       | al_count R)                                                       |                |                       |  |  |
| <b>VB.Net</b> 方法 |                      |                                                                   |                |                       |  |  |
| 資料結構             | 結構名稱:Pwd,            | 連線密碼及寫                                                            | 入密碼設置 <b>(</b> | 請參考第三章)。              |  |  |
|                  | 結構名稱:total           | l_count                                                           |                |                       |  |  |
|                  | 變數名稱                 | 型別                                                                | [in/out]       | 說明                    |  |  |
|                  | Count                | short                                                             | out            | 總筆數                   |  |  |
| 備註               | ※ 請連接 Port           | <b>9501</b> 傳送及擷                                                  | 取刀具管理          | 資訊。                   |  |  |
| 適用範圍             | 所有控制器。               |                                                                   |                |                       |  |  |
| C#程式範例           | StructMsg.Pwd _Pwd;  |                                                                   |                |                       |  |  |
|                  | StructMsg.tota       | al_count _to                                                      | tal_count;     |                       |  |  |
|                  | private void b       | <pre>private void button1_Click(object sender, EventArgs e)</pre> |                |                       |  |  |
|                  | {                    | {                                                                 |                |                       |  |  |
|                  | short ret            | = iRemoting                                                       | .GET_toolma    | anage_count(_Pwd, ref |  |  |
|                  | _total_count);       | ;                                                                 |                |                       |  |  |
|                  | MessageBox           | .Show(_tota                                                       | l_count.Cou    | unt.ToString());      |  |  |
|                  | }                    |                                                                   |                |                       |  |  |

#### 2. GET\_toolmanage\_title2:取得刀具資料庫管理的標題列文字

| API 名稱           | GET_toolmanage_title2                                       |
|------------------|-------------------------------------------------------------|
| 函式說明             | 取得刀具資料庫管理的標題列文字                                             |
| <b>C#</b> 方法     | <pre>short GET_toolmanage_title2(StructMsg.Pwd P, ref</pre> |
|                  | StructMsg.Toolmanage_Title R)                               |
| <b>VB.Net</b> 方法 |                                                             |

| 資料結構   | 結構名稱:Pwd,連線密碼及寫入密碼設置(請參考第三章)。   |               |             |                                |  |  |  |
|--------|---------------------------------|---------------|-------------|--------------------------------|--|--|--|
|        | 結構名稱:Toolm                      | anage_Title   |             |                                |  |  |  |
|        | 變數名稱                            | 型別            | [in/out]    | 說明                             |  |  |  |
|        | Title                           | string[]      | out         | 標題文字                           |  |  |  |
| 備註     | ※ 請連接 Port                      | 9501 傳送及趨     | 取刀具管理       | 資訊。                            |  |  |  |
|        | Title 變數陣列如                     | Title 變數陣列如下: |             |                                |  |  |  |
|        | [0] = "ToolNo"                  | ;             |             |                                |  |  |  |
|        | [1] = "ToolTyp                  | e";           |             |                                |  |  |  |
|        | <pre>[2] = "CycleTime";</pre>   |               |             |                                |  |  |  |
|        | [3] = "LifeTin                  | ie";          |             |                                |  |  |  |
|        | [4] = "PartCou                  | int";         |             |                                |  |  |  |
|        | [5] = "LifePar                  | tCount";      |             |                                |  |  |  |
|        | [6] = "FeedRat                  | e";           |             |                                |  |  |  |
|        | [7] = "Spindle                  | Speed";       |             |                                |  |  |  |
|        | [8] = "WorkMat                  | erial";       |             |                                |  |  |  |
|        | [9] = "ToolMaterial";           |               |             |                                |  |  |  |
|        | [10] = "Diameter";              |               |             |                                |  |  |  |
|        | <pre>[11] = "ToolLength";</pre> |               |             |                                |  |  |  |
|        | <pre>[12] = "Supplier";</pre>   |               |             |                                |  |  |  |
|        | <pre>[13] = "Contact";</pre>    |               |             |                                |  |  |  |
|        | <pre>[14] = "Telephone";</pre>  |               |             |                                |  |  |  |
| 適用範圍   | 所有控制器。                          |               |             |                                |  |  |  |
| C#程式範例 | StructMsg.Pwd                   | _Pwd;         |             |                                |  |  |  |
|        | StructMsg.Too]                  | .manage_Titl  | e _Toolman  | age_Title;                     |  |  |  |
|        | private void b                  | outton1_Clic  | k(object s  | ender, EventArgs e)            |  |  |  |
|        | {                               |               |             |                                |  |  |  |
|        | short ret                       | = iRemoting   | .GET_toolma | anage_title2(_Pwd, ref         |  |  |  |
|        |                                 |               |             | _Toolmanage_Title);            |  |  |  |
|        | for (int i                      | = 0; i <= _   | _Toolmanage | e_Title.Title.Length - 1; i++) |  |  |  |
|        | Message                         | Box.Show(_T   | oolmanage_  | Title.Title[i]);               |  |  |  |
|        | }                               |               |             |                                |  |  |  |

## 3. GET\_toolmanage\_all2:取得刀具資料庫管理所有資料

| API 名稱           | GET_toolmanage_all2                                       |
|------------------|-----------------------------------------------------------|
| 函式說明             | 取得刀具資料庫管理所有資料                                             |
| <b>C#</b> 方法     | <pre>short GET_toolmanage_all2(StructMsg.Pwd P, ref</pre> |
|                  | <pre>StructMsg.Toolmanage_Single2[] R);</pre>             |
| <b>VB.Net</b> 方法 |                                                           |

| 資料結構   | 結構名稱:Pwd,連線密碼及寫入密碼設置(請參考第三章)。            |              |            |                      |  |  |
|--------|------------------------------------------|--------------|------------|----------------------|--|--|
|        | 結構名稱: Toolmanage_Single2                 |              |            |                      |  |  |
|        | 變數名稱                                     | 型別           | [in/out]   | 說明                   |  |  |
|        | ToolNo                                   | int          | out        | 刀號                   |  |  |
|        | ТооlТуре                                 | string       | out        | 刀型式                  |  |  |
|        | CycleTime                                | double       | out        | 加工時間                 |  |  |
|        | LifeTime                                 | double       | out        | 使用壽命                 |  |  |
|        | PartCount                                | int          | out        | 工件數(已使用)             |  |  |
|        | LifePartCount                            | int          | out        | 工件數(壽命)              |  |  |
|        | FeedRate                                 | int          | out        | Feed Rate            |  |  |
|        | SpindleSpeed                             | int          | out        | 主軸轉速                 |  |  |
|        | WorkMaterial                             | string       | out        | 工件材質                 |  |  |
|        | ToolMaterial                             | string       | out        | 刀具材質                 |  |  |
|        | Diameter                                 | double       | out        | 刀徑                   |  |  |
|        | ToolLength                               | double       | out        | 刀長                   |  |  |
|        | Supplier                                 | string       | out        | 供應商                  |  |  |
|        | Contact                                  | string       | out        | 聯絡人                  |  |  |
|        | Telephone                                | string       | out        | 電話                   |  |  |
| 備註     | ※ 請連接 Port 950                           | 1 傳送及擷取万     | 刀具管理資訊     | °                    |  |  |
| 適用範圍   | 所有控制器。                                   |              |            |                      |  |  |
| C#程式範例 | StructMsg.Pwd _Pw                        | d;           |            |                      |  |  |
|        | StructMsg.Toolmanage_Single2[] _AllData; |              |            |                      |  |  |
|        | private void butt                        | on1_Click(o  | bject send | er, EventArgs e)     |  |  |
|        | {                                        |              |            |                      |  |  |
|        | ret = iRemoting                          | g.GET_toolma | nage_all2( | _Pwd, ref _AllData); |  |  |
|        | if (ret == 0)                            |              |            |                      |  |  |
|        | {                                        |              |            |                      |  |  |
|        | for (int i                               | = 0; i <= _  | AllData.Le | ngth - 1; i++)       |  |  |
|        | {                                        |              |            |                      |  |  |
|        |                                          |              |            |                      |  |  |
|        | }                                        |              |            |                      |  |  |
|        | }                                        |              |            |                      |  |  |
|        | }                                        |              |            |                      |  |  |

4. GET\_toolmanage\_all\_execute:取得刀具資料庫管理的所有時間及工件數(加工時間、 壽命時間、加工工件數及壽命工件數)

| API 名稱 | GET_toolmanage_all_execute            |
|--------|---------------------------------------|
| 函式說明   | 取得刀具資料庫管理的所有時間(加工時間、壽命時間、加工工件數及壽命工件數) |

| <b>C#</b> 方法 | <pre>short GET_toolmanage_all_execute(StructMsg.Pwd P, ref</pre>      |             |            |                    |  |  |
|--------------|-----------------------------------------------------------------------|-------------|------------|--------------------|--|--|
|              | StructMsg.Toolm                                                       | anage_Singl | e_Execute[ | ] R);              |  |  |
| VB.Net 方法    |                                                                       |             |            |                    |  |  |
| 資料結構         | 結構名稱:Pwd,遲                                                            | 連線密碼及寫入     | 、密碼設置(請    | 静参考第三章 <b>)</b> 。  |  |  |
|              | 結構名稱:Toolma                                                           | nage_Single | _Execute   |                    |  |  |
|              | 變數名稱                                                                  | 型別          | [in/out]   | 說明                 |  |  |
|              | ToolNo                                                                | int[]       | out        | 刀號                 |  |  |
|              | CycleTime                                                             | double[]    | out        | 加工時間               |  |  |
|              | LifeTime                                                              | double[]    | out        | 壽命時間               |  |  |
|              | PartCount                                                             | int         | out        | 加工工件數(已使用)         |  |  |
|              | LifePartCount                                                         | int         | out        | 工件數(壽命)            |  |  |
| 備註           | ※ 請連接 Port 9                                                          | 501 傳送及擷明   | 仅刀具管理資     | 計れ。                |  |  |
| 適用範圍         | 所有控制器。                                                                |             |            |                    |  |  |
| C#程式範例       | StructMsg.Pwd _Pwd;                                                   |             |            |                    |  |  |
|              | <pre>StructMsg.Toolmanage_Single_Execute[] _AllExecute;</pre>         |             |            |                    |  |  |
|              | private void bu                                                       | tton1_Click | (object se | nder, EventArgs e) |  |  |
|              | {                                                                     |             |            |                    |  |  |
|              | <pre>short ret = iRemoting.GET_toolmanage_all_execute(_Pwd, ref</pre> |             |            |                    |  |  |
|              | _AllExecute);                                                         |             |            |                    |  |  |
|              | if (ret == 0)                                                         |             |            |                    |  |  |
|              | {                                                                     | {           |            |                    |  |  |
|              |                                                                       |             |            |                    |  |  |
|              | }                                                                     |             |            |                    |  |  |
|              | }                                                                     |             |            |                    |  |  |

## 5. GET\_toolmanage\_single2:取得單筆的刀具資料庫管理資料

| API 名稱           | GET_toolmanage_single2                          |             |            |                   |  |  |
|------------------|-------------------------------------------------|-------------|------------|-------------------|--|--|
| 函式說明             | 取得單筆的刀具資料庫管理資料                                  |             |            |                   |  |  |
| <b>C#</b> 方法     | short GET_toolm                                 | anage_singl | e2(StructM | sg.Pwd P, ref     |  |  |
|                  | StructMsg.Toolm                                 | anage_Singl | e2 R);     |                   |  |  |
| <b>VB.Net</b> 方法 |                                                 |             |            |                   |  |  |
|                  |                                                 |             |            |                   |  |  |
| 資料結構             | 結構名稱:Pwd,遲                                      | 連線密碼及寫入     | 、密碼設置(請    | 静参考第三章 <b>)</b> 。 |  |  |
|                  | 結構名稱:Toolma                                     | nage_Single | 2          |                   |  |  |
|                  | 變數名稱                                            | 型別          | [in/out]   | 說明                |  |  |
|                  | ToolNo int Int 刀號                               |             |            |                   |  |  |
|                  | ToolType         string         out         刀型式 |             |            |                   |  |  |
|                  | CycleTime                                       | double      | out        | 加工時間              |  |  |
|                  | LifeTime                                        | double      | out        | 使用壽命              |  |  |

|        | PartCount                                                                  | int          | out         | 加工工件數(已使用)           |  |
|--------|----------------------------------------------------------------------------|--------------|-------------|----------------------|--|
|        | LifePartCount                                                              | int          | out         | 工件數(壽命)              |  |
|        | FeedRate                                                                   | int          | out         | Feed Rate            |  |
|        | SpindleSpeed                                                               | int          | out         | 主軸轉速                 |  |
|        | WorkMaterial                                                               | string       | out         | 工件材質                 |  |
|        | ToolMaterial                                                               | string       | out         | 刀具材質                 |  |
|        | Diameter                                                                   | double       | out         | 刀徑                   |  |
|        | ToolLength                                                                 | double       | out         | 刀長                   |  |
|        | Supplier                                                                   | string       | out         | 供應商                  |  |
|        | Contact                                                                    | string       | out         | 聯絡人                  |  |
|        | Telephone                                                                  | string       | out         | 電話                   |  |
| 備註     | ※ 請連接 Port 9501 傳送及擷取刀具管理資訊。                                               |              |             |                      |  |
| 適用範圍   | 所有控制器。                                                                     |              |             |                      |  |
| C#程式範例 | StructMsg.Pwd _                                                            | Pwd;         |             |                      |  |
|        | StructMsg.Toolmanage_Single2 _Single;                                      |              |             |                      |  |
|        | private void button1_Click(object sender, EventArgs e)                     |              |             |                      |  |
|        | {                                                                          |              |             |                      |  |
|        | _Single.Too                                                                | lNo = int.Pa | arse(textBo | <pre>x1.Text);</pre> |  |
|        | <pre>short ret = iRemoting.GET_toolmanage_single2(_Pwd, ref_Single);</pre> |              |             |                      |  |
|        | if (ret == 0)                                                              |              |             |                      |  |
|        | {                                                                          |              |             |                      |  |
|        |                                                                            |              |             |                      |  |
|        | }                                                                          |              |             |                      |  |
|        | }                                                                          |              |             |                      |  |

6. GET\_toolmanage\_single\_execute:取得單筆刀具資料庫管理的時間及工件數資料(加工時間、壽命時間、加工工件數及壽命工件數)

| API 名稱       | GET_toolmanage_single_execute                      |             |            |                      |  |
|--------------|----------------------------------------------------|-------------|------------|----------------------|--|
| 函式說明         | 取得單筆刀具資料庫管理的時間資料(加工時間、壽命時間、加工工件數及壽命工件              |             |            |                      |  |
|              | 數)                                                 | 數)          |            |                      |  |
| <b>C#</b> 方法 | short GET_toolm                                    | anage_singl | e_execute( | StructMsg.Pwd P, ref |  |
|              | <pre>StructMsg.Toolmanage_Single_Execute R);</pre> |             |            |                      |  |
| VB.Net 方法    |                                                    |             |            |                      |  |
| 資料結構         | 結構名稱:Pwd,遲                                         | 連線密碼及寫入     | 、密碼設置(請    | 静参考第三章 <b>)</b> 。    |  |
|              | 結構名稱:Toolmanage_Single_Execute                     |             |            |                      |  |
|              | 變數名稱                                               | 型別          | [in/out]   | 說明                   |  |
|              | ToolNo                                             | int         | in         | 刀號                   |  |
|              | CycleTime                                          | double      | out        | 加工時間                 |  |

|        | LifeTime                                                                 | double       | out         | 壽命時間                   |  |
|--------|--------------------------------------------------------------------------|--------------|-------------|------------------------|--|
|        | PartCount                                                                | int          | out         | 加工工件數(已使用)             |  |
|        | LifePartCount                                                            | int          | out         | 工件數(壽命)                |  |
| 備註     | ※ 請連接 Port 9                                                             | 501 傳送及擷明    | 仅刀具管理資      | 計II 。                  |  |
| 適用範圍   | 所有控制器。                                                                   |              |             |                        |  |
| C#程式範例 | StructMsg.Pwd _                                                          | Pwd;         |             |                        |  |
|        | StructMsg.Toolm                                                          | anage_Singl  | e_Execute   | _Execute;              |  |
|        | private void bu                                                          | tton1_Click  | (object se  | nder, EventArgs e)     |  |
|        | {                                                                        |              |             |                        |  |
|        | _Execute.To                                                              | olNo = int.F | Parse(textE | <pre>Box1.Text);</pre> |  |
|        | <pre>short ret = iRemoting.GET_toolmanage_single_execute(_Pwd, ref</pre> |              |             |                        |  |
|        | _Execute);                                                               |              |             |                        |  |
|        | if (ret == 0)                                                            |              |             |                        |  |
|        | {                                                                        |              |             |                        |  |
|        |                                                                          |              |             |                        |  |
|        | }                                                                        |              |             |                        |  |
|        | }                                                                        |              |             |                        |  |

# 7. ADD\_toolmanage\_single2:新增單筆刀具資料庫管理資料

| API 名稱           | ADD_toolmanage_single2       |               |            |                   |  |  |  |
|------------------|------------------------------|---------------|------------|-------------------|--|--|--|
| 函式說明             | 新增單筆刀具資料                     | 新增單筆刀具資料庫管理資料 |            |                   |  |  |  |
| <b>C#</b> 方法     | short ADD_toolm              | anage_singl   | e2(StructM | sg.Pwd P,         |  |  |  |
|                  | StructMsg.Toolm              | anage_Singl   | e2 R);     |                   |  |  |  |
| <b>VB.Net</b> 方法 |                              |               |            |                   |  |  |  |
| 資料結構             | 結構名稱:Pwd,遲                   | 基線密碼及寫入       | 、密碼設置(請    | 静参考第三章 <b>)</b> 。 |  |  |  |
|                  | 結構名稱:Toolma                  | nage_Single   | 2          |                   |  |  |  |
|                  | 變數名稱                         | 型別            | [in/out]   | 說明                |  |  |  |
|                  | ToolNo                       | int           | in         | 刀號                |  |  |  |
|                  | ToolType string in 刀型式       |               |            |                   |  |  |  |
|                  | CycleTime                    | double        | in         | 加工時間              |  |  |  |
|                  | LifeTime                     | double        | in         | 使用壽命              |  |  |  |
|                  | PartCount                    | int           | in         | 加工工件數(已使用)        |  |  |  |
|                  | LifePartCount                | int           | in         | 工件數(壽命)           |  |  |  |
|                  | FeedRate int in Feed Rate    |               |            |                   |  |  |  |
|                  | SpindleSpeed     in     主軸轉速 |               |            |                   |  |  |  |
|                  | WorkMaterial                 | string        | in         | 工件材質              |  |  |  |
|                  | ToolMaterial                 | string        | in         | 刀具材質              |  |  |  |
|                  | Diameter                     | double        | in         | 刀徑                |  |  |  |

|        | ToolLength                         | double                     | in                        | 刀長                                      |  |
|--------|------------------------------------|----------------------------|---------------------------|-----------------------------------------|--|
|        | Supplier                           | string                     | in                        | 供應商                                     |  |
|        | Contact                            | string                     | in                        | 聯絡人                                     |  |
|        | Telephone                          | string                     | in                        | 電話                                      |  |
| 備註     | ※ 請連接 Port 9!                      | 501 傳送及擷印                  | 取刀具管理資                    | 清刊。                                     |  |
| 適用範圍   | 所有控制器。                             |                            |                           |                                         |  |
| C#程式範例 | StructMsg.Pwd _                    | Pwd;                       |                           |                                         |  |
|        | StructMsg.Toolm                    | anage_Singl                | e2 _Single                | ;                                       |  |
|        | private void bu                    | tton1_Click                | (object se                | nder, EventArgs e)                      |  |
|        | {                                  |                            |                           |                                         |  |
|        | _Single.Too                        | lNo = 2;                   |                           |                                         |  |
|        | _Single.Too                        | lType = "TES               | ST";                      |                                         |  |
|        | _Single.CycleTime = 0;             |                            |                           |                                         |  |
|        | _Single.Life                       | eTime = 100                | ;                         |                                         |  |
|        | _Single.PartCount = 0;             |                            |                           |                                         |  |
|        | _Single.LifePartCount = 10;        |                            |                           |                                         |  |
|        | _Single.FeedRate = 1000;           |                            |                           |                                         |  |
|        | _Single.SpindleSpeed = 1000;       |                            |                           |                                         |  |
|        | _Single.WorkMaterial = "TEST";     |                            |                           |                                         |  |
|        | _Single.Too                        | lMaterial =                | "TEST";                   |                                         |  |
|        | _Single.Diar                       | meter = 10;                |                           |                                         |  |
|        | _Single.Too                        | lLength = 10               | ð;                        |                                         |  |
|        | _Single.Supp                       | plier = "TES               | ST";                      |                                         |  |
|        | _Single.Contact = "XXX";           |                            |                           |                                         |  |
|        | _Single.Telephone = "04-23599009"; |                            |                           |                                         |  |
|        | short ret =<br>MessageBox.9        | iRemoting./<br>Show(ret.To | ADD_toolmar<br>String()); | <pre>nage_single2(_Pwd, _Single);</pre> |  |

# 8. SET\_toolmanage\_single2:修改單筆刀具資料庫管理的資料

| API 名稱           | SET_toolmanage_single2                        |    |          |    |  |
|------------------|-----------------------------------------------|----|----------|----|--|
| 函式說明             | 修改單筆刀具資料庫管理的資料                                |    |          |    |  |
| <b>C#</b> 方法     | short SET_toolmanage_single2(StructMsg.Pwd P, |    |          |    |  |
|                  | <pre>StructMsg.Toolmanage_Single2 R);</pre>   |    |          |    |  |
| <b>VB.Net</b> 方法 |                                               |    |          |    |  |
| 資料結構             | 結構名稱:Pwd,連線密碼及寫入密碼設置(請參考第三章)。                 |    |          |    |  |
|                  | 結構名稱: Toolmanage_Single2                      |    |          |    |  |
|                  | 變數名稱                                          | 型別 | [in/out] | 說明 |  |

|        | Original_ToolNo                                        | int         | in          | 原始尚未修改的刀號                 |  |
|--------|--------------------------------------------------------|-------------|-------------|---------------------------|--|
|        | ToolNo                                                 | int         | in          | 刀號                        |  |
|        | ТооlТуре                                               | string      | in          | 刀型式                       |  |
|        | LifeTime                                               | double      | in          | 使用壽命                      |  |
|        | LifePartCount                                          | int         | in          | 工件數(壽命)                   |  |
|        | FeedRate                                               | int         | in          | Feed Rate                 |  |
|        | SpindleSpeed                                           | int         | in          | 主軸轉速                      |  |
|        | WorkMaterial                                           | string      | in          | 工件材質                      |  |
|        | ToolMaterial                                           | string      | in          | 刀具材質                      |  |
|        | Diameter                                               | double      | in          | 刀徑                        |  |
|        | ToolLength                                             | double      | in          | 刀長                        |  |
|        | Supplier                                               | string      | in          | 供應商                       |  |
|        | Contact                                                | string      | in          | 聯絡人                       |  |
|        | Telephone                                              | string      | in          | 電話                        |  |
| 備註     | ※ 請連接 Port 9503                                        | 1 傳送及擷取     | 刀具管理資評      | °                         |  |
|        | ※ 加工時間及工件婁                                             | 故無法修改。      |             |                           |  |
| 適用範圍   | 所有控制器。                                                 |             |             |                           |  |
| C#程式範例 | StructMsg.Pwd _Pwd;                                    |             |             |                           |  |
|        | StructMsg.Toolmanage_Single2 _Single;                  |             |             |                           |  |
|        | private void button1_Click(object sender, EventArgs e) |             |             |                           |  |
|        | {                                                      |             |             |                           |  |
|        | _Single.Original_ToolNo = 2;                           |             |             |                           |  |
|        | _Single.ToolNo                                         | 0 = 2;      |             |                           |  |
|        | _Single.ToolTy                                         | ype = "TEST | ",          |                           |  |
|        | _Single.LifeT:                                         | ime = 200;  |             |                           |  |
|        | _Single.LifePa                                         | artCount =  | 20;         |                           |  |
|        | _Single.FeedRa                                         | ate = 1000; |             |                           |  |
|        | _Single.Spind                                          | leSpeed = 1 | 000;        |                           |  |
|        | _Single.WorkMa                                         | aterial = " | TEST";      |                           |  |
|        | _Single.ToolMa                                         | aterial = " | TEST";      |                           |  |
|        | _Single.Diamet                                         | ter = 10;   |             |                           |  |
|        | _Single.ToolLe                                         | ength = 10; |             |                           |  |
|        | _Single.Suppl:                                         | ier = "TEST | ",<br>;     |                           |  |
|        | _Single.Contac                                         | ct = "XXX"; |             |                           |  |
|        | _Single.Telep                                          | hone = "04- | 23599009";  |                           |  |
|        | short ret = i                                          | Remoting.SE | T toolmana  | ge single2( Pwd, Single): |  |
|        | MessageBox.Sho                                         | ow(ret.ToSt | <pre></pre> |                           |  |
|        | }                                                      |             |             |                           |  |

| API 名稱           | DEL_toolmanage_single                                             |         |        |    |  |
|------------------|-------------------------------------------------------------------|---------|--------|----|--|
| 函式說明             | 刪除單筆刀具資料庫管理的資料                                                    |         |        |    |  |
| <b>C#</b> 方法     | <pre>short DEL_toolmanage_single(StructMsg.Pwd P,</pre>           |         |        |    |  |
|                  | StructMsg.Toolmanage_ToolNo R)                                    |         |        |    |  |
| <b>VB.Net</b> 方法 |                                                                   |         |        |    |  |
| 資料結構             | 結構名稱:Pwd,連線密碼及寫入密碼設置(請參考第三章)。                                     |         |        |    |  |
|                  | 結構名稱:Toolmanage                                                   | _ToolNo |        |    |  |
|                  | 變數名稱         型別         [in/out]         說明                       |         |        |    |  |
|                  | No                                                                | int     | in     | 刀號 |  |
| 備註               | ※ 請連接 Port 9501 @                                                 | 專送及擷取刀具 | 具管理資訊。 |    |  |
| 適用範圍             | 所有控制器。                                                            |         |        |    |  |
| C#程式範例           | StructMsg.Pwd _Pwd;                                               |         |        |    |  |
|                  | <pre>StructMsg.Toolmanage_ToolNo _Toolmanage_ToolNo;</pre>        |         |        |    |  |
|                  | <pre>private void button1_Click(object sender, EventArgs e)</pre> |         |        |    |  |
|                  | {                                                                 |         |        |    |  |
|                  | _Toolmanage_ToolNo.No = 1;                                        |         |        |    |  |
|                  | <pre>ret = iRemoting.DEL_toolmanage_single(_Pwd,</pre>            |         |        |    |  |
|                  | _Toolmanage_ToolNo);                                              |         |        |    |  |
|                  | if (ret != 0)                                                     |         |        |    |  |
|                  | {                                                                 |         |        |    |  |
|                  | MessageBox.Show("刪除失敗!");                                         |         |        |    |  |
|                  | }                                                                 |         |        |    |  |
|                  | }                                                                 |         |        |    |  |

9. DEL\_toolmanage\_single:删除單筆刀具資料庫管理的資料

10. SET\_toolmanage\_single\_cycletime:設定單筆刀具資料庫管理的加工時間

| API 名稱       | SET_toolmanage_single_cycletime                                   |        |          |      |
|--------------|-------------------------------------------------------------------|--------|----------|------|
| 函式說明         | 設定單筆刀具資料庫管理的加工時間                                                  |        |          |      |
| <b>C#</b> 方法 | <pre>short SET_toolmanage_single_cycletime(StructMsg.Pwd P,</pre> |        |          |      |
|              | <pre>StructMsg.Toolmanage_Single_CycleTime R)</pre>               |        |          |      |
| VB.Net 方法    |                                                                   |        |          |      |
| 資料結構         | 結構名稱:Pwd,連線密碼及寫入密碼設置(請參考第三章)。                                     |        |          |      |
|              | 結構名稱:Toolmanage_Single_CycleTime                                  |        |          |      |
|              | 變數名稱                                                              | 型別     | [in/out] | 說明   |
|              | ToolNo                                                            | int    | in       | 刀號   |
|              | CycleTime                                                         | Double | in       | 加工時間 |
| 備註           | ※ 請連接 Port 9501 傳送及擷取刀具管理資訊。                                      |        |          |      |

| 適用範圍   | 所有控制器。                                                                 |  |  |  |
|--------|------------------------------------------------------------------------|--|--|--|
| C#程式範例 | StructMsg.Pwd _Pwd;                                                    |  |  |  |
|        | StructMsg.Toolmanage_Single_CycleTime                                  |  |  |  |
|        | _Toolmanage_Single_CycleTime;                                          |  |  |  |
|        | <pre>private void button1_Click(object sender, EventArgs e)</pre>      |  |  |  |
|        | {                                                                      |  |  |  |
|        | _Toolmanage_Single_CycleTime.ToolNo = 1;                               |  |  |  |
|        | <pre>short ret = iRemoting.SET_toolmanage_single_cycletime(_Pwd,</pre> |  |  |  |
|        | <pre>_Toolmanage_Single_CycleTime); if (ret != 0)</pre>                |  |  |  |
|        |                                                                        |  |  |  |
|        | {                                                                      |  |  |  |
|        | MessageBox.Show("設定失敗!");                                              |  |  |  |
|        | }                                                                      |  |  |  |
|        | }                                                                      |  |  |  |

11. SET\_toolmanage\_single\_partcount:設定單筆刀具資料庫管理的加工工件數

| API 名稱       | SET_toolmanage_single_partcount                                                                                                    |             |          |       |
|--------------|----------------------------------------------------------------------------------------------------|-------------|----------|-------|
| 函式說明         | 設定單筆刀具資料庫管理的工件數                                                                                                    |             |          |       |
| <b>C#</b> 方法 | <pre>short SET_toolmanage_single_partcount(StructMsg.Pwd P,</pre>                                                                   |             |          |       |
|              | <pre>StructMsg.Toolmanage_Single_PartCount R);</pre>                                                                                |             |          |       |
| VB.Net 方法    |                                                                                                    |             |          |       |
| 資料結構         | 結構名稱:Pwd,連線密碼及寫入密碼設置(請參考第三章)。                                                                                                    |             |          |       |
|              | 結構名稱:Toolmanage                                                                                                    | _Single_Par | rtCount  |       |
|              | 變數名稱                                                                                                    | 型別          | [in/out] | 說明    |
|              | ToolNo                                                                                                    | int         | in       | 刀號    |
|              | PartCount                                                                                                    | Int         | in       | 加工工件數 |
| 備註           | ※ 請連接 Port 9501 傳送及擷取刀具管理資訊。                                                                                                    |             |          |       |
| 適用範圍         | 所有控制器。                                                                                                    |             |          |       |
| C#程式範例       | StructMsg.Pwd _Pwd;                                                                                                    |             |          |       |
|              | <pre>StructMsg.Toolmanage_Single_PartCount _PartCount;</pre>                                                                        |             |          |       |
|              | <pre>private void button1_Click(object sender, EventArgs e)</pre>                                                                   |             |          |       |
|              | {                                                                                                    |             |          |       |
|              | _PartCount.ToolNo = 2;<br>_PartCount.PartCount = 30;<br>short ret = iRemoting.SET_toolmanage_single_partcount(_Pwd,<br>_PartCount); |             |          |       |
|              |                                                                                                    |             |          |       |
|              |                                                                                                    |             |          |       |
|              |                                                                                                    |             |          |       |
|              | <pre>MessageBox.Show(ret.ToString());</pre>                                                                                         |             |          |       |
|              | }                                                                                                    |             |          |       |

#### 財團法人精密機械研究發展中心 智慧整合開發部

12. SET\_toolmanage\_single\_zero:將單筆刀具資料庫管理的加工時間歸零

| API 名稱           | SET_toolmanage_single_zero                                        |                               |          |    |
|------------------|-------------------------------------------------------------------|-------------------------------|----------|----|
| 函式說明             | 將單筆刀具資料庫管理的加工時間歸零                                                 |                               |          |    |
| <b>C#</b> 方法     | <pre>short SET_toolmanage_single_zero(StructMsg.Pwd P,</pre>      |                               |          |    |
|                  | StructMsg.Toolmanag                                               | e_ToolNo R)                   |          |    |
| <b>VB.Net</b> 方法 |                                                                   |                               |          |    |
| 資料結構             | 結構名稱:Pwd,連線密                                                      | 結構名稱:Pwd,連線密碼及寫入密碼設置(請參考第三章)。 |          |    |
|                  | 結構名稱:Toolmanage                                                   | _ToolNo                       |          |    |
|                  | 變數名稱                                                              | 型別                            | [in/out] | 說明 |
|                  | No                                                                | int                           | in       | 刀號 |
| 備註               | ※ 請連接 Port 9501 傳送及擷取刀具管理資訊。                                      |                               |          |    |
| 適用範圍             | 所有控制器。                                                            |                               |          |    |
| C#程式範例           | StructMsg.Pwd _Pwd;                                               |                               |          |    |
|                  | <pre>StructMsg.Toolmanage_ToolNo _Toolmanage_ToolNo;</pre>        |                               |          |    |
|                  | <pre>private void button1_Click(object sender, EventArgs e)</pre> |                               |          |    |
|                  | {                                                                 |                               |          |    |
|                  | _Toolmanage_ToolNo.No = 1;                                        |                               |          |    |
|                  | <pre>short ret = iRemoting.SET_toolmanage_single_zero(_Pwd,</pre> |                               |          |    |
|                  | _Toolmanage_ToolNo);                                              |                               |          |    |
|                  | if (ret != 0)                                                     |                               |          |    |
|                  | MessageBox.Show("歸零失敗!");                                         |                               |          |    |
|                  | }                                                                 |                               |          |    |

13. SET\_toolmanage\_single\_zero\_partcount:將單筆刀具資料庫管理的加工工件數歸零

| API 名稱           | SET_toolmanage_single_zero_partcount                                   |     |          |    |
|------------------|------------------------------------------------------------------------|-----|----------|----|
| 函式說明             | 將單筆刀具資料庫管理的加工工件數歸零                                                     |     |          |    |
| <b>C#</b> 方法     | <pre>short SET_toolmanage_single_zero_partcount(StructMsg.Pwd P,</pre> |     |          |    |
|                  | <pre>StructMsg.Toolmanage_ToolNo R);</pre>                             |     |          |    |
| <b>VB.Net</b> 方法 |                                                                        |     |          |    |
| 資料結構             | 結構名稱:Pwd,連線密碼及寫入密碼設置(請參考第三章)。                                          |     |          |    |
|                  | 結構名稱:Toolmanage_ToolNo                                                 |     |          |    |
|                  | 變數名稱                                                                   | 型別  | [in/out] | 說明 |
|                  | No                                                                     | int | in       | 刀號 |
| 備註               | ※ 請連接 Port 9501 傳送及擷取刀具管理資訊。                                           |     |          |    |
| 適用範圍             | 所有控制器。                                                                 |     |          |    |
| C#程式範例           | StructMsg.Pwd _Pwd;                                                    |     |          |    |
|                  | <pre>StructMsg.Toolmanage_ToolNo _ToolNo;</pre>                        |     |          |    |
|                  | <pre>private void button1_Click(object sender, EventArgs e)</pre>      |     |          |    |

財團法人精密機械研究發展中心 智慧整合開發部

二十四、 應用程式開發者軟體防盜版策略

SkyMars Professional 提供兩種的軟體防盜版策略,允許程式設計師視需要選取最適 當應用程式保護技術。不同層級的軟體防盜版策略的優點與花費的成本並不相同,所以 我們必須了解各種不同的軟體防盜版策略的成本及其好處,以便為所開發的應用程式選 擇最適合的保護機制。

SkyMars Professional 執行時皆必須使用 USB Key,即為 USB 硬體鎖,此 USB 硬體 鎖內含有兩個資訊,一個為序號(ID)及授權的連線機台數,可以使用 SKY\_version 函式 來取得,並且該把硬體鎖是無法複製及寫入。每一把的硬體鎖序號,都會不一致,開發 者可以利用這組序號進行驗證及鎖定。以下介紹兩種軟體防盜版策略:

1. 依序號(USB Key ID)驗證

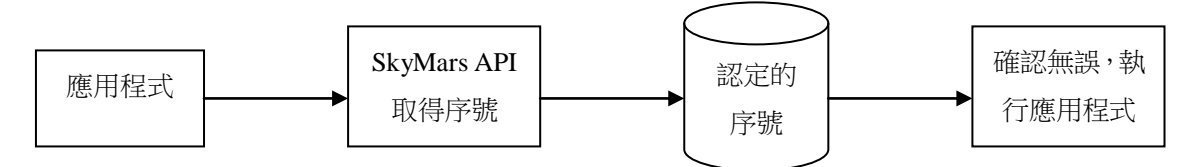

由於每一把 USB 硬體鎖都有唯一的序號,開發者可以事先得知,並寫入應用程式碼內或資料庫(需編碼)。應用程式執行後,可以藉由 SkyMars API 的 SKY\_version 函式來取得序號,並確認此序號為合法,應用程式才可以執行。

2. 將序號(USB Key ID)回傳給開發者產生另一組序號驗證

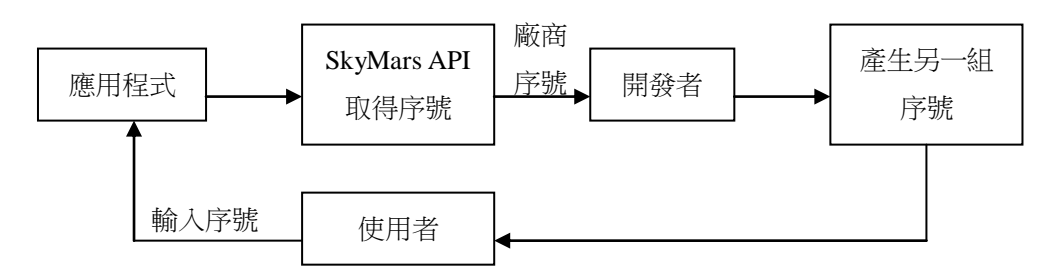

第一次執行應用程式時,可以藉由 SkyMars API 的 SKY\_version 函式來取得序號,並將序號及廠商資訊回傳給開發者,可以使用 e-mail 或開發者架設註冊伺服器等,當開發者收到資訊後,開發者可進行認定該廠商是為合法使用者,如果確認為合法使用者,開發者可以產生另一組序號(自定編碼規則或採用加密法則),並傳送給使用者輸入序號,應用程式依據序號反推(自定編碼規則或採用加密法則)回 USB Key ID,並與 USB 硬體鎖的 ID 進行確認,若符合應用程式才可以執行。

財團法人精密機械研究發展中心 智慧整合開發部

- 二十五、 問題排除
  - 問題:應用程式呼叫使用 SkyMars API 時,造成程式發生錯誤,此錯誤訊息為「無 法解析至正確方法的引動過程。」
     解決:請更換最新的 InterfaceLib.dll 即可。